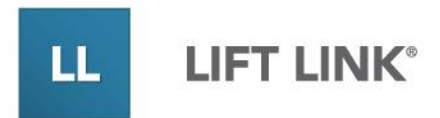

# LIFT LINK<sup>®</sup> ONLINE HELP

An operating guide for the Lift Link® software platform.

## **Table of Contents**

| Home Screen                                                   |    |
|---------------------------------------------------------------|----|
| Home Screen - Navigation Menu                                 | 7  |
| Home Screen - Alerts                                          | 9  |
| Home Screen - Status                                          | 10 |
| Home Screen - Statistics                                      | 13 |
| Home Screen - Recent Items                                    | 14 |
| Home Screen - Create New                                      | 15 |
| People                                                        |    |
| People - Main Screen - Overview                               | 17 |
| People - Main Screen - Sorting                                |    |
| People - Main Screen - Filtering                              | 19 |
| People - Main Screen - Selecting People (1 or more)           |    |
| People - Main Screen - Adding a Person                        | 21 |
| People - Main Screen - Duplicating a Person                   |    |
| People - Main Screen - Editing a Single Person                |    |
| People - Main Screen - Editing Multiple People (Batch Edit)   |    |
| People - Main Screen - Deleting People                        | 24 |
| People - Main Screen - People Export                          | 25 |
| People - People Import                                        |    |
| People - Person Detail Screen - People Search                 |    |
| People - Person Detail Screen - Options: Add, Duplicate, Edit | 31 |
| People - Person Detail Screen - Expand/Collapse Sections      | 31 |
| People - Person Detail Screen - Personal Information          |    |
| People - Person Detail Screen - Operator Credentials          |    |
| People - Person Detail Screen - Software Access               | 35 |
| People - Person Detail Screen - Subscriptions                 |    |
| People - Person Detail Screen - Add a Person                  |    |
| People - Person Detail Screen - Duplicate a Person            |    |
| People - Person Detail Screen - Edit a Person                 |    |

| Groups                                                                     | •• |
|----------------------------------------------------------------------------|----|
| Groups - Main Screen - Overview4                                           | 0  |
| Groups - Main Screen - Sorting 4                                           | .1 |
| Groups - Main Screen - Select a Group4                                     | .3 |
| Groups - Main Screen - Adding a Group4                                     | .3 |
| Groups - Main Screen - Edit a Group4                                       | .4 |
| Groups - Main Screen - Delete a Group4                                     | -5 |
| Groups - Main Screen - Duplicate a Group 4                                 | 6  |
| Groups - Group Detail Screen - Group Search 4                              | 6  |
| Groups - Group Detail Screen - Options: Add, Duplicate, Edit               | 7  |
| Groups - Group Detail Screen - Group Information4                          | 8  |
| Groups - Group Detail Screen - Assigned Vehicles 4                         | 8  |
| Groups - Group Detail Screen - Assigned Operators5                         | 0  |
| Groups - Group Detail Screen - Authorization Schedule5                     | 2  |
| Assets - Vehicles                                                          |    |
| Assets - Vehicles - Main Screen - Overview5                                | 4  |
| Assets - Vehicles - Main Screen - Sorting5                                 | 5  |
| Assets - Vehicles - Main Screen - Search and Filtering                     | 5  |
| Assets - Vehicles - Main Screen - Select a Vehicle5                        | 7  |
| Assets - Vehicles - Main Screen - Add a Vehicle5                           | 7  |
| Assets - Vehicles - Main Screen - Edit a Vehicle5                          | 7  |
| Assets - Vehicles - Main Screen - Delete a Vehicle5                        | 8  |
| Assets - Vehicles - Main Screen - Duplicate a Vehicle5                     | 9  |
| Assets - Vehicles - Vehicle Detail Screen - Vehicle Search                 | 0  |
| Assets - Vehicles - Vehicle Detail Screen - Options: Add, Duplicate, Edit6 | ;1 |
| Assets Vehicles - Vehicle Detail Screen - Expand/Collapse Sections         | ;1 |
| Assets - Vehicles - Vehicle Detail Screen - Vehicle Information            | ;1 |
| Assets - Vehicles - Vehicle Detail Screen - Vehicle Status                 | 2  |
| Assets - Vehicles - Vehicle Detail Screen - General Profile                | 3  |
| Assets - Vehicles - Vehicle Detail Screen - Behavior Profile               | 4  |
| Assets - Vehicles - Vehicle Detail Screen - Trouble Shooting               | 7  |
| Assets - Vehicles - Vehicle Detail Screen - Add a Vehicle                  | 8  |

| Assets - Vehicles - Vehicle Detail Screen - Duplicate a Vehicle                          |
|------------------------------------------------------------------------------------------|
| Assets - Devices                                                                         |
| Assets - Devices - Main Screen - Overview70                                              |
| Assets - Devices - Main Screen - Sorting71                                               |
| Assets - Devices - Main Screen - Search and Filtering71                                  |
| Assets - Devices - Main Screen - Select a Device                                         |
| Assets - Devices - Main Screen - Add a Device72                                          |
| Assets - Devices - Main Screen - Deleting Devices                                        |
| Assets - Devices - Main Screen - Duplicate a Device                                      |
| Assets - Devices - Detail Screen - Device Search                                         |
| Assets - Devices - Detail Screen - Options: Add, Duplicate, Edit                         |
| Assets - Devices - Detail Screen - Expand/Collapse Sections                              |
| Assets - Devices - Detail Screen - Device Information                                    |
| Assets - Behavior Profiles                                                               |
| Assets - Behavior Profiles - Main Screen - Overview                                      |
| Assets - Behavior Profiles - Main Screen - Select a Behavior Profile                     |
| Assets - Behavior Profiles - Profile Detail Screen - Behavior Profile Descriptions 82    |
| Assets - Behavior Profiles - Profile Detail Screen - Overview                            |
| Assets - Behavior Profiles - Profile Detail Screen - Add a Behavior Profile              |
| Assets - Behavior Profiles - Profile Detail Screen - Delete a Behavior Profile           |
| Assets - Checklists                                                                      |
| Assets Checklists - Main Screen - Overview91                                             |
| Assets Checklists - Main Screen - Editing a Checklist                                    |
| Assets - Checklists - Main Screen - Delete a Checklist                                   |
| Assets - Checklists - Main Screen - Duplicate a Checklist                                |
| Assets - Checklists - Checklist Detail Screen - Options: Delete, Add, Duplicate, Edit 96 |
| Assets - Checklists - Checklist Detail Screen - Safety Inspection - Details              |
| Assets - Planned Maintenance                                                             |
| Assets - Planned Maintenance - Main Screen - Overview                                    |
| Assets - Planned Maintenance - Main Screen - Sorting                                     |
| Assets - Planned Maintenance - Main Screen - Add a Planned Maintenance Rule. 108         |
| Assets - Planned Maintenance - Main Screen - Actions: Delete                             |

| Assets - Planned Maintenance Rule Detail Screen - Overview 111       |
|----------------------------------------------------------------------|
| Assets - Add Planned Maintenance Rule Screen111                      |
| Assets - Duplicate Planned Maintenance Rule Screen                   |
| Assets - Edit Planned Maintenance Rule Screen114                     |
| Visibility - Maps                                                    |
| Visibility - Maps - Overview                                         |
| Visibility - Maps - Map Refresh116                                   |
| Visibility - Maps - Map Controls116                                  |
| Visibility - Maps - Entity Current Status                            |
| Visibility - Maps - Playback Mode (Vehicles)131                      |
| Visibility - Zone Profile                                            |
| Zone Profile - Main Screen - Overview136                             |
| Zone Profile - Main Screen - Sorting137                              |
| Zone Profile - Main Screen - Select a Zone Profile 137               |
| Zone Profile - Actions: Duplicate137                                 |
| Zone Profile - Actions: Edit                                         |
| Zone Profile - Actions: Delete                                       |
| Zone Profile - Detail Screen - Search139                             |
| Zone Profile - Detail Screen - Options: Delete, Add, Duplicate, Edit |
| Zone Profile - Detail Screen - Expand/Collapse Sections              |
| Zone Profile - Detail Screen - Zone Profile Information              |
| Zone Profile - Detail Screen - Assigned Zones 141                    |
| Visibility - System Status                                           |
| System Status - Overview145                                          |
| Messaging                                                            |
| Messaging - Main Screen - Overview147                                |
| Messaging - Main Screen - Sorting148                                 |
| Messaging - Main Screen - Filtering149                               |
| Messaging - Main Screen - Select a Message (to Resend or Cancel)     |
| Messaging - Main Screen - Message Details                            |
| Messaging - Main Screen - Create a New Message152                    |
| Messaging - Main Screen - Distribution Lists                         |

|   | Messaging - Manage Distribution Lists - Overview                   | 156 |
|---|--------------------------------------------------------------------|-----|
|   | Messaging - Manage Distribution Lists - Select a Distribution List | 157 |
|   | Messaging - Manage Distribution Lists - Delete a Distribution List | 157 |
|   | Messaging - Manage Distribution Lists - Add a Distribution List    | 158 |
|   | Messaging - Manage Distribution Lists - Edit a Distribution List   | 162 |
| R | loles                                                              |     |
|   | Roles - Main Screen - Sorting                                      | 167 |
|   | Roles - Main Screen - Select a Role                                | 167 |
|   | Roles - Main Screen - Adding a Role                                | 167 |
|   | Roles - Main Screen - Duplicate a Role                             | 170 |
|   | Roles - Main Screen - Compare Roles                                | 171 |
|   | Roles - Role Detail Screen - Search                                | 174 |
|   | Roles - Role Detail Screen - Options: Add, Edit                    | 175 |
|   | Roles - Role Detail Screen - General Information                   | 176 |
| R | Reporting                                                          |     |
|   | Accessing the Reporting Main Page                                  | 180 |
|   | Reporting Main Page - Reports List                                 | 180 |
|   | Reporting Main Page - Recent Reports                               | 182 |
|   | Reporting Main Page - Folders                                      | 182 |
|   | Reporting Main Page - Search Folders                               | 182 |
|   | Reporting Main Page - Search Text                                  | 183 |
|   | Reporting Main Page - Filters Combination Search                   | 184 |
|   | Reporting Main Page - Reports List - Column Headers                | 184 |
|   | Reporting Main Page - Reports List - Schedules                     | 186 |
|   | Reporting Main Page - Reports List - Actions                       | 186 |
|   | Reporting Main Page - Navigating the Reports List                  | 187 |
|   | Running Reports - Reporting Main Screen                            | 187 |
|   | Running Reports - Report View                                      | 188 |
|   | Running Reports - Report View Controls                             | 189 |
|   | Running Reports - Export Report                                    | 190 |
|   | Running Reports - Input Controls                                   | 190 |
|   | Running Reports - Chart Report Values                              | 191 |
|   |                                                                    |     |

| Running Reports - Tabular Reports 191                                                                                                    |
|----------------------------------------------------------------------------------------------------|
| Custom Reports                                                                                                    |
| Edit Mode - Filters                                                                                                    |
| Display Format - Table                                                                                                    |
| Display Format - Chart197                                                                                                    |
| Chart Report - Chart Format197                                                                                                    |
| Display Format - Crosstab                                                                                                    |
| Edit Mode - Fields & Measures200                                                                                                    |
| Fields & Measures - Fields                                                                                                    |
| Fields & Measures - Measures201                                                                                                    |
| Adding Fields & Measures to a Report201                                                                                                    |
| Adding Fields & Measures as Report Filters202                                                                                                    |
| Defining Filter Values for Fields & Measures203                                                                                                    |
| Creating a Calculated Field204                                                                                                    |
| Creating a Schedule                                                                                                    |
| •                                                                                                    |
| Output To:                                                                                                    |
| Output To:                                                                                                    |
| Output To:                                                                                                    |
| Output To:                                                                                                    |
| Output To:       211         Add the New Scheduled Report.       213         System Settings       216         Enforce checklist compliance rules for       216                                                                                                    |
| Output To:       211         Add the New Scheduled Report.       213         System Settings       216         Enforce checklist compliance rules for       216         System Settings - Impact Management       219                                                                                                    |
| Output To:       211         Add the New Scheduled Report.       213         System Settings       216         Enforce checklist compliance rules for       216         System Settings - Impact Management       219         System Settings - License.       220                                                                                                    |
| Output To:211Add the New Scheduled Report.213System Settings216System Settings - Checklists.216Enforce checklist compliance rules for216System Settings - Impact Management219System Settings - License.220System Settings - Maintenance221                                                                                                    |
| Output To:211Add the New Scheduled Report.213System Settings216System Settings - Checklists.216Enforce checklist compliance rules for216System Settings - Impact Management219System Settings - License.220System Settings - Maintenance221System Settings - Messaging.221                                                                                                    |
| Output To:211Add the New Scheduled Report.213System Settings213System Settings - Checklists.216Enforce checklist compliance rules for216System Settings - Impact Management219System Settings - License.220System Settings - Maintenance221System Settings - Messaging.221System Settings - Operators222                                                                                                    |
| Output To:211Add the New Scheduled Report.213System Settings213System Settings - Checklists.216Enforce checklist compliance rules for216System Settings - Impact Management219System Settings - License.220System Settings - Maintenance221System Settings - Messaging.221System Settings - Operators222System Settings - Sensors.225                                                                                                    |
| Output To:211Add the New Scheduled Report.213System Settings213System Settings - Checklists.216Enforce checklist compliance rules for216System Settings - Impact Management219System Settings - License.220System Settings - Maintenance221System Settings - Messaging.221System Settings - Operators222System Settings - Sensors225System Settings - Server225                                                                                      |
| Output To:211Add the New Scheduled Report.213System Settings216System Settings - Checklists.216Enforce checklist compliance rules for216System Settings - Impact Management219System Settings - License.220System Settings - Maintenance221System Settings - Messaging.221System Settings - Sensors.222System Settings - Sensors.225System Settings - Sensors.225System Settings - Shifts.228                                                        |
| Output To:211Add the New Scheduled Report.213System Settings216Enforce checklists216Enforce checklist compliance rules for216System Settings - Impact Management219System Settings - License220System Settings - Maintenance221System Settings - Messaging221System Settings - Operators222System Settings - Sensors225System Settings - Server225System Settings - Shifts228System Settings - Vehicles230                                           |
| Output To:211Add the New Scheduled Report.213System Settings216Enforce checklist compliance rules for216System Settings - Impact Management219System Settings - License.220System Settings - Maintenance221System Settings - Messaging.221System Settings - Operators222System Settings - Sensors225System Settings - Sensors225System Settings - Shifts228System Settings - Vehicles230System Settings - Vehicles230System Settings - Visibility233 |

## **Home Screen**

|                  | Home Visibility+ People Groups A:                              | ssets <del>-</del> Messaging | Reporting - 🍄 - So            | earch (Alt+S) Logout |
|------------------|----------------------------------------------------------------|------------------------------|-------------------------------|----------------------|
| Home             |                                                                | Last Refres                  | hed on: 11/12/2023 8:25:23 PM | Refresh 🗯 Sync 🗱 ?   |
| Create new       | Alerts 0                                                       |                              |                               | •                    |
| Nothing selected | Status                                                         | <b>^</b>                     | Statistics                    | ~                    |
| Recent Items     | NAME                                                           | ACTIONS                      | 8 Total V                     | éhicles              |
|                  | One or more Service Heartbeats are delayed                     | 0 -                          | In Use/on break —0% (0)       |                      |
|                  | 2 operator(s) are suspended                                    | 2 -                          | Available -0% (0)             |                      |
|                  | 1 vehicle(s) are in a restricted zone                          | 0 •                          | No Comm                       | 75% (6)              |
|                  | 2 operator(s) have no groups assigned                          | 2 -                          | Unavailable 25% (2)           |                      |
|                  | 6 vehicle(s) have not communicated this week                   | 6 -                          | 0%                            | 50% 100%             |
|                  | 5 vehicle(s) have not fully synched                            | 5 -                          | 15 Total C                    | Operators            |
|                  | 1 operators will have an expired credential by the end of this | 1 -                          |                               |                      |
|                  | 1 vehicle have current active behavior events that require M   | 1 •                          | Logged off                    | 87% (13)             |

## Home Screen - Navigation Menu

• The main navigation menu running across the top of the screen is displayed on all pages throughout the Lift Link portal. Note that menu items with carat icons to the right contain sub-items that are displayed when the carat is clicked.

| Home | Visibility - | People | Groups | Assets - | Messaging | Reporting | <u>ا</u> | <b>\$</b> - | Search (Alt+S) |
|------|--------------|--------|--------|----------|-----------|-----------|----------|-------------|----------------|
|------|--------------|--------|--------|----------|-----------|-----------|----------|-------------|----------------|

- The Home link will bring you back to the home screen from anywhere within the portal.
- Visibility contains three sub-items:
  - System Status
  - Maps (If licensed)
  - Zone Profile (If licensed)
- The People module allows you to manage system users and vehicle operators.
- The Groups module allows organization and management of operators, vehicles, and authorization schedules.
- "Assets" contains six sub-items:
  - Vehicles This module allows configuration and desired behaviors for the individual vehicles.
  - Behavior Profiles This module allows you to define specific actions the Lift Link system takes for vehicles it is assigned to.

- Checklists This module allows you to define specific checklists that are viewed on the Lift Link display.
- Devices This module allows you to configure and manage Wi-Fi Access points.
- Planned Maintenance This module allows you to set up and manage planned maintenance rules for your vehicles.
- The Messaging module allows you to create, send, and monitor messages sent through the system. You can also set up distribution lists in this module.
- The Reporting module has two sub-items.
  - Reporting allows you to set up, view, and manage reports on Lift Link device activity.
- The Notifications icon shows an incremental number on the icon as new notifications are received for events subscribed to and allows you to jump to the notification list to review subscribed events.
- The Settings icon contains two-three sub-items, depending on the instance's licensing:
  - Roles This module allows you to create system user roles and set permissions.
  - System Settings This module allows you to configure system wide settings for various areas of the system, including:
    - Chargers
    - o Checklists
    - Impact Management
    - o Maintenance
    - Messaging
    - o Operators
    - o Reports
    - o Sensors
    - o Server
    - o Shifts
    - Vehicles
    - o Visibility
    - o Wi-Fi
- A global search box is in the upper right of the screen. You can use this to search across the system using keywords.

## **Home Screen - Alerts**

• The Alerts section displays summary information on recent system alerts. Alerts will only be displayed for items that have been subscribed to by the logged-in software user (see the People Detail page for adding/removing subscriptions).

| Alerts 0                                            | [AII] <b>•</b>                       |
|-----------------------------------------------------|--------------------------------------|
|                                                     |                                      |
|                                                     |                                      |
| - Using the drandown coloction box post to "Alort T | vno "vou con choose to view all vour |

 Using the dropdown selection box next to "Alert Type," you can choose to view all your subscribed alerts or only specific types of subscribed alerts.

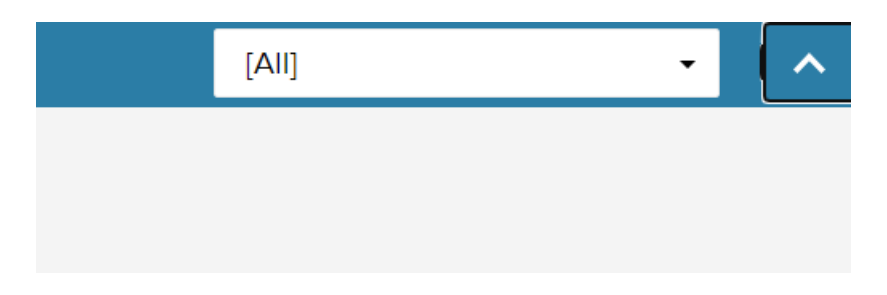

- Use the left and right arrows to scroll through the displayed alerts.
- This section can collapse using the carat on the right side of the section heading bar.

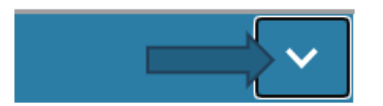

## **Home Screen - Status**

• The status section displays a list of alert summaries.

| Status                                         | <b>^</b> |
|------------------------------------------------|----------|
| NAME                                           | ACTIONS  |
| One or more Service Heartbeats are delayed     | •        |
| 2 operator(s) are suspended 2                  | •        |
| 1 vehicle(s) are in a restricted zone          | •        |
| 2 operator(s) have no groups assigned 2        | •        |
| 6 vehicle(s) have not communicated this week 6 | •        |
| 5 vehicle(s) have not fully synched 5          | •        |

• Click on an incident item to view details. A window will open listing all incidents. Clicking on the Edit button for an incident will take you to the detail screen for the vehicle.

| Vehicles not sync    | hronized                                              | ×       |
|----------------------|-------------------------------------------------------|---------|
|                      | ٩                                                     |         |
|                      |                                                       |         |
| Date First Reported  | Description                                           |         |
| 1/25/2023 4:37:54 PM | Vehicle FR 01002 is Partially synchronized            | Edit    |
| 9/21/2023 9:32:26 A  | Vehicle FR 10001 is Partially synchronized            | Edit    |
| 10/3/2023 2:39:18 PM | Vehicle 60002 is Partially synchronized               | Edit    |
| 10/13/2023 4:42:04   | Vehicle BE Demo Box - 55443 is Partially synchronized | Edit    |
| 11/3/2023 8:18:14 AM | Vehicle 60014 is Partially synchronized               | Edit    |
|                      |                                                       |         |
|                      |                                                       | Dismiss |

Vehicles not communicated last 7 days

| $\mathbf{v}$ |
|--------------|
| Χ.           |

|                      | ٩                                                    |         |
|----------------------|------------------------------------------------------|---------|
|                      |                                                      |         |
| Date First Reported  | Description                                          |         |
| 1/25/2023 4:37:54 P  | Vehicle FR 01002 last communicated with host more t  | Edit    |
| 7/14/2023 3:38:12 PM | Vehicle FR 10003 last communicated with host more t  | Edit    |
| 9/21/2023 9:32:26    | Vehicle FR 10001 last communicated with host more th | Edit    |
| 10/3/2023 2:51:50 P  | Vehicle 60002 last communicated with host more than  | Edit    |
| 10/13/2023 4:42:04   | Vehicle BE Demo Box - 55443 last communicated with   | Edit    |
| 11/3/2023 8:18:14 AM | Vehicle 60014 last communicated with host more than  | Edit    |
|                      |                                                      | Dismiss |

• There are over 50+ statuses that are listed in severity order based on impact on the system health.

- Available actions for each status item are accessible via the carat icon to the right of the item.
  - Display shows the affected entities.
  - Snooze hides that status for 1 day or 1 week unless the affected count increases in that time frame.
  - Ignore hides that status until the affected count increases in that time frame.

| Status                                                         |   | ~                   | Stat  |
|----------------------------------------------------------------|---|---------------------|-------|
| NAME                                                           | ļ | ACTIONS             |       |
| One or more Service Heartbeats are delayed                     | 0 | •                   | In Us |
| 2 operator(s) are suspended                                    | 2 | •                   |       |
| 1 vehicle(s) are in a restricted zone                          | 0 | Ŧ                   | _     |
| 2 operator(s) have no groups assigned                          | 2 | Display<br>Snooze 1 | dav   |
| 6 vehicle(s) have not communicated this week                   | 6 | Snooze 1            | week  |
| 5 vehicle(s) have not fully synched                            | 5 | Ignore              |       |
| 1 operators will have an expired credential by the end of this | 1 | •                   | l     |

## **Home Screen - Statistics**

• The statistics section displays summary statistical data on vehicles and drivers.

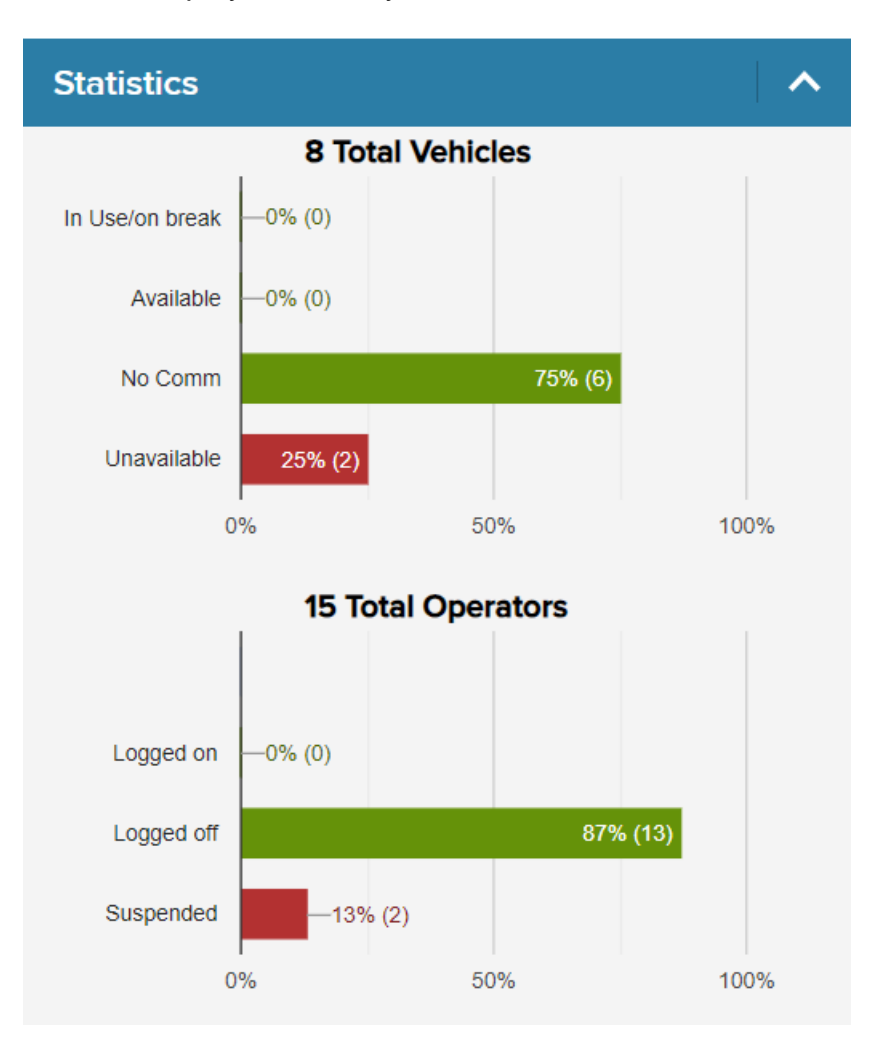

• As you hover over areas of the bar graph, a pop-up box will display the meaning of the segment.

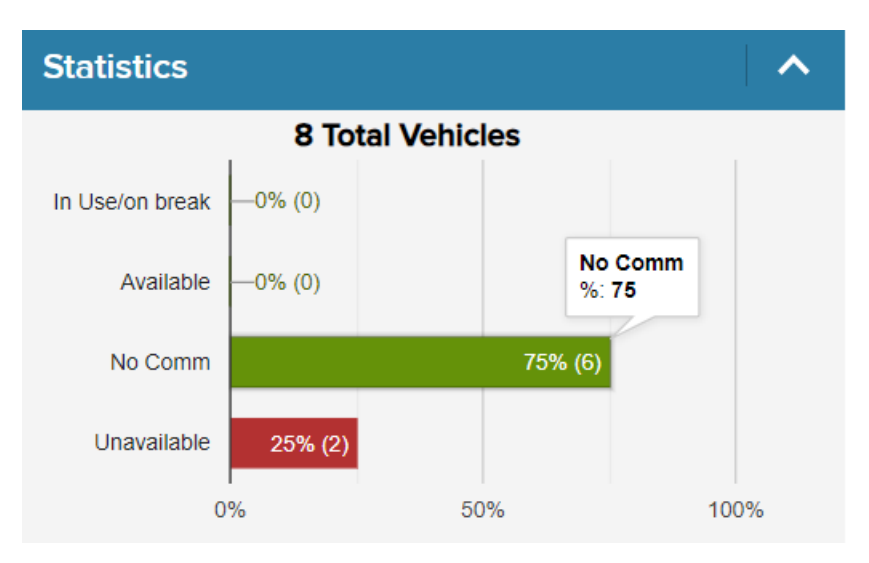

## **Home Screen - Recent Items**

• The Recent Items section displays a list of the most recent elements that you've viewed in the system. Clicking on an item will take you to the detail page for that element.

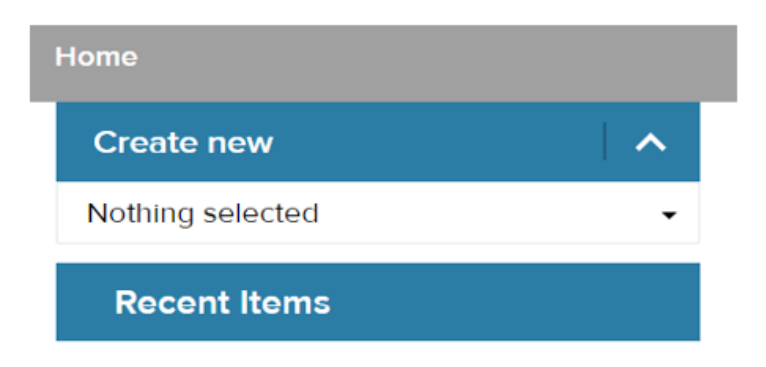

## **Home Screen - Create New**

The Create New section provides a shortcut for adding new records to the system. From the selection box, choose the type of record you want to create. You will be taken to the detail page for adding a new record in the appropriate module of the system.

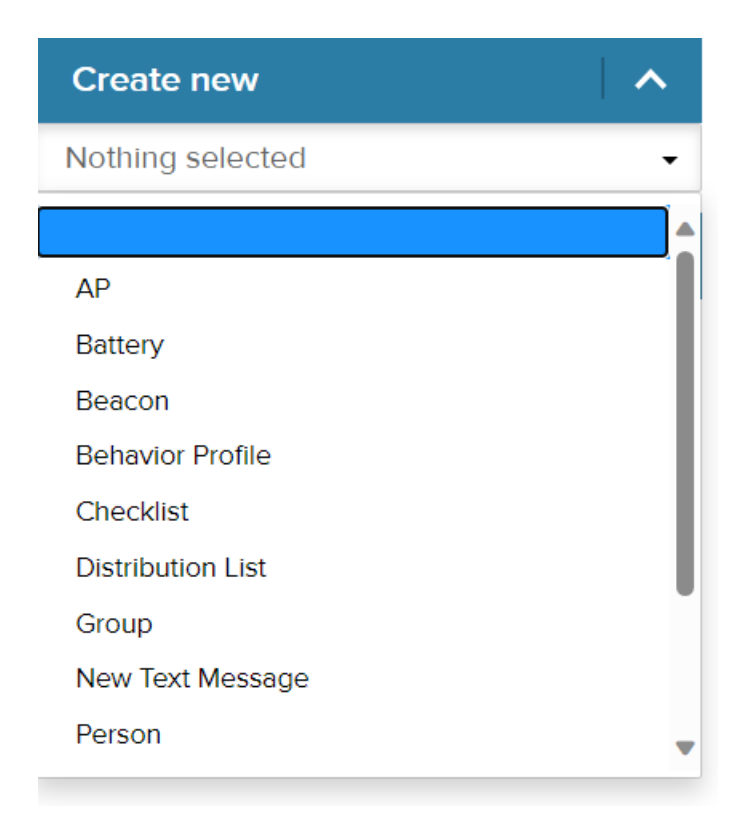

## People

| People                                                     |      |                             |                                   |                 | Last Refreshed | d on: 11/12/2023 8:44:23 PM | Refresh 🕽 Sync 🗮 ?            |
|------------------------------------------------------------|------|-----------------------------|-----------------------------------|-----------------|----------------|-----------------------------|-------------------------------|
| 37 results for People:                                     |      |                             |                                   |                 | Select All     | Inselect All Add Edit       | Delete Import Export          |
| Filter By Cle                                              | ar < |                             | EMAIL \$                          |                 |                | RNAL 🗧 ROLE 🗘               |                               |
| Text                                                       |      | 1 blue, iButton Operator    |                                   |                 | 07982183       |                             |                               |
| Search Text                                                |      | 2 yellow, iButton Operato   | r                                 |                 | 07972913       |                             |                               |
| Expirations                                                |      | □ 3 black, iButton Operator |                                   |                 | 04349575       |                             |                               |
| Expiring This Month (1)                                    |      | Burow, Jeffrey              | jburow@powerfleet.com             |                 | 00012345       |                             |                               |
| Expiring Next Month (1)                                    |      | Cohen, Natalie              | ncohen@powerfleet.com             |                 | 0000000        | Administrator               |                               |
| Master (2)                                                 |      | Ellis, Brent                | brent.ellis@logisnextamericas.com | L               | 0000000        | MLA SW approval             | MLA                           |
| <ul> <li>Maintenance (2)</li> <li>Standard (33)</li> </ul> |      | Johnson, Joe                | spujari@unicarriersamericas.com   | Product Manager | 0000000        |                             | Mitsubishi Logisnext Americas |
| Asset Access                                               |      | Maintenance, 1              | test@test.com                     | Dancer          | 06616464       |                             |                               |
| <ul> <li>Licensed (13)</li> <li>Suspended (2)</li> </ul>   |      | Maintenance, 2              |                                   | Texas Ranger    | 06612933       |                             |                               |
| Not Licensed (22)                                          |      | D Master, 1                 |                                   | januar          | 06616532       |                             |                               |

### **People - Main Screen - Overview**

• The main body of the People List screen contains the list of people along with several columns of summary data for each. To the left of the People List is a search and filter sidebar that is useful for narrowing down the list of people displayed.

| People                                                     |                  |   |                           |                                |     |                 | Las   | t Refreshed ( | on: 11/12 | 2/2023 8:44:2: | 3 PM  | Refresh    | Syn      | c 🗮 🥐      |
|------------------------------------------------------------|------------------|---|---------------------------|--------------------------------|-----|-----------------|-------|---------------|-----------|----------------|-------|------------|----------|------------|
| 37 results for People:                                     |                  |   |                           |                                |     |                 | Sel   | ect All Un    | select    | All Add I      | Edit  | Delete     | Import   | Export     |
| Filter By C                                                | Clear 🔇          |   | NAME                      | * EMAIL                        |     | JOB TITLE 🗘     |       | ID ÷ ID       |           |                |       |            |          | ÷          |
| Text                                                       |                  |   | 1 blue, iButton Operator  |                                |     |                 | 07982 | 183           |           |                |       |            |          |            |
| Search Text                                                |                  |   | 2 yellow, iButton Operate | or                             |     |                 | 07972 | 913           |           |                |       |            |          |            |
| Expirations                                                |                  |   | 3 black, iButton Operato  | r                              |     |                 | 04349 | 575           |           |                |       |            |          |            |
| Expiring This Month (1)                                    | )                |   | Burow, Jeffrey            | jburow@powerfleet.com          |     |                 | 00012 | 345           |           |                |       |            |          |            |
| Expiring Next Month (1                                     | g Next Month (1) |   | Cohen, Natalie            | ncohen@powerfleet.com          |     |                 | 00000 | 000           | ļ         | Administrator  |       |            |          |            |
| Master (2)                                                 | r (2)            |   | Ellis, Brent              | brent.ellis@logisnextamericas. | com |                 | 00000 | 000           | N         | ILA SW appro   | val I | MLA        |          |            |
| <ul> <li>Maintenance (2)</li> <li>Standard (33)</li> </ul> |                  |   | Johnson, Joe              | spujari@unicarriersamericas.co | om  | Product Manager | 00000 | 000           |           |                | I     | Mitsubishi | Logisnex | t Americas |
| Asset Access                                               |                  |   | Maintenance, 1            | test@test.com                  |     | Dancer          | 06616 | 164           |           |                |       |            |          |            |
| <ul> <li>Licensed (13)</li> <li>Suspended (2)</li> </ul>   |                  |   | Maintenance, 2            |                                |     | Texas Ranger    | 06612 | 933           |           |                |       |            |          |            |
| Not Licensed (22)                                          |                  |   | Master, 1                 |                                |     | januar          | 06616 | 532           |           |                |       |            |          |            |
| Software Access Active/Locked Accour No Account (18)       | nt (19)          | « | 1 2 3 4 »                 |                                |     |                 |       |               |           |                |       |            | 10       | 25 50      |

- In the bottom right of the screen, you can choose how many people are displayed at a time: 10, 25, 50, or 100.
- The blue buttons on the right side of the screen just above the list are actions that can be taken with people that are selected with the checkboxes to the left of each name.

| Select All | Unselect All | Add | Edit | Delete | Import | Export |
|------------|--------------|-----|------|--------|--------|--------|
|------------|--------------|-----|------|--------|--------|--------|

• Actions that may be executed for individual users are also accessible using the carat icon under the far-right hand column for each record.

| ACCESS ID | RNAL 🗧 ROLE  |                   |                | ACTIONS |
|-----------|--------------|-------------------|----------------|---------|
| 07982183  |              |                   | 1              | r       |
| 07972913  |              |                   | 1              | r       |
| 04349575  |              |                   | 1              |         |
| 00012345  |              |                   | 4              |         |
| 0000000   | Administrato | or                | 0              | •       |
| 0000000   | MLA SW app   | proval MLA        | 0              | •       |
| 0000000   |              | Mitsubishi Logisn | ext Americas 0 | •       |

## **People - Main Screen - Sorting**

You can sort the list by any of the columns by simply clicking on the column header. For example, if you want to sort by "Access ID," click on the Access ID column header.

|  | NAME <sup>+</sup> EMAIL | JOB TITLE |  |  |  |
|--|-------------------------|-----------|--|--|--|
|--|-------------------------|-----------|--|--|--|

## **People - Main Screen - Filtering**

- You can use the "filter" options on the left side of the screen to refine the people list.
- For example, if you only want to see people with "Maintenance" authorization level, click the checkbox beside "Maintenance" in the Authorization Level option group.

| Filter By            | Clear    | < |
|----------------------|----------|---|
| Text                 |          |   |
| Search Text          |          |   |
| Expirations          |          |   |
| Expired (0)          |          |   |
| Expiring This Month  | ר (0)    |   |
| Expiring Next Mont   | h (0)    |   |
| Authorization Level  |          |   |
| Master (2)           |          |   |
| 🗹 Maintenance (2)    |          |   |
| Standard (33)        |          |   |
| Asset Access         |          |   |
| Licensed (2)         |          |   |
| Suspended (0)        |          |   |
| Not Licensed (0)     |          |   |
| Software Access      |          |   |
| Active/Locked Accord | ount (O) |   |
| No Account (2)       |          |   |
| Group                |          |   |
| Select a Group       | •        |   |
|                      |          |   |

• You can apply more than one filter.

## People - Main Screen - Selecting People (1 or more)

• To select one individual to work with, you can simply click on that person's name. Clicking on the person's name will take you to the detail screen for that individual.

|             |                  |                       |             |       | Select All | Unselect All  | Add | Edit | Delete   | Import | Export |           |         |
|-------------|------------------|-----------------------|-------------|-------|------------|---------------|-----|------|----------|--------|--------|-----------|---------|
| NAME        |                  | EMAIL                 | ÷ JOB TITLE | ÷ ACC | CESSID ÷ D | TERNAL ; ROLE |     | •    | DRG CODE |        | ÷      | VEHICLE ÷ | ACTIONS |
| 1 blue      | n Operator       |                       |             | 07    | 982183     |               |     |      |          |        |        | 1         | •       |
| 2 yellow,   | iButton Operator |                       |             | 07    | 972913     |               |     |      |          |        |        | 1         | •       |
| 3 black, il | Button Operator  |                       |             | 04    | 349575     |               |     |      |          |        |        | 1         | •       |
| Burow, Je   | effrey           | jburow@powerfleet.com |             | 00    | 012345     |               |     |      |          |        |        | 4         | •       |

• You can also select one or more individuals from the people list by checking the box to the left of the person's name. If more than one person is selected, the action options available for the selections will be updated on the screen.

|                 | Burow, Jeffrey | jburow@powerfleet.com             | 00012345 |                     | 4 | • |
|-----------------|----------------|-----------------------------------|----------|---------------------|---|---|
| $ \rightarrow $ | Cohen, Natalie | ncohen@powerfleet.com             | 00000000 | Administrator       | 0 |   |
|                 | 2 Ellis, Brent | brent.ellis@logisnextamericas.com | 00000000 | MLA SW approval MLA | 0 | • |

## People - Main Screen - Adding a Person

• To add a person, click on the "Add" button from the People menu.

|                |             | Select All Unselect All Add Edit Delete Import Exp | ort |
|----------------|-------------|----------------------------------------------------|-----|
|                | * EMAIL     | JOB TITLE & ACCESS ID & EXTERNAL & ROLE & ORG CODE | \$  |
| 1 blue, iButto | on Operator | 07982183                                           |     |

- Enter details for the person. When finished, click on the "Save" button at the bottom.
- For more information on how to navigate the Person detail screen and explanations of applicable properties and settings for each person, see the sections on <u>People -</u> <u>Person Detail Screen</u>.

## **People - Main Screen - Duplicating a Person**

There are two methods of adding a new person by duplicating the record of another.

#### Method 1

• You can duplicate an individual by clicking on the arrow to the far right of the People List screen. When you click on the arrow, you'll see options to Duplicate, Edit or Delete. Click on Duplicate.

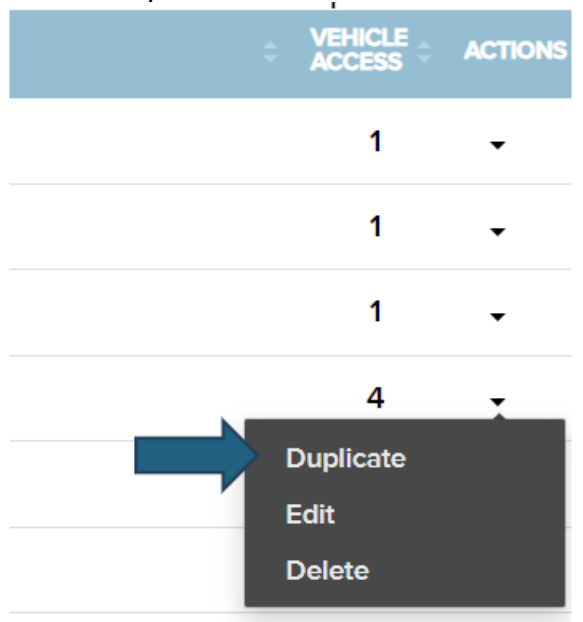

- A new profile record opens. You will need to add the person's name, email address, and phone number. Other field values will be carried over from the person you selected for duplication.
- For more information on how to navigate the Person detail screen and explanations of applicable properties and settings for each person, see the sections on People Person Detail Screen.

#### Method 2

• You can also duplicate an individual while viewing that individual's profile screen. For instructions, see <u>People - Person Detail Screen - Duplicate a Person</u>.

## People - Main Screen - Editing a Single Person

There are two ways to edit the profile of a single individual.

#### Method 1

• One method is to check the box next to the individual's name in the People list, then click on the "Edit" button in the menu.

• The individual's profile will open with all fields editable.

|                            |                                 |             | Select All    | Unselect All    | Ada Edit    | Delete   | Import | Ехроп |
|----------------------------|---------------------------------|-------------|---------------|-----------------|-------------|----------|--------|-------|
| NAME                       | EMAIL                           | ÷ JOB TITLE | ≎ ACCESS ID ≎ | External 🗧 Role |             | ORG CODE |        |       |
| 1 blue, iButton Operator   |                                 |             | 07982183      |                 |             |          |        |       |
| 2 yellow, iButton Operator |                                 |             | 07972913      |                 |             |          |        |       |
| 3 black, iButton Operator  |                                 |             | 04349575      |                 |             |          |        |       |
| Burow, Jeffrey             | jburow@powerfleet.com           |             | 00012345      |                 |             |          |        |       |
| Cohen, Natalie             | ncohen@powerfleet.com           |             | 00000000      | Adm             | inistrator  |          |        |       |
| Ellis, Brent               | brent.ellis@logisnextamericas.o | com         | 00000000      | MLA             | SW approval | MLA      |        |       |

#### Method 2

• The second method is to select "Edit" from within a person's profile. For more information, see People - Person Detail Screen - Edit a Person.

## People - Main Screen - Editing Multiple People (Batch Edit)

- You can edit some profile fields for multiple people at once for example, job title, organization, or driver credentials.
- To batch edit, click on the check boxes to the left of the names in the People list.
- Next, select the "Edit" button.

|          |                            | EMAIL                           | ÷ JOB TITLE | ACCESS ID 👙 | EXTERNAL ‡ | ROLE          |      | ORG CODE |  |
|----------|----------------------------|---------------------------------|-------------|-------------|------------|---------------|------|----------|--|
|          | 1 blue, iButton Operator   |                                 |             | 07982183    |            |               |      |          |  |
|          | 2 yellow, iButton Operator | r                               |             | 07972913    |            |               |      |          |  |
|          | 3 black, iButton Operator  |                                 |             | 04349575    |            |               |      |          |  |
|          | Burow, Jeffrey             | jburow@powerfleet.com           |             | 00012345    |            |               |      |          |  |
| ✓        | Cohen, Natalie             | ncohen@powerfleet.com           |             | 00000000    |            | Administrator |      |          |  |
| <b>v</b> | Ellis, Brent               | brent.ellis@logisnextamericas.c | com         | 00000000    |            | MLA SW appro  | oval | MLA      |  |

• On the next screen, click on the checkboxes next to the fields you wish to edit. Those fields will now be editable.

#### Batch edit

Check the box to edit the field for the 3 People selected

| □ Job Title                   | Organization     Retain Original Value |                           |   |
|-------------------------------|----------------------------------------|---------------------------|---|
| Operator Credentials          |                                        |                           |   |
|                               | Labor Rate                             |                           |   |
| STANDARD                      | 0                                      |                           |   |
| Certification Expiration Date | Medical Expiration Date                | □ License Expiration Date |   |
| Retain Original Value         | Retain Original Value                  | Retain Original Value     | İ |
| Subscription                  |                                        |                           |   |
| Copy Subscriptions From       |                                        |                           |   |
| Retain Original Value         |                                        |                           |   |

• Make changes, then when finished, click on "Save" at the bottom of the screen.

### **People - Main Screen - Deleting People**

- To delete individuals, select the checkbox next to the name or names of the people you wish to delete.
- Next, click on the "Delete" button.

|   |                            |                                 |             | Select All Unsele | ect All | Add Edi   | t Delete | Import | Export |
|---|----------------------------|---------------------------------|-------------|-------------------|---------|-----------|----------|--------|--------|
|   | NAME *                     | EMAIL                           | O JOB TITLE | ACCESS ID         | ROLE    |           | ORG C E  |        |        |
|   | 1 blue, iButton Operator   |                                 |             | 07982183          |         |           |          |        |        |
|   | 2 yellow, iButton Operator |                                 |             | 07972913          |         |           |          |        |        |
|   | 3 black, iButton Operator  |                                 |             | 04349575          |         |           |          |        |        |
|   | Burow, Jeffrey             | jburow@powerfleet.com           |             | 00012345          |         |           |          |        |        |
|   | Cohen, Natalie             | ncohen@powerfleet.com           |             | 0000000           | Admir   | istrator  |          |        |        |
| ۵ | Ellis, Brent               | brent.ellis@logisnextamericas.c | om          | 0000000           | MLA S   | W approva | MLA      |        |        |

- A confirmation window will open. Click on "OK" to confirm that you wish to delete the record (or records).
- You can also delete an individual by clicking on the arrow to the far right of the screen. When you click on the arrow, you'll see options to Duplicate, Edit, or Delete. Click on Delete.

| Ellis, Brent   | brent.ellis@logisnextamericas.com |                 | 0000000  | MLA SW approval | MLA                        |                | 0   | Ţ |
|----------------|-----------------------------------|-----------------|----------|-----------------|----------------------------|----------------|-----|---|
| Johnson, Joe   | spujari@unicarriersamericas.com   | Product Manager | 0000000  |                 | Mitsubishi Logisport Amori | Duplic<br>Edit | ate |   |
| Maintenance, 1 | test@test.com                     | Dancer          | 06616464 |                 | 1                          | Delete         | •   |   |
| Maintenance, 2 |                                   | Texas Ranger    | 06612933 |                 |                            |                | 2   | • |

## **People - Main Screen - People Export**

- You can export your users to a .CSV file using the Export function. (This process can be useful for updating your users en masse; after exporting your users to a .CSV file, you can update the file and then import it back into the system while the software is in Any ID Mode).
- To export users, click on the Export button at the top of the page.
- A confirmation window will open. Click on "OK" to proceed.
- Choose a location to save the exported data file to your PC/Laptop, then click "Save."
- Browse to the location where you saved the file to open it.

## **People - People Import**

- The Import function allows you to import a group of users from a .CSV file. User types may include software users, equipment operators, or email recipients, for example. Click on the "Import" button to begin the process of importing users. The Import feature should ONLY be used while the site is in Any ID mode.
- A user import page will open.

| Use this wizard to import people (equipment operators, etc.) using a .csv file.  | Sample Operator Import File | 1         | 2                         | 3           | 4      |
|----------------------------------------------------------------------------------|-----------------------------|-----------|---------------------------|-------------|--------|
| Choose file                                                                      |                             | Find File | Map Fields<br>and Columns | Review Data | Finish |
| DATA CONTENT RULES                                                               |                             |           |                           |             |        |
| When a duplicate person is found:                                                |                             |           |                           |             |        |
| Update the person with data from the import file                                 |                             |           |                           |             |        |
| $^{\bigcirc}$ Create new person using the import data using a unique name (for e | example, Oldname_1)         |           |                           |             |        |
| $^{\bigcirc}$ Import by access card id                                           |                             |           |                           |             |        |
|                                                                                  |                             |           |                           |             |        |
|                                                                                  |                             |           |                           |             |        |
|                                                                                  |                             |           |                           |             |        |
|                                                                                  |                             |           |                           |             |        |
|                                                                                  |                             |           |                           |             |        |

Next

 To see a sample Operator Import File, demonstrating how your .CSV file should be formatted and what information should be included, click on the "Sample Operator Import File" link in the upper left of the screen. This file can be used as a template for your user list.

| Use this wizard to import people (equipment operators, etc.) using | Sample Operator Import File |
|--------------------------------------------------------------------|-----------------------------|
| a .csv file.                                                       |                             |

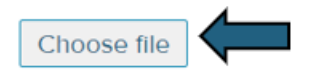

• Choose a location on your computer to save the file.

• Next, browse to the file location and open it.

| 011 | puoaiu  | 100.1 |     | FUIL     |                  | 1911      |           | Aligi   | ment      |         | 01 100        | linnei     | or i      | Schies    |           |     | CEIIS     |            | Luiting   |           |            | ~ |
|-----|---------|-------|-----|----------|------------------|-----------|-----------|---------|-----------|---------|---------------|------------|-----------|-----------|-----------|-----|-----------|------------|-----------|-----------|------------|---|
| A   | 1       | •     | • : | × ✓      | f <sub>x</sub> ‡ | f Genera  | Informati | on      |           |         |               |            |           |           |           |     |           |            |           |           |            | ^ |
|     | Α       |       | В   | с        | D                | E         | F         |         | G         | н       | 1             | J          | к         | L         | м         | N   | 0         | Р          | Q         | R         | S          |   |
| 1   | # Gen   | eral  |     |          |                  |           |           |         |           |         | Driver Inform | r          |           |           |           |     |           |            |           | Group Ass | ignment    |   |
| 2   | First N | lam [ | MI  | Last Nan | he E-Mail /      | Ad Job Ti | tle Orgar | izati I | Mobile Ph | Carrier | External ID   | Labor Rate | Credentia | Authoriza | Access ID | PIN | License D | Certificat | Medical D | Group Nar | Expiration |   |
| 3   |         |       |     |          |                  |           |           |         |           |         |               |            |           |           |           |     |           |            |           |           |            |   |
| 4   |         |       |     |          |                  |           |           |         |           |         |               |            |           |           |           |     |           |            |           |           |            |   |
| 5   |         |       |     |          |                  |           |           |         |           |         |               |            |           |           |           |     |           |            |           |           |            |   |
| 5   |         |       |     |          |                  |           |           |         |           |         |               |            |           |           |           |     |           |            |           |           |            |   |
| 7   |         |       |     |          |                  |           |           |         |           |         |               |            |           |           |           |     |           |            |           |           |            |   |
| в   |         |       |     |          |                  |           |           |         |           |         |               |            |           |           |           |     |           |            |           |           |            |   |
| 9   |         |       |     |          |                  |           |           |         |           |         |               |            |           |           |           |     |           |            |           |           |            |   |
| 0   |         |       |     |          |                  |           |           |         |           |         |               |            |           |           |           |     |           |            |           |           |            |   |
| 1   |         |       |     |          |                  |           |           |         |           |         |               |            |           |           |           |     |           |            |           |           |            |   |
| _   | -       |       |     |          |                  |           |           |         |           |         |               |            |           |           |           |     |           |            |           |           |            |   |

- Input user information into the template file and save it. Be sure to save as a .CSV file.
  - Do not add blank rows or columns or make any edits to the columns. You may temporarily widen the Columns.
- When your file is ready to upload, click on the "Choose File" button.
- Browse to the location of your file and select it, then click "Open."
- The name of the file you chose will now be displayed next to the "Choose File" button.

Use this wizard to import people (equipment operators, Sample Operator Import File software users, email recipients, etc.) using a .csv file.

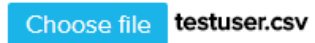

 Under "DATA CONTENT RULES," choose how you wish to handle users who are already in the system. You can either update the existing user with the information contained in the import file, or you can have the system create a new, unique user with a different name (for example, by adding an underscore and a numerical value next to the original name).

### DATA CONTENT RULES

When a duplicate person is found:

- Update the person with data from the import file
- Create new person using the import data using a unique name (for example, Oldname\_1)
- Click on the "Next" button in the lower right to proceed to the next step in the process.
- The next screen is for mapping user fields to the columns in your import file. Follow the onscreen instructions to ensure that each field is mapped to the correct column in the

file you chose to upload. Make sure that all required fields, notated by an asterisk, are matched to corresponding columns in your data file. Note that if you used the template file from the previous screen, you should not have to make any adjustments to the mapping.

| For each of the required fi<br>All required fields must be<br>Required fields are indicat | leld, select the corresponding column l<br>e mapped to a column header.<br>ted by an asterisk (*) | neader from your .csv file. | Find File      | e Map Fields              | 3<br>Review Data | <b>4</b><br>Finish |
|-------------------------------------------------------------------------------------------|---------------------------------------------------------------------------------------------------|-----------------------------|----------------|---------------------------|------------------|--------------------|
| <b>1</b> rows from the import file                                                        | have been evaluated.                                                                              |                             |                |                           |                  |                    |
| <b>0</b> unmapped column(s) for                                                           | und.                                                                                              |                             |                |                           |                  |                    |
| 47 column(s) are mapped.                                                                  |                                                                                                   |                             |                |                           |                  |                    |
| General Informa                                                                           | ntion                                                                                             | Gr                          | oup Assignment |                           |                  |                    |
| First Name *                                                                              | First Name Col(1)                                                                                 | ↓ Gro                       | up Name 1      | Group Name 1 Col(18)      | ~                |                    |
| М                                                                                         | MI Col(2)                                                                                         | ~ Exp                       | iration Date 1 | Expiration Date 1 Col(19) | ~                |                    |
| Last Name *                                                                               | Last Name Col(3)                                                                                  | ↓ Skil                      | I Level 1      | Skill Level 1 Col(20)     | ~                |                    |
| Email                                                                                     | Email Col(4)                                                                                      | ↓ Gro                       | up Name 2      | Group Name 2 Col(21)      | ~                |                    |
| job title                                                                                 | Job Title Col(5)                                                                                  | ~ Exp                       | iration Date 2 | Expiration Date 2 Col(22) | ~                |                    |
| Organization                                                                              |                                                                                                   | Shill                       |                |                           |                  |                    |
|                                                                                           |                                                                                                   |                             |                |                           |                  | Previous Next      |

- When you have verified that user fields are mapped to the correct columns, click on "Next" at the bottom of the screen to proceed to the next step.
- The data in your file will now be evaluated. A summary of the evaluation will appear on the next screen.

| Summa<br>1 rows of<br>0 rows ar<br>0 rows wi<br>0 rows wi<br>0 rows ha<br>1 rows har<br>View: | ry<br>data we<br>e corred<br>II be ad<br>II updat<br>ve miss<br>ve inval<br>© All ro | ere ev<br>ct and<br>ded<br>ie exi<br>sing o<br>id da | valuated<br>d can be i<br>as new re<br>isting reco<br>data in cel<br>ita and can<br>Inval | mporte<br>cords.<br>ords.<br>Ils but o<br>nnot be | ed.<br>can be<br>e impo | imported.<br>irted.<br>will not be imp | orted           | ○ Row   | s adding i     | new rec       | cords O    | 1<br>Find File | a<br>existing re | 2<br>Map Fields<br>nd Column | ; Rev                   | 3<br>riew Data  | a that wi          | Finisi<br>Il be import | ו<br>ed             |                    |          |
|-----------------------------------------------------------------------------------------------|--------------------------------------------------------------------------------------|------------------------------------------------------|-------------------------------------------------------------------------------------------|---------------------------------------------------|-------------------------|----------------------------------------|-----------------|---------|----------------|---------------|------------|----------------|------------------|------------------------------|-------------------------|-----------------|--------------------|------------------------|---------------------|--------------------|----------|
| Errors                                                                                        | First<br>Name                                                                        | MI                                                   | Last<br>Name                                                                              | Email                                             | Job<br>Title            | Organization                           | Mobile<br>Phone | Carrier | External<br>ID | Labor<br>Rate | Credential | Authorization  | Access I<br>ID   | PIN License<br>Date          | e Certification<br>Date | Medical<br>Date | Group<br>Name<br>1 | Expiration<br>Date 1   | Skill<br>Level<br>1 | Group<br>Name<br>2 | Ex<br>Di |
| Details                                                                                       | John                                                                                 |                                                      | Johnson                                                                                   |                                                   |                         |                                        |                 |         | 123            | 0             | Licensed   | STANDARD       | 123              |                              |                         |                 | Dry<br>Stock       |                        |                     |                    |          |
|                                                                                               |                                                                                      |                                                      |                                                                                           |                                                   |                         |                                        |                 |         |                |               | _          |                |                  |                              |                         | Prev            | vious              | Cancel                 | Im                  | port               | r        |

• If there are any errors in your data file, they will be displayed in the summary. To the left of each error, hover over the "Details" link to see a description of the problem with that data row.

Access Card ID: Access Card ID is Required

- To correct errors, make changes to your data file, then select the "Previous" button at the bottom to back up to the previous screen. You will need to do this twice to return to the file upload screen.
- If the summary evaluation of your data indicates that the data can be imported, click on the "Import" button at the bottom of the screen. A confirmation window will open. Select "OK" if you wish to proceed.
- The screen will next display a summary of the upload. Click "Done" to return to the first Import screen. To return to the main People screen, use the breadcrumb link at the top of the screen.

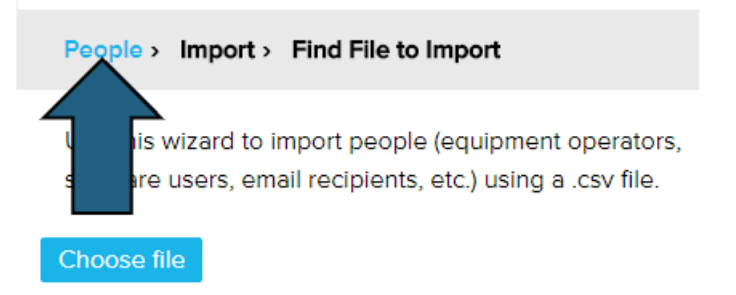

#### DATA CONTENT RULES

When a duplicate person is found:

- Update the person with data from the import file
- Create new person using the import data using a unic Oldnesse 1

## **People - Person Detail Screen - People Search**

Details

• On the left side of the individual record screen, you will see a people list and search bar that allows you to move to another person's record without going back to the People List. Click on any name to open that person's record.

• You can also use the search bar to find an individual.

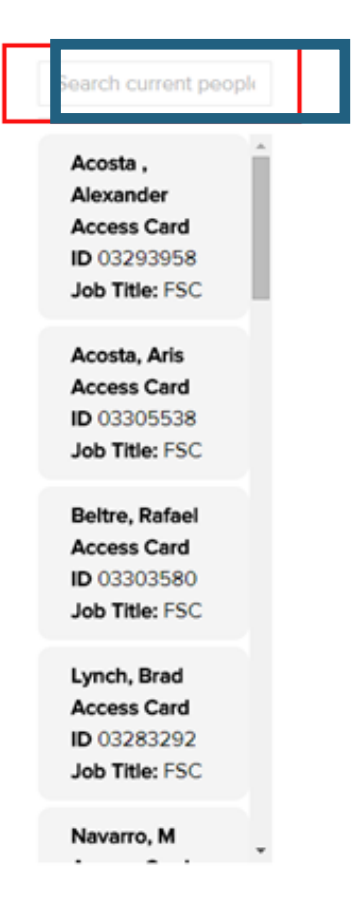

• Click on the "Show More" button to expand the list of individuals.

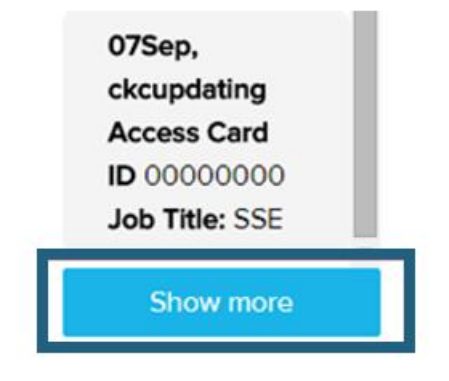

## People - Person Detail Screen - Options: Add, Duplicate, Edit

In the bottom right of the screen are four icons for working with the person detail screen: 5 buttons: Go Back, Delete, Add, Duplicate, and Edit.

- The "Go Back" button will take you back to the People List screen.
- The "Delete" button will delete the current Person displayed.
- The "Add" button allows you to add a new record.
- The "Duplicate" button allows you to add a new record by duplicating the current record that is open.
- The "Edit" button allows you to edit the current record.

## **People - Person Detail Screen - Expand/Collapse Sections**

• Sections within the Person detail screen can be expanded or collapsed using the arrows on the right side of the section header bars.

| Opera | tor Credentials         |                                    |                  |               |                      |   |
|-------|-------------------------|------------------------------------|------------------|---------------|----------------------|---|
| Group | Assignment currently he | as access to <b>0</b> unique vehic | es               |               |                      | ~ |
| NAME  | EXTERNAL ID             | EXP DATE                           | \$\$ SKILL LEVEL | DATE ASSIGNED | © NUMBER OF VEHICLES | ¢ |

• Note: If an update has been made to any properties or settings included in a collapsed section, those changes will still take effect if the person is saved.

## **People - Person Detail Screen - Personal Information**

• The first section on the Person detail screen contains personal information. To edit this information, click on the "Edit" button on the bottom right of the screen.

| Operator Credentials      | First Name                                   | МІ           | Last Name            |
|---------------------------|----------------------------------------------|--------------|----------------------|
| Not Licensed              | VP                                           |              | Demo                 |
| Software Access<br>Active | Login Email Address<br>vpdemo@powerfleet.com | Job Title    | Organization         |
|                           | Alternate Email Address                      | Mobile Phone | Mobile Phone Carrier |
|                           |                                              |              | None                 |

- The following information can be edited in this section:
  - Enter or edit the individual's:
    - First Name each person's first name is a required field used to identify the user on interface screens and reports.
    - Middle Initial the middle initial for a user is an optional field used to identify that user on interface screens and reports.
    - Last Name the last name is a required field used to identify the user on interface screens are reports.
    - Job Title
    - Organization
    - E-Mail Address each person's email address is a required field used as their unique log in to the user interface, and for distribution of emails sent from the system. If an email address is duplicated under more than one client account, the user with that email address will have access to assets and web features for each of the selected accounts.
    - Alternate Email Address optional
    - Mobile phone number the mobile phone number is an optional setting for each person that may be used in combination with a mobile carrier selection to distribute SMS notifications of event activity from the system.
    - You can choose the mobile carrier from the dropdown the mobile carrier is an optional setting for each person that is required in addition to a mobile phone number to receive SMS notifications.
- Click on Save when you are finished making updates.

## **People - Person Detail Screen - Operator Credentials**

The second section of the Personal Detail screen contains Driver Credential information.

To edit any of this information, click on the "Edit" button at the bottom of the screen.

| Operator Credentials          |                           | <b>^</b>                |
|-------------------------------|---------------------------|-------------------------|
| Credential<br>Not Licensed    | Access ID<br>00000000     | PIN                     |
| External ID                   | Authorization<br>STANDARD | Labor Rate              |
| Certification Expiration Date | Medical Expiration Date   | License Expiration Date |

- The following fields are included in this section.
  - The "Credential" field is a dropdown that allows you to choose between "Not Licensed," "Suspended," or "Licensed." Note that if you select Licensed, you must include the Access ID Card number in that field.
  - Populate the "Access ID card" field with the individual's Access ID Card number.
  - The Pin field is an optional feature that requires drivers to enter a 4-digit PIN number after presenting their user ID to drive a vehicle. This can be any combination of numbers.
  - The External ID field is often used to link people to external databases (e.g., HR systems) such as company employee numbers.
  - The Authorization field is a dropdown that allows you to select the individual's authorization level. Select "Standard," "Master," or "Maintenance."
    - Standard Operators are your everyday drivers who Log in and out of the Lift Link device based on group assignments, and complete checklists as prompted.
    - Master Operators are typically supervisors who can log into any Lift Link device regardless of groups, and complete checklists to unlock vehicles, based on Behavior Profile settings.
    - Maintenance Operators are typically mechanics. They can log into any Lift Link device regardless of groups, complete checklists to unlock vehicles, and can configure the Lift Link device.
  - Enter the individual's Labor Rate in the Labor Rate field (Optional field).
  - The last three fields are for selecting Certification Date, Medical Date, and License Date.
    - Should an expiration date expire, the operator will not be permitted to drive any vehicles until the expiration date is updated to a future date and synched with Lift Link devices.
    - Click on Save when you are finished making updates.

## **People - Person Detail Screen - Group Assignment**

• The third section of the Personal Detail screen is for Group Assignment, which determines vehicle access. To edit any of this information, click on the "Edit" link.

| Group Assignmer  | It currently has access to | <b>1 unique vehicles</b> |                |                      | + Add Group        | Eait |
|------------------|----------------------------|--------------------------|----------------|----------------------|--------------------|------|
| NAME             | + EXTERNAL ID              | ÷ EXP DATE               | \$ SKILL LEVEL | DATE ASSIGNED        | NUMBER OF VEHICLES | ¢    |
| VAC Test Group 2 | GRP_5                      | 3/14/2024                | 1. Not Used    | 5/23/2023 3:51:55 PM | 1                  | •    |
|                  |                            |                          |                |                      |                    |      |

- Existing Group Assignment is displayed, including the expiration date for the group assignment, the individual's skill level (if licensed), the date the individual was added to the group, and the number of vehicles included in the group.
- To add a group assignment:
  - Click on "+Add Group"
  - A window will open. A list of groups is displayed on the left; you can either scroll to find a group or use the search bar at the top to search for it. Click on the group's "+" symbol to select it.
  - The second field is an expiration date for the group assignment. There are two fields in this window that can be populated. These apply only if the individuals are licensed. "Skill Level" is a dropdown that allows you to choose from "Not Used," "Expert," "Intermediate," or "Novice."
    - Skill Level requires the feature to be licensed and a vehicle manager that supports the feature. If it does not apply, just leave the default.
    - Should the group Expiration Date expire, the driver will not be able to drive any vehicles in that same group until the date is updated to a future date and synchs with the Lift Link devices.
  - When you have made selections, click on the "Add" button at the bottom.

#### Add New Group Assignment

X

| ailable Groups:  |                     |            |                                  |         |
|------------------|---------------------|------------|----------------------------------|---------|
|                  | External ID         |            | Number of Vehicles               |         |
|                  | 2                   |            | 0                                |         |
| ALL ACCESS       | Description         |            |                                  |         |
|                  | Default group conta | aining 24/ | 7 authorization for all members. |         |
| Tampa Only       |                     |            |                                  |         |
|                  | Skill Level         |            | Expiration Date                  |         |
| Test Group       | 1. Not Used         | ~          |                                  | <u></u> |
|                  |                     |            |                                  |         |
| VAC Test Group   | Selected Groups:    |            |                                  |         |
| VAC Test Group 3 |                     |            |                                  |         |
|                  |                     |            |                                  |         |
|                  |                     |            |                                  |         |
|                  |                     |            |                                  |         |
|                  |                     |            |                                  |         |

- You can also edit existing Group Assignment information.
  - Click on the "Edit" link in the section header.
  - An Edit window will open. The existing groups are listed on the left side. Click on a group's "+" symbol to select it for editing. You can make changes to the Skill Level selection and to the Expiration Date. When finished, click on the Update button at the bottom.
- Click on Save when you are finished making updates.

## **People - Person Detail Screen - Software Access**

- The fourth section of the Person Detail screen is for Software Access information. To edit any of this information, click on the "Edit" button at the bottom of the screen.
- Two editable fields are included in this section.
  - Software Role is a dropdown that allows you to select the appropriate role for the individual.
  - Language is a dropdown that allows you to select the individual's language.
- Click on Save when you are finished making updates.
# **People - Person Detail Screen - Subscriptions**

• The fifth section of the Person Detail screen is for Subscription information. Here you can set up alert notifications received by the individual. To edit any of this information, click on the "Edit" button at the bottom of the screen.

| Subscription |       |           |            | + Add  | 🖍 Edit | бОру | <b>^</b> |
|--------------|-------|-----------|------------|--------|--------|------|----------|
| NAME         |       | PEOPLE    | ÷ VEHICLES |        |        |      |          |
| Alert Area   | Email | My Groups | My Groups  | 30 min |        | -    |          |

- To set up a new subscription, click on "+Add" in the section header.
- An "Add new subscription" window will open.
- Alerts are listed on the left side. Click on one to select it.
- On the right side, set the following preferences:
  - **Notifications** allow you to choose whether the individual will receive notifications via e-mail, SMS (text), or both.
    - Some Notifications require feature licenses and supporting hardware (i.e., Speed Violation).
  - **People** allow you to set whether the individual will receive notifications for all users or just users within their assigned Groups.
  - **Vehicles** allow you to set whether the individual will receive notifications for all vehicles or just vehicles within their assigned Groups.
- When you have finished setting preferences, click on the "Add" button at the bottom.

You can also add subscriptions by copying from other another person's profile.

- Click on "Copy" in the section header.
- In the window that opens, select the individual to copy from using the dropdown box, then click on the "Copy" button.

| Nothing selected    | - |   |  |
|---------------------|---|---|--|
| Select Person       | × |   |  |
|                     |   | 1 |  |
|                     |   |   |  |
| Wohleber, Stephanie |   |   |  |
| Bolivar, Omar       |   |   |  |
| Wallace, M          |   |   |  |
| Davis, M            |   |   |  |
| Encarnacion Ed      |   | • |  |

• Click on Save when you are finished making updates.

# People - Person Detail Screen - Add a Person

- You can add a new person from an existing individual's profile screen.
- Click on the "Add" button in the bottom right of the screen.
- A new profile will open. Enter details for the person.
- When finished, click on the "Save" button at the bottom.

#### People - Person Detail Screen - Duplicate a Person

- You can add a new person by duplicating the record of another.
- With a person's record open, click on "Duplicate" in the bottom right of the screen.
- You will need to add the person's name, email address, and phone number. Other field values will be carried over from the person you selected for duplication. If you need to change any of the other fields, you can do so.
- When finished, click on "Save" at the bottom of the screen.

# People - Person Detail Screen - Edit a Person

- To enter edit mode while on a Person's profile detail screen, click on the "Edit" button in the bottom right.
- Fields in the profile will now be editable.
- For information on the various fields, see the topics for each:
  - Personal Information
  - Driver Credentials
  - Group Assignment
  - Software Access
  - Subscriptions
- When finished making changes, click on "Save" in the bottom right of the screen.

# Lift Link Online Help Groups

# Groups

| Groups                                                                 | iroups Last Refreshed on: 11/15/2023 6:37:02 PM Refresh 🗘 Sync 🗮 💡 |            |                     |             |                                             |                     |                      |         |  |  |  |
|------------------------------------------------------------------------|--------------------------------------------------------------------|------------|---------------------|-------------|---------------------------------------------|---------------------|----------------------|---------|--|--|--|
| 6 results for Groups                                                   | s: All                                                             | Select All | Unselect All Add Ed | it Delete   |                                             |                     |                      |         |  |  |  |
| Filter By                                                              | Clear 🔇                                                            |            | NAME ^              | EXTERNAL ID | DESCRIPTION                                 | VEHICLES ASSIGNMENT | OPERATORS ASSIGNMENT | ACTIONS |  |  |  |
| Text                                                                   |                                                                    |            | ALL_ACCESS          | 2           | Default group containing 24/7 authorization | 0                   | 4                    | •       |  |  |  |
| Search Text                                                            |                                                                    |            | Tampa Only          | GRP_6       | Group strictly for Tampa VAC                | 2                   | 2                    | •       |  |  |  |
| Expirations                                                            |                                                                    |            | Test Group          | GRP_7       |                                             | 0                   | 0                    | •       |  |  |  |
| Expired (0) Expiring This Mon                                          | nth (O)                                                            |            | VAC Test Group      | GRP_4       | VAC Test Group                              | 2                   | 9                    | •       |  |  |  |
| Expiring Next More                                                     | nth (O)                                                            |            | VAC Test Group 2    | GRP_5       | VAC Test Group 2                            | 1                   | 5                    | •       |  |  |  |
| Assigned Vehicles 0 (2)                                                |                                                                    |            | VAC Test Group 3    | GRP_3       | VAC Test Group 3                            | 2                   | 4                    | •       |  |  |  |
| <ul> <li>□ 1-25 (4)</li> <li>□ 26-50 (0)</li> <li>□ 50+ (0)</li> </ul> |                                                                    |            |                     |             |                                             |                     |                      |         |  |  |  |

#### **Groups - Main Screen - Overview**

Custom groups allow you to group vehicles associated by type, training, or work functions and to assign operators to restrict access control precisely.

The main body of the Group list screen contains the list of groups along with several columns of summary data for each. To the left of the Group list t is a search and filter sidebar that is useful for narrowing down the list of groups displayed.

| 6 results for Group                          | os: All  |                  |               |                                             |   | Select All          | Unselect All Add   | Edit  | Delete  |
|----------------------------------------------|----------|------------------|---------------|---------------------------------------------|---|---------------------|--------------------|-------|---------|
| Filter By                                    | Clear 🔇  | NAME -           | EXTERNAL ID 🗘 | DESCRIPTION                                 | ÷ | VEHICLES ASSIGNMENT | OPERATORS ASSIGNME | INT ¢ | ACTIONS |
| Text                                         |          | ALL_ACCESS       | 2             | Default group containing 24/7 authorization |   | 0                   | 4                  |       | •       |
| Search Text                                  |          | Tampa Only       | GRP_6         | Group strictly for Tampa VAC                |   | 2                   | 2                  |       | •       |
| Expirations                                  |          | Test Group       | GRP_7         |                                             |   | 0                   | 0                  |       | •       |
| Expired (0) Expiring This More               | nth (O)  | VAC Test Group   | GRP_4         | VAC Test Group                              |   | 2                   | 9                  |       | -       |
| Expiring Next Mo                             | onth (O) | VAC Test Group 2 | GRP_5         | VAC Test Group 2                            |   | 1                   | 5                  |       | •       |
| Assigned Vehicles 0 (2)                      |          | VAC Test Group 3 | GRP_3         | VAC Test Group 3                            |   | 2                   | 4                  |       | •       |
| □ 1-25 (4)<br>□ 26-50 (0)                    |          |                  |               |                                             |   |                     |                    |       |         |
| 50+ (0)                                      |          |                  |               |                                             |   |                     |                    |       |         |
| ■ to                                         | (O) →    |                  |               |                                             |   |                     |                    |       |         |
| Assigned Operators <ul> <li>0 (1)</li> </ul> |          |                  |               |                                             |   |                     |                    |       |         |
|                                              |          |                  |               |                                             |   |                     |                    |       |         |

- In the bottom right of the screen, you can choose how many groups are displayed at a time: 10, 25, 50, or 100.
- The blue buttons on the right side of the screen just above the list are actions that can be taken with groups that are selected with the checkboxes to the left of each group name: Add, Edit, Delete, and Refresh.
- Actions that may be executed for individual groups are also accessible using the carat icon under the far-right hand column for each record.

| OPERATORS A | SSIGNMENT 💠 ACTIONS |
|-------------|---------------------|
| 4           |                     |
| 2           | Duplicate<br>Edit   |
| 0           | Delete              |
| 9           | •                   |

# **Groups - Main Screen - Sorting**

- You can sort the list by any of the columns by simply clicking on the column header.
  For example, if you want to sort by "External ID," click on the External ID column
- header.

|   |            | ₽           |   |                                             |        |
|---|------------|-------------|---|---------------------------------------------|--------|
| • | NAME       | EXTERNAL ID | • | DESCRIPTION                                 | VEHICL |
| 0 | ALL_ACCESS | 2           |   | Default group containing 24/7 authorization | o      |
|   | Tampa Only | GRP_6       |   | Group strictly for Tampa VAC                | 2      |
|   | Test Group | GRP_7       |   |                                             | 0      |

# **Groups - Main Screen - Filtering**

• You can use the "filter" options on the left side of the screen to refine the group list.

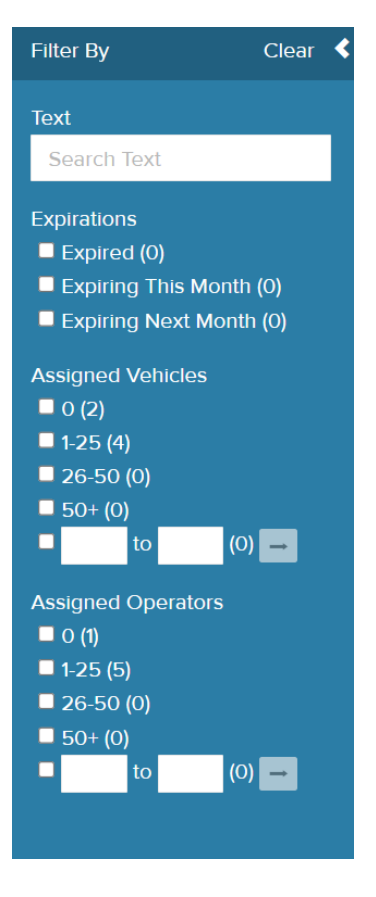

• For example, if you only want to see groups with 1 to 25 Assigned Vehicles, check the box next to "1-25" in the Assigned Vehicles option group.

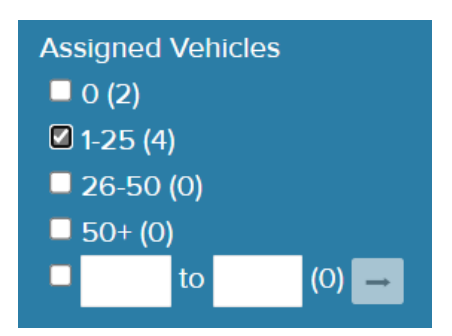

• You can apply more than one filter.

# **Groups - Main Screen - Select a Group**

- To select a group to work with, you can simply click on that group's name. Clicking on the group's name will take you to the detail screen for that group.
- You can also select one or more groups from the list by checking the boxes to the left of the group names. If more than one group is selected, the action options available for the selections will be updated on the screen. Note that the Edit and Duplicate functions are not available when selecting more than one group.

| Test Group       | GRP_7 |                  | 0 | 0 |
|------------------|-------|------------------|---|---|
| VAC Test Group   | GRP_4 | VAC Test Group   | 2 | 9 |
| VAC Test Group 2 | GRP_5 | VAC Test Group 2 | 1 | 5 |
| VAC Test Group 3 | GRP_3 | VAC Test Group 3 | 2 | 4 |

# Groups - Main Screen - Adding a Group

• To add a group, click on the "Add" button from the Group menu.

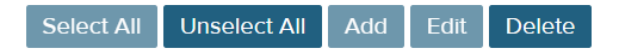

- A new record will open. Enter details for the group. When finished, click on the "Save" button at the bottom.
- For more information on how to navigate the Group detail screen and explanations of applicable properties and settings for each group, see the section on <u>Groups - Group</u> <u>Detail Screen</u>.

#### Groups - Main Screen - Edit a Group

• There are several ways to edit the settings of a group.

#### Method 1

• Check the box next to the group name in the group list, then click on the "Edit" button in the menu.

|   |            |             |                                             | Select All            | Unselect All Add       | Edit Delete  |
|---|------------|-------------|---------------------------------------------|-----------------------|------------------------|--------------|
|   | NAME       | EXTERNAL ID | : DESCRIPTION                               | : VEHICLES ASSIGNMENT | : OPERATORS ASSIGNMENT | IT : ACTIONS |
|   | ALL_ACCESS | 2           | Default group containing 24/7 authorization | 0                     | 4                      | •            |
|   | Tampa Only | GRP_6       | Group strictly for Tampa VAC                | 2                     | 2                      |              |
| 2 | Test Group | GRP_7       |                                             | 0                     | 0                      |              |

• The group profile will open with all fields editable.

#### Method 2

• Click on the carat icon to the right of the record in the group list, then select "Edit" from the dropdown list of actions.

|   | Test Group       | GRP_7 |                  | 0 | 0 |                   |
|---|------------------|-------|------------------|---|---|-------------------|
|   | VAC Test Group   | GRP_4 | VAC Test Group   | 2 | 9 | Duplicate<br>Edit |
|   | VAC Test Group 2 | GRP_5 | VAC Test Group 2 | 1 | 5 | Delete            |
| _ |                  |       |                  | _ |   |                   |

• After making edits, click on the Save button at the bottom of the screen.

#### Method 3

- Click on the group's name in the group list, which opens that group profile.
- Click on the "Edit" button in the bottom right of the screen. The fields in the profile will now be editable.

#### **Groups - Main Screen - Delete a Group**

• There are two ways to select groups for deletion.

#### Method 1

- Select the checkbox next to the name or names of the groups you wish to delete.
- Next, click on the "Delete" button.

|    |            |   |             |                                             | Select All          | Unselect All Add Edit  | Delete  |
|----|------------|---|-------------|---------------------------------------------|---------------------|------------------------|---------|
|    | NAME       | • | EXTERNAL ID | DESCRIPTION                                 | VEHICLES ASSIGNMENT | : OPERATORS ASSIGNMENT | ACTIONS |
| 0  | ALL_ACCESS |   | 2           | Default group containing 24/7 authorization | 0                   | 4                      | •       |
| o. | Tampa Only |   | GRP_6       | Group strictly for Tampa VAC                | 2                   | 2                      | •       |

• A confirmation window will open. Click on "OK" to confirm that you wish to delete the record (or records).

#### Method 2

- You can also delete an individual group by clicking on the arrow to the far right of the screen.
- When you click on the arrow, you'll see options to Duplicate, Edit, or Delete. Click on Delete.

| Test Group       | GRP_7 |                  | 0 | 0 | <u> </u>          |
|------------------|-------|------------------|---|---|-------------------|
| VAC Test Group   | GRP_4 | VAC Test Group   | 2 | 9 | Duplicate<br>Edit |
| VAC Test Group 2 | GRP_5 | VAC Test Group 2 | 1 | 5 | Delete            |

• A confirmation window will open. Click on "OK" to confirm that you wish to delete the record (or records).

#### **Groups - Main Screen - Duplicate a Group**

• You can add a group by duplicating the record of another.

#### Method 1

- Click on the arrow to the far right of the Group List screen.
- When you click on the arrow, you'll see options to Duplicate, Edit, or Delete. Click on Duplicate.

| VAC Test Group   | GRP_4 | VAC Test Group   | 2 | 9 | <u> </u>          |
|------------------|-------|------------------|---|---|-------------------|
| VAC Test Group 2 | GRP_5 | VAC Test Group 2 | 1 | 5 | Duplicate<br>Edit |
| VAC Test Group 3 | GRP_3 | VAC Test Group 3 | 2 | 4 | Delete            |

- A new record opens.
- For more information on the Group detail screen, see the section on <u>Groups -</u> <u>Group Detail Screen</u>.

#### Method 2

- Open the record of the group that you want to duplicate by clicking on that group's name.
- In the bottom right, click on "Duplicate."
- A new record opens.
- For more information on the Group detail screen, see the section on Groups Groups - Group Detail Screen - Group Search

# **Groups - Group Detail Screen - Group Search**

• On the left side of the individual record screen, you will see a group list and search bar that allows you to move to another group record without going back to the Group List. Click on any name to open that group record.

• You can also use the search bar to find a group.

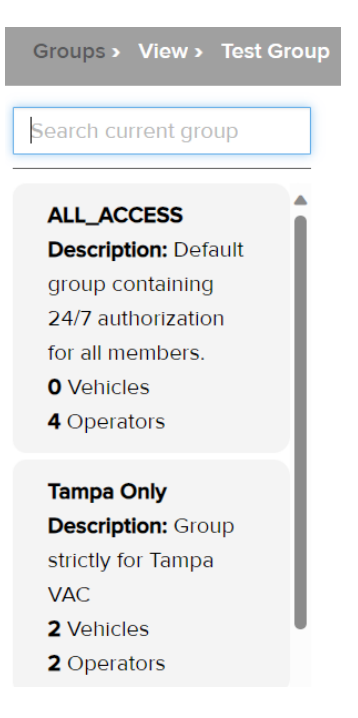

# Groups - Group Detail Screen - Options: Add, Duplicate, Edit

- In the bottom right of the screen are four icons for working with the group detail screen: five buttons Go Bad, Delete, Add, Duplicate, and Edit.
  - The "Go Back" button will take you back to the Group List screen.
  - The "Delete" button will delete the current group displayed.
  - The "Add" button allows you to add a new record.
  - The "Duplicate" button allows you to add a new record by duplicating the current record that is open.
  - The "Edit" button allows you to edit the current record.

# **Groups - Group Detail Screen - Expand/Collapse Sections**

• Sections within the Group detail screen can be expanded or collapsed using the arrows on the right side of the section header bars.

| Description<br>VAC Test Group |           |                | Last Modified<br>9/18/2023 5:07:44 PM |   |
|-------------------------------|-----------|----------------|---------------------------------------|---|
| Assigned Vehicles             |           |                |                                       | ~ |
| Assigned Operators            |           |                |                                       | ^ |
| NAME                          | ACCESS ID | \$ SKILL LEVEL | EXPIRATION DATE                       | ÷ |
| Burow, Jeffrey                | 00012345  | 1. Not Used    |                                       |   |
| Maintenance, 2                | 06612933  | 1. Not Used    | 7/26/2024                             |   |
| Master, 1                     | 06616532  | 1. Not Used    | 7/26/2024                             |   |

• Note: If an update has been made to any properties or settings included in a collapsed section, those changes will still take effect if the group is saved.

#### **Groups - Group Detail Screen - Group Information**

• The first section on the Group detail screen contains general identifying information. To edit this information, click on the "Edit" button on the bottom right of the screen.

| Group Name<br>ALL_ACCESS               | External ID<br>2        | Group Contains:<br>VEHICLES AND OPERATORS |
|----------------------------------------|-------------------------|-------------------------------------------|
| Description                            |                         | Last Modified                             |
| Default group containing 24/7 authoriz | zation for all members. | 3/29/2023 3:40:06 PM                      |

- The following information can be edited in this section:
  - Group Name each group's name is a required field used to identify the group on interface screens and reports.
  - External ID the External ID is an optional alpha-numeric field that is used to reference an alternative name/ID of the group.
  - Description is an optional field used to help software users identify what is contained in the group.
  - o Click on Save when you are finished making updates.

#### **Groups - Group Detail Screen - Assigned Vehicles**

 The second section of the Group detail screen contains information on the vehicles assigned to the group. To edit this information, first click on the "Edit" button on the bottom right of the screen.

- Once the "Edit" button is clicked, on the section heading bar are options to allow you to add vehicles to the group or edit existing Vehicle Assignments. Note that you can only edit the expiration date.
- To edit existing vehicle assignments:
  - Click the "edit" link.
  - A new window will open.

| Edit Vehicle Assignment: FR 10001 |                                  |                                 | ×      |
|-----------------------------------|----------------------------------|---------------------------------|--------|
| Search Text Q                     |                                  |                                 |        |
| Vehicle                           | <b>Type</b><br>Forklift Rider    | Make/Model/Year<br>Generic\FR\0 |        |
| FR 10001 +                        | External ID 1<br>Expiration Date | External ID 2                   |        |
|                                   | Selected Groups:                 |                                 |        |
|                                   |                                  |                                 |        |
|                                   |                                  | Cancel                          | Undate |

- On the left side of the window, choose the vehicle to work with by clicking the "+" symbol. You can use the search bar to find the vehicle.
- After making changes, click on the Update button in the bottom right.

- To add a new vehicle assignment:
  - Click the "Add" link.
  - A new window will open.

| e                   | Туре             | Make/Model/Year     |
|---------------------|------------------|---------------------|
|                     | Forklift Rider   | Tampa\Jeff VAC\2023 |
| 0002                | + External ID 1  | External ID 2       |
| 0014                | Expiration Date  |                     |
| BE Demo Box - 55443 |                  |                     |
| R 01002             | Selected Groups: |                     |
| est Group           |                  |                     |
|                     |                  |                     |

- On the left side of the window, find the vehicle you wish to add and select its "+" symbol. You can use the search bar to find the vehicle.
- After selecting the vehicle, enter the Expiration Date, then click on the "Add" button in the bottom right.
- When you are finished making changes to Vehicle Assignments, click on the Save button at the bottom of the Group detail page.

# **Groups - Group Detail Screen - Assigned Operators**

- The third section of the Group detail screen is for Assigned Operators, which contains data on operators who belong to the group and have access to the group vehicles. To edit any of this information, click on the "Edit" button at the bottom of the screen.
- Once the "Edit" button is clicked, on the section heading bar are options to allow you to add operators to the group or edit existing Assigned Operators. Note that only Skill Level and Expiration Date can be edited.

- To edit an existing operator:
  - Click on the "Edit" link.
  - A new window will open.

| Access ID        |                                                                                            |
|------------------|--------------------------------------------------------------------------------------------|
| a 00012345       |                                                                                            |
| +                |                                                                                            |
| 1. Not Used      |                                                                                            |
| Expiration Date  |                                                                                            |
| <b></b>          |                                                                                            |
| Selected Groups: |                                                                                            |
|                  |                                                                                            |
|                  |                                                                                            |
|                  | Access ID<br>00012345<br>Skill Level<br>1. Not Used<br>Expiration Date<br>Selected Groups: |

- On the left side of the window, choose the operator to work with by clicking the "+" symbol. You can use the search bar to find the operator.
- After making changes, click on the Update button in the bottom right.
- To add a new operator:
  - Click the "Add" link.
  - A new window will open.

| A   | dd New Operator Assignment |                                                                                                    | ×          |
|-----|----------------------------|----------------------------------------------------------------------------------------------------|------------|
| S   | earch Text Q               |                                                                                                    |            |
| Оре | erator                     | Access ID<br>07982183                                                                                                    | Î          |
|     | 1 blue, iButton Operator + | Skill Level                                                                                                    |            |
|     | 2 yellow, iButton Operator | 1. Not Used                                                                                                    |            |
|     | 3 black, iButton Operator  | Expiration Date                                                                                                    |            |
|     | Cohen, Natalie             | A CONTRACTOR OF A CONTRACTOR OF A CONTRACTOR OF A CONTRACTOR OF A CONTRACTOR OF A CONTRACTOR OF A CONTRACTOR OF A CONTRACTOR OF A CONTRACTOR OF A CONTRACTOR OF A CONTRACTOR OF A CONTRACTOR OF A CONTRACTOR OF A CONTRACTOR OF A CONTRACTOR OF A CONTRACTOR OF A CONTRACTOR OF A CONTRACTOR OF A CONTRACTOR A CONTRACTOR A |            |
|     | Ellis, Brent               | Selected Groups:                                                                                                    |            |
|     | Johnson, Joe               |                                                                                                    |            |
|     | Maintenance, 1             |                                                                                                    |            |
|     |                            |                                                                                                    | Cancel Add |

- On the left side of the window, find the operator you wish to add and select him/her by clicking the "+" symbol. You can use the search bar to find the vehicle.
- After selecting the operator, enter the Skill Level and the Expiration Date, then click on the "Add" button in the bottom right.
- When you are finished making changes to Operator Assignment, click on the Save button at the bottom of the Group detail page.

# **Groups - Group Detail Screen - Authorization Schedule**

• The fourth section of the Group Detail screen is for Authorization Schedules. Group authorizations to grant operators and to the vehicle in the group. To edit any of this information, click on the "Edit" button at the bottom of the screen.

| Authorization S | Schedule   |   |     |   |   |   |   |        |                     | + Add | ^ |
|-----------------|------------|---|-----|---|---|---|---|--------|---------------------|-------|---|
| START           | END        |   |     |   |   |   |   | \$ SAT | CAST MODIFIED       |       |   |
| 6:00:00 AM      | 6:00:00 PM | × | × . | ~ | ~ | ~ | ~ | ×      | 5/9/2023 2:51:01 PM |       | • |
|                 |            |   |     |   |   |   |   |        |                     |       |   |
|                 |            |   |     |   |   |   |   |        |                     |       |   |

- Once the "Edit" button is clicked, on the section heading bar are options to allow you to add authorization schedules to the group or edit existing schedules.
- To edit a schedule:
  - Click on the "Edit" link.
  - A window will open.
  - You can edit start and end times and days of the week.
  - After making changes, click on the Update button in the bottom right.

Add Authorization Schedule: VAC Test Group

- To add a new authorization schedule:
  - Click the "Add" link.
  - A window will open.

|       |     |       |       |       |     |            | ••• |
|-------|-----|-------|-------|-------|-----|------------|-----|
|       |     |       |       |       |     |            |     |
| Start |     |       |       | End   |     |            |     |
| ~     | ^   |       |       | ^     | ^   |            |     |
| 12 :  | 00  | AM    |       | 12 :  | 00  | AM         |     |
| ~     | ~   |       |       | ~     | ~   |            |     |
| SUN 🗹 | MON | TUE 🖬 | WED 🗹 | THU 🖾 | FRI | SAT        | 2   |
|       |     |       |       |       |     | <b>C</b> 1 |     |
|       |     |       |       |       |     | Cancel     | Add |

×

- Enter the start time, end time, and select the days of the week for the schedule. When you are finished, click the "Add" button.
- When you are finished making changes to the Authorization Schedules, click on the Save button at the bottom of the Group detail page.
- If a Group is NOT assigned an authorization, it is deemed a reporting-only group, which has no effect on Access Control. This group is just used for reporting purposes. Note all Access Control groups, those with Authorization Schedules, can also be used for reporting purposes as well.

# **Assets - Vehicles**

| Vehicles                                       |         |             |                                   | Last          | Refreshed on: 11/15/2023 6:54                   | :50 PM Re    | efresh 🕄 Syn            | ic 🗮  ? |
|------------------------------------------------|---------|-------------|-----------------------------------|---------------|-------------------------------------------------|--------------|-------------------------|---------|
| 8 results for Assets: A                        | AII.    |             |                                   |               | Select All                                      | Jnselect All | Add Edit                | Delete  |
| Filter By                                      | Clear 🤇 | NAME        | * MAKE/MODEL/YEAR                 |               | EXTERNAL ID + BEHAVIOR<br>2 PROFILE             | ¢ GROUPS ≎   | AUTHORIZED<br>OPERATORS | ACTIONS |
| Text<br>Search Text                            |         | 60002       | Tampa/Jeff VAC/2023               | FR-60002      | _Forklift Rider<br>(Electric) Safety<br>Profile | 1            | 2                       | •       |
| Expirations Expired (0) Expired This Month (0) |         | 60014       | Tampa/Jeff VAC/2022               | FR-60014      | Tampa                                           | 1            | 2                       | •       |
|                                                |         | BE Demo Box | - 55443 BE Demo Box/BE Demo Box/2 | .023 FS-55443 | BP                                              | ο            | 0                       | -       |

#### Assets - Vehicles - Main Screen - Overview

- To enter the Vehicle module, click the Assets dropdown on the top tool bar. Then click Vehicles.
- The main body of the Vehicles list screen contains the list of vehicles along with several columns of summary data for each. To the left of the Vehicles list is a search and filter sidebar that is useful for narrowing down the list of assets displayed.

| Vehicles                                                            |   |                     |                              |                   | _ast Refreshed o | n: 11/15/2023 6:54:5                            | 0 PM Re    | fresh 🕄 Sync | ?       |
|---------------------------------------------------------------------|---|---------------------|------------------------------|-------------------|------------------|-------------------------------------------------|------------|--------------|---------|
| 8 results for Assets: All                                           |   |                     |                              |                   |                  | Select All Un                                   | select All | Add Edit     | Delete  |
| Filter By Clear                                                     | < | NAME -              | MAKE/MODEL/YEAR  \$          | VAC<br>NUMBER ÷ 1 | ÷ EXTERNAL ID ÷  | BEHAVIOR ÷                                      | GROUPS 🗘   |              | ACTIONS |
| Text<br>Search Text                                                 |   | 60002               | Tampa/Jeff VAC/2023          | FR-60002          |                  | _Forklift Rider<br>(Electric) Safety<br>Profile | 1          | 2            | •       |
| Expirations                                                         |   | 60014               | Tampa/Jeff VAC/2022          | FR-60014          |                  | Tampa                                           | 1          | 2            | •       |
| <ul> <li>Expired (0)</li> <li>Expiring This Month (0)</li> </ul>    |   | BE Demo Box - 55443 | BE Demo Box/BE Demo Box/2023 | FS-55443          |                  | BP                                              | 0          | 0            | •       |
| Expiring Next Month (0) Asset Access                                |   | FR 01002            | Generic/FR/0                 | FR-1002           |                  | _Forklift Rider<br>(Electric) Safety<br>Profile | 1          | 5            | •       |
| <ul> <li>In Service (8)</li> <li>Out of Service (0)</li> </ul>      |   | FR 10001            | Generic/FR/0                 | FR-10001          |                  | Test VAC BP 1                                   | 2          | 8            | •       |
| Active/Locked Account (0)                                           |   | FR 10003            | Generic/FR/0                 | FR-10003          |                  | Test VAC BP 1                                   | 2          | 8            | •       |
| Planned Maintenance Overdue (3)                                     |   | Test Group          | JH/EKS314/2020               | OP-2050           |                  | BP                                              | 0          | 0            | •       |
| <ul> <li>Due this week (3)</li> <li>Due next 30 days (4)</li> </ul> |   | Test Vehicle 1      | Test Vehicle 1/2020/2020     | FR-1999           |                  | BP                                              | 0          | 0            | •       |
| Diagnostic Errors Active (0)                                        |   |                     |                              |                   |                  |                                                 |            |              |         |

• In the bottom right of the screen, you can choose how many assets are displayed at a time: 10, 25, 50, and 100.

- The blue buttons on the right side of the screen just above the list are Actions that can be taken with vehicles that are selected with the checkboxes to the left of each vehicle name: Add, Edit, Duplicate, Delete, and Refresh.
- Actions that may be executed for individual assets are also accessible using the carat icon under the far-right hand column for each record.

# 

#### Assets - Vehicles - Main Screen - Sorting

• You can sort the list by any of the columns by simply clicking on the column header. For example, if you want to sort by "Lift Link device Number," click on the Lift Link device Number column header.

# **Assets - Vehicles - Main Screen - Search and Filtering**

- On the left side of the screen is a filter box. The first option in this area is a text search window.
- You can also use the "filter" options to refine the vehicle list.
- The filters include checkbox selections and dropdown selectors.
- You can apply more than one filter. Multiple selections within a category use 'or' logic, while selections between multiple categories use 'and' logic.

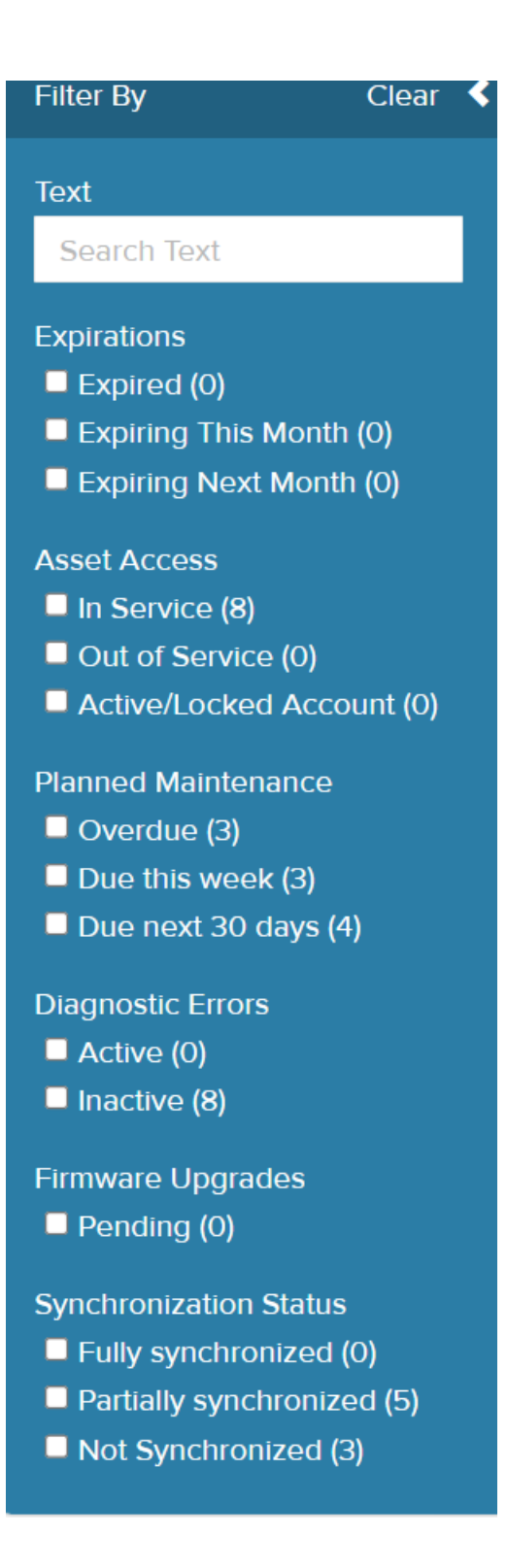

#### Assets - Vehicles - Main Screen - Select a Vehicle

- To select a vehicle, you can simply click on that asset's name. Clicking on the vehicle's name will take you to the detail screen for that asset.
- You can also select one or more vehicles from the list by checking the boxes to the left of the vehicle names. If more than one vehicle is selected, the action options available for the selections will be updated on the screen.

#### Assets - Vehicles - Main Screen - Add a Vehicle

- To add a vehicle, click on the "Add" button from the Vehicles action menu.
- For more information on how to navigate the vehicle detail screen and explanations of applicable properties and settings for each vehicle, see the section on Vehicles -Vehicle Detail Screen.

#### Assets - Vehicles - Main Screen - Edit a Vehicle

• There are several ways to edit the properties and settings for a vehicle.

#### Method 1

• One way is to click on the vehicle's name in the asset list, which opens that vehicle profile. Next, click on the "Edit" button in the bottom right of the screen. The fields in the profile will now be editable.

#### Method 2

• The second method is to check the box next to the vehicle name in the vehicle list, then click on the "Edit" button in the menu. The vehicle profile will open with all fields editable.

#### Method 3

• The third method is to click on the carat icon to the right of the record in the vehicle list, then select "Edit" from the dropdown list of actions.

| BE Demo Box - 55443 | BE Demo Box/BE Demo Box/2023 | FS-55443 | BP                                              | 0 | 0              |   |
|---------------------|------------------------------|----------|-------------------------------------------------|---|----------------|---|
| FR 01002            | Generic/FR/0                 | FR-1002  | _Forklift Rider<br>(Electric) Safety<br>Profile | 1 | Edit<br>Delete |   |
| FR 10001            | Generic/FR/0                 | FR-10001 | Test VAC BP 1                                   | 2 | 8              | • |
| FR 10003            | Generic/FR/0                 | FR-10003 | Test VAC BP 1                                   | 2 | 8              | ÷ |

# Assets - Vehicles - Main Screen - Delete a Vehicle

• There are two ways to select vehicles for deletion.

#### Method 1

- Select the checkbox next to the name or names of the vehicles you wish to delete.
- Next, click on the "Delete" button.

|   |                     |                              |               |               |   |                                                 |              |                         | ↓       |
|---|---------------------|------------------------------|---------------|---------------|---|-------------------------------------------------|--------------|-------------------------|---------|
|   |                     |                              |               |               |   | Select All                                      | Jnselect All | Add Edit                | Delete  |
| 0 | NAME *              | MAKE/MODEL/YEAR              | VAC<br>NUMBER | EXTERNAL ID ÷ | 2 | BEHAVIOR<br>PROFILE                             | ÷ GROUPS ÷   | AUTHORIZED<br>OPERATORS | ACTIONS |
|   | 60002               | Tampa/Jeff VAC/2023          | FR-60002      |               |   | _Forklift Rider<br>(Electric) Safety<br>Profile | 1            | 2                       | •       |
|   | 60014               | Tampa/Jeff VAC/2022          | FR-60014      |               |   | Tampa                                           | 1            | 2                       | -       |
|   | BE Demo Box - 55443 | BE Demo Box/BE Demo Box/2023 | FS-55443      |               |   | BP                                              | 0            | 0                       | -       |
|   | FR 01002            | Generic/FR/0                 | FR-1002       |               |   | _Forklift Rider<br>(Electric) Safety<br>Profile | 1            | 5                       | •       |

• A confirmation window will open. Click on "OK" to confirm that you wish to delete the record (or records).

#### Method 2

- You can also delete an *individual* vehicle by clicking on the arrow to the far right of the screen.
- When you click on the arrow, you'll see options to Duplicate, Edit, or Delete. Click on Delete.

| BE Demo Box - 55443 | BE Demo Box/BE Demo Box/2023 | FS-55443 | BP                                              | 0 | 0 .                         |   |
|---------------------|------------------------------|----------|-------------------------------------------------|---|-----------------------------|---|
| FR 01002            | Generic/FR/0                 | FR-1002  | _Forklift Rider<br>(Electric) Safety<br>Profile | 1 | Duplicate<br>Edit<br>Delete |   |
| FR 10001            | Generic/FR/0                 | FR-10001 | Test VAC BP 1                                   | 2 | 8 .                         | - |

# Assets - Vehicles - Main Screen - Duplicate a Vehicle

• You can add a vehicle by duplicating the record of another.

#### Method 1

- One way to duplicate a record is to first open the record of the vehicle that you want to duplicate by clicking on that asset's name.
- For further instructions on duplicating a vehicle from the vehicle's profile screen, see <u>Vehicles Vehicle Detail Screen Duplicate a Vehicle</u>.

#### Method 2

• You can also duplicate a vehicle by clicking on the arrow to the far right of the Vehicle List screen. When you click on the arrow, you'll see options to Duplicate, Edit, or Delete. Click on Duplicate.

| NAME ^              | MAKE/MODEL/YEAR              | VAC<br>NUMBER 0 | EXTERNAL ID 0 | 2 EXTERNAL ID | BEHAVIOR PROFILE                                | GROUPS 0 | AUTHORIZED<br>OPERATORS | ACTIONS |
|---------------------|------------------------------|-----------------|---------------|---------------|-------------------------------------------------|----------|-------------------------|---------|
| 60002               | Tampa/Jeff VAC/2023          | FR-60002        |               |               | _Forklift Rider<br>(Electric) Safety<br>Profile | 1        | 2<br>Duplicate          | ·       |
| 60014               | Tampa/Jeff VAC/2022          | FR-60014        |               |               | Tampa                                           | 1        | Edit<br>Delete          |         |
| BE Demo Box - 55443 | BE Demo Box/BE Demo Box/2023 | FS-55443        |               |               | BP                                              | 0        | 0                       | •       |

#### Method 3

• The third way to duplicate a vehicle is to select the checkbox next to the asset name, then click the "Duplicate" button in the top right.

#### Assets - Vehicles - Vehicle Detail Screen - Vehicle Search

- On the left side of the vehicle profile screen, you will see a vehicle list and search bar that allows you to move to another asset record without going back to the Vehicle List. Click on any name to open that vehicle record.
- You can also use the search bar to find a vehicle.

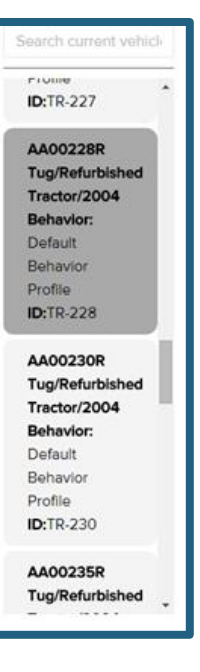

# Assets - Vehicles - Vehicle Detail Screen - Options: Add, Duplicate, Edit

In the bottom right of the screen are 5 buttons for working with the vehicle detail screen.

- The "Go Back" button will take you back to the Vehicle List screen.
- The "Delete" button will delete the vehicle currently displayed.
- The "Add" button allows you to add a new record.
- The "Duplicate" button allows you to add a new record by duplicating the current record that is open.
- The "Edit" button allows you to edit the current record.

#### Assets - Vehicles - Vehicle Detail Screen - Expand/Collapse Sections

- Sections within the vehicle detail screen can be expanded or collapsed using the arrows on the right side of the section header bars.
- Note: If an update has been made to any properties or settings included in a collapsed section, those changes will still take effect if the vehicle is saved.

| Vehicle Sta                    | atus                                 |                     |                      |            |                   |              |                                           |                  | ~            |
|--------------------------------|--------------------------------------|---------------------|----------------------|------------|-------------------|--------------|-------------------------------------------|------------------|--------------|
| Status<br>In Service           |                                      |                     |                      |            |                   |              |                                           |                  |              |
| Detected                       | Location                             | Current<br>Operator | Previous<br>Operator | Compliance | Access<br>Control | Synchronized | Next PM Due                               | Connected<br>Via | IP Address   |
| 11/3/2023<br>8:18:14 AM        | 4431 ft from<br>WAP:<br>1c:9e:cc:b9: | ADMIN, USER         | ADMIN USER           | Yes        | Registered ID     | Yes          | 12/31/1899<br>7:00:00 PM                  | f8:7b:8c:40:     | 72.17.90.194 |
| General Pr                     | ofile                                |                     |                      |            |                   |              |                                           |                  | ^            |
| <b>VAC Numbe</b><br>FR - 60014 | ۲                                    |                     | External I           | D1         |                   | Exte         | ernal ID 2                                |                  |              |
| VAC Serial N<br>S18-VP5341     | Number<br>50-IMS                     |                     | Vehicle C<br>Other   | lass       |                   | Wei          | ght Class                                 |                  |              |
|                                |                                      |                     |                      |            | Go Back           | Delete X     | Add <table-cell-rows> D</table-cell-rows> | uplicate 🗉       | Edit 🖍       |

# **Assets - Vehicles - Vehicle Detail Screen - Vehicle Information**

• The first section on the Vehicle detail screen contains general identifying information. To edit this information, click on the "Edit" button on the bottom right of the screen.

| Name<br>BE Demo Box | <b>Vehicle Type</b><br>Forklift Stand-Up |             |
|---------------------|------------------------------------------|-------------|
| <b>Make</b>         | Model                                    | <b>Year</b> |
| Generic             | FS                                       | 2023        |

- The following information can be edited in this section:
  - Vehicle Name each vehicle's name is a required field used to identify the vehicle on interface screens and reports.
  - o Make
  - Model
  - o Year
  - Vehicle Type the vehicle type field is a dropdown box that allows you to select the appropriate option.
  - Click on Save when you are finished making updates.

#### Assets - Vehicles - Vehicle Detail Screen - Vehicle Status

• The second section of the Vehicle detail screen contains information on the vehicle status.

| Vehicle Sta             | itus                                 |                     |                      |            |                   |              |                          |                  | ^            |
|-------------------------|--------------------------------------|---------------------|----------------------|------------|-------------------|--------------|--------------------------|------------------|--------------|
| Status<br>In Service    |                                      |                     | •                    |            |                   |              |                          |                  |              |
| Detected                | Location                             | Current<br>Operator | Previous<br>Operator | Compliance | Access<br>Control | Synchronized | Next PM Due              | Connected<br>Via | IP Address   |
| 11/3/2023<br>8:18:14 AM | 4431 ft from<br>WAP:<br>1c:9e:cc:b9: | ADMIN, USER         | ADMIN USER           | Yes        | Registered ID     | Yes          | 12/31/1899<br>7:00:00 PM | f8:7b:8c:40:     | 72.17.90.194 |

- The section contains the following data arranged in columns:
  - Detected the last date/time the Lift Link device communicated with the software.
  - Location indicating where the asset was positioned when last detected.
  - Current Operator indicating who the operator is when the vehicle was last detected. Unassigned means the Lift Link device is not logged in.
  - Previous Operator who logged on prior to the Current Operator
  - Compliance Indicates if the vehicle was compliant ("yes") with the required safety inspection rules or not ("no") when the vehicle was last detected.

- Access Mode displays the last known access control method for the vehicle "Any ID", "Registered ID, "ID Optional", or "hard bypass."
- Fully Synchronized indicating status of vehicle synchronization
- Next PM due indicating when next planned maintenance is due for the vehicle.
- Connected via indicating how the vehicle last connected to the Lift Link software (Wi-Fi)
- IP Address indicating the IP address of the Lift Link device on the vehicle
- There is one editable field in this section the "Status" field. This is a dropdown box that allows you to choose to put the vehicle 'out of service' or back 'in service' from the software. A 'locked' status is derived from the Lift Link device and can only be rectified at the Lift Link device. To edit this information, click on the "Edit" button on the bottom right of the screen. Out of service vehicles will not interact with the software.

| `          | Vehicle Sta         | tus                                  |             |       |
|------------|---------------------|--------------------------------------|-------------|-------|
| S          | Status              |                                      |             |       |
|            | In Service          |                                      |             | •     |
|            | Select Status       | ;                                    |             | ×     |
|            | In Service          |                                      |             |       |
| _          | Out of Servi        | ce                                   |             | pera  |
| 11/<br>8:" | /3/2023<br>18:14 AM | 4431 ft from<br>WAP:<br>1c:9e:cc:b9: | ADMIN, USER | ADMIN |

• When you are finished making changes to Vehicle Status, click on the Save button at the bottom of the Vehicle detail page.

# Assets - Vehicles - Vehicle Detail Screen - General Profile

• The third section of the Vehicle detail screen is for General Profile information. To edit this information, click on the "Edit" button at the bottom of the screen.

| General Profile                       |                                     | •                                     |
|---------------------------------------|-------------------------------------|---------------------------------------|
| VAC Number<br>FR - 60014              | External ID 1                       | External ID 2                         |
| VAC Serial Number<br>S18-VP534150-IMS | Vehicle Class<br>Other              | Weight Class                          |
| Purchased Date                        | Capacity                            | Parking Location                      |
| MAC Address<br>88-DA-1A-3F-F7-58      | Date Added<br>12/13/2022 5:16:48 PM | Last Modified<br>6/22/2023 3:44:12 PM |

- The following fields are editable:
  - Lift Link device Number This ID must match what is entered on the Lift Link device during the install wizard. If changed, it will not update the Lift Link device remotely but will create a new vehicle.
  - The Lift Link device Serial Number supplied by the Lift Link device and cannot be changed via the software.
  - The MAC Address supplied by the Lift Link device and cannot be changed via the software.
  - Optional fields:
    - External ID 1 This is an optional field to track vehicle information (serial #, license plate, etc.)
    - External ID 2 This is a second optional field to track vehicle information (serial #, license plate, etc.)
    - Vehicle Class This is a dropdown box from which you can choose the appropriate option.
    - Weight Class
    - Purchased Date
    - Capacity Max weight entered in lbs.
    - Parking Location
    - When you are finished making changes to the General Profile section, click on the Save button at the bottom of the Vehicle detail page.

#### Assets - Vehicles - Vehicle Detail Screen - Behavior Profile

• The fourth section of the Vehicle Detail screen is for Behavior Profile data. There is only one field in this section. To edit this field, click on the "Edit" button at the bottom of the screen.

| Behavior Profile |   |
|------------------|---|
| Tampa            | • |

- The Behavior Profile field is a dropdown box from which you can choose the appropriate option.
- When you are finished making changes to the Behavior Profile section, click on the Save button at the bottom of the Vehicle detail page.

# Assets - Vehicles - Vehicle Detail Screen - Group Assignments

The fourth section of the Vehicle Detail screen is for Group Assignments, where you
can manage groups to which the vehicle belongs. Existing Group Assignment is
displayed, including the name and description, External ID, expiration date for the
group assignment, the number of vehicles included in the group, and the number of
operators assigned to the group, allowing them vehicle access.

| Group Assignme | ent                          |               | + Add Group           | 🖍 Edit | <b>^</b> |
|----------------|------------------------------|---------------|-----------------------|--------|----------|
| NAME ^         | DESCRIPTION                  | C EXTERNAL ID | © NUMBER OF OPERATORS |        |          |
| Tampa Only     | Group strictly for Tampa VAC | GRP_6         | 2                     |        | •        |

- To edit data in this section, click on the "Edit" button at the bottom of the screen.
- There are two actions you can take in this section you can either add the vehicle to a
  group or edit settings for an existing group.
  - To add a group assignment:
    - Click on "+Add Group"
    - A window will open. A list of groups is displayed on the left; you can either scroll to find a group or use the search bar at the top to search for it. Click on the group's "+" symbol to select it.
    - There is one field in this window that can be populated an expiration date for the group assignment.
    - When you have made selections, click on the "Add" button at the bottom.

#### Add New Group Assignment

X

| Group            | External ID           | Number of Operators                     |
|------------------|-----------------------|-----------------------------------------|
|                  | 2                     | 4                                       |
| ALL_ACCESS       | + Description         |                                         |
| Test Group       | Default group contain | ing 24/7 authorization for all members. |
| VAC Test Group   | Expiration Date       | <b></b>                                 |
| VAC Test Group 2 |                       |                                         |
|                  | Selected Groups:      |                                         |
| VAC Test Group 3 |                       |                                         |
|                  |                       |                                         |
|                  |                       |                                         |
|                  |                       |                                         |

- You can also edit existing Group Assignment information.
  - Click on the "Edit" link in the section header.
  - An Edit window will open. The existing groups are listed on the left side. Click on a group's "+" symbol to select it for editing. You can make changes to the Expiration Date. When finished, click on the Update button at the bottom.

#### Add New Group Assignment

×

| oup              |                         |                                        |
|------------------|-------------------------|----------------------------------------|
| - up             | External ID             | Number of Operators                    |
|                  | 2                       | 4                                      |
| ALL_ACCESS +     | Description             |                                        |
|                  | Default group containin | ng 24/7 authorization for all members. |
| Test Group       |                         |                                        |
| VAC Test Group   | Expiration Date         |                                        |
|                  |                         | <b></b>                                |
| VAC Test Group 2 |                         |                                        |
|                  | Selected Groups:        |                                        |
| VAC Test Group 3 |                         |                                        |
|                  |                         |                                        |
|                  |                         |                                        |
|                  |                         |                                        |

• Click on Update when you are finished making updates.

# Assets - Vehicles - Vehicle Detail Screen - Trouble Shooting

• The fourth section of the Vehicle Detail screen is for Trouble Shooting. There are four areas of this section:

| Trouble Shooting             |                                                              |                              |                             |                             |                             |                              |                             |     |  |
|------------------------------|--------------------------------------------------------------|------------------------------|-----------------------------|-----------------------------|-----------------------------|------------------------------|-----------------------------|-----|--|
| Last Tran Code               | Last Tran Codes                                              |                              |                             |                             |                             |                              |                             |     |  |
| <b>System:</b><br>430        | <b>Operator:</b><br>75                                       | <b>Vehicle:</b><br>104       | <b>Behavior:</b><br>77      | Checklist:<br>96            | <b>Authorization:</b><br>49 | <b>WiFi:</b><br>122          | Geofence:<br>50             |     |  |
| VAC Tran Code                | es with Synchroni                                            | ization Date                 |                             |                             |                             |                              |                             |     |  |
| 427<br>10/24/2023<br>1:14 PM | 75<br>9/21/2023<br>11:23 AM                                  | 104<br>9/21/2023<br>11:23 AM | 77<br>10/24/2023<br>1:14 PM | 96<br>10/24/2023<br>1:14 PM | 49<br>9/21/2023<br>11:31 AM | 122<br>10/11/2023<br>4:40 PM | 49<br>9/21/2023<br>11:24 AM |     |  |
| Firmware Vers                | ons                                                          |                              |                             |                             |                             |                              |                             |     |  |
| <b>DB:</b><br>QU80506A       | <b>PIB:</b><br>SU10506B                                      | SH:                          | <b>NR:</b><br>MU30006B      | PCM:                        | <b>XL:</b><br>NU00103B      | <b>Wi-FI:</b><br>RC10709A    |                             |     |  |
| Cumulative Ho                | Cumulative Hour Meter Readings Reset Asset Cumulative Meters |                              |                             |                             |                             |                              |                             |     |  |
| Deadman: 0.88                | Idling: 0.00                                                 | Motion: 35.75                | Engine On: 0.00             | Lift: 517.73                | Activity: 553.48            | Starts: 53                   | Odometer: 2                 | .08 |  |

- Latest Tran Codes this lists the latest transaction code the Lift Link device needs to be considered up to date.
- Lift Link device Tran Codes with Synchronization Date this section lists the last known tran code on the Lift Link device and the date it was sync'd. If the Lift Link device is up to date, the tran codes in this section will match the ones in the 'latest tran codes' section.
- Firmware versions details the Lift Link device firmware segments.
- Cumulative Vehicle Meters (hours) the information in this area displays the accumulated usage of each measured metric for the vehicle.
- Active Diagnostic Errors This section lists diagnostic errors that were active on the vehicle when it was last detected. (Refer to the Lift Link device User Guide for details on errors.)
- When you select the "Edit" button in the bottom of the screen, you are given the options to "Reset Tran Code" (clears the "Lift Link device Tran codes" section and forces the Lift Link device to re-sync all segments) and "Reset Asset Cumulative Meters" (resets all lifetime meters to zero. The meters will start accumulating again once the Lift Link device syncs its next data).
- After doing either or both of the above, click on "Save" at the bottom of the screen.

# Assets - Vehicles - Vehicle Detail Screen - Add a Vehicle

- To add a new Vehicle, click on the blue "Add" button at the bottom of the Vehicle Detail screen.
- A new record opens. Populate all necessary fields and click on the "Save" button at the bottom of the screen when finished.

# Assets - Vehicles - Vehicle Detail Screen - Duplicate a Vehicle

- To add a new vehicle based on the profile of the current vehicle, click on the blue "Duplicate" button at the bottom of the Vehicle Detail screen.
- A new record opens. You will need to add the vehicle Name. Other field values will be carried over from the vehicle you selected for duplication. If you need to change any of the other fields, you can do so. When finished, click on "Save" at the bottom of the screen.

All

•

# **Assets - Devices**

| Devices Last Refreshed on: 11/15/2023 7:27:36 PM Refresh C ? |       |                   |               |           |                   |             |     |                  |         |  |  |
|--------------------------------------------------------------|-------|-------------------|---------------|-----------|-------------------|-------------|-----|------------------|---------|--|--|
| 6 results for Devices: All                                   |       |                   |               |           |                   |             |     |                  |         |  |  |
| Filter By                                                    | Clear | NAME              | - DESCRIPTION | DEVICE ID | ÷ BSSID           | DEVICE TYPE |     | POWER LEVEL      | ACTIONS |  |  |
| Text                                                         |       | 1c:9e:cc:b9:7c:9_ |               | -         | 1c:9e:cc:b9:7c:9_ | AP          | 1   | {Not Applicable} | •       |  |  |
| Search Text                                                  |       | 78:67:0e:0e:f3:7  | _             | -         | 78:67:0e:0e:f3:7_ | AP          | 1   | {Not Applicable} | •       |  |  |
| Device Type                                                  |       | 82:bd:c5:a8:e7:4  | _             | -         | 82:bd:c5:a8:e7:4_ | AP          | 1   | {Not Applicable} | •       |  |  |
| WAM (0) Beacon (1)                                           |       | 8a:bd:c5:a8:e7:4  | _             | -         | 8a:bd:c5:a8:e7:4_ | AP          | 1   | {Not Applicable} | •       |  |  |
| ■ AP (5)                                                     |       | Beacon            |               | 090       |                   | Beacon      | 1 - | +20 dBm          | •       |  |  |
| Device Status<br>Active (5)<br>Inactive (1)                  |       | f8:7b:8c:40:73:3  | -             | -         | f8:7b:8c:40:73:3_ | AP          | 1   | {Not Applicable} | •       |  |  |
| Last VAC Detected                                            |       |                   |               |           |                   |             |     |                  |         |  |  |
| All                                                          | -     |                   |               |           |                   |             |     |                  |         |  |  |

# Assets - Devices - Main Screen - Overview

- To enter the Devices module, click the Assets dropdown on the top tool bar. Then click Devices.
- Devices are wireless infrastructure devices leveraged to allow mobile equipment to communicate with the system software and include:
  - Wi-Fi Access Points access points using Wi-Fi frequencies.
- The main body of the Devices list screen contains the list of devices along with several columns of summary data for each. To the left of the Devices list is a collapsible search and filter sidebar that is useful for narrowing down the list of devices displayed.

| Devices                                                            |         |                   |             |           |                   |             | Last Refreshed on: 11/15/20 | 023 7:27:36 PM Refre | esh 🛛 ? |
|--------------------------------------------------------------------|---------|-------------------|-------------|-----------|-------------------|-------------|-----------------------------|----------------------|---------|
| 6 results for Devices                                              | s: All  |                   |             |           |                   |             |                             |                      | Add     |
| Filter By                                                          | Clear 🔇 | NAME              | DESCRIPTION | DEVICE ID | \$ BSSID          | DEVICE TYPE | FLOOR                       | POWER LEVEL     \$   | ACTIONS |
| Text                                                               |         | 1c:9e:cc:b9:7c:9_ |             | -         | 1c:9e:cc:b9:7c:9_ | AP          | 1                           | {Not Applicable}     | -       |
| Search Text                                                        |         | 78:67:0e:0e:f3:7_ |             | -         | 78:67:0e:0e:f3:7_ | AP          | 1                           | {Not Applicable}     | •       |
| Device Type                                                        |         | 82:bd:c5:a8:e7:4_ |             | -         | 82:bd:c5:a8:e7:4_ | AP          | 1                           | {Not Applicable}     | •       |
| WAM (0) Beacon (1)                                                 |         | 8a:bd:c5:a8:e7:4_ |             | -         | 8a:bd:c5:a8:e7:4_ | AP          | 1                           | {Not Applicable}     | •       |
| □ AP (5)                                                           |         | Beacon            |             | 090       | -                 | Beacon      | 1 -                         | +20 dBm              | •       |
| Device Status <ul> <li>Active (5)</li> <li>Inactive (1)</li> </ul> |         | f8:7b:8c:40:73:3_ |             | -         | f8:7b:8c:40:73:3_ | AP          | 1                           | {Not Applicable}     | •       |
| Last VAC Detected                                                  |         |                   |             |           |                   |             |                             |                      |         |
| All                                                                | •       |                   |             |           |                   |             |                             |                      |         |
| Last Synchronized                                                  |         |                   |             |           |                   |             |                             |                      |         |
| All                                                                | •       |                   |             |           |                   |             |                             |                      |         |

- In the bottom right of the screen, you can choose how many devices are displayed at a time: 10, 25, 50, or 100.
- More devices can be added by clicking the Add button in above the action column.
- Actions that may be executed for individual devices are also accessible using the carat icon under the far-right hand column for each record.

| NAME              | DESCRIPTION | DEVICE ID | BSSID             | DEVICE TYPE | FLOOR \$ | TCP/IP ADDRESS | POWER LEVEL                   |
|-------------------|-------------|-----------|-------------------|-------------|----------|----------------|-------------------------------|
| 1c:9e:cc:b9:7c:9_ |             | -         | 1c:9e:cc:b9:7c:9_ | AP          | 1        |                | {Not Applicable} -            |
| 78:67:0e:0e:f3:7_ |             | -         | 78:67:0e:0e:f3:7_ | AP          | 1        |                | {Not Applicable}              |
| 82:bd:c5:a8:e7:4_ |             | -         | 82:bd:c5:a8:e7:4_ | AP          | 1        |                | Duplicate<br>{Not App<br>Edit |
| 8a:bd:c5:a8:e7:4_ |             | -         | 8a:bd:c5:a8:e7:4_ | AP          | 1        |                | {Not Apr Delete               |

#### Assets - Devices - Main Screen - Sorting

• You can sort the list by any of the columns by simply clicking on the column header. For example, if you want to sort by "Device ID," click on the Device ID column header.

#### Assets - Devices - Main Screen - Search and Filtering

- On the left side of the screen is a filter box. The first option in this area is a text search window.
  - Text Search Text Device Type WAM (0) Beacon (1) AP (5)
- You can also use the "filter" options to refine the device list.
- The filters include checkbox selections and dropdown selectors.

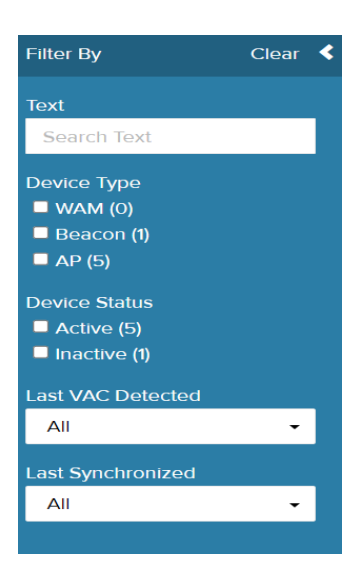

- You can apply more than one filter.
- Note that "AND" logic is used between multiple filters, while "OR" logic is used within a single filter.
### Assets - Devices - Main Screen - Select a Device

• To select a device to work with, you can simply click on that device's name. Clicking on the device's name will take you to the detail screen for that device.

| NAME              | DESCRIPTION | DEVICE ID |  |
|-------------------|-------------|-----------|--|
| 1c:9e:cc:b9:7c:9_ |             | -         |  |
| 78:67:0e:0e:f3:7_ |             | -         |  |
| 82:bd:c5:a8:e7:4_ |             | -         |  |
| 8a:bd:c5:a8:e7:4_ |             | -         |  |
| Beacon            |             | 090       |  |

#### Assets - Devices - Main Screen - Add a Device

• To add a device, click on the "Add" button from the Devices menu.

|                   |             |           |                   |             |                                                                                                    |                |                  | Add       |
|-------------------|-------------|-----------|-------------------|-------------|----------------------------------------------------------------------------------------------------|----------------|------------------|-----------|
| NAME              | DESCRIPTION | DEVICE ID | ; BSSID           | DEVICE TYPE | tion of the time of the time o | TCP/IP ADDRESS | POWER LEVEL      | ÷ ACTIONS |
| 1c:9e:cc:b9:7c:9_ |             | -         | 1c:9e:cc:b9:7c:9_ | AP          | 1                                                                                                    |                | {Not Applicable} | -         |
| 78:67:0e:0e:f3:7_ |             |           | 78:67:0e:0e:f3:7_ | AP          | 1                                                                                                    |                | (Not Applicable) | -         |
| 82:bd:c5:a8:e7:4_ |             | -         | 82:bd:c5:a8:e7:4_ | AP          | 1                                                                                                    |                | {Not Applicable} | -         |
| 8a:bd:c5:a8:e7:4_ |             | -         | 8a:bd:c5:a8:e7:4_ | AP          | 1                                                                                                    |                | (Not Applicable) | -         |
| Beacon            |             | 090       |                   | Beacon      | 1                                                                                                    |                | +20 dBm          | -         |
| f8:7b:8c:40:73:3_ |             |           | f8:7b:8c:40:73:3_ | AP          | 1                                                                                                    |                | {Not Applicable} | -         |

• Enter details for the device. Data fields are determined by the Device Type that is selected.

| ch current device | Device Type          | Name         | Floor              | Status                       |                   | Rioor plan        |  |
|-------------------|----------------------|--------------|--------------------|------------------------------|-------------------|-------------------|--|
|                   | WAM -                | Enter Name   | 1                  | Out of Servic -              |                   |                   |  |
| 9e:cc:b9:7c:9_    | Description          |              |                    |                              |                   |                   |  |
| e:cc:b9:7c:9_     | Enter Description    |              |                    |                              |                   |                   |  |
| 67:0e:0e:f3:7_    |                      |              |                    |                              |                   | Location X: 0 Y:0 |  |
| 7:0e:0e:f3:7_     | General Settings     |              |                    |                              |                   |                   |  |
| •                 | Environment          | TCP/I        | IP Address         | Power Level                  | Synchronization M | ethod             |  |
| d:c5:a8:e7:4_     | Indoor               | • Ent        | er TCP/IP Address  | +20 dBm 	▼                   | Ascending         | •                 |  |
| od:c5:a8:e7:4_    | Device Id<br>O       | <b>Devic</b> | ce Code            | Subnet<br>O                  | Node<br>O         | Device Label      |  |
| d:c5:a8:e7:4_     | Wireless Settings    |              |                    |                              |                   |                   |  |
| d:c5:a8:e7:4_     | Device Configuration | Confi        | iguration Features | determine location using IDB | E Vos             |                   |  |

- Note that Wi-Fi Access Points add themselves to the system automatically as Lift Link devices use them to communicate to the software.
- When finished, click on the "Save" button at the bottom.
- For more information on how to navigate the device detail screen and explanations of applicable properties and settings for each device, please see Help for the Device Detail Screen.

#### Assets - Devices - Main Screen - Edit a Device

• There are two ways to edit the properties and settings for a device.

#### Method 1

• Click on the carat icon to the right of the record in the device list, then select "Edit" from the dropdown list of actions.

| NAME              | DESCRIPTION | : DEVICE IC | ) : BSSID      | : DEVICE TYPE | : FLOOR | : TCP/IP ADDRESS | : POWER LEVEL :  | ACTIONS |
|-------------------|-------------|-------------|----------------|---------------|---------|------------------|------------------|---------|
| 1c:9e:cc:b9:7c:9_ |             |             | 1c:9e:cc:b9:7c | :9_ AP        | 1       |                  | (Not Applicable) | •       |
| 78:67:0e:0e:f3:7_ |             |             | 78:67:0e:0e:f3 | 27_ AP        | 1       |                  | (Not Applicable) | ÷       |
| 82:bd:c5:a8:e7:4_ |             |             | 82:bd:c5:a8:e7 | 7:4_ AP       | 1       |                  | (Not App<br>Edit |         |
| 8a:bd:c5:a8:e7:4_ |             |             | 8a:bd:c5:a8:e7 | 7:4_ AP       | 1       |                  | (Not App Delete  |         |
| Beacon            |             | 090         |                | Beacon        | 1       |                  | +20 dBm          |         |

• The device profile will open with all fields editable.

#### Method 2

• Click on the device's name in the device list, which opens that device profile.

| NAME              | • | DESCRIPTION | ÷ | DEVICE ID | ¢ | BSSID             |
|-------------------|---|-------------|---|-----------|---|-------------------|
| 1c:9e:cc:b9:7c:9_ |   |             |   | -         |   | 1c:9e:cc:b9:7c:9_ |
| 78:67:0e:0e:f3:7_ |   |             |   | -         |   | 78:67:0e:0e:f3:7_ |
| 82:bd:c a8:e7:4_  |   |             |   | -         |   | 82:bd:c5:a8:e7:4_ |
| 8a:bd:c5:a8:e7:4_ |   |             |   | -         |   | 8a:bd:c5:a8:e7:4_ |
| Beacon            |   |             |   | 090       |   | -                 |
| f8:7b:8c:40:73:3_ |   |             |   | -         |   | f8:7b:8c:40:73:3_ |

| arch current device                       | Device Type<br>Access Points | Name<br>78:67:0e:0e:f3:7_ | Floor<br>1 | Status                                    | REFloor plan          |   |
|-------------------------------------------|------------------------------|---------------------------|------------|-------------------------------------------|-----------------------|---|
| c:9e:ccb9:7c:9_                           | Description                  |                           |            |                                           |                       |   |
| 8:67:0e:0e:13:7_<br>p<br>8:67:0e:0e:13:7_ | General Setting              | 5                         |            |                                           | Location X: 370 Y:370 | ~ |
| 2:bd:c5:a8:e7:4_<br>p<br>2:bd:c5:a8:e7:4_ | BSSID<br>78:67:0e:0e:13:7_   | Device C<br>0011          | Code       | Last VAC Detected<br>9/20/2023 4:27:46 PM |                       |   |
| a:bd:c5:a8:e7:4_<br>p<br>xbd:c5:a8:e7:4_  |                              |                           |            |                                           | 1                     | ļ |

- Next, click on the "Edit" button in the bottom right of the screen. The fields in the profile will now be editable.
- After making edits, click on the Save button at the bottom of the screen.

#### **Assets - Devices - Main Screen - Deleting Devices**

• There are two ways to select devices for deletion. The first method below allows you to delete multiple devices at once.

#### Method 1

• You can also delete an individual device by clicking on the arrow to the far right of the screen. When you click on the arrow, you'll see options to Duplicate, Edit, or Delete.

| DEVICE TYPE | FLOOR | TCP/IP ADDRESS | POWER LEVEL                |     | ACTIONS |
|-------------|-------|----------------|----------------------------|-----|---------|
| AP          | 1     |                | {Not Applicable}           |     | •       |
| AP          | 1     |                | {Not Applicable}           |     | •       |
| AP          | 1     |                | {Not Applicable}           |     | •       |
| AP          | 1     |                | {Not Applicable}           |     | •       |
| Beacon      | 1     | -              | +20 dBm                    | _   | Ţ       |
| AP          | 1     |                | {Not App<br>Edit<br>Delete | ate |         |

• Click on Delete.

• A confirmation window will open. Click on "OK" to confirm that you wish to delete the record.

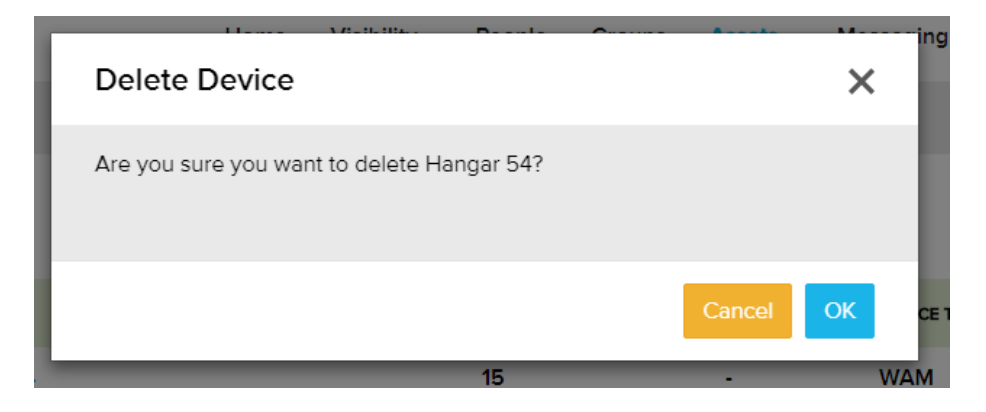

#### Assets - Devices - Main Screen - Duplicate a Device

• You can add a device by duplicating the record of another.

#### Method 1

- Click on the arrow to the far right of the Device List screen. When you click on the arrow, you'll see options to Duplicate, Edit, or Delete.
- Click on Duplicate.

| DEVICE TYPE | ÷ FLOOR | TCP/IP ADDRESS | POWER LEVEL                | ACTIONS |
|-------------|---------|----------------|----------------------------|---------|
| AP          | 1       |                | {Not Applicable}           | •       |
| AP          | 1       |                | {Not Applicable}           | •       |
| AP          | 1       |                | {Not Applicable}           | •       |
| AP          | 1       |                | {Not Applicable}           | •       |
| Beacon      | 1       | -              | +20 dBm                    | Ŧ       |
| АР          | 1       |                | {Not App<br>Edit<br>Delete |         |

• A new record opens. You will need to add the device Name. Other field values will be carried over from the device you selected for duplication. If you need to change any of the other fields, you can do so. When finished, click on "Save" at the bottom of the screen.

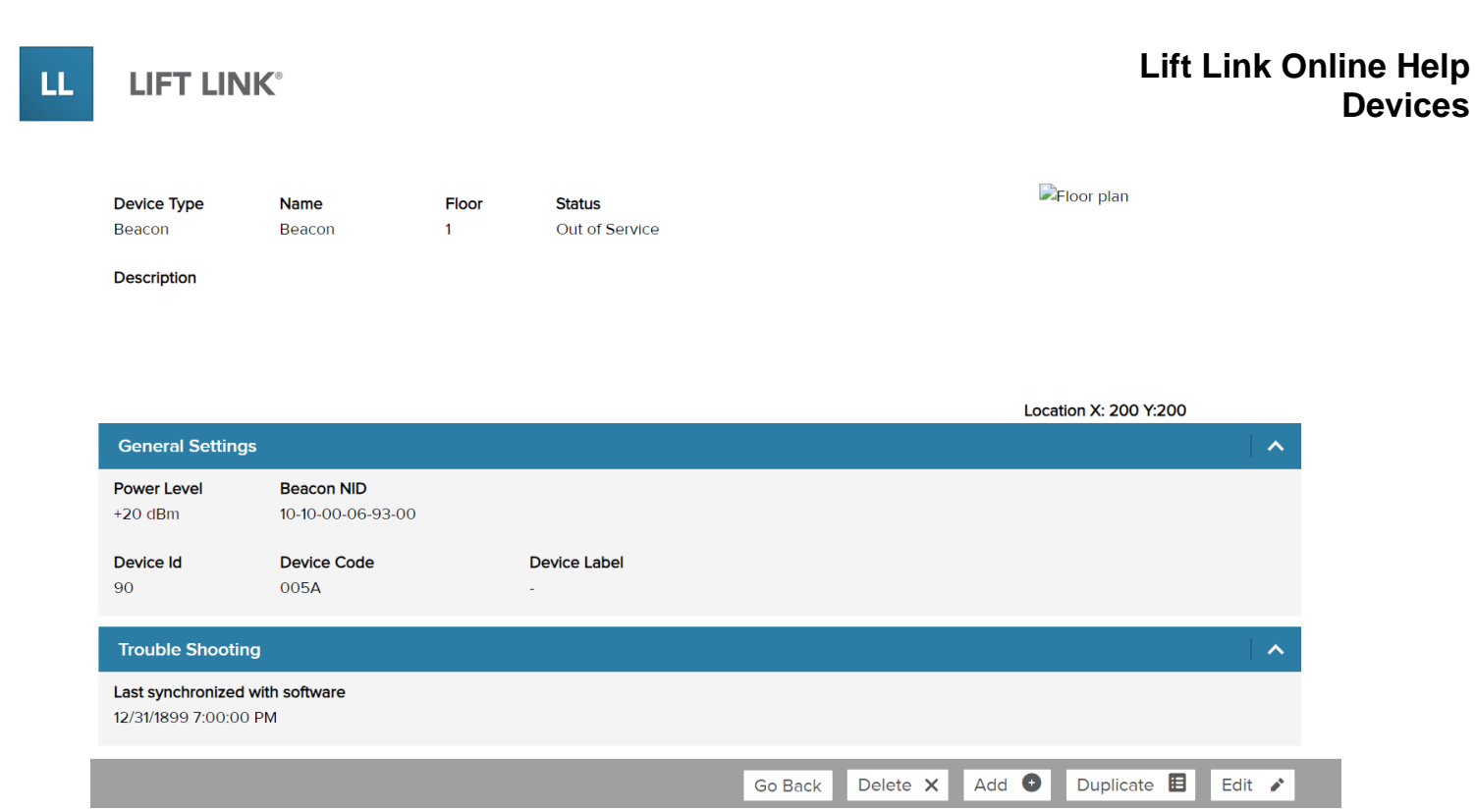

#### Method 2

- Open the record of the device that you want to duplicate by clicking on that device's name.
- In the bottom right, click on "Duplicate."

| Device Type<br>Beacon                | Name<br>Beacon                  | Floor<br>1 | Status<br>Out of Service |         |          | Floo     | r plan       |          |
|--------------------------------------|---------------------------------|------------|--------------------------|---------|----------|----------|--------------|----------|
| Description                          |                                 |            |                          |         |          |          |              |          |
|                                      |                                 |            |                          |         |          |          |              |          |
|                                      |                                 |            |                          |         |          | Location | X: 200 Y:200 |          |
| General Setting                      | js                              |            |                          |         |          |          |              | <b>^</b> |
| Power Level<br>+20 dBm               | Beacon NID<br>10-10-00-06-93-00 |            |                          |         |          |          |              |          |
| Device Id<br>90                      | Device Code<br>005A             |            | Device Label             |         |          |          |              |          |
| Trouble Shootir                      | ng                              |            |                          |         |          |          |              | <b>^</b> |
| Last synchronized 12/31/1899 7:00:00 | with software                   |            |                          |         |          |          |              |          |
|                                      |                                 |            |                          | Go Back | Delete X | Add 🔮 🛛  | ouplicate 🔳  | Edit 💉   |

• A new record opens. You will need to add the device Name. Other field values will be carried over from the device you selected for duplication. If you need to change any of the other fields, you can do so. When finished, click on "Save" at the bottom of the screen.

#### Assets - Devices - Detail Screen - Device Search

• On the left side of the device profile screen, you will see a device list and search bar that allows you to move to another device record without going back to the Device List. Click on any name to open that device record.

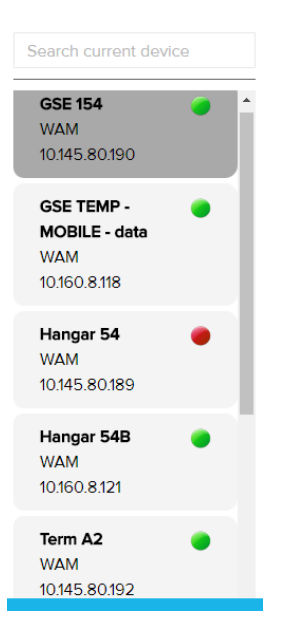

• You can also use the search bar to find a device. Note that at least 3 characters must be entered for the search filter to engage and find a device.

| Search current o | device |
|------------------|--------|
| GSE 154<br>WAM   | •      |

# Assets - Devices - Detail Screen - Options: Add, Duplicate, Edit

- In the bottom right of the screen are buttons for working with the device detail screen.
  - The "Go Back" button will take you back to the Device List screen.
  - The "Delete" button will delete the current device displayed.
  - The "Add" button allows you to add a new record.
  - The "Duplicate" button allows you to add a new record by duplicating the current record that is open.
  - The "Edit" button allows you to edit the current record.

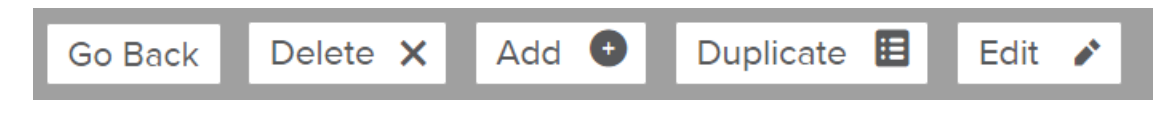

### Assets - Devices - Detail Screen - Expand/Collapse Sections

• Sections within the device detail screen can be expanded or collapsed using the arrows on the right side of the section header bars.

| Device Type      | Name   | Floor | Status         | Floor plan            |   |
|------------------|--------|-------|----------------|-----------------------|---|
| Beacon           | Beacon | 1     | Out of Service |                       |   |
| Description      |        |       |                |                       |   |
|                  |        |       |                |                       |   |
|                  |        |       |                | Location X: 200 Y:200 |   |
| General Settings |        |       |                | ~                     | · |
| Trouble Shooting |        |       |                | ~                     |   |

- Note: If an update has been made to any properties or settings included in a collapsed section, those changes will still take effect if the device is saved.
- The sections that appear on this screen are determined by the device type, as selected when adding a new device.

#### Assets - Devices - Detail Screen - Device Information

• The first section on the Device detail screen contains general identifying information. To edit this information, click on the "Edit" button on the bottom right of the screen.

| Device Type       | Name    | Floor | Status |   |
|-------------------|---------|-------|--------|---|
| MAW               | GSE 154 | 1     | Active | • |
| Description       |         |       |        |   |
| Enter Description | 1       |       |        |   |
|                   |         |       |        |   |
|                   |         |       |        |   |

- The following information can be edited in this section:
  - Device Type This field is available for editing only when adding a new device. The field is a dropdown box that allows you to choose the type of device you are adding. Once a device is set up, you cannot change the device type.
  - Name Each device's name is a required field used to identify the device on interface screens and reports.
  - Floor Identifies the location of the device in multi-floor facilities.
  - Status This is a dropdown box that allows you to select "Active" or "Inactive." For Wi-Fi devices, this is for information only and does not affect the access point functionality.

- Description This is a text field allowing you to input a description of the device.
- Click on Save when you are finished making updates.

# **Assets - Behavior Profiles**

#### **Behavior Profiles**

| NAME                                         | DESCRIPTION                                                                                                    | VEHICLES<br>ASSIGNED | <b>BEHAVIORS</b> 🗘 |   | ACTIONS |
|----------------------------------------------|----------------------------------------------------------------------------------------------------|----------------------|--------------------|---|---------|
| Test VAC BP 1                                | Test VAC BP 1                                                                                                    | 2                    | 13                 | 6 | •       |
| TEST VAC BP 2                                | Behavior Profile 2                                                                                                    | 0                    | 5                  | 6 | •       |
| _Forklift Rider (Electric) Safety Profile    | Behavior profile automatically assigned to all vehicles configured as vehicle type 'forklift<br>rider' and engine power type 'electric AC' or 'electric DC'.   | 2                    | 10                 | 0 | •       |
| _Forklift Rider (IC) Safety Profile          | Behavior profile automatically assigned to all vehicles configured as vehicle type 'forklift<br>rider' and engine power type 'GAS/IC'.                         | 0                    | 10                 | 0 | •       |
| _Forklift Stand-Up (Electric) Safety Profile | Behavior profile automatically assigned to all vehicles configured as vehicle type 'forklift<br>standup' and engine power type 'electric AC' or 'electric DC'. | 0                    | 10                 | 6 | •       |
| _GPU Safety Profile                          | Behavior profile automatically assigned to all vehicles configured as vehicle type 'Ground<br>power unit'.                                                     | 0                    | 10                 | 0 | •       |
| _Jet Bridge Safety Profile                   | Behavior profile automatically assigned to all vehicles configured as vehicle type 'jet<br>bridge'.                                                            | 0                    | 8                  | 6 | •       |
| _Man Lift Safety Profile                     | Behavior profile automatically assigned to all vehicles configured as vehicle type 'man lift'.                                                                 | 0                    | 10                 | 0 | •       |
| Order Picker Safety Profile                  | Behavior profile automatically assigned to all vehicles configured as vehicle type 'order                                                                      | 0                    | 10                 | A | •       |

#### Assets - Behavior Profiles - Main Screen - Overview

- A behavior profile is a combination of vehicle-specific settings that define how the vehicle reacts to various conditions identified by the system. At least 1 profile is required for each vehicle, and the same profile can be used for multiple vehicles.
- The main body of the Behavior Profiles list screen contains the list of behavior profiles by Name. The second column displays the profile description.

| Behavior Profiles                            |                                                                                                    |                      |         |
|----------------------------------------------|----------------------------------------------------------------------------------------------------|----------------------|---------|
| NAME                                         | DESCRIPTION                                                                                                    | VEHICLES<br>ASSIGNED | BEHAVIC |
| Test VAC BP 1                                | Test VAC BP 1                                                                                                    | 2                    | 13      |
| TEST VAC BP 2                                | Behavior Profile 2                                                                                                    | 0                    | 5       |
| _Forklift Rider (Electric) Safety Profile    | Behavior profile automatically assigned to all vehicles configured as vehicle type 'forklift<br>rider' and engine power type 'electric AC' or 'electric DC'.   | 2                    | 10      |
| _Forklift Rider (IC) Safety Profile          | Behavior profile automatically assigned to all vehicles configured as vehicle type 'forklift<br>rider' and engine power type 'GAS/IC'.                         | 0                    | 10      |
| _Forklift Stand-Up (Electric) Safety Profile | Behavior profile automatically assigned to all vehicles configured as vehicle type 'forklift<br>standup' and engine power type 'electric AC' or 'electric DC'. | 0                    | 10      |
| _GPU Safety Profile                          | Behavior profile automatically assigned to all vehicles configured as vehicle type 'Ground<br>power unit'.                                                     | 0                    | 10      |

• You can search for a profile using the search bar at the top left of the screen. Enter a search term in the box and select "Go."

a

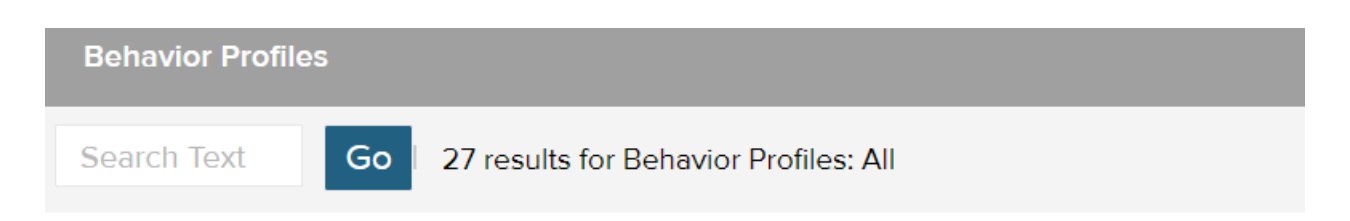

# **Behavior Profiles**

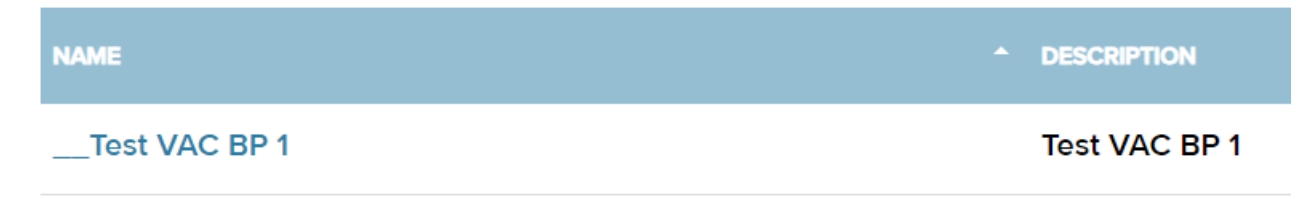

- Use the blue "Add" button in the top right of the screen to create a new behavior profile.
- Clicking on the blue "Refresh" button will refresh the list of profiles.

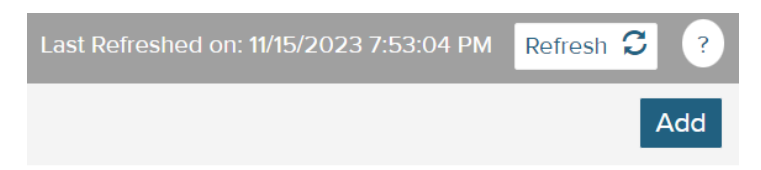

#### Assets - Behavior Profiles - Main Screen - Select a Behavior Profile

• To select a Behavior Profile to work with, click on the profile's name. Clicking on the name will take you to the detail screen for that device.

| +                            |                      |
|------------------------------|----------------------|
| Electric) Safety Profile     | Behavie<br>rider' ai |
| IC) Safety Profile           | Behavie<br>rider' ai |
| Up (Electric) Safety Profile | Behavio              |

# Assets - Behavior Profiles - Profile Detail Screen - Behavior Profile Descriptions

• The following list provides descriptions of the Behavior Profiles available for configuration in the system.

-

| LL | LIFT | <b>LINK°</b> |
|----|------|--------------|

Г

| Battery Level                        | Configuration that lets you set a minimum battery voltage or % of charge threshold. Once the battery level is outside the threshold, events are created, and the operator can be alerted on the Lift Link device if configured to do so. |
|--------------------------------------|----------------------------------------------------------------------------------------------------|
| Checklist<br>Critical<br>Response    | Creates events when an operator selects a critical answer to a checklist question.                                                                                                    |
| Checklist Non-<br>compliance         | Creates events and takes configured actions when the safety inspection and/or job selection is not selected within the available time period.                                                                                            |
| Grace Period<br>Timers               | Settings for when to activate idle timeout, hibernate and sleeper mode.                                                                                                    |
| Impact                               | Creates events and actions based on specific severity levels of impacts recorded.                                                                                                    |
| Maintenance<br>Completion            | Assigns a checklist for maintenance personnel to complete when<br>they perform planned maintenance on a vehicle. The completion of<br>this checklists restarts predictive maintenance report parameters.                                 |
| Message<br>Alerts                    | Creates a Lift Link device 'beep' when new text messages are received.                                                                                                    |
| Multi-Vehicle<br>Access<br>Violation | Creates events when a single operator ID is logged into multiple vehicles simultaneously. Also allows the operator ID to be suspended.                                                                                                   |
| Occasional<br>Safety<br>Inspection   | Prompts operators to complete a checklist at a defined time interval (daily, weekly, monthly, annually, every N days, every N days since last checklist completed).                                                                      |
| Parking Brake<br>Monitor             | When enabled, requires the parking brake to be applied before an operator can log off.                                                                                                    |
| Remote<br>Security<br>Shutdown       | Locks vehicle when security shutdown is enabled in the software.                                                                                                    |
| Safety<br>Inspection<br>Checklist    | Assigns a checklist and rules for operators to complete vehicle safety inspections.                                                                                                    |
| Speeding                             | Configuration that lets you set a maximum speed threshold. Once<br>the speed is outside the threshold for the configured amount of time,                                                                                                 |

|                    | events are created, and the operator is alerted on the Lift Link device.                                                                           |
|--------------------|----------------------------------------------------------------------------------------------------|
| Zone<br>Violations | Assigns a zone profile to the Lift Link device whereby actions and events are created when the vehicle enters one of the zones within the profile. |

#### Assets - Behavior Profiles - Profile Detail Screen - Overview

• The top section of the Behavior Profile detail screen displays the profile's description and the number of vehicles to which it has been assigned.

| _Forklift Rider (IC) Safety Profile                                                                                                 |  |
|----------------------------------------------------------------------------------------------------|--|
| DESCRIPTION                                                                                                    |  |
| Behavior profile automatically assigned to all vehicles configured as vehicle type 'forklift rider' and engine power type 'GAS/IC'. |  |
| VEHICLES ASSIGNED                                                                                                    |  |
| 0                                                                                                    |  |

• The next section displays the sequence of behaviors included in the profile. The first column indicates the condition triggering the behavior, while the second and third columns indicate, if applicable, the vehicle response and the action required to resolve the behavior.

| NO. | BEHAVIOR                                                              | VEHICLE RESPONSE | RESOLUTION                                           |
|-----|-----------------------------------------------------------------------|------------------|------------------------------------------------------|
| 01  | Safety inspection Checklist<br>After login, but only if non-compliant | 0                | _ALWAYS - FORKLIFT RIDER                             |
| 02  | Safety inspection Checklist<br>Do not prompt                          | 0                | LALWAYS - FORKLIFT RIDER                             |
| 03  | Maintenance Completion<br>PM - Forklift Rider (Electric)              | 0                | IIII MASTER/MAINTENANCE OPERATORS                    |
| 04  | Checklist critical response to question(s)                            | .▲ 🔒             | MAINTENANCE OPERATORS<br>_CRITICAL - RELEASE LOCKOUT |
|     |                                                                       |                  |                                                      |
|     |                                                                       |                  | Duplicate                                            |

#### Assets - Behavior Profiles - Profile Detail Screen - Add a Behavior Profile

• To add a Behavior Profile, click on the "Add" button in the top right of the screen.

| Behavior Profiles                                    |                                                                                                    |                      | :57 PM Ref | resh | 3 3     |
|------------------------------------------------------|----------------------------------------------------------------------------------------------------|----------------------|------------|------|---------|
| Search Text Go 27 results for Behavior Profiles: All |                                                                                                    |                      |            |      | Add     |
| Behavior Profiles                                    |                                                                                                    |                      |            | ·    |         |
| NAME                                                 | * DESCRIPTION                                                                                                    | VEHICLES<br>ASSIGNED |            |      | ACTIONS |
| Test VAC BP 1                                        | Test VAC BP 1                                                                                                    | 2                    | 13         | 0    | •       |
| TEST VAC BP 2                                        | Behavior Profile 2                                                                                                    | 0                    | 5          | 0    | •       |
| _Forklift Rider (Electric) Safety Profile            | Behavior profile automatically assigned to all vehicles configured as vehicle type 'forklift<br>rider' and engine power type 'electric AC' or 'electric DC'. | 2                    | 10         | 0    | ·       |
| _Forklift Rider (IC) Safety Profile                  | Behavior profile automatically assigned to all vehicles configured as vehicle type 'forklift<br>rider' and engine power type 'GAS/IC'.                       | 0                    | 10         | 0    | •       |

• A new profile will open. Enter details for the behavior profile.

| NAME                |                   |            |          |            |       |
|---------------------|-------------------|------------|----------|------------|-------|
|                     |                   |            |          |            |       |
| Name is required.   |                   |            |          |            |       |
| DESCRIPTION         |                   |            |          |            |       |
|                     |                   |            |          |            |       |
|                     |                   |            |          |            |       |
|                     | ĥ                 |            |          |            |       |
| VEHICLES ASSIGNED   |                   |            |          |            |       |
| 0                   |                   |            |          |            |       |
|                     |                   |            |          |            |       |
|                     |                   |            | Expand A | dl Collaps | e All |
| 1 Engine Shutdown 🕑 |                   |            | <b>↑</b> | ↓ ×        | ^     |
| CONDITION           | VEHICI E DESDONSE | DESOLUTION |          |            |       |
|                     |                   |            | Cance    | Save       |       |

 Some behaviors can have multiple entries (e.g., Safety inspection Checklists), while some have a single entry (e.g., remote security shutdown). If the behavior can have multiple entries, you can include additional entries by clicking on the "Add Behavior" button at the bottom. When you click on this option, a window will open allowing you to select a behavior. When this action is complete, click on the "OK" button to return to the profile screen.

| Srace Period Timers 🛛                                                                                                    |               |                    | ↑ ↓ | × |  |
|----------------------------------------------------------------------------------------------------|---------------|--------------------|-----|---|--|
| TIMERS                                                                                                    |               |                    |     |   |  |
| Idle Shutdown                                                                                                    | Sleeper Mode  | VAC hibernate mode |     |   |  |
| 10 Minute(s)                                                                                                    | 5 V Minute(s) | 30 Minute(s)       |     |   |  |
|                                                                                                    |               | System maximum     |     |   |  |
|                                                                                                    | Add Behavior  |                    |     |   |  |
|                                                                                                    | 1             |                    |     |   |  |
| elect a Behavior                                                                                                    |               |                    |     |   |  |
|                                                                                                    |               |                    |     |   |  |
|                                                                                                    |               |                    |     |   |  |
| Search Q                                                                                                    |               |                    |     |   |  |
| Search Q                                                                                                    |               |                    |     |   |  |
| Search Q<br>NAME                                                                                                    | î             |                    |     |   |  |
| NAME Battery Level                                                                                                    | Î             |                    |     |   |  |
| Search Q<br>NAME<br>Battery Level<br>Battery Swap                                                                                                    |               |                    |     |   |  |
| NAME Battery Level Battery Swap Checklist critical response to ques                                                                                                    |               |                    |     |   |  |
| NAME NAME Battery Level Battery Swap Checklist critical response to ques Checklist non-compliance                                                                               |               |                    |     |   |  |
| NAME Battery Level Battery Swap Checklist critical response to ques Checklist non-compliance Grace Period Timers                                                                |               |                    |     |   |  |
| NAME Battery Level Battery Swap Checklist critical response to ques Checklist non-compliance Grace Period Timers Impact                                                         |               |                    |     |   |  |
| NAME       Battery Level       Battery Swap       Checklist critical response to ques       Checklist non-compliance       Grace Period Timers       Impact       Job Selection |               |                    |     |   |  |

- The behavior is added to the profile detail screen. Select configuration options, as applicable.
- You can adjust prioritization for simultaneously occurring behaviors using the up or down arrows on the heading bar displaying the behavior name (1=highest priority, 30 = lowest priority).

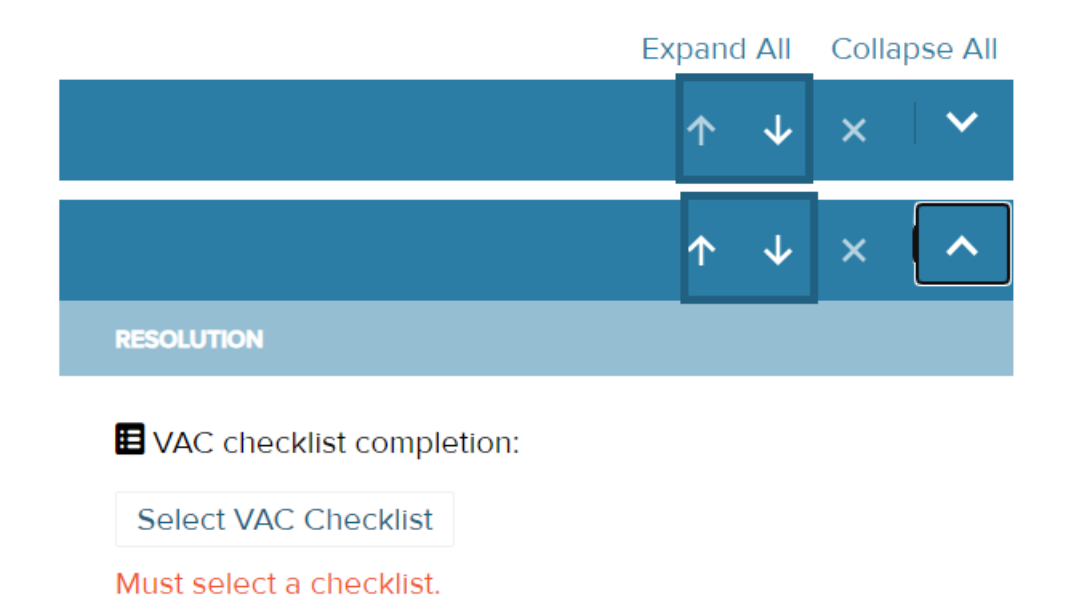

• When you are finished setting up the profile, click on "Save" at the bottom of the screen.

### Assets - Behavior Profiles - Profile Detail Screen - Edit a Behavior Profile

• To edit a Behavior Profile, click on the "Edit" button in the bottom right of the detail screen.

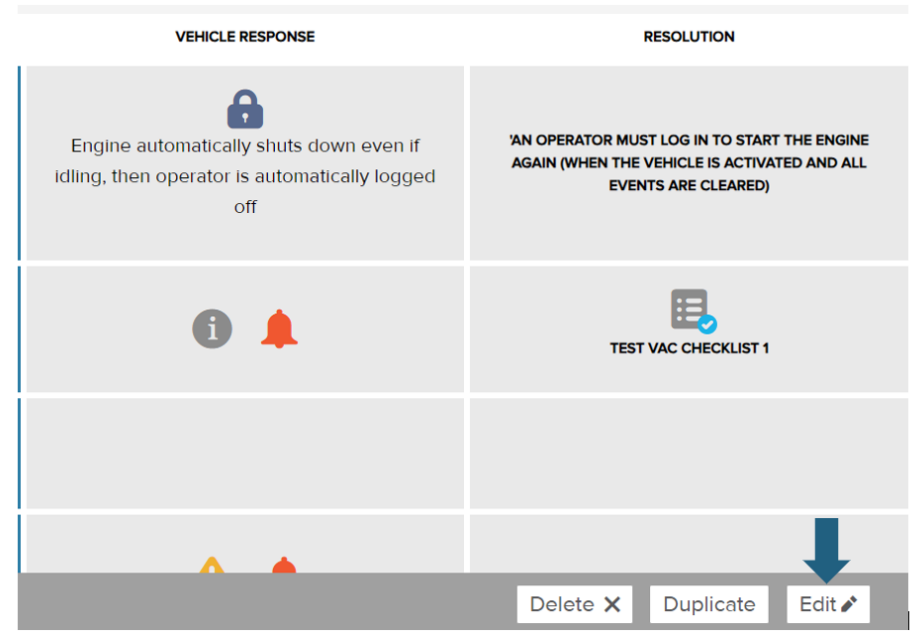

 In edit mode, behaviors are grouped into sections separated by heading bars displaying the behavior name.

| 1 | Safety inspection Checklist 🕑                        |                  |                           | ↑ | <b>1</b> | × | ^ |
|---|------------------------------------------------------|------------------|---------------------------|---|----------|---|---|
|   | CONDITION                                            | VEHICLE RESPONSE | RESOLUTION                |   |          |   |   |
|   | Master Operators •                                   | VAC Icon         | VAC checklist completion: |   |          |   |   |
|   | When button is pressed, prompt to complete:          |                  | Test VAC Checklist 1      |   |          |   |   |
|   | ○ Always                                             |                  |                           |   |          |   |   |
|   | Only if non-compliant                                |                  |                           |   |          |   |   |
|   | Prompt to complete:                                  |                  |                           |   |          |   |   |
|   | After login                                          |                  |                           |   |          |   |   |
|   | $^{\bigcirc}$ After login, but only if non-compliant |                  |                           |   |          |   |   |
|   | ○ Do not prompt                                      |                  |                           |   |          |   |   |

• On the right side of the heading bar are options to adjust the sequencing of the behavior using the up or down arrows (or by editing the sequence number), delete the behavior using the X, or expand or collapse the section using the carat on the far right.

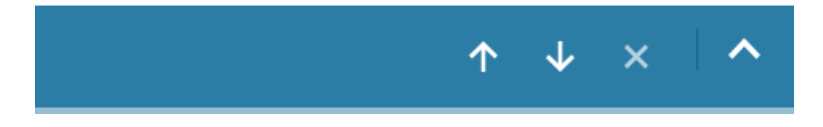

- Some behaviors have configurable options within the section.
- After making edits to behaviors using the available options in the section header bar or within the section, click on the Save Checklist button at the bottom of the screen.
- Default Behavior Profiles starting with an underscore "\_" may not be edited.

# Assets - Behavior Profiles - Profile Detail Screen - Delete a Behavior Profile

• To delete a behavior profile, click on the "Delete" button in the bottom right of the detail screen.

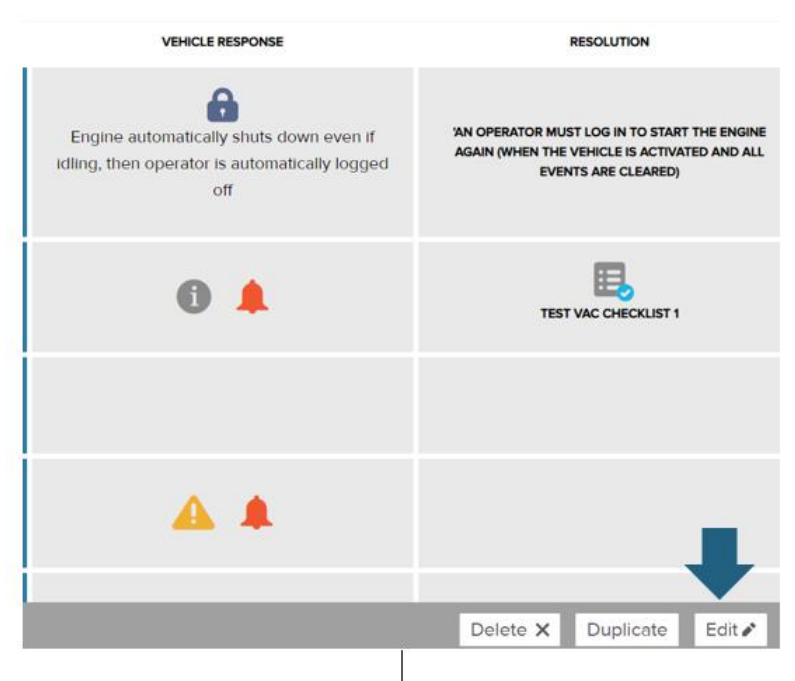

• A confirmation window will open asking if you are sure you want to delete the profile. Select "OK" to proceed with the deletion.

| or | Delete Behavior Profile                                         |            |
|----|-----------------------------------------------------------------|------------|
|    | Are you sure you want to delete _Forklift Rider Safety Profile? |            |
| L  | Cancel                                                          | ок         |
|    | VEHICLE RESPONSE                                                | RESOLUTION |

• Default Behavior Profiles starting with an underscore "\_" may not be deleted.

# **Assets - Checklists**

| VAC Checklists              |                                           |                                               | Last Refresh      | ed on: 11/15/2023 8:19:24 | PM Refre | sh 🕻 |
|-----------------------------|-------------------------------------------|-----------------------------------------------|-------------------|---------------------------|----------|------|
| Search Text Go I            | Advanced Search 27 results for Checklists | : All                                         |                   |                           |          | Add  |
| VAC Checklists              |                                           |                                               |                   |                           |          |      |
| NAME                        | * TYPE                                    | © DESCRIPTION ©                               | BEHAVIOR PROFILES | VEHICLE PROFILES          |          |      |
| _ALWAYS - Forklift Rider    | Safety Inspection                         | ALWAYS Event - Forklift Rider type vehicle1   | 9                 | 5                         | 6        | •    |
| _ALWAYS - Forklift Stand-Up | Safety Inspection                         | ALWAYS Event - Forklift Stand-Up type vehicle | 1                 | 0                         | 0        | •    |
| _ALWAYS - GPU               | Safety Inspection                         | ALWAYS Event - Ground Power Unit vehicle type | 1                 | 0                         | 0        | •    |
| _ALWAYS - Jet Bridge        | Safety Inspection                         | ALWAYS Event - Jet Bridge type vehicles       | 1                 | 0                         | 0        | •    |
| _ALWAYS - Manlift           | Safety Inspection                         | ALWAYS Event - Manlift type vehicle           | 1                 | 0                         | 6        | •    |
| _ALWAYS - Order Picker      | Safety Inspection                         | ALWAYS Event - Order Picker type              | 2                 | 0                         | 6        | •    |

#### Assets - Checklists - Main Screen - Overview

A Safety Checklists prompt a user to select from onscreen responses.

• The main body of the Checklists main screen contains the list of Checklists along with several columns of summary data for each.

| NAME                        | * TYPE            | DESCRIPTION                                      | BEHAVIOR PROFILES | ÷ | VEHICLE PROFILES | ÷ | ACTIONS |
|-----------------------------|-------------------|--------------------------------------------------|-------------------|---|------------------|---|---------|
| _ALWAYS - Forklift Rider    | Safety Inspection | ALWAYS Event - Forklift Rider type vehicle1      | 9                 |   | 5                | 6 | •       |
| _ALWAYS - Forklift Stand-Up | Safety Inspection | ALWAYS Event - Forklift Stand-Up<br>type vehicle | 1                 |   | 0                | 0 | •       |
| _ALWAYS - GPU               | Safety Inspection | ALWAYS Event - Ground Power Unit vehicle type    | 1                 |   | 0                | 0 | •       |
| _ALWAYS - Jet Bridge        | Safety Inspection | ALWAYS Event - Jet Bridge type                   | 1                 |   | 0                | 0 | -       |

• Actions that may be executed for individual Checklists are accessible using the carat icon under the far-right hand column for each record.

| NAME                        | * туре            | DESCRIPTION                                      |   | BEHAVIOR PROFILES | VEHICLE PROFILES |           | ACTIONS |
|-----------------------------|-------------------|--------------------------------------------------|---|-------------------|------------------|-----------|---------|
| _ALWAYS - Forklift Rider    | Safety Inspection | ALWAYS Event - Forklift Rider type<br>vehicle1   |   | 9                 | 5                | Duplicate | ·       |
| _ALWAYS - Forklift Stand-Up | Safety Inspection | ALWAYS Event - Forklift Stand-Up<br>type vehicle |   | 1                 | 0                | 0         |         |
| _ALWAYS - GPU               | Safety Inspection | ALWAYS Event - Ground Power Unit<br>vehicle type | t | 1                 | o                | 0         | •       |

• Summary information on each Checklist can be displayed by clicking on the "information" icon toward the right side of each row (after the "Vehicle Profiles" column).

| NAME                        | * TYPE            | C DESCRIPTION C                                  | BEHAVIOR PROFILES 0 | VEHICLE PROFILES | 0 | ACTIONS |
|-----------------------------|-------------------|--------------------------------------------------|---------------------|------------------|---|---------|
| _ALWAYS - Forklift Rider    | Safety Inspection | ALWAYS Event - Forklift Rider type<br>vehicle1   | 9                   | 5                | 0 | •       |
| _ALWAYS - Forklift Stand-Up | Safety Inspection | ALWAYS Event - Forklift Stand-Up<br>type vehicle | 1                   | 0                | • | •       |
| _ALWAYS - GPU               | Safety Inspection | ALWAYS Event - Ground Power Unit<br>vehicle type | 1                   | 0                | 0 | •       |
| _ALWAYS - Jet Bridge        | Safety Inspection | ALWAYS Event - Jet Bridge type<br>vehicles       | 1                   | 0                | 0 | •       |
| _ALWAYS - Manlift           | Safety Inspection | ALWAYS Event - Manlift type vehicle              | 1                   | 0                | 0 | •       |

• The blue buttons on the right side of the screen just above the list allow you to add new Checklists or refresh the data displayed on screen.

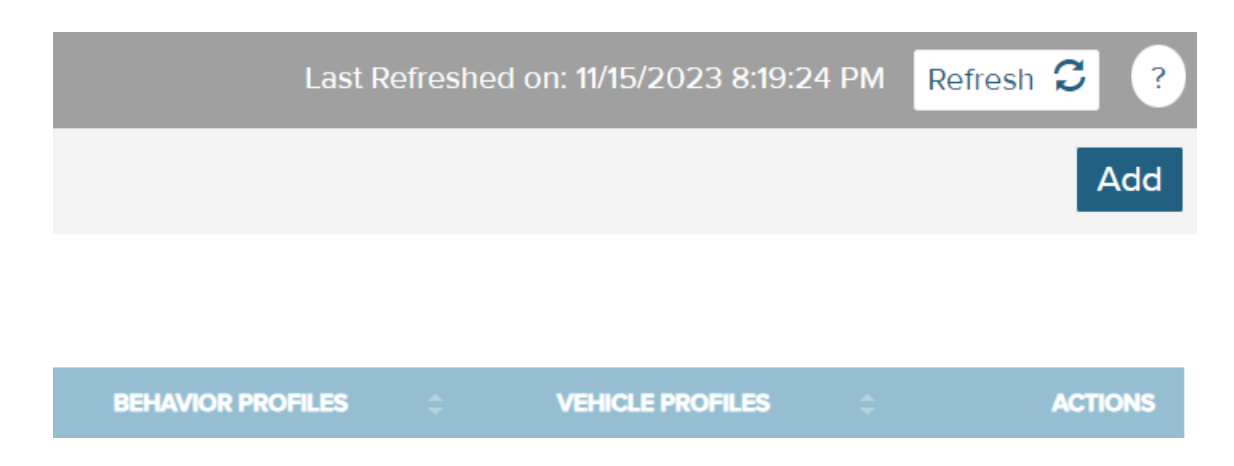

#### Assets - Checklists - Main Screen - Sorting

- You can sort the list by any of the columns by simply clicking on the column header.
- For example, if you want to sort by Checklist "type," click on the Type column header.

| NAME                        | ТУРЕ              | DESCRIPTION                                      | ÷ BE | HAVIOR PROFILES | ÷ |
|-----------------------------|-------------------|--------------------------------------------------|------|-----------------|---|
| _ALWAYS - Forklift Rider    | Safety Inspection | ALWAYS Event - Forklift Rider type vehicle1      |      | 9               |   |
| _ALWAYS - Forklift Stand-Up | Safety Inspection | ALWAYS Event - Forklift Stand-Up type vehicle    |      | 1               |   |
| _ALWAYS - GPU               | Safety Inspection | ALWAYS Event - Ground Power Unit<br>vehicle type | t    | 1               |   |
| _ALWAYS - Jet Bridge        | Safety Inspection | ALWAYS Event - Jet Bridge type<br>vehicles       |      | 1               |   |
| _ALWAYS - Manlift           | Safety Inspection | ALWAYS Event - Manlift type vehicle              | ÷    | 1               |   |

## Assets - Checklists - Main Screen - Select a Checklist

• To select a Checklist to work with, simply click on that Checklist's name. Clicking on the Checklist name will take you to the detail screen for that Checklist.

| NAME                        | * TYPE            | DESCRIPTION                                   |
|-----------------------------|-------------------|-----------------------------------------------|
| _ALWAYS - Forklift Rider    | Safety Inspection | ALWAYS Event - Forklift Rider type vehicle1   |
| _ALWAYS - Forklift Stand-Up | Safety Inspection | ALWAYS Event - Forklift Stand-Up type vehicle |
| _ALWAYS PU                  | Safety Inspection | ALWAYS Event - Ground Power Unit vehicle type |
| _ALWAYS - Jet Bridge        | Safety Inspection | ALWAYS Event - Jet Bridge type vehicles       |
| _ALWAYS - Manlift           | Safety Inspection | ALWAYS Event - Manlift type vehicle           |
| _ALWAYS - Order Picker      | Safety Inspection | ALWAYS Event - Order Picker type              |

# Assets - Checklists - Main Screen - Adding a Checklist

- To add a Checklist:
  - o Click on the "Add" button from the Checklists menu.
  - Enter details for the Checklist. Click here for more information.
  - When finished, click on the "Save" button at the bottom.

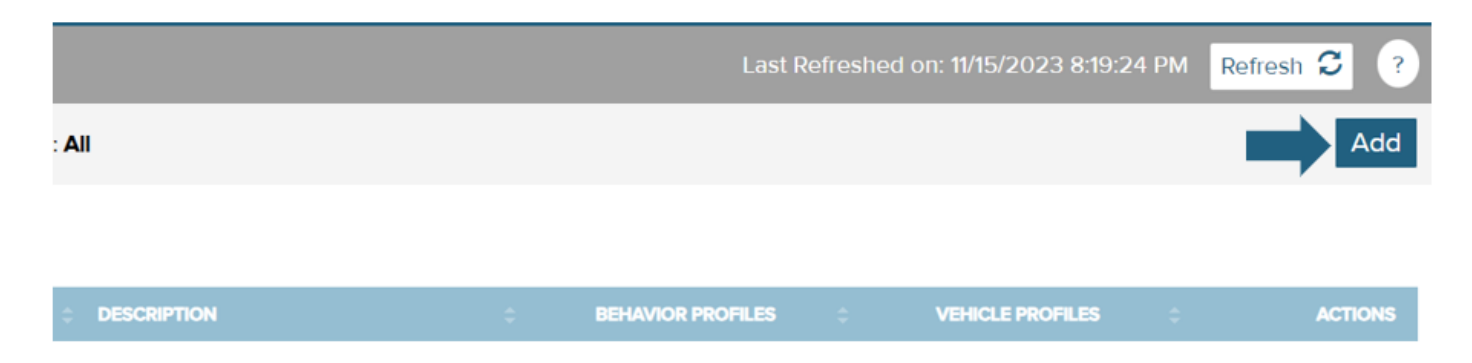

• You can also add a new Checklist from the **detail screen** of an existing profile. Click on the "Add" button at the bottom of the screen.

 For more information on how to navigate the Checklist detail screen and explanations of applicable properties and settings for a profile, please see the section on <u>Checklists</u> <u>- Checklist Detail Screen</u>.

### Assets - Checklists - Main Screen - Editing a Checklist

- To edit a Checklist, select the carat icon at the far right of a Checklist row.
- From the options, click on the "Edit" button.

| DESCRIPTION                             | ÷ | BEHAVIOR PROFILES | ÷ | VEHICLE PROFILES | ÷                 | ACTIONS |
|-----------------------------------------|---|-------------------|---|------------------|-------------------|---------|
| IMPACT Event Release Lockout            |   | 22                |   | 2                | 6                 | •       |
| Non-compliance Event Release<br>Lockout |   | 23                |   | 2                | 0                 | -       |
|                                         |   | 1                 |   | 1                | 6                 | •       |
|                                         |   | 0                 |   | 0                | 6                 | Ţ       |
| Test Short VAC Checklist                |   | 1                 |   | 2                | Duplicate<br>Edit |         |
| Test VAC Checklist One                  |   | 3                 |   | 1                | Delete            |         |

- The checklist **detail screen** will open with fields editable.
- Default Checklists starting with an underscore "\_" may not be edited.

#### Assets - Checklists - Main Screen - Delete a Checklist

- To delete a Checklist, select the carat icon at the far right of a Checklist row.
- From the options, click on the "Delete" button.

| DESCRIPTION                             | BEHAVIOR PROFILES | VEHICLE PROFILES |                   | ACTIONS |
|-----------------------------------------|-------------------|------------------|-------------------|---------|
| IMPACT Event Release Lockout            | 22                | 2                | 0                 | •       |
| Non-compliance Event Release<br>Lockout | 23                | 2                | 0                 | •       |
|                                         | 1                 | 1                | 6                 | •       |
|                                         | 0                 | 0                | 6                 | Ţ       |
| Test Short VAC Checklist                | 1                 | 2                | Duplicate<br>Edit |         |
| Test VAC Checklist One                  | 3                 | 1                | Delete            |         |

• A confirmation window will open. Click on "OK" to confirm that you wish to delete the record (or records).

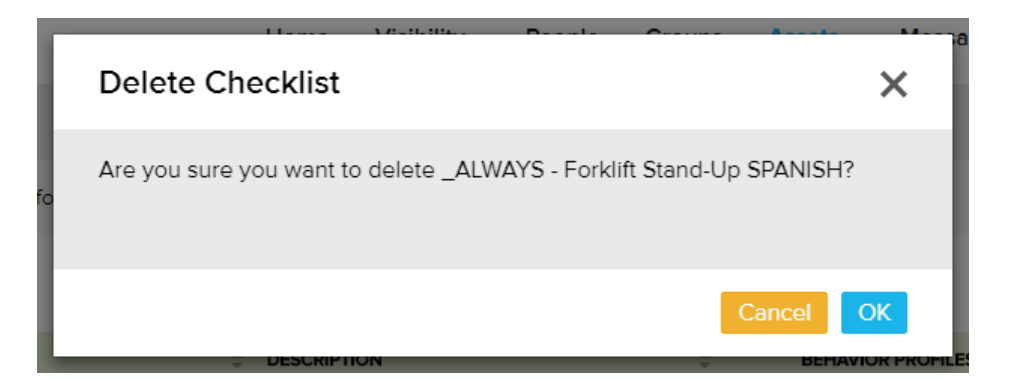

• Default Checklists starting with an underscore "\_" may not be edited.

### Assets - Checklists - Main Screen - Duplicate a Checklist

• You can duplicate a Checklist by clicking on the carat to the far right of the Checklist main screen. When you click on the arrow, you'll see options to Duplicate, Edit, or Delete. Click on "Duplicate."

| DESCRIPTION                             | ¢ | BEHAVIOR PROFILES | ÷ | VEHICLE PROFILES | ÷                 | ACTIONS |
|-----------------------------------------|---|-------------------|---|------------------|-------------------|---------|
| IMPACT Event Release Lockout            |   | 22                |   | 2                | 6                 | •       |
| Non-compliance Event Release<br>Lockout |   | 23                |   | 2                | 0                 | -       |
|                                         |   | 1                 |   | 1                | 6                 | •       |
|                                         |   | 0                 |   | 0                | 6                 |         |
| Test Short VAC Checklist                |   | 1                 |   | 2                | Duplicate<br>Edit |         |
| Test VAC Checklist One                  |   | 3                 |   | 1                | Delete            |         |

For more information on how to navigate the Checklist detail screen and explanations
of applicable properties and settings for a profile, please see the section on <u>Checklists</u>
<u>
 - Checklist Detail Screen</u>.

# Assets - Checklists - Checklist Detail Screen - Options: Delete, Add, Duplicate, Edit

- In the bottom right of the screen are buttons for working with the Checklist detail screen.
  - The "Go Back" button will take you back to the Checklist Main screen.
  - The "Delete" button will delete the checklist.
  - The "Add" button allows you to add a new record.
  - The "Duplicate" button allows you to add a new record by duplicating the current record that is open.
  - The "Edit" button allows you to edit the current record.

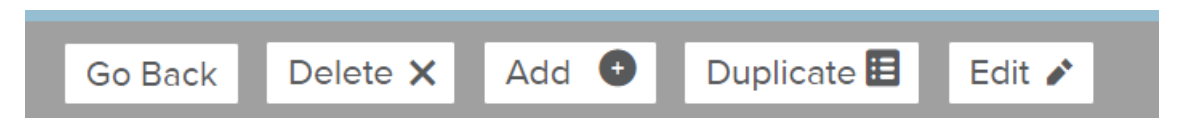

#### **Checklists - Checklist Detail Screen - General Information**

• The first section on the Checklist detail screen contains general identifying information as well as the number of behavior profiles and vehicles to which the Checklist is assigned.

| Test VAC Checklist 1   |
|------------------------|
| ТҮРЕ                   |
| Safety Inspection      |
| DESCRIPTION            |
| Test VAC Checklist One |

- To edit the identifying information, click on the "Edit" button on the bottom right of the screen.
- Click on "Save" when you are finished making updates.

# Assets - Checklists - Checklist Detail Screen - Safety Inspection - Details

• The Safety Inspection details section of the page lists the questions and answers that are included in the Checklist. To edit this information, click on the "Edit" button on the bottom right of the screen.

| Safe | y Inspection |                            |            |              |
|------|--------------|----------------------------|------------|--------------|
|      |              |                            |            |              |
|      |              |                            | Expand All | Collapse All |
|      | 01           |                            |            | ^            |
|      |              |                            |            |              |
|      | Check Oil L  |                            |            |              |
|      | ANSWERS      | SEVERITY                   |            |              |
|      | Ok           | <ul> <li>Normal</li> </ul> |            |              |
|      | Alert        | ! Warning                  |            |              |
|      | Not OK       | × Critical                 |            |              |
|      | 02           |                            |            | ^            |

• Note that when editing text boxes, the number to the right of the text box indicates the remaining number of characters allowed.

| Ç | 1 Question          |    |
|---|---------------------|----|
|   | ENTER QUESTION      |    |
|   | Was anyone injured? | 0  |
|   |                     | 19 |
|   |                     |    |
|   | ANSWERS             |    |
|   | Yes                 | 12 |
|   | No                  | 13 |
|   | ✦ Add Answer        |    |

• Questions and Answers can be edited with the corresponding textboxes.

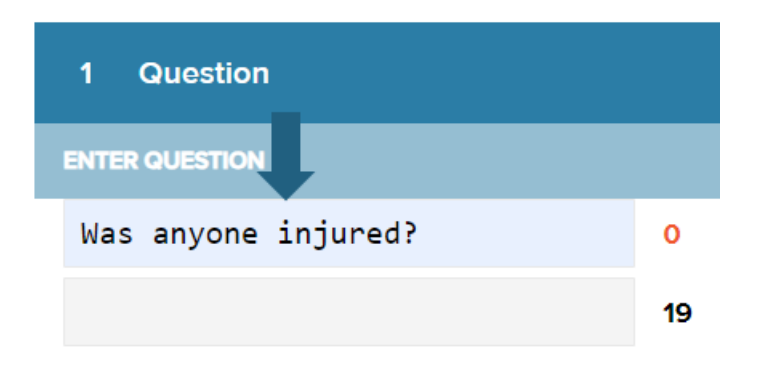

• The severity level of an answer can be set using the dropdown under the SEVERITY column. Possible severities include Normal, Warning, and Critical. Severity levels can be linked to reports and actions.

| SEVER | πγ                            |   |
|-------|-------------------------------|---|
| ~     | Normal                        | ~ |
| ~     | Normal<br>Warning<br>Critical |   |

• To associate an answer with a checklist that should be completed, click on the "Select" button for the corresponding answer. A window will open in which you can select the checklist from the left side of the screen. When you have selected it, click on OK.

| GO TO CHEC | KLIST |      |      |
|------------|-------|------|------|
| Select     |       |      |      |
| Select     |       | <br> | <br> |
|            |       | <br> | <br> |

Click on "Select"

#### Lift Link Online Help Checklists

#### Select a Checklist

 $\boldsymbol{\times}$ 

| Search Q                    |  |      |  |        |    |  |
|-----------------------------|--|------|--|--------|----|--|
| NAME                        |  |      |  |        |    |  |
| _ALWAYS - Forklift Rider    |  |      |  |        |    |  |
| _ALWAYS - Forklift Stand-Up |  |      |  |        |    |  |
| _ALWAYS - GPU               |  |      |  |        |    |  |
| _ALWAYS - Jet Bridge        |  |      |  |        |    |  |
| _ALWAYS - Manlift           |  |      |  |        |    |  |
| _ALWAYS - Order Picker      |  |      |  |        |    |  |
| _ALWAYS - Other             |  |      |  |        |    |  |
| ALWAYS - Pallet Jack Rider  |  |      |  |        |    |  |
|                             |  |      |  | Cancel | ОК |  |
|                             |  | <br> |  | _      |    |  |

#### Select the Checklist

• To add a possible answer, click the "+Add Answer" button. Enter the answer in the textbox.

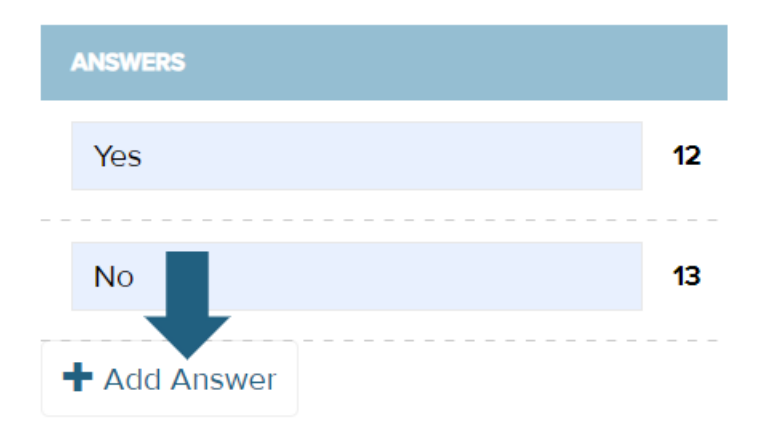

• To adjust the sequencing of answers, use the up and down arrows on the right side of the screen.

| GO TO CHECKLIST |            |              |   |
|-----------------|------------|--------------|---|
| Select          | $\uparrow$ | $\downarrow$ | × |
| Select          | $\uparrow$ | $\downarrow$ | × |

• To delete an answer, click on the "x" to the far right of the answer row.

| GO TO CHECKLIST |            |              |   |
|-----------------|------------|--------------|---|
| Select          | $\uparrow$ | $\downarrow$ | × |
| Select          | ↑          | $\downarrow$ | × |

• To add a new question, click on the "Add a Question" link at the bottom left of the screen. Enter the question in the textbox; enter and/or add answers as needed.

| 1 Question          |         |       |        |   |
|---------------------|---------|-------|--------|---|
| ENTER QUESTION      |         |       |        |   |
| Was anyone injured? | 0       |       |        |   |
|                     | 19      |       |        |   |
| ANSWERS             |         | SEVED |        |   |
| ANSWERS             |         | SEVER | al T   |   |
| Yes                 | 12      | ~     | Normal | ~ |
| No                  | 12      |       | Normal |   |
| NO                  | 15      | ~     | Norma  | • |
| ♣ Add Answer        |         |       |        |   |
|                     |         |       |        |   |
| H Ad                | d Quest | tion  |        |   |

#### Click on "Add Question"

| 2 Question     |               |
|----------------|---------------|
| ENTER QUESTION |               |
|                | 19            |
|                | 19            |
|                |               |
| ANSWERS        | SEVERITY      |
| Answer         | 15 🗸 Normal 🗸 |
| + Add Answer   |               |

#### **Enter Question and Answers**

• To delete a question, click on the "X" on the far right of the question header row.

## L LIFT LINK<sup>®</sup>

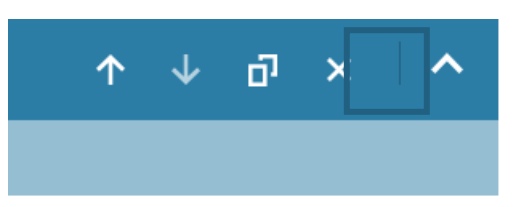

• To duplicate a question, click on the duplicate icon to the right of the question header row.

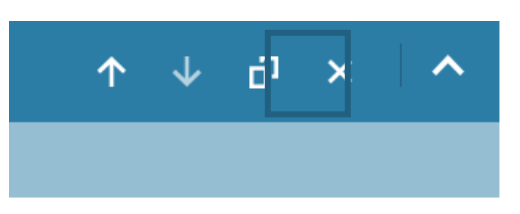

 Adjust sequencing of questions using the arrow buttons on the right side of the question header rows.

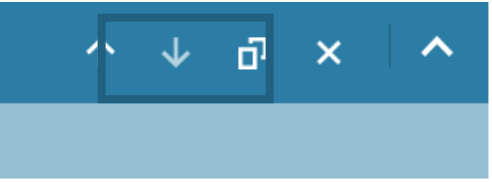

• To add a Vehicle Action to the checklist, click on the "Add Vehicle Action" link at the bottom right of the page. You will need to add Instructions in the text field, choose an Action from the Action dropdown box, and choose a corresponding Threshold from the Threshold dropdown. For example, Motion for 5 seconds means the Lift Link device needs to sense motion for 5 seconds before you can advance to the next question/action.

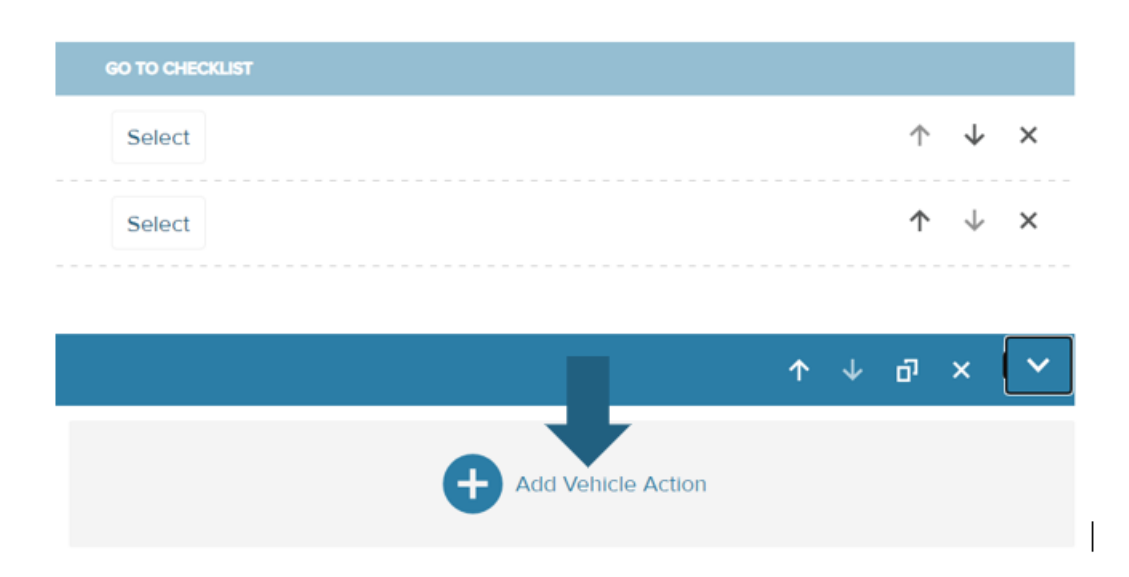

| (ک | 3 Vehicle                  |    |                          |   |  |
|----|----------------------------|----|--------------------------|---|--|
|    | INSTRUCTION                |    |                          |   |  |
|    |                            | 19 |                          |   |  |
|    |                            | 19 |                          |   |  |
|    | * Instruction is required. |    |                          |   |  |
|    | ACTIONS                    |    | THRESHOLD                |   |  |
|    | Select Action              | •  | Select Threshold         | • |  |
|    | * Actions is required.     |    | * Threshold is required. |   |  |

#### Add Instructions, Choose Action, Choose Threshold

• When you have finished making all necessary edits, click on the Save button on the bottom right of the screen.

#### Lift Link Online Help Planned Maintenance

# **Assets - Planned Maintenance**

Planned Maintenance

Refresh 🗯 Sync 🛱 ?

| 29 results for Maintenance     |                                              |                         |     |                  |     |              |                      | Add |
|--------------------------------|----------------------------------------------|-------------------------|-----|------------------|-----|--------------|----------------------|-----|
| NAME *                         | DESCRIPTION                                  |                         |     |                  |     | DAYS ELAPSED | VEHICLES<br>ASSIGNED |     |
| PM JB                          | Testing PM Date increase                     | [Motion Hours]          | 35  |                  |     | 4            | 2                    | •   |
| Test PM 1                      | Planned Maintenance - Test 1                 | [Motion Hours]          | 3   | [Activity Hours] | 2   | 1            | 0                    | •   |
| Planned 300 hrs maintenance    | Planned 300 hrs maintenance                  | [Load Handler<br>Hours] | 200 | [Motion Hours]   | 200 | 90           | 0                    | •   |
| PM                             |                                              | [Motion Hours]          | 200 | [Activity Hours] | 200 | 86           | 0                    | •   |
| PM - Forklift Rider (Electric) | Preventative Maintenance rule for Forklift R | [Motion Hours]          | 300 |                  |     | 90           | 2                    | •   |
| PM - Forklift Rider (IC)       | Preventative Maintenance rule for Forklift R | [Motion Hours]          | 300 |                  |     | 90           | 0                    | -   |
| PM - Forklift Stand-Up         | Preventative Maintenance rule for Forklift S | [Motion Hours]          | 300 |                  |     | 90           | 0                    | -   |
| PM - GPU                       | Preventative Maintenance rule for GPU        | [Engine On<br>Hours]    | 90  |                  |     | 90           | 0                    | •   |
| PM - Jet Bridge                | Preventative Maintenance rule for Jet Bridge | [Motion Hours]          | 90  |                  |     | 90           | 0                    | •   |

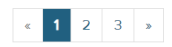

**10** 25 50

#### Assets - Planned Maintenance - Main Screen - Overview

- The main body of the Planned Maintenance screen contains a list of planned maintenance rules along with several columns of summary data for each.
- Actions that may be executed for individual maintenance rules are accessible using the carat icon under the far-right hand column for each record.

| Planned Maintenance Refresh 🗘 Sync 🐲 |                                              |                         |                 |                  |               |              |                      |         |
|--------------------------------------|----------------------------------------------|-------------------------|-----------------|------------------|---------------|--------------|----------------------|---------|
|                                      |                                              |                         |                 |                  |               |              |                      |         |
| 29 results for Maintenance           |                                              |                         |                 |                  |               |              |                      | Add     |
| NAME                                 | DESCRIPTION                                  | METER 1 TYPE            | METER 1 HOURS 🗘 | METER 2 TYPE     | METER 2 HOURS | DAYS ELAPSED | VEHICLES<br>ASSIGNED | ACTIONS |
| PM JB                                | Testing PM Date increase                     | [Motion Hours]          | 35              |                  |               | 4            | 2                    | •       |
| Test PM 1                            | Planned Maintenance - Test 1                 | [Motion Hours]          | 3               | [Activity Hours] | 2             | 1            | 0                    | •       |
| Planned 300 hrs maintenance          | Planned 300 hrs maintenance                  | [Load Handler<br>Hours] | 200             | [Motion Hours]   | 200           | 90           | 0                    | •       |
| РМ                                   |                                              | [Motion Hours]          | 200             | [Activity Hours] | 200           | 86           | 0                    | •       |
| PM - Forklift Rider (Electric)       | Preventative Maintenance rule for Forklift R | [Motion Hours]          | 300             |                  |               | 90           | 2                    | •       |
| PM - Forklift Rider (IC)             | Preventative Maintenance rule for Forklift R | [Motion Hours]          | 300             |                  |               | 90           | 0                    | •       |
| PM - Forklift Stand-Up               | Preventative Maintenance rule for Forklift S | [Motion Hours]          | 300             |                  |               | 90           | 0                    | •       |
| PM - GPU                             | Preventative Maintenance rule for GPU        | [Engine On<br>Hours]    | 90              |                  |               | 90           | 0                    | •       |
| PM - Jet Bridge                      | Preventative Maintenance rule for Jet Bridge | [Motion Hours]          | 90              |                  |               | 90           | 0                    | •       |
| « <b>1</b> 2 3 »                     |                                              |                         |                 |                  |               |              | 10                   | 25 50   |

• In the bottom left of the screen, you can move forward or backward among pages or jump to a specific page.

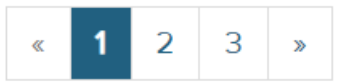

• In the bottom right of the screen, you can choose how many pages are displayed at a time.

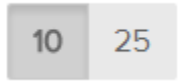

#### **Assets - Planned Maintenance - Main Screen - Sorting**

• You can sort the list by any of the columns by simply clicking on the column header. For example, if you want to sort by "Days Elapsed" since the last planned maintenance, click on the "Days Elapsed" column header.

| METER 1 TYPE            | METER 1 HOURS | METER 2 TYPE     | METER 2 HOURS 👙 | DAYS ELAPSED | VEHICLES<br>ASSIGNED <sup>©</sup> | ACTIONS |
|-------------------------|---------------|------------------|-----------------|--------------|-----------------------------------|---------|
| [Motion Hours]          | 35            |                  |                 | 4            | 2                                 | •       |
| [Motion Hours]          | 3             | [Activity Hours] | 2               | 1            | 0                                 | •       |
| [Load Handler<br>Hours] | 200           | [Motion Hours]   | 200             | 90           | 0                                 | •       |
| [Motion Hours]          | 200           | [Activity Hours] | 200             | 86           | 0                                 | •       |
| [Motion Hours]          | 300           |                  |                 | 90           | 2                                 | •       |
| [Motion Hours]          | 300           |                  |                 | 90           | 0                                 | •       |
| [Motion Hours]          | 300           |                  |                 | 90           | 0                                 | •       |

## Assets - Planned Maintenance - Main Screen - Select a Planned Maintenance Rule

• To select a maintenance rule from the list, click on the rule name.

| NAME                           | • | DESCRIPTION                                  | METER 1 TYPE            | METER 1 HOURS |
|--------------------------------|---|----------------------------------------------|-------------------------|---------------|
| PM JB                          |   | Testing PM Date increase                     | [Motion Hours]          | 35            |
| Test PM 1                      |   | Planned Maintenance - Test 1                 | [Motion Hours]          | 3             |
| Planned 300 hrs maintenance    |   | Planned 300 hrs maintenance                  | [Load Handler<br>Hours] | 200           |
| РМ                             |   |                                              | [Motion Hours]          | 200           |
| PM - Forklift Rider (Electric) |   | Preventative Maintenance rule for Forklift R | [Motion Hours]          | 300           |
| PM - Forklift Rider (IC)       |   | Preventative Maintenance rule for Forklift R | [Motion Hours]          | 300           |
| PM - Forklift Stand-Up         |   | Preventative Maintenance rule for Forklift S | [Motion Hours]          | 300           |
# Assets - Planned Maintenance - Main Screen - Add a Planned Maintenance Rule

• To create a new Planned Maintenance Rule, click on the blue "Add" button in the top right of the screen.

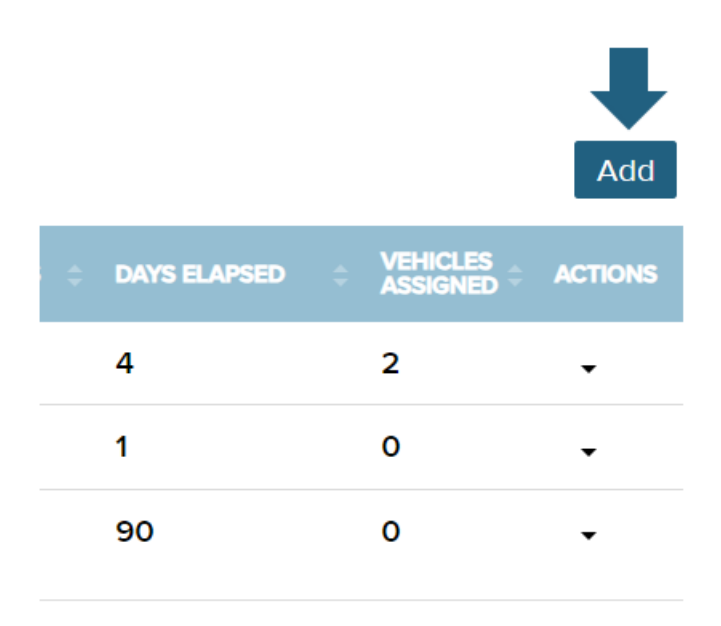

• A new window will open. For further information, see <u>Planned Maintenance - Add</u> <u>Planned Maintenance Rule Screen</u>.

## Assets - Planned Maintenance - Main Screen - Actions: Duplicate

- You can add a new maintenance rule by duplicating an existing rule. To duplicate a rule, click on the carat icon in the Actions column on the row of the rule that you want to duplicate.
- Then, from the dropdown options, choose "Duplicate."

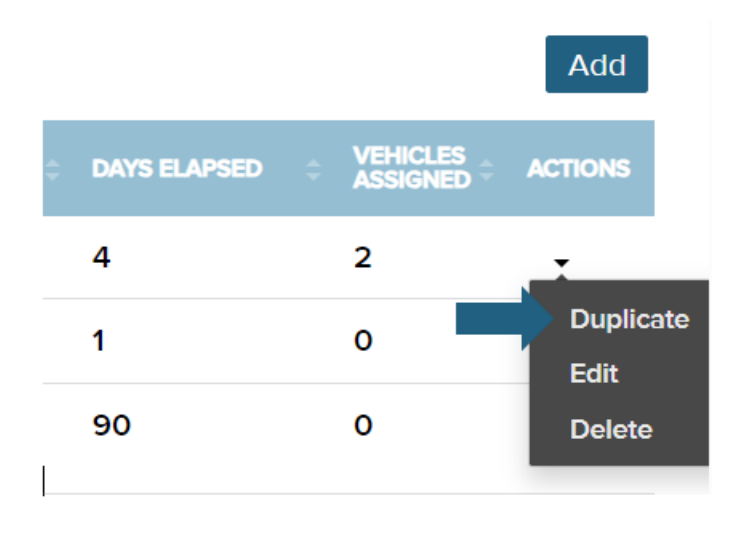

A new window will open with rule details copied from the duplicated rule. For further information, consult <u>Planned Maintenance - Duplicate Planned Maintenance Rule Screen</u>.

#### Assets - Planned Maintenance - Main Screen - Actions: Edit

- To make changes to an existing planned maintenance rule, click on the carat icon in the Actions column on the row of the rule that you want to duplicate.
- Then, from the dropdown options, choose "Edit."

| DAYS ELAPSED | ÷ ) | (EHICLES<br>SSIGNED = | ACTIONS           |
|--------------|-----|-----------------------|-------------------|
| 4            | 2   | 2                     |                   |
| 1            | C   | )                     | Duplicate<br>Edit |
| 90           | C   | )                     | Delete            |
| 86           | C   | )                     | •                 |

• A window will open with the rule. For further information, consult <u>Planned Maintenance</u> <u>- Edit Planned Maintenance Rule Screen</u>.

## Assets - Planned Maintenance - Main Screen - Actions: Delete

- To delete an existing planned maintenance rule, click on the carat icon in the Actions column on the row of the rule that you want to duplicate.
- Then, from the dropdown options, choose "Delete."

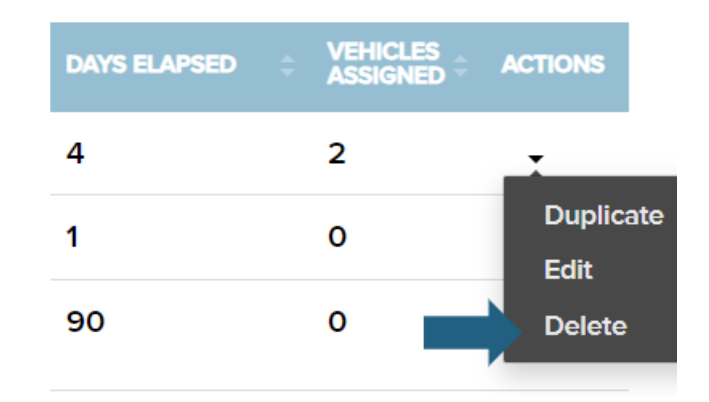

• A window will open requesting that you confirm that you wish to delete the rule. If you are certain you wish to delete it, click on "OK."

| Delete Planned Maintenance            |        | ×  |
|---------------------------------------|--------|----|
| Are you sure you want to deletePM JB? |        |    |
|                                       | Cancel | OK |

## Assets - Planned Maintenance Rule Detail Screen - Overview

| Search Planned Maintenance                                                                         | <b>Name</b><br>PM - Forklift Rider (Electric)        | Maintenance Id<br>10000 |                                         |   |
|----------------------------------------------------------------------------------------------------|------------------------------------------------------|-------------------------|-----------------------------------------|---|
| PM - Forklift Rider<br>(Electric)<br>Description:                                                  | Description<br>Preventative Maintenance rule for For | klift Riders            |                                         |   |
| Preventative<br>Maintenance rule for                                                               | Planned Maintenance Rule                             |                         |                                         | ^ |
| Forklift Riders                                                                                    | TYPE                                                 | © MEASURE               |                                         | ¢ |
| 4 Vehicles                                                                                         | Meter1                                               | [Motion Hours]          | ≥ 300                                   |   |
| PM - Forklift Rider (IC)<br>Description:<br>Preventative<br>Maintenance rule for                   | Duration                                             | [Elapsed Days]          | ≥ 90                                    |   |
| Forklift Riders<br>O Behavior Profiles<br>O Vehicles                                               |                                                      |                         |                                         |   |
| PM - Forklift Stand-Up<br>Description:<br>Preventative<br>Maintenance rule for<br>Esclide Owned Ma |                                                      |                         |                                         |   |
|                                                                                                    |                                                      |                         | Co Pack Dalata X Add Duplicata 🗉 Edit . |   |

The detail screen for a Planned Maintenance Rule includes a section for the name, description, and system-generated Maintenance ID.

- The main body section, under a blue header row, contains rules that are included, with columns describing the rule type, measure, and criteria. This section can collapse using the arrow icon to the right side of the header row.
- The left side of the screen contains a search window that can be used to search for other Planned Maintenance instances, along with a scrollable list that allows you to select another instance.
- In the bottom right of the screen are four options:
  - **Go Back** takes you back to the main Planned Maintenance list.
  - **Delete -** allows you to delete the displayed Planned Maintenance rule.
  - Add allows you to create a new Planned Maintenance rule.
  - **Duplicate** allows you to create a new Planned Maintenance rule by duplicating the current rule.
  - Edit allows you to make changes to the current rule.

#### Assets - Add Planned Maintenance Rule Screen

To create a new planned maintenance rule, first enter a name and description in the text fields at the top of the screen.

• Next, to add a rule, click on the "+Edit" link on the right side of the green header row labeled "Planned Maintenance Rule."

X

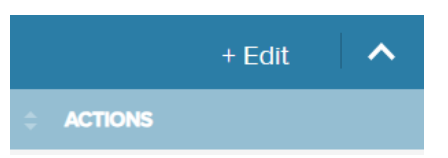

- In the window that opens, select the Rule Type.
  - Meter Type The rule applies after the vehicle has surpassed the Meter Type (i.e., motion, activity, lift, etc.) criteria. Note - the Meter type selected must have that feature installed on the vehicle.
  - Duration The rule applies after a specific time duration (number of days) since the last maintenance performed.
- For Motion rules, select the Measure from the dropdown.
- In the Criteria text field, enter a value.
- When finished, click on the "Update" button at the bottom. Edit Planned Maintenance Rule

| Rule Type    | Measure          | Criteria       |      |
|--------------|------------------|----------------|------|
| Duration     | [Elapsed Days]   | <b>∨</b> ≥ 90  |      |
| Meter 1 Type | [Motion Hours]   | <b>~</b> ≥ 200 |      |
| Meter 2 Type | [Activity Hours] | <b>~</b> ≥ 200 |      |
|              |                  |                |      |
|              |                  | Cancel         | data |

• You may add additional rules following the above steps. When finished, click on the "Save" button at the bottom right of the screen.

#### **Assets - Duplicate Planned Maintenance Rule Screen**

- To create a new planned maintenance rule by copying an existing rule, click on the original rule and click the "Duplicate" button in the righthand corner. A new planned maintenance rule, first enter a name and description in the text fields at the top of the screen.
- Next, to add a rule, click on the "+Edit" link on the right side of the green header row labeled "Planned Maintenance Rule."

×

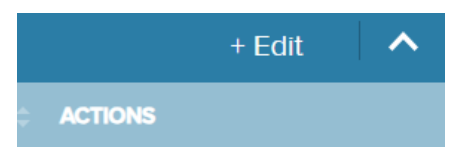

- In the window that opens, select the Rule Type.
  - Meter Type The rule applies after the vehicle has surpassed the Meter Type (i.e., motion, activity, lift, etc.) criteria. Note - the Meter type selected must have that feature installed on the vehicle.
  - Duration The rule applies after a specific time duration (number of days) since the last maintenance performed.
- For Motion rules, select the Measure from the dropdown.
- In the Criteria text field, enter a value.
- When finished, click on the "Update" button at the bottom. Edit Planned Maintenance Rule

| Rule Type    | Measure          |   | Criteria |        |
|--------------|------------------|---|----------|--------|
| Duration     | [Elapsed Days]   | ~ | ≥ 90     |        |
| Meter 1 Type | [Motion Hours]   | ~ | ≥ 200    |        |
| Meter 2 Type | [Activity Hours] | ~ | ≥ 200    |        |
|              |                  |   |          |        |
|              |                  |   |          |        |
|              |                  |   | Cancel   | Undate |

• You may add additional rules following the above steps. When finished, click on the "Save" button at the bottom right of the screen.

### **Assets - Edit Planned Maintenance Rule Screen**

• To make changes to an existing maintenance plan, click the desired plan from the Planned Maintenance Main screen. Then click the "Edit" button in the bottom right of the screen.

| Name<br>PM - Forklift Rider (Electric)                      | Maintenance Id<br>10000 |                  |                      |       |
|-------------------------------------------------------------|-------------------------|------------------|----------------------|-------|
| Description<br>Preventative Maintenance rule for Forklift R | ders                    |                  |                      |       |
| Planned Maintenance Rule                                    |                         |                  |                      | ^     |
| TYPE ÷                                                      | MEASURE                 | ÷                | CRITERIA             | :     |
| Meter1                                                      | [Motion Hours]          |                  | ≥ 300                |       |
| Duration                                                    | [Elapsed Days]          |                  | ≥ 90                 |       |
|                                                             |                         |                  |                      |       |
|                                                             |                         |                  |                      |       |
|                                                             |                         |                  |                      | Ļ     |
|                                                             |                         | Go Back Delete X | Add O Duplicate 🗄 Ec | dit 🧪 |

• You can edit the name and/or description and make changes to rules.

| Name<br>PM - Forklift Rider (Electric)                             | Maintenance Id<br>10000                                          |          |  |
|--------------------------------------------------------------------|------------------------------------------------------------------|----------|--|
| <b>Description</b><br>Preventative Maintenance rule for Forklift F | Description<br>Preventative Maintenance rule for Forklift Riders |          |  |
| Planned Maintenance Rule                                           |                                                                  |          |  |
| ТҮРЕ                                                               | MEASURE                                                          | CRITERIA |  |
| Meter1                                                             | [Motion Hours]                                                   | ≥ 300    |  |
| Duration                                                           | [Elapsed Days]                                                   | ≥ 90     |  |

# Visibility - Maps

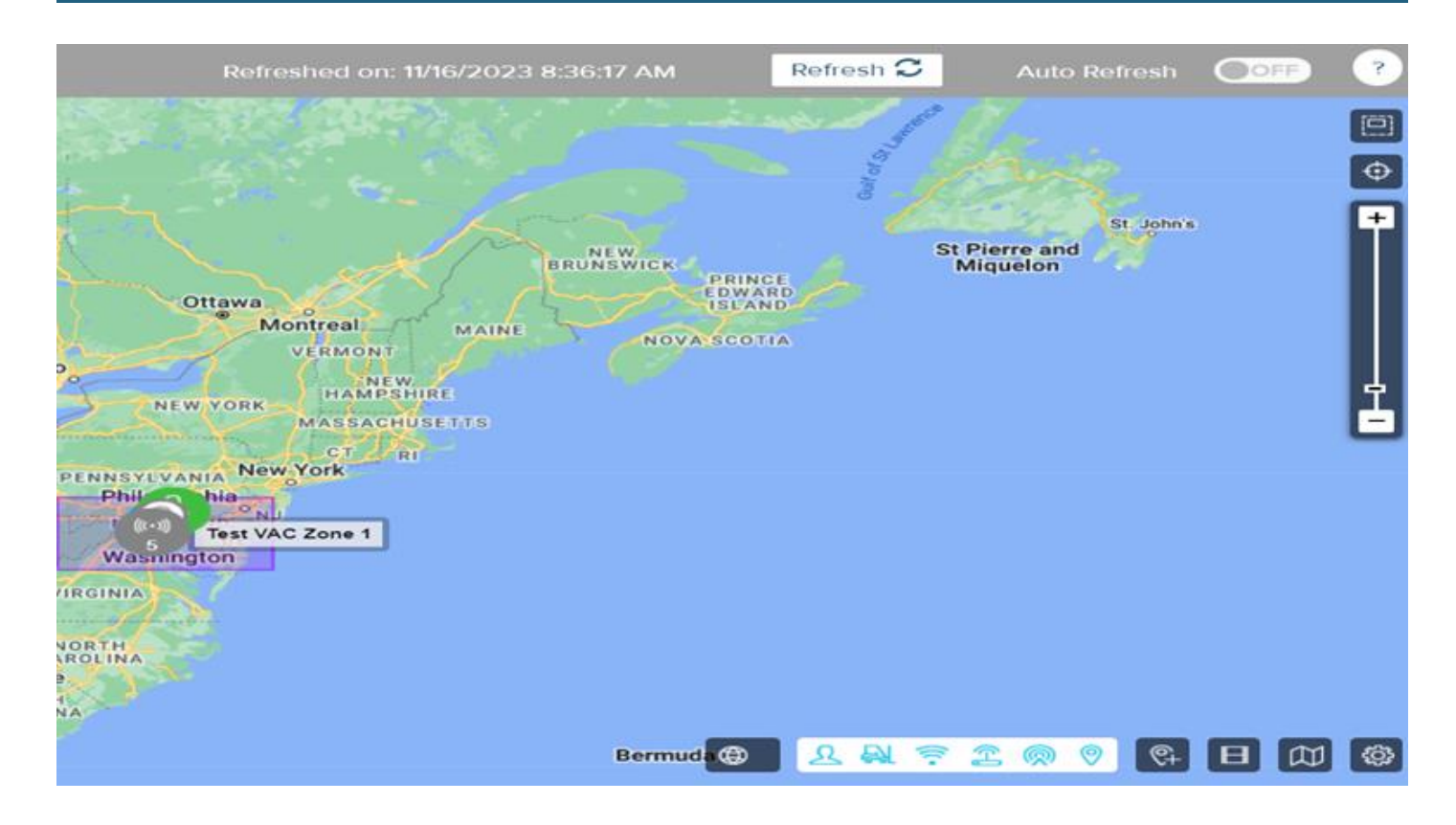

## Visibility - Maps - Overview

• The map viewer provides a visual representation of the most recently reported status for displayed vehicles, Lift Link components, and people (users).

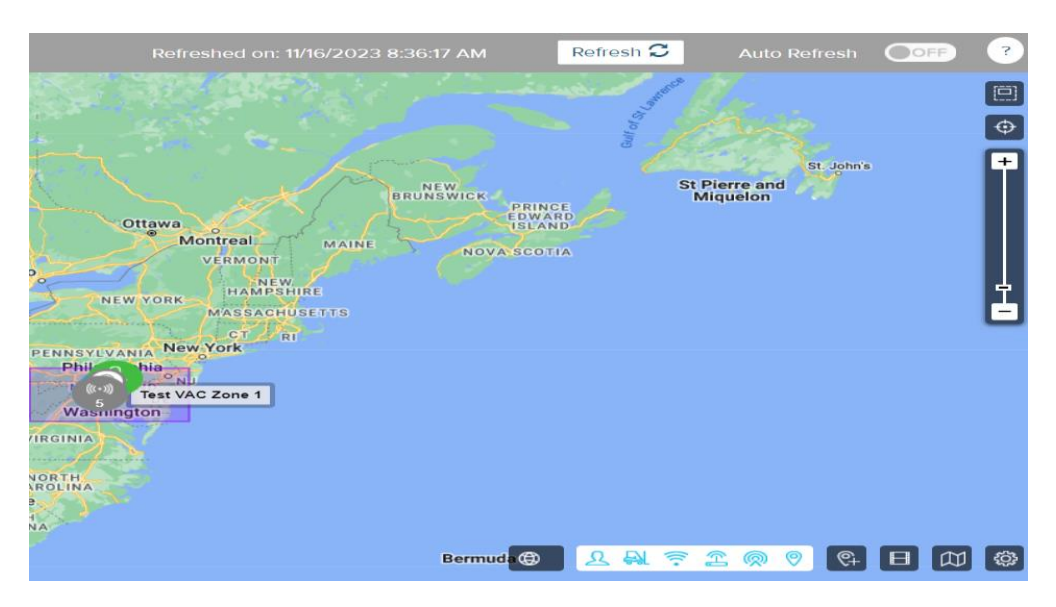

 Map controls allow users to search for individual entities by ID or name, zoom the map window on a specific area or address, and refine the set of vehicles displayed within map results using one or more optional status filters.

## Visibility - Maps - Map Refresh

 On the far upper right of the map screen are controls to refresh results with data received since the last screen load. A text label displays the last time that results were updated. Users may turn on or off periodic refresh of data using the Auto Refresh control on the far right. When enabled, the standard refresh rate is every 15 minutes. To the left of this option is a refresh icon that allows you to manually refresh the map at any time.

| Refreshed on: 11/16/2023 8:36:17 AM | Refresh ${\cal G}$ | Auto Refresh | OFF | ? |
|-------------------------------------|--------------------|--------------|-----|---|
| Refreshed on: 11/16/2023 8:36:17 AM | Refresh ${old C}$  | Auto Refresh |     | ? |

## Visibility - Maps - Map Controls

• The map provides an interactive view of entities -- vehicles, Lift Link components, people, and/or zones. Multiple controls are available to adjust the information displayed for end users.

## Search

• You can use the search bar at the top left of the map to search for entities. You can search by full or partial ID or name. This search bar is predictive; as you begin to type in an ID or name, possible matches will show up below the search bar.

| Maj | ps                |                    |       |
|-----|-------------------|--------------------|-------|
| Y   | 1                 | Q                  | Sandy |
| 4   | 1c:9e:cc:b9:7c:9_ | schambault<br>Lake | J     |
|     |                   |                    | ις,   |
| 2   |                   |                    | مسسر  |

• You may select one from the list or continue typing. Once you have selected or finished typing, click the magnifying glass icon to search.

| Search on map         |       |
|-----------------------|-------|
| 1 entities in cluster | - ×   |
| 0 selected            | 🖻 O 📓 |
| 60014 ADMIN, USER     | 2 🔍   |
| ı< ≪ <b>1</b> ≫ ≻ı    |       |

- An information box will open with a list of the entities. Checkboxes allow you to select the desired entities and choose from three available actions:
  - Send a message (see online help for sending a message from the map)
  - Enter Playback mode (see online help for Playback mode)
  - Edit Profile

| Search on map         |       |
|-----------------------|-------|
| 1 entities in cluster | - ×   |
| □ 0 selected          | ⊠ ⊙ 🧕 |
| 60014 ADMIN, USER     | 2 🔍   |
| к <b>« 1</b> » ж      |       |

• These actions are also accessible from the Information Window for an individual asset/person.

#### **View Filters**

• You can filter what entities are displayed on the map using view filters, which are accessible using the icon to the left of the search bar at the top of the map.

Y

- Click on the filter icon to open the list of available filters. Filters are located on two tabs:
  - Snapshot
  - History Allows you to select a vehicle event and choose a specific time.

LIFT TRUCK SOLUTIONS | LIFT LINK®

| Filters                   | Clear All Apply |
|---------------------------|-----------------|
| Snapshot                  | History         |
| Group Name                |                 |
| Vehicle Type              |                 |
| Vehicle Availability      |                 |
| Vehicle Maintenance Stat  | us              |
| Vehicle Diagnostic Errors |                 |
| Vehicle Synchronization S | itatus          |
| Vehicle Access Status     |                 |
| Vehicle Event             |                 |
|                           | •               |

- Make filter selections and then click on the Apply button. The map will update according to the filter(s) applied and a search return box will open displaying entities matching the filter(s).
- Note: When filters have been applied to the map view, a number will be displayed above the filter icon indicating how many filters have been applied. Additionally, applied

#### Lift Link Online Help Visibility

filters are listed to the right of the search bar. You can cycle through them using the left and right arrows. You can also clear all filters here by clicking on the Clear All button.

| Search on map             |     | Q MICHIGAN Toronto        |
|---------------------------|-----|---------------------------|
| 5 entities found          | - × | Chicago NEW YORK MASSACHU |
| . D 5 selected            |     | PENNSYLVANIA New York     |
| ☑ 1c:9e:cc:b9:7c:9_       | Q   | Indianapolis Cincinnati   |
| f8:7b:8c:40:73:3_         |     | URI VIRGINIA WEST         |
| 82:bd:c5:a8:e7:4_         | Ø   | KENTUCKY                  |
| 8a:bd:c5:a8:e7:4_         | Ø   | Nashville                 |
| <b>78:67:</b> 0e:0e:f3:7_ | Q   | SAS CAROLINA<br>Charlotte |
| I< ≪ <b>1</b> ≫ >I        |     | MISSISSIPPI CAROLINA      |

## Map vs. Satellite View

• To switch to a satellite view of the map, select the "Satellite" button in the bottom left.

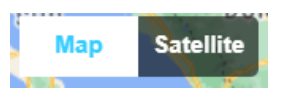

# **Campus View**

Campus View allows you to view operator, vehicle and device activities displayed on your uploaded floor plan, within the context of your facility's physical boundaries.

- Click the facility icon <sup>(2)</sup> to access the detail window.
- From the facility detail window, you can enter CAMPUS VIEW to monitor vehicles and assets layered on the floor plan the same way you would on the map. To access Campus View, click the sight icon 2.

| My Facility                                          | x |
|------------------------------------------------------|---|
| Location:<br>20 Ingram St,<br>Forest Hills, NY 11375 |   |
| B                                                    |   |
| 0                                                    |   |

In CAMPUS VIEW, you can filter and monitor vehicles, operators, and other asset activity the same way you would from the standard map.

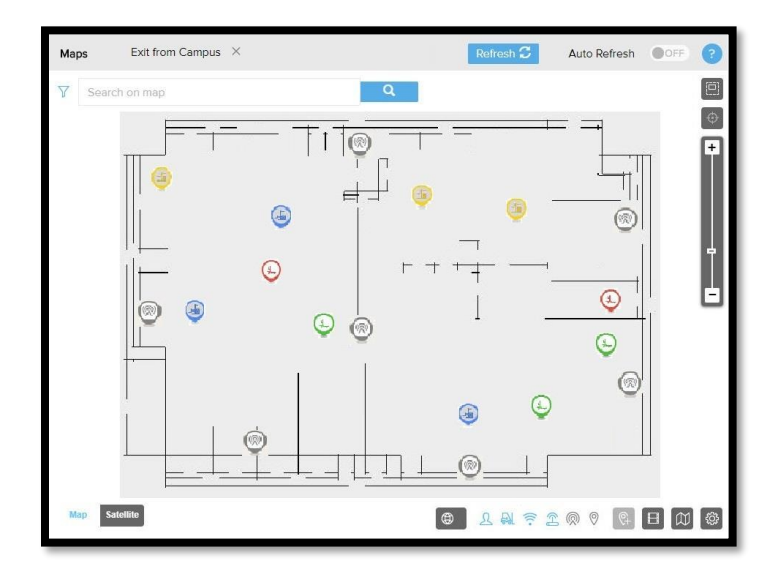

For example, clicking on a vehicle icon in Campus View displays the same information and options you'd see if you clicked on this icon from the standard map view.

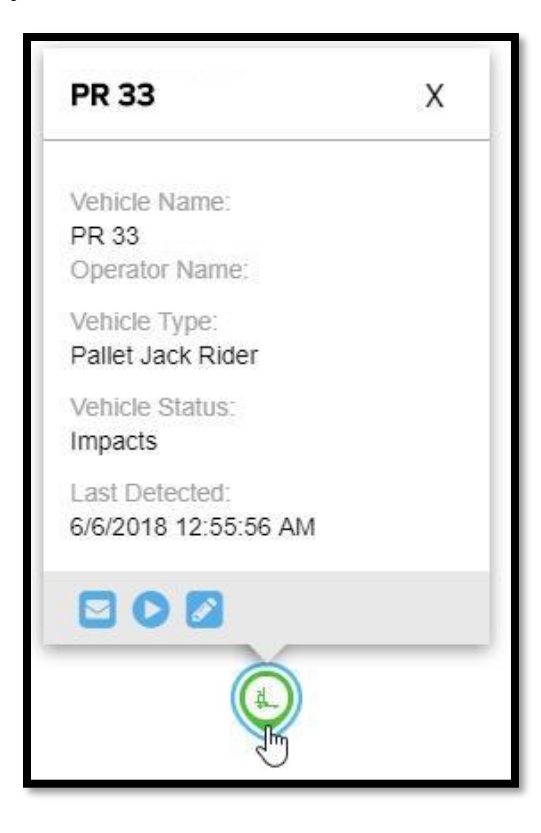

LIFT LINK°

LL

• To leave Campus View and return to the standard map view, click Exit from Campus.

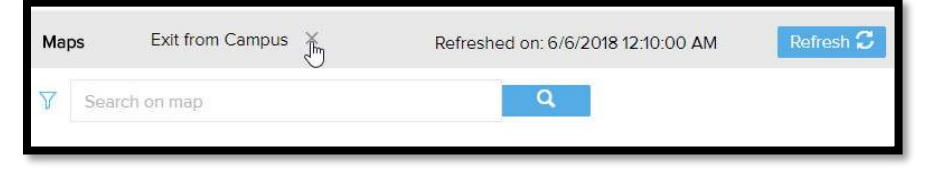

₽ ⊕

## **Mouse Controls**

 Use your mouse to navigate horizontally and vertically across the map. Click and drag your cursor to adjust the area visible on the screen. Double-click to zoom in on an area. You can also zoom in or out using the wheel on your mouse.

# **Navigation Controls**

• Onscreen navigation controls are located on the right side of the map area.

## To Specific area/box

- The first control, at the top, allows you to draw an area on the map to which you want to zoom in. Select the control and then, on the map, click and drag your mouse to select a rectangular area. The map will then reposition to zoom in on that area. Click on the control again to deselect it.
- You can also zoom to a specific area by positioning your cursor on the map, holding down the shift key, and dragging the mouse to define a rectangular area. When you release the shift key the map will reposition to zoom in on the area you've drawn.

## **Search by Location**

• The second control allows you to search for a specific address, zip code, city, state, or latitude-longitude coordinate. When you click on the icon, a search box will open permitting you to input the geographic area you wish to display. Click on a type-ahead dropdown suggestion or select Enter and the map will reposition and zoom in on the location entered.

## Slider bar

• The third control is a slider for zooming in and out.

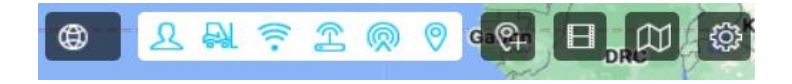

## **Cursor Position Control**

• In the bottom right of the map area, the "globe" icon is an additional control that displays the latitude-longitude coordinates of the cursor position.

## **Show/Hide People**

• The Show/Hide people icon allows you to choose whether to display users who have logged into the system.

### **Show/Hide Vehicles**

 The Show/Hide vehicles icon allows you to choose whether to display vehicles on the map.

#### **Show/Hide Access Points**

 The Show/Hide Access Points icon allows you to choose whether to display Access Points on the map.

#### **Show/Hide Zones**

• The Show/Hide Zones icon allows you to choose whether to display Zones on the map.

#### **Draw Zone Control**

• The Draw Zone icon allows you to draw a new zone. Click on the icon, then choose a shape for the zone. On the map, draw the area for the zone and enter zone details in the information box. *Note: The Draw Zone Control is only active when Zones are enabled.* 

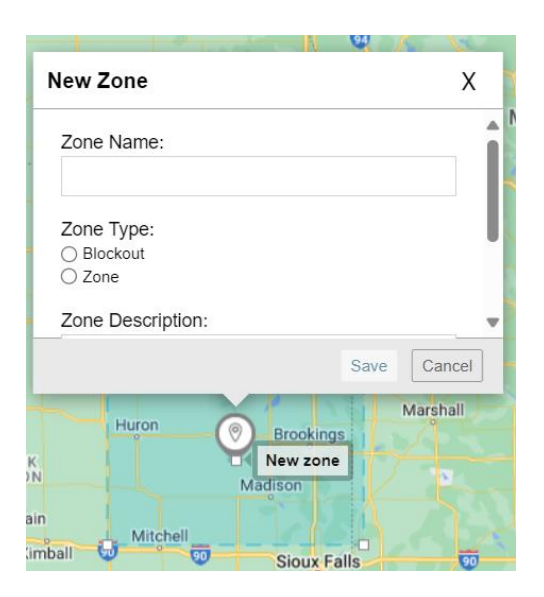

## **Playback Control**

• The Playback control icon allows you to enter Playback mode for a selected vehicle. When you select the icon, a popup window labeled "Playback List" opens from which you may select a saved vehicle playback. For more information, see online help for **Playback Mode (Vehicles)**.

| PlayBack List |             |      | X      |  |
|---------------|-------------|------|--------|--|
| Title         | Description |      |        |  |
|               |             | Open | Cancel |  |

## **Thumbnail Control**

• The Thumbnail Control icon allows you to select a saved map view or to save a new map view. When you select the icon, a thumbnail image of the current map view will appear, to the left of which is a "+" symbol that can be selected to add the current view to available saved views.

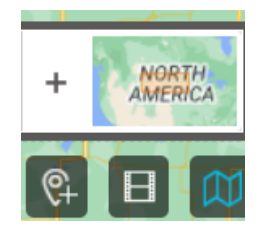

• Click on the "+" symbol to add the current view and a pop-up window will open with fields for a title and description. Select "Add" to save the view.

| Add New View |     | ^      |
|--------------|-----|--------|
| Title        |     |        |
| Description  |     |        |
|              |     |        |
|              |     |        |
|              | Add | Cancel |

• To select from saved views, click on the ">>" symbol to the left of the current view thumbnail. A scrollable list of thumbnails will appear. When you select one, the map will refocus on that area.

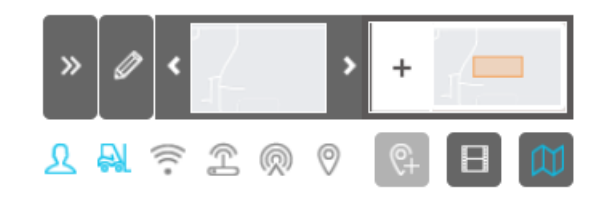

• To delete a saved view, click on the "edit" icon to enter edit mode, then select the "X" displayed over the thumbnail of the view you want to delete.

## **Settings**

- Settings allow you to configure the map settings.
  - <u>Set Map Boundaries</u> allows you to determine the typical extension of the area your system will operate in.
  - <u>Import Detailed Indoor Map</u> allows you to import a facility or building drawing to zoom into the building for higher resolution.

| Add Indoor Map                                                                                           | Provide indoor map name and source file.                    | $\times$ |
|----------------------------------------------------------------------------------------------------|-------------------------------------------------------------|----------|
| Add Indoor Map<br>Indoor Map Name<br>Indoor-plan<br>Map Source<br>© Plan File<br>© Campus<br>Coordinates | Provide Indoor map name and source file.                    | ×        |
|                                                                                                    | Vorill be able to change campus cordinates on the next step |          |
| SPECIFY SOURCE                                                                                           | LOCATE Contin                                               | JO.      |

## Visibility - Maps - Entity Current Status

• Entities and clusters of entities are represented on the map by circular icons.

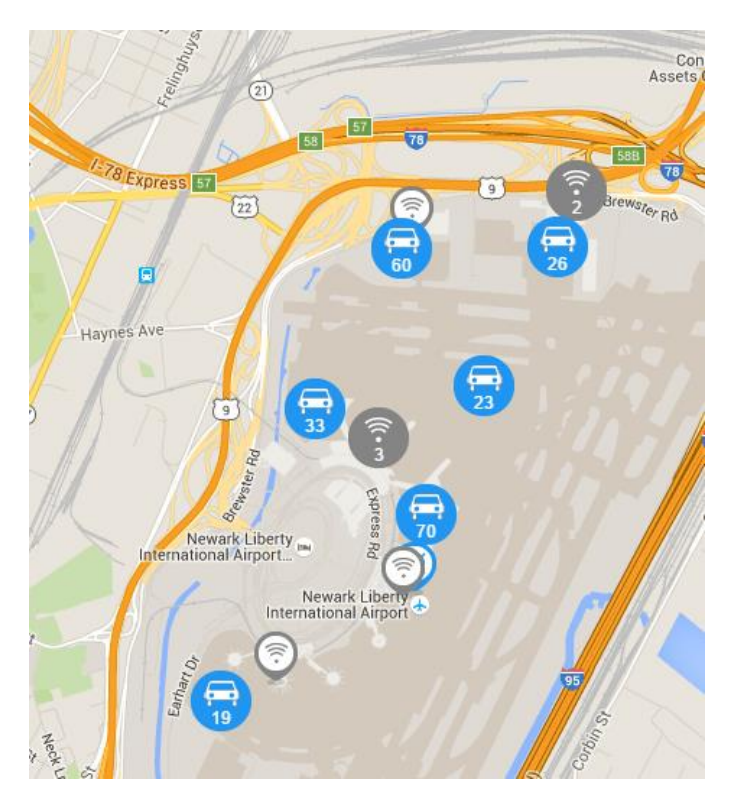

• Solid color circles with a white entity icon and number represent clusters, or groupings, of that particular entity within an area. Zoom in on a cluster to view individual entities.

- Individual entities are represented by outlined icons with white backgrounds. As the status
  data ages (due to Lift Link devices going out of range or data not being refreshed), the
  background fills grey from bottom up. For vehicles, the outline color is a status indicator at the
  time of the last refresh.
  - Blue = Vehicle is logged into by an operator or in break mode
  - Green = Vehicle is available for use
  - Yellow = Vehicle has not communicated today
  - Red = Vehicle is locked or out of service
- To enable viewing of a particular type of entity, select the corresponding icon on the map control at the bottom of the screen.

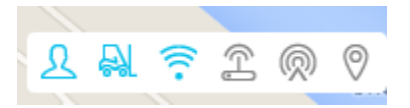

• When you click on an entity cluster, a summary pop-up window will open listing the individual entities in the grouping. By default, all the entities in the cluster will be selected. Actions that can be taken with selected entities in the cluster are displayed via icons in the upper right of the window. Individual entities may be selected or deselected using the checkboxes to the left of the entity name. Additionally, an "edit" icon is displayed to the right of each entity, allowing you to enter edit mode for that entity.

| 2 entities in cluster                                              | - ×                                                                                                    |  |
|--------------------------------------------------------------------|----------------------------------------------------------------------------------------------------|--|
| ✓ 2 selected                                                       |                                                                                                    |  |
| <ul><li>AC5079</li><li>108085</li></ul>                            | <ul> <li>R.</li> <li>R.</li> <li>R</li></ul> |  |
| ı< ≪ <b>1</b> ≫ >ı                                                 |                                                                                                    |  |
| Vehicle: 108085<br>Operator:<br>Last Detected: 6/4/2016 9:46:02 PM |                                                                                                    |  |

• When you click on an individual entity icon, a pop-up window will open listing details for the entity - for example, with vehicles, the window displays the vehicle name, the operator if the vehicle is currently in use, the vehicle type, vehicle status, and the date and time the vehicle was last detected by the system. The bottom row of the window displays icons for actions that are available for the entity.

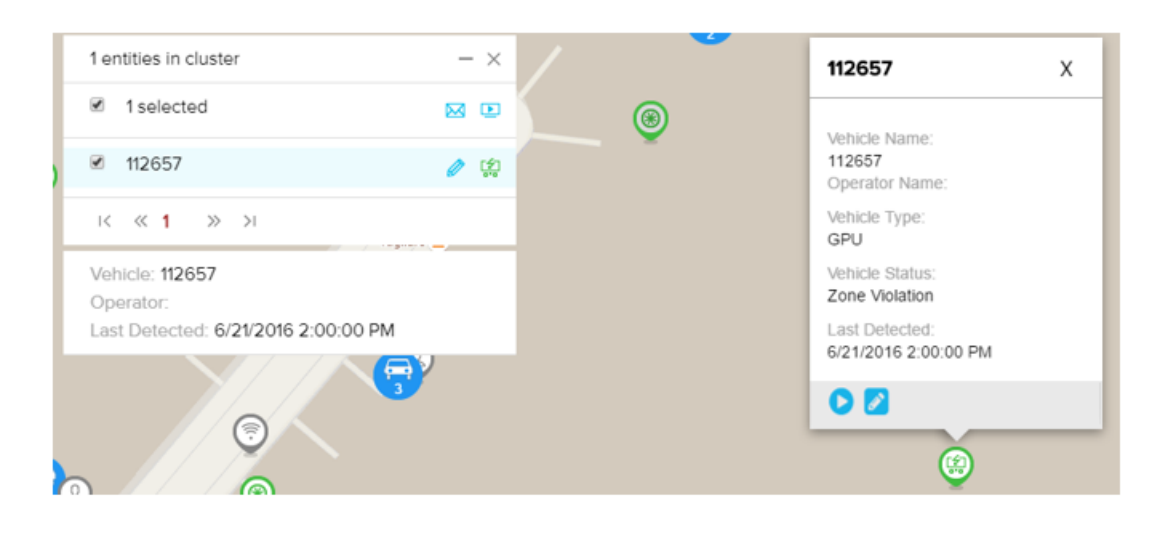

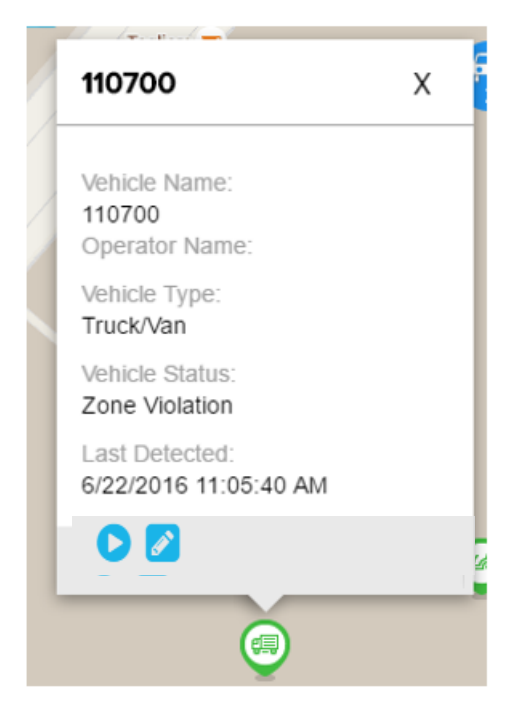

| Term C1 X                              |
|----------------------------------------|
| WAM Name:<br>Term C1<br>WAM ID:<br>15  |
| WAM Status:<br>Active                  |
| IP Address:<br>10.145.80.191           |
| Last Packet:<br>05-25-2016 03:29:06 AM |
| % ↔                                    |
| Bluwire                                |

## Visibility - Maps - Playback Mode (Vehicles)

- Playback mode for vehicles allows you to capture a vehicle's status and movement over a defined period.
- To capture a playback clip for a vehicle, select the vehicle icon to open the pop-up status window. At the bottom of the window, click the playback icon.

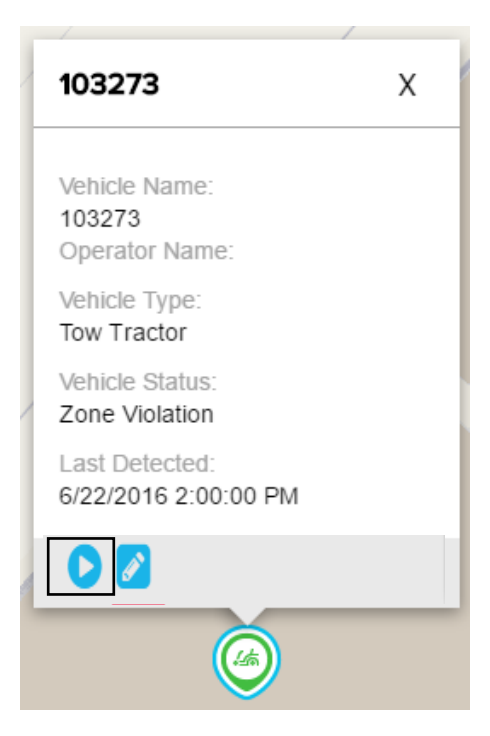

• A playback menu will open at the top of the screen containing the following elements:

| Start: | 12/22/2022 12:53:22 PN | Duration: 1 | Hour 🗸 | Interval: | 05 Sec 🗸 | Type: 🖨 | 1 | Untitled | ٠. |
|--------|------------------------|-------------|--------|-----------|----------|---------|---|----------|----|
|        | ILIZEIZOZZ IZ.JJ.ZZIII |             |        |           |          |         |   |          |    |

S

• **Start** date/time - Click on the "Start" box and select a date and time using the dropdown calendar and time selector.

| art: | 11/05/ | 2023 | 05: <b>47</b> : | 39 PM   | D   | uratio | n: 1F | lour |
|------|--------|------|-----------------|---------|-----|--------|-------|------|
|      | <      |      | Nov             | ember 2 | 023 |        | >     |      |
|      | Su     | Мо   | Tu              | We      | Th  | Fr     | Sa    |      |
|      | 29     | 30   | 31              | 1       | 2   | 3      | 4     |      |
|      | 5      | 6    | 7               | 8       | 9   | 10     | 11    |      |
|      | 12     | 13   | 14              | 15      | 16  | 17     | 18    |      |
|      | 19     | 20   | 21              | 22      | 23  | 24     | 25    |      |
|      | 26     | 27   | 28              | 29      | 30  | 1      | 2     |      |
|      | 3      | 4    | 5               | 6       | 7   | 8      | 9     |      |
|      |        | 4    | <b>`</b>        |         |     | 0      |       |      |

• **Duration** - Choose a duration for the clip from the dropdown box.

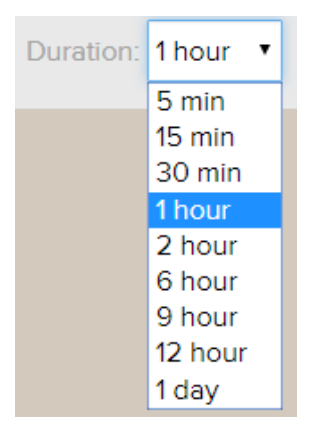

• Interval - Choose an interval the time between records displayed. The shorter the interval, the more granular the playback but also the longer it takes to retrieve and play the clip.

| Interval: | 05 Sec 🔻 |  |
|-----------|----------|--|
|           | 05 Sec   |  |
|           | 15 Sec   |  |
|           | 01 Min   |  |
|           | 05 Min   |  |
|           | 15 Min   |  |
|           | 30 Min   |  |
|           | 01 Hour  |  |

- **Type** The type of entity you selected.
- **Play/Pause** clip Select the Play button to play the clip; while the clip is playing, the button becomes a pause control.
- **Speed up** Select the "speed up playback" button to increase the speed at which the clip plays. Each click cycles through x1, x2, x10, x50.

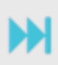

• **Save** - Select the Save icon to save the playback clip. When this option is selected, a window will open with fields for entering a Title and Description. When a clip is saved, it can be accessed and played by selecting the Playback control icon in the bottom right of the screen.

| Save PlayBack Clip | <b>A</b> | <b>K</b> | ×      |
|--------------------|----------|----------|--------|
| Title              |          |          |        |
| Description        |          |          |        |
|                    |          | Save     | Cancel |

• Share by Email - Select the share icon to share the playback clip via email. When this option is selected, a window will open with fields for entering a Title and Description as well as the email address(es) to which you wish to send the clip.

| pa | Share PlayBack Clip by Email |      | ×      |
|----|------------------------------|------|--------|
| L  | Title                        |      |        |
| L  |                              |      |        |
| L  | Description                  |      |        |
| L  |                              |      |        |
| L  | Email                        |      |        |
| Ŀ  |                              |      |        |
|    |                              | Send | Cancel |

• Exit - Select the Exit button to leave Playback mode.

# **Visibility - Zone Profile**

| Zone Profile    |              |                |                             | Last Refreshed on: 11/26/2023 6:36:50 PM | Refresh 🕄 Sync 🗮 ? |
|-----------------|--------------|----------------|-----------------------------|------------------------------------------|--------------------|
| 0 Results for Z | ione Profile |                |                             |                                          | Add                |
| NAME            | DESCRIPTION  | © NO. OF ZONES | © BEHAVIOR PROFILE ASSIGNED | VEHICLE ASSIGNED                         | ACTIONS            |

#### Zone Profile - Main Screen - Overview

• Zone profiles are a collection of individual zones that you want assigned to vehicles.

| Zone Pro  | ĩle              |                |                             | Last Refreshed on: 11/26/2023 6:36:50 PM | Refresh ℃ Sync 芊 ? |
|-----------|------------------|----------------|-----------------------------|------------------------------------------|--------------------|
| 0 Results | for Zone Profile |                |                             |                                          | Add                |
| NAME      | © DESCRIPTION    | : NO. OF ZONES | © BEHAVIOR PROFILE ASSIGNED | VEHICLE ASSIGNED                         | ÷ ACTIONS          |

- The main body of the Zone Profile list screen contains the list of Zone Profiles by name along with several columns of summary data for each:
  - Name of the Zone Profile
  - Description of the Zone Profile
  - No. of Zones The number of zones assigned to the Zone Profile
  - Behavior Profiles Assigned The number of behavior profiles that the Zone Profile is used in.
  - Vehicles Assigned The number of vehicles using the Zone Profile based on the behavior profile assignments.
- Actions that may be executed for individual profiles are accessible using the carat icon under the far-right hand column for each record.

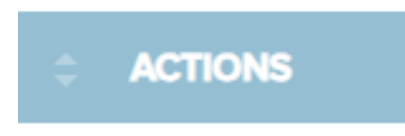

• To synchronize zone profiles, select the "Sync" button in the upper right of the screen.

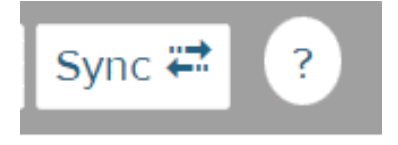

- Use the blue "Add" button in the top right of the screen to create a new zone profile.
- Clicking on the blue "Refresh" button will refresh the list of profiles.

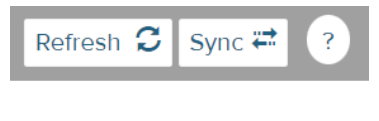

Add

#### **Zone Profile - Main Screen - Sorting**

 You can sort the list by any of the columns by simply clicking on the column header. For example, if you want to sort by the number of zones in the profile, click on the "No. of Zones" column header.

#### Zone Profile - Main Screen - Select a Zone Profile

• To select a Zone Profile to work with, click on the profile's name. Clicking on the name will take you to the detail screen for that profile.

| N | AME * | DESCRIPTION 0 | NO. OF ZONES | BEHAVIOR PROFILE ASSIGNED : | VEHICLE ASSIGNED | ACTIONS |
|---|-------|---------------|--------------|-----------------------------|------------------|---------|
| Т | est   | Test Zones    | 1            | 0                           | 0                | •       |
|   |       |               |              |                             |                  |         |

 For information on working with the profile detail screen, see the section on <u>Zone Profile</u> <u>Detail Screen</u>.

#### **Zone Profile - Actions: Duplicate**

- You can add a new Zone Profile by duplicating an existing profile. To duplicate a profile from the Zone Profile Main Screen, click on the carat icon in the Actions column on the row of the profile that you want to duplicate.
- Then, from the dropdown options, choose Duplicate.

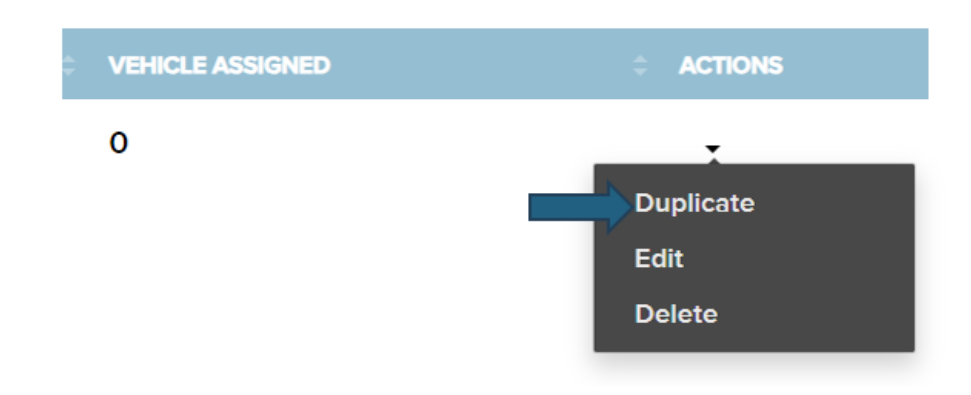

A new window will open with profile details copied from the duplicated profile. For further
information, consult the section on <u>Zone Profile Detail Screen</u>.

### Zone Profile - Actions: Edit

- To edit a profile from the Zone Profile Main Screen, click on the carat icon in the Actions column on the row of the profile that you want to duplicate.
- Then, from the dropdown options, choose Edit.

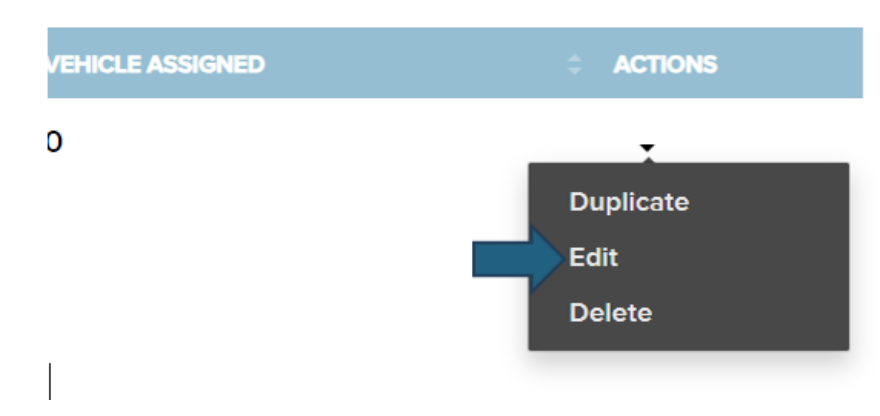

• The Profile Detail Screen will open. For more information on making changes to the profile, consult the section on <u>Zone Profile Detail Screen</u>.

#### Zone Profile - Actions: Delete

- To delete a profile from the Zone Profile Main Screen, click on the carat icon in the Actions column on the row of the profile that you want to duplicate.
- Then, from the dropdown options, choose Delete.

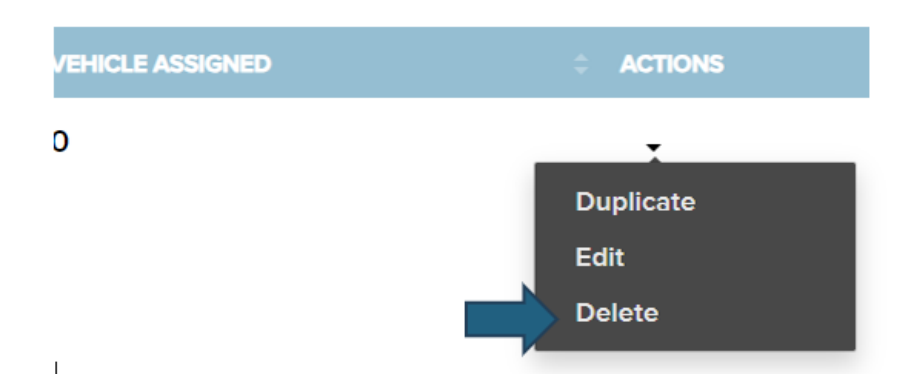

• A confirmation window will open asking if you are sure you want to delete the Zone Profile. Click on OK to proceed with deletion.

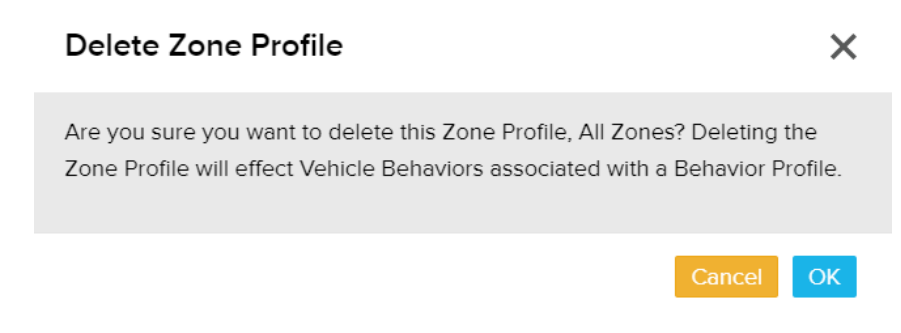

## Zone Profile - Detail Screen - Search

- On the left side of the device profile screen, you will see a zone profile list and search bar that allows you to move to another profile record without going back to the device List. Click on any name to open that profile record.
- You can also use the search bar to find a profile. Note that at least 1 character must be entered for the search filter to engage and find a profile.

| Search current ZoneP       |
|----------------------------|
| test<br>Description: xsxsx |
| Zones count:1              |
| Behavior profile           |
| count:0                    |

## Zone Profile - Detail Screen - Options: Delete, Add, Duplicate, Edit

- In the bottom right of the screen are buttons for working with the zone profile detail screen.
  - The "Go Back" button will take you back to the main Zone Profile screen.
  - The "Delete" button allows you to delete a zone profile.
  - The "Add" button allows you to add a new record.
  - The "Duplicate" button allows you to add a new record by duplicating the current record that is open.
  - The "Edit" button allows you to edit the current record.

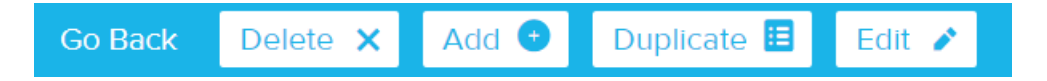

## Zone Profile - Detail Screen - Expand/Collapse Sections

• Sections within the device detail screen can be expanded or collapsed using the arrows on the right side of the section header bars.

| Name            |               |           |
|-----------------|---------------|-----------|
| Test            |               |           |
| Description     |               |           |
| Test Zones      |               |           |
| Assigned Zones  |               | ×         |
| NAME            | © DESCRIPTION | C ACTIONS |
| Test VAC Zone 1 |               |           |
|                 |               |           |
|                 |               |           |

• Note: If an update has been made to any properties or settings included in a collapsed section, those changes will still take effect if the device is saved.

## Zone Profile - Detail Screen - Zone Profile Information

- The first section on the Zone Profile detail screen contains general identifying information. To edit this information, click on the "Edit" button on the bottom right of the screen.
- The following information can be edited in this section:
  - Name each profile's name is a required field used to identify the profile on interface screens and reports.
  - Description This is a text field allowing you to input a description of the profile.

#### Name

Description

Zone Test

Zone Test

## **Zone Profile - Detail Screen - Assigned Zones**

• The second section of the Zone Profile detail screen contains Assigned Zones - i.e., zones that have been added to the profile. To edit this information, click on the "Edit" button on the bottom right of the screen.

| Assigned Zones  |             |            | 1 |
|-----------------|-------------|------------|---|
| NAME            | DESCRIPTION | \$ ACTIONS |   |
| Test VAC Zone 1 |             |            |   |

### Adding a Zone

• To add a zone to the profile, select the "Add" button on the right button of the screen.

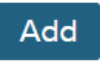

- Enter the Name and Description of the Zone.
- Then click the +Add link in the green heading.
- A pop-up window will open in which you may select a zone or zones from the left side of the window using the checkboxes next to each zone name. Note that zones themselves are created in the Maps tool. (You can scroll through the list of zones or use the search bar at the top to search for one.) Once you have made selections, click on the "Add" button in the bottom right.

#### Add New Zone Assignment

×

| Search Text Q   |                         |             |            |
|-----------------|-------------------------|-------------|------------|
|                 |                         |             |            |
| Zone:           | Name<br>Test VAC Zone 1 | Description |            |
| □ Select All    |                         |             |            |
| Test VAC Zone 1 |                         |             |            |
|                 |                         |             |            |
|                 |                         |             |            |
|                 |                         |             |            |
|                 |                         |             |            |
|                 |                         |             | Cancel Add |

#### **Removing a Zone**

- There are two methods of removing a zone from a profile. The first method described below will allow you to delete more than one zone at once.
  - Select the "-Remove" link on the right side of the green section heading bar. A
    pop-up window will open in which you may select a zone or zones from the left
    side of the window using the checkboxes next to each zone name. (You can scroll
    through the list of zones or use the search bar at the top to search for one.) Once
    you have made selections, click on the "Remove" button in the bottom right.
  - 2. Under the Actions column toward the right of the screen, click on the carat icon on the row of the zone you wish to remove. Next, select "Delete" from the dropdown that appears.

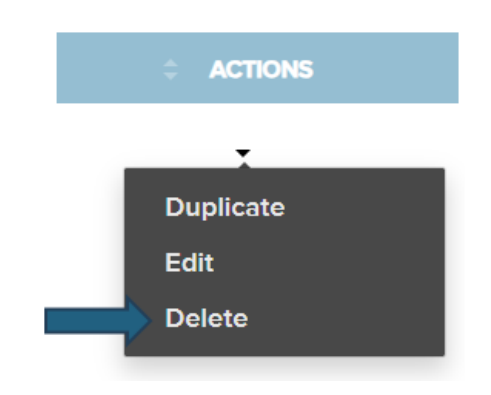

• A confirmation window will open asking if you are sure you wish to delete the zone assignments. Click on "OK" to proceed with the deletion.

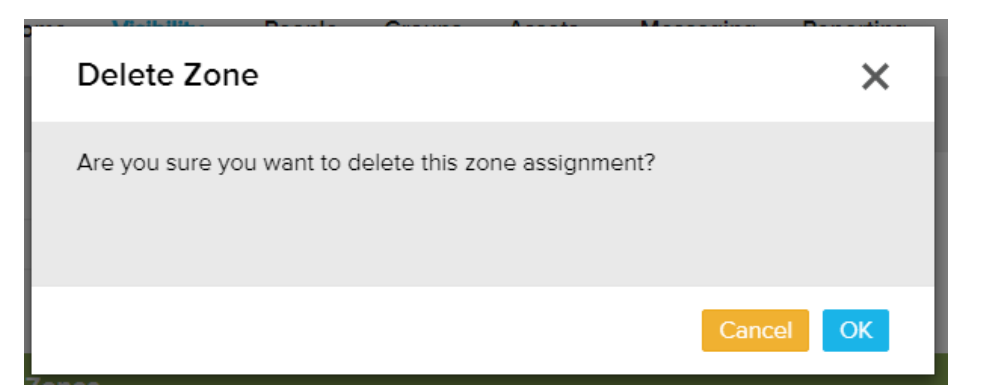

• Click on Save when you are finished making updates.
# Visibility - System Status

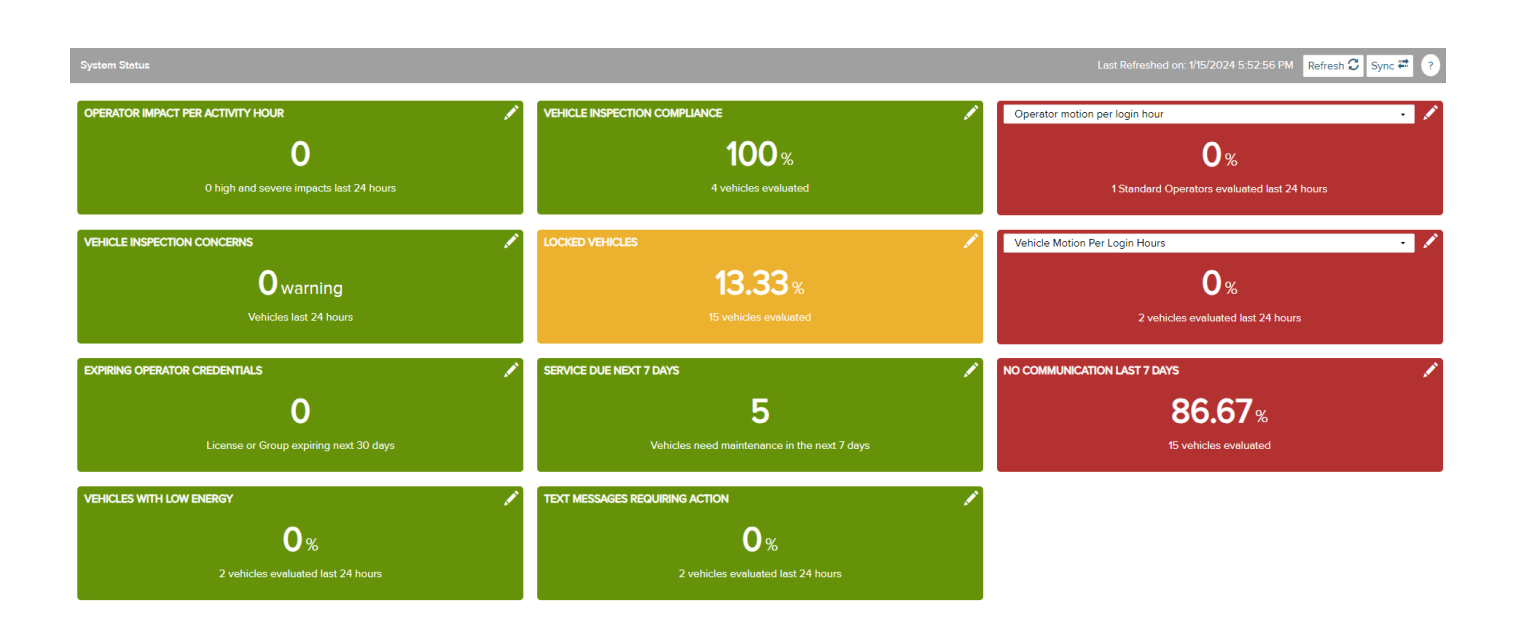

### System Status - Overview

• The System Status screen contains summary data on twelve items. Items that are green indicate they are within normal thresholds. Yellow indicates items of moderate importance requiring attention. Red indicates items of high importance needing attention.

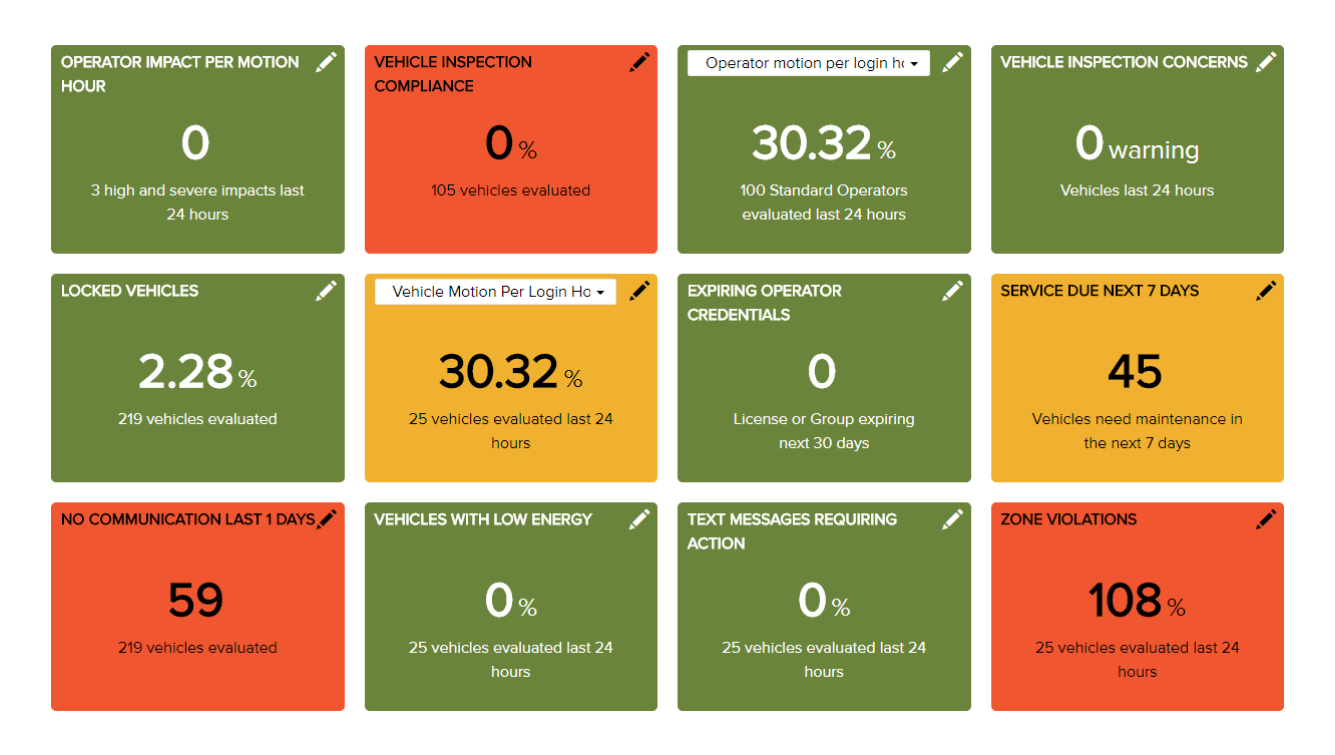

• Two of the status boxes contain drop-down selectors to choose between variables to display.

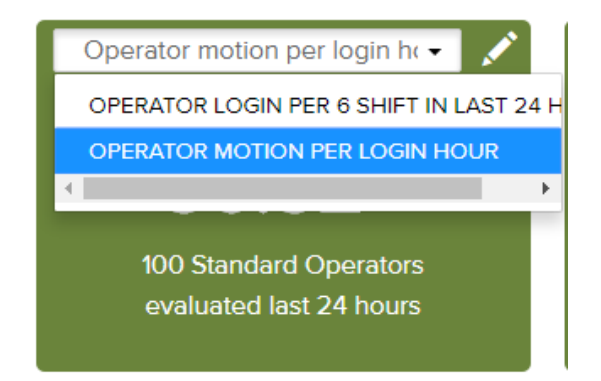

• To edit the thresholds, click on the pencil icon.

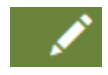

• A window will open. (Some thresholds are not editable.) When finish adjusting, click the Save button.

# Lift Link Online Help Messaging

# Messaging

lessaging

| 3 results for Message                                                     | es: All |                                                   |                    |                          |                                       |         | New Resend   | Expire | e Now Distribu | ution Lists | s Refresh |
|---------------------------------------------------------------------------|---------|---------------------------------------------------|--------------------|--------------------------|---------------------------------------|---------|--------------|--------|----------------|-------------|-----------|
| Filter By                                                                 | Clear 🔇 |                                                   | SENDER             | LAST<br>RESPONSE         | MESSAGE<br>EXPIRATION                 | SUBJECT | ÷#RECEIVED ÷ | #READ  | # RESPONDED    |             | ACTIONS   |
| Text<br>Search Text                                                       |         | □ 10/24/2023<br>12:31:33 PM                       | Pujari, Sumeet     | 12/31/1899<br>7:00:00 PM | 10/24/2023<br>1:01:33 PM<br>(Expired) | Test    | 0/0          | 0/0    | 0/0            | 0           | ÷         |
| Sender<br>■ Me (0)                                                        |         | <ul> <li>9/11/2023</li> <li>7:59:47 AM</li> </ul> | Vaizurs, Tejasvi P | 12/31/1899<br>7:00:00 PM | 9/11/2023<br>8:14:47 AM<br>(Expired)  | test    | 0/0          | 0/0    | 0/0            | 0           | Ŧ         |
| Status<br>Submitted (0)<br>In Progress (0)<br>Expired (3)<br>Complete (0) |         | 9/11/2023<br>7:58:29 AM                           | Vaizurs, Tejasvi P | 12/31/1899<br>7:00:00 PM | 9/11/2023<br>8:13:29 AM<br>(Expired)  | test    | 0/0          | 0/0    | 0/0            | 0           | Ŧ         |
| Recipient State None Received (3)                                         |         |                                                   |                    |                          |                                       |         |              |        |                |             |           |

None Read (3)
 None Responded (3)

## Messaging - Main Screen - Overview

• The main body of the Messaging screen contains a list of sent messages along with several columns of summary data for each.

|                                                   |                    |                          |                                       |         | New Resend     | Expire Now      | Distribution Lists | Refresh |
|---------------------------------------------------|--------------------|--------------------------|---------------------------------------|---------|----------------|-----------------|--------------------|---------|
|                                                   |                    |                          |                                       |         |                |                 |                    |         |
|                                                   | SENDER             | LAST<br>RESPONSE 0       | MESSAGE<br>EXPIRATION                 | SUBJECT | ¢ # RECEIVED ≎ | # READ ÷ # RESF | onded 🗧 🔺          |         |
| □ 10/24/2023<br>12:31:33 PM                       | Pujari, Sumeet     | 12/31/1899<br>7:00:00 PM | 10/24/2023<br>1:01:33 PM<br>(Expired) | Test    | 0/0            | 0/0 0/0         | 6                  | •       |
| <ul> <li>9/11/2023</li> <li>7:59:47 AM</li> </ul> | Vaizurs, Tejasvi P | 12/31/1899<br>7:00:00 PM | 9/11/2023<br>8:14:47 AM<br>(Expired)  | test    | 0/0            | 0/0 0/0         | 0                  | •       |
| <ul> <li>9/11/2023</li> <li>7:58:29 AM</li> </ul> | Vaizurs, Tejasvi P | 12/31/1899<br>7:00:00 PM | 9/11/2023<br>8:13:29 AM<br>(Expired)  | test    | 0/0            | 0/0 0/0         | 6                  | •       |

• To the left of the message list is a search and filter sidebar that is useful for narrowing down the list of messages displayed.

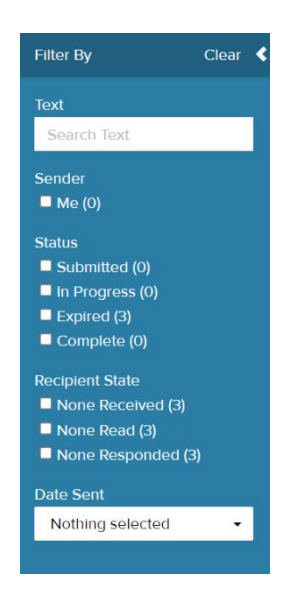

• The blue buttons on the right side of the screen just above the message list are messagerelated options and actions that can be taken with messages that are selected with the checkboxes to the left of each group name.

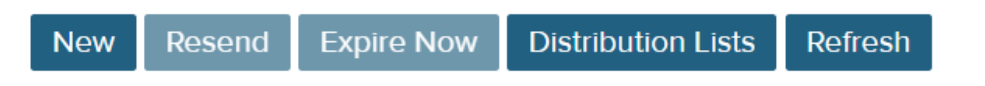

• Actions that may be executed for individual messages are also accessible using the carat icon under the far-right hand column for each record.

|                                                     | SENDER             | ÷ LAST<br>RESPONSE ÷     | MESSAGE<br>EXPIRATION                 | SUBJECT ÷ | # RECEIVED 👙 | <b>#</b><br>READ ≎ | # RESPONDED | ¢ ACTIONS |
|-----------------------------------------------------|--------------------|--------------------------|---------------------------------------|-----------|--------------|--------------------|-------------|-----------|
| <ul> <li>10/24/2023</li> <li>12:31:33 PM</li> </ul> | Pujari, Sumeet     | 12/31/1899<br>7:00:00 PM | 10/24/2023<br>1:01:33 PM<br>(Expired) | Test      | 0/0          | 0/0                | 0/0         | Resend    |
| <ul> <li>9/11/2023</li> <li>7:59:47 AM</li> </ul>   | Vaizurs, Tejasvi P | 12/31/1899<br>7:00:00 PM | 9/11/2023<br>8:14:47 AM<br>(Expired)  | test      | 0/0          | 0/0                | 0/0         | Details   |

# Messaging - Main Screen - Sorting

• You can sort the list by any of the columns by simply clicking on the column header. For example, if you want to sort by "Subject," click on the Subject column header.

| sent ,                                            | SENDER             | : LAST<br>RESPONSE :     | MESSAGE<br>EXPIRATION                 | SUBJECT | : #RECEIVED | E READ | # RESPONDED | ŧ | ACTIONS |
|---------------------------------------------------|--------------------|--------------------------|---------------------------------------|---------|-------------|--------|-------------|---|---------|
| 10/24/2023<br>12:31:33 PM                         | Pujari, Sumeet     | 12/31/1899<br>7:00:00 PM | 10/24/2023<br>1:01:33 PM<br>(Expired) | Test    | 0/0         | 0/0    | 0/0         | 0 | ·       |
| <ul> <li>9/11/2023</li> <li>7:59:47 AM</li> </ul> | Vaizurs, Tejasvi P | 12/31/1899<br>7:00:00 PM | 9/11/2023<br>8:14:47 AM<br>(Expired)  | test    | 0/0         | 0/0    | 0/0         | 0 | ·       |
| <ul> <li>9/11/2023</li> <li>7:58:29 AM</li> </ul> | Vaizurs, Tejasvi P | 12/31/1899<br>7:00:00 PM | 9/11/2023<br>8:13:29 AM<br>(Expired)  | test    | 0/0         | 0/0    | 0/0         | 0 | ÷       |

# **Messaging - Main Screen - Filtering**

- You can use the "filter" options on the left side of the screen to refine the message list.
- The first filter is a text search box. Enter a key word to narrow the displayed messages.
- The next group of filters allow you to filter by Sender, Status, and/or Recipient State. You can also filter by Date Sent using the dropdown selector.
- You can apply more than one filter.

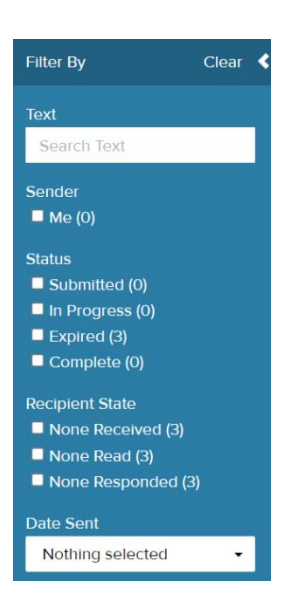

# Messaging - Main Screen - Select a Message (to Resend or Cancel)

- Select one or more messages from the list to Resend or Cancel by checking the boxes to the left of the message information row.
- The action options available for the selections will be updated on the screen.
- Note that "Resend" and "Cancel" are the only actions applicable to selected messages.

|   |                         |                    |                          |                                       |         | New Resend Expire Now Distribution Lists |      |             |    |         |
|---|-------------------------|--------------------|--------------------------|---------------------------------------|---------|------------------------------------------|------|-------------|----|---------|
|   | SENT .                  | SENDER             | LAST<br>RESPONSE         | MESSAGE                               | SUBJECT | : # RECEIVED                             | READ | # RESPONDED | i. | ACTIONS |
| ۵ | 0/24/2023<br>2:31:33 PM | Pujari, Sumeet     | 12/31/1899<br>7:00:00 PM | 10/24/2023<br>1:01:33 PM<br>(Expired) | Test    | 0/0                                      | 0/0  | 0/0         | 0  | •       |
| 0 | 9/11/2023<br>7:59:47 AM | Vaizurs, Tejasvi P | 12/31/1899<br>7:00:00 PM | 9/11/2023<br>8:14:47 AM<br>(Expired)  | tost    | 0/0                                      | 0/0  | 0/0         | 0  | ż       |

# Messaging - Main Screen - Message Details

- There are two ways to view details of a message:
  - 1. Click on the Subject in the message list **OR**
  - 2. Under the Action column, click on the carat icon and then select "Details."

| SENT -                                            | SENDER ÷           | LAST<br>RESPONSE ÷       | MESSAGE<br>EXPIRATION ÷               | SUBJECT 👙 |
|---------------------------------------------------|--------------------|--------------------------|---------------------------------------|-----------|
| 10/24/2023<br>12:31:33 PM                         | Pujari, Sumeet     | 12/31/1899<br>7:00:00 PM | 10/24/2023<br>1:01:33 PM<br>(Expired) | Test      |
| <ul> <li>9/11/2023</li> <li>7:59:47 AM</li> </ul> | Vaizurs, Tejasvi P | 12/31/1899<br>7:00:00 PM | 9/11/2023<br>8:14:47 AM<br>(Expired)  | test      |

#### Select Subject in the message list

|   | SENT 🖕                    | SENDER             | C LAST C RESPONSE        | MESSAGE CONTRACTION                   | SUBJECT 0 | # RECEIVED | <b>#</b><br>READ ≎ | # RESPONDED | ACTIONS |
|---|---------------------------|--------------------|--------------------------|---------------------------------------|-----------|------------|--------------------|-------------|---------|
| ✓ | 10/24/2023<br>12:31:33 PM | Pujari, Sumeet     | 12/31/1899<br>7:00:00 PM | 10/24/2023<br>1:01:33 PM<br>(Expired) | Test      | 0/0        | 0/0                | 0/0         | esend   |
|   | 9/11/2023<br>7:59:47 AM   | Vaizurs, Tejasvi P | 12/31/1899<br>7:00:00 PM | 9/11/2023<br>8:14:47 AM<br>(Expired)  | test      | 0/0        | 0/0                | 0,0         | etails  |

Under the Action column, select "Details"

- A window will open displaying message details, including:
  - The sender
  - The date and time the message was sent
  - Expiration time
  - The message itself
  - The response options

| Test                   |           |          |      |           |          | ×     |
|------------------------|-----------|----------|------|-----------|----------|-------|
|                        |           |          |      |           |          |       |
| Sent by                | RECIPIENT | RECEIVED | READ | RESPONDED | RESPONSE |       |
| Pujari, Sumeet         |           |          |      |           |          |       |
| Sent                   |           |          |      |           |          |       |
| 10/24/2023 12:31:33 PM |           |          |      |           |          |       |
| Expiration             |           |          |      |           |          |       |
| 30 Minutes             |           |          |      |           |          |       |
| Message                |           |          |      |           |          |       |
| This is only a test    |           |          |      |           |          |       |
| Response               |           |          |      |           |          |       |
|                        |           |          |      |           |          |       |
|                        |           |          |      |           | Cancel R | esend |

• The window also displays recipients of the message and status information for each, including whether the message was received and read as well as the response.

# **Messaging - Main Screen - Summary of Recipients & Responses**

• Select the "information" icon to the left of the Actions column to view a summary of recipients and responses.

| , SENDER           | ELAST<br>RESPONSE                                           | MESSAGE                                                                                                    | SUBJECT                                                                                                    | : #RECEIV                                                                                                    | ED READ                                                                                                    | # RESPONDED                                                                                                    |                                                                                                    | ACTIONS                                                                                                    |
|--------------------|-------------------------------------------------------------|----------------------------------------------------------------------------------------------------|----------------------------------------------------------------------------------------------------|----------------------------------------------------------------------------------------------------|----------------------------------------------------------------------------------------------------|----------------------------------------------------------------------------------------------------|----------------------------------------------------------------------------------------------------|----------------------------------------------------------------------------------------------------|
| Pujari, Sumeet     | 12/31/1899<br>7:00:00 PM                                    | 10/24/2023<br>1:01:33 PM<br>(Expired)                                                                                                    | Test                                                                                                    | 0/0                                                                                                    | 0/0                                                                                                    | 0/0                                                                                                    | 0                                                                                                    | •                                                                                                    |
| Vaizurs, Tejasvi P | 12/31/1899<br>7:00:00 F**                                   | 9/11/2023                                                                                                    | test                                                                                                    | 0/0                                                                                                    | 0/0                                                                                                    | 0/0                                                                                                    | 0                                                                                                    | •                                                                                                    |
|                    |                                                             | Sent: 9/11/202                                                                                                    | 3 7:58:29 AM                                                                                                    | M                                                                                                    |                                                                                                    |                                                                                                    |                                                                                                    |                                                                                                    |
| Valzurs, Tejasvi P | 12/31/189<br>7:00:00 F                                      | Recipient                                                                                                    | Received                                                                                                    | Read                                                                                                    | Responded                                                                                                    | Response                                                                                                    | 3                                                                                                    | ٠                                                                                                    |
|                    | SENDER Pujari, Sumeet Vaizurs, Tejasvi P Vaizurs, Tejasvi P | SENDER         LAST<br>RESPONSE           Pujari, Sumeet         12/31/1899<br>7:00:00 PM           Vaizurs, Tejasvi P         12/31/1899<br>7:00:00 P**           Vaizurs, Tejasvi P         12/31/189<br>7:00:00 F | SENDER         LAST<br>RESPONSE         MESSAGE<br>EXPRATION           Pujari, Sumeet         12/31/1899<br>7:00:00 PM         10/24/2023<br>1:01:33 PM<br>(Expired)           Vaizurs, Tejasvi P         12/31/1899<br>7:00:00 F         9/11/2023<br>Sent: 9/11/202           Vaizurs, Tejasvi P         12/31/189<br>7:00:00 F         Recipient | SENDERLAST<br>RESPONSEMESSAGE<br>EXPIRATIONSUBJECTPujari, Sumeet12/31/1899<br>7:00:00 PM10/24/2023<br>1:01:33 PM<br>(Expired)Test<br>1:01:33 PM<br>(Expired)Valzurs, Tejasvi P12/31/1899<br>7:00:00 F9/11/2023<br>Sent: 9/11/2023 7:58:29 AN<br>RecipientSent: 9/11/2023 7:58:29 AN<br>Recipient | SENDER         LAST<br>RESPONSE         MESSAGE<br>EXPIRATION         SUBJECT         # RECENT           Pujari, Sumeet         12/31/1899<br>7:00:00 PM         10/24/2023<br>1:01:33 PM<br>(Expired)         Test         0/0           Vaizurs, Tejasvi P         12/31/1899<br>7:00:00 F         9/11/2023<br>Sent: 9/11/2023 7:58:29 AM         0/0           Vaizurs, Tejasvi P         12/31/189<br>7:00:00 F         Recipient         Received         Read | SENDER         LAST<br>RESPONSE         MESSAGE<br>EXPRATION         SUBJECT         # RECEIVED         # READ           Pujari, Sumeet         12/31/1899<br>7:00:00 PM         10/24/2023<br>1:01:33 PM<br>(Expired)         Test         0/0         0/0           Vaizurs, Tejasvi P         12/31/1899<br>7:00:00 F         9/11/2023<br>Sent: 9/11/2023 7:58:29 AM         0/0         0/0           Vaizurs, Tejasvi P         12/31/189<br>7:00:00 F         Recipient         Received         Read         Responded | SENDER       LAST<br>RESPONSE       MESSAGE<br>EXPIRATION       SUBJECT       #RECEIVED       #READ       #RESPONDED         Pujari, Sumeet       12/31/1899<br>7:00:00 PM       10/24/2023<br>1:01:33 PM<br>(Expired)       Test       0/0       0/0       0/0       0/0         Vaizurs, Tejasvi P       12/31/1899<br>7:00:00 F       9/11/2023<br>8ent: 9/11/2023 7:58:29 AM       0/0       0/0       0/0       0/0         Vaizurs, Tejasvi P       12/31/189<br>7:00:00 F       Recipient       Received       Read       Responded       Response | SENDER       LAST<br>RESPONSE       MESSAGE<br>EXPRATION       SUBJECT       # RECEIVED       # READ       # RESPONDED         Pujari, Sumeet       12/31/1899<br>7:00:00 PM       10/24/2023<br>1:01:33 PM<br>(Expired)       Test       0/0       0/0       0/0       0/0       3         Valzurs, Tejasvi P       12/31/1899<br>7:00:00 F       9/11/2023<br>Sent: 9/11/2023 7:58:29 AM       test       0/0       0/0       0/0       3         Valzurs, Tejasvi P       12/31/189<br>7:00:00 F       Recipient       Received       Read       Responded       Response       Image: Senter State State Stat |

# Messaging - Main Screen - Create a New Message

• To send a new message, click on the "New" button at the top right of the screen.

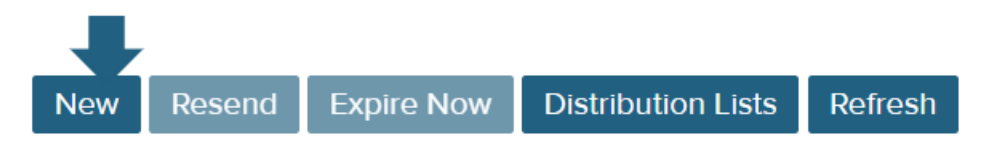

• A window will open with fields and options for configuring the message.

| Messaging > New Message             |                |
|-------------------------------------|----------------|
| To Derivation Broadcast to everyone |                |
|                                     |                |
| Subject                             | Responses      |
| Enter a subject for this message.   | ➡ Add response |
| Message                             |                |
| Enter a message to send.            |                |
|                                     | <i>h</i>       |
| Message available for               |                |
| 01 Minute                           | ~              |

 Click on the "To" button to select recipients of the message. In the window that opens, use the dropdown on the left to select the type of recipient - choose from Vehicles, People, Groups, or Distribution Lists. The list of users below the category will update according to the category. To add users, click on the "+" symbol to the right of the name(s). Selected users will appear in the "To" box. Alternatively, you can use the "Search Text" bar to search for specific users. When finish selecting recipients, click on the "Done" button in the lower right.

| Add Recipients        |                       |               |             | ×    |
|-----------------------|-----------------------|---------------|-------------|------|
| Search Text Q         |                       |               |             |      |
| Recipient Type:       | Receiving             |               |             |      |
| People                | Access ID<br>07982183 | Job Title     | External ID |      |
| Select Recipient Type | License               | Authorization |             |      |
| Vehicles              | Licensed              | STANDARD      |             |      |
| People                |                       |               |             |      |
| Groups                |                       |               |             |      |
| Distribution Lists    | То:                   |               |             |      |
| ADMIN, USER           |                       |               |             |      |
|                       |                       |               |             |      |
|                       |                       |               | Cancel      | Done |

- Note that from the message setup screen, you can also choose to send the message to every • user in the system. To do so, select the checkbox next to "Broadcast to everyone."
- Once they are selected, recipients will be displayed in the box under the "To" button. •
- Enter a subject in the "Subject" field and the message in the "Message" box. •
- Select the length of time the message will be available from the dropdown selection box.
- To configure responses that will be available for recipients, click on the "+Add response" • button.
- In the text box that appears, enter the first response. The number to the right of the text box indicates how many available characters remain for the response.

| Responses              |     |            |   |   |
|------------------------|-----|------------|---|---|
| Text messages response | 8   | $\uparrow$ | ↓ | × |
| + Add respon           | ise |            |   |   |

To add another response, click on "+Add response" again.

#### Responses

| Text messages response | 8  | $\uparrow$ | $\checkmark$ | × |
|------------------------|----|------------|--------------|---|
| Text messages response | 8  | ↑          | $\downarrow$ | × |
| 🕇 Add respon           | se |            |              |   |

- Use the up and down arrows to the right of the text box to adjust the order in which the responses are displayed.
- To delete a response, click on the "X" to the right of the text box.
- When ready, click on the "Send" button at the bottom of the screen to send the configured message.

## Messaging - Main Screen - Resend a Message

- There are two ways to resend a message.
  - 1. Select the checkbox on the left side of the message row and then click on the "Resend" button. You can select more than one message. **OR...**
  - 2. In the Actions column, click on the carat icon and then select the Resend option.

|   |   |                           |                    |                          |                                       |         | New Posend     | Evoiro | Now      | Distribution | Liete | Dofrosh |
|---|---|---------------------------|--------------------|--------------------------|---------------------------------------|---------|----------------|--------|----------|--------------|-------|---------|
|   |   |                           |                    |                          |                                       |         | New Resend     | CAPITE |          | Distribution | Liata | Refresh |
| ï | - |                           |                    |                          |                                       |         |                |        |          |              |       |         |
| l |   | SENT 🗸                    | SENDER ÷           | LAST<br>RESPONSE         | Message<br>Expiration                 | SUBJECT | ≎ # RECEIVED ≎ | READ ÷ | # RESPON | NDED 🔅       | A     | CTIONS  |
|   |   | 10/24/2023<br>12:31:33 PM | Pujari, Sumeet     | 12/31/1899<br>7:00:00 PM | 10/24/2023<br>1:01:33 PM<br>(Expired) | Test    | 0/0            | 0/0    | 0/0      | 0            |       | •       |
|   |   | 9/11/2023<br>7:59:47 AM   | Vaizurs, Tejasvi P | 12/31/1899<br>7:00:00 PM | 9/11/2023<br>8:14:47 AM<br>(Expired)  | test    | 0/0            | 0/0    | 0/0      | 0            |       | •       |

Select the checkbox next to the message and click on the Resend button

|   | SENT -                    | SENDER             | ÷ | LAST<br>RESPONSE         | MESSAGE<br>EXPIRATION                 | SUBJECT 0 | # RECEIVED 👙 | #<br>READ 0 | # RESPONDED | ACTIONS |
|---|---------------------------|--------------------|---|--------------------------|---------------------------------------|-----------|--------------|-------------|-------------|---------|
|   | 10/24/2023<br>12:31:33 PM | Pujari, Sumeet     |   | 12/31/1899<br>7:00:00 PM | 10/24/2023<br>1:01:33 PM<br>(Expired) | Test      | 0/0          | 0/0         | 0/0         | Resend  |
| 0 | 9/11/2023<br>7:59:47 AM   | Vaizurs, Tejasvi P |   | 12/31/1899<br>7:00:00 PM | 9/11/2023<br>8:14:47 AM<br>(Expired)  | test      | 0/0          | 0/0         | 0/0         | Details |

In the Actions column, select the "Resend" option

• A notification in the top right of the screen will appear, indicating the message was sent successfully.

# Messaging - Main Screen - Cancel a Message

• To cancel the message after it is sent. Select the checkbox on the left side of the message row and then click on the Expire Now button. You can select more than one message.

|   |                           |                    |   |                          |                                       |         | New Resend     | Expire | Now Distri | oution Lists | Refresh |
|---|---------------------------|--------------------|---|--------------------------|---------------------------------------|---------|----------------|--------|------------|--------------|---------|
| 0 | SENT -                    | SENDER             | - | LAST<br>RESPONSE         | MESSAGE<br>EXPIRATION                 | SUBJECT | : # RECEIVED : | READ   | RESPONDED  | :            | ACTIONS |
| ۵ | 10/24/2023<br>12:31:33 PM | Pujari, Sumeet     |   | 12/31/1899<br>7:00:00 PM | 10/24/2023<br>1:01:33 PM<br>(Expired) | Test    | 0/0            | 0/0    | 0/0        | 0            | •       |
|   | 9/11/2023<br>7:59:47 AM   | Vaizurs, Tejasvi P |   | 12/31/1899<br>7:00:00 PM | 9/11/2023<br>8:14:47 AM<br>(Expired)  | test    | 0/0            | 0/0    | 0/0        | 0            | •       |

#### Select the checkbox next to the message and click on the Expire Now button

• A notification in the top right of the screen will appear, indicating the message was cancelled.

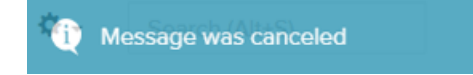

# Messaging - Main Screen - Distribution Lists

- To add, edit, or delete Distribution Lists, click on the "Distribution Lists" button at the top right of the Messaging screen.
- For more information, see the section on Manage Distribution Lists.

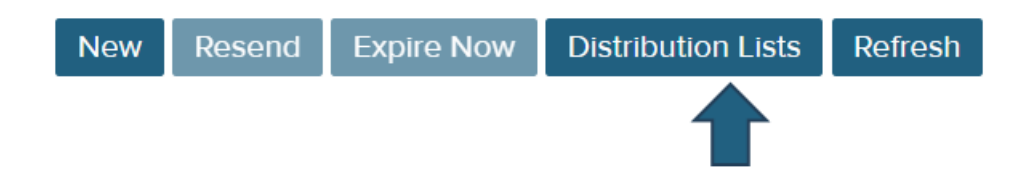

# Messaging - Manage Distribution Lists - Overview

- The Manage Distribution Lists window contains all existing distribution lists, along with several columns of summary data for each, including:
  - Distribution List name
  - Description of the Distribution List
  - Number of People in the List
  - Number of Vehicles in the List
  - Number of Groups in the List

| Di<br>4 re | stribution Lists |                      |          |            |            | Add Edit Delete Refresh |
|------------|------------------|----------------------|----------|------------|------------|-------------------------|
|            | NAME             | * DESCRIPTION        | # PEOPLE | # VEHICLES | ≎ # GROUPS | ACTIONS                 |
|            | DL               |                      | 1        | 0          | 1          | •                       |
|            | Lunch Group      | Lunch Group          | 2        | 3          | 1          | •                       |
|            | Test DL 1        | DL 1                 | 1        | 1          | 2          | •                       |
|            | Test Group       | This is a test group | 0        | 0          | 0          | •                       |

- Actions that may be executed for individual distribution lists are also accessible using the carat icon under the far-right hand column for each record.
- In the top right of the screen, above the distribution list data, are five blue buttons:

- Add click to create a new Distribution List. See online Help for "Add a Distribution List" for further information.
- Edit select a Distribution List using the checkbox to the left of its name and then click "Edit" to make changes to an existing Distribution list. See online Help for "**Edit a Distribution List**" for further information.
- Delete select a Distribution List using the checkbox to the left of its name and then click "Delete" to remove a Distribution List.
- Refresh click to reload the Distribution List data displayed on the screen.

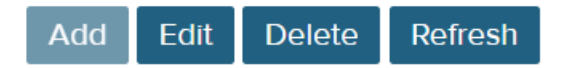

# Messaging - Manage Distribution Lists - Select a Distribution List

- To select and view a distribution list, click on the Distribution List name.
- To select a distribution list for performing one of the actions available in the menu, select the checkbox to the left of the list name.

# **Distribution Lists**

4 results for Distribution Lists

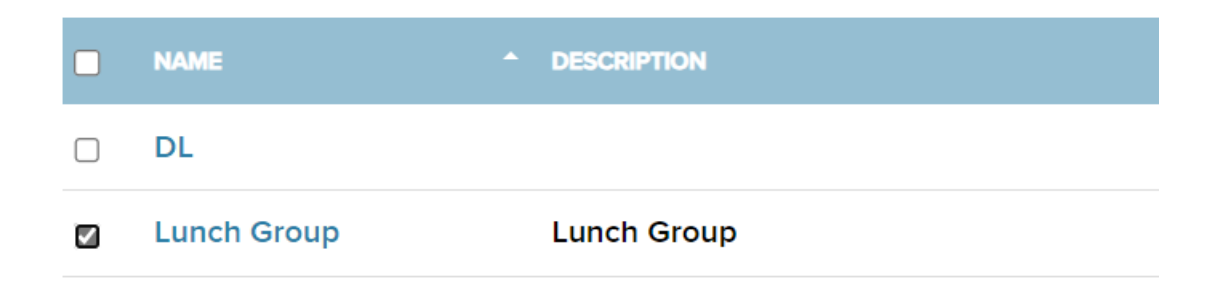

# Messaging - Manage Distribution Lists - Delete a Distribution List

- After selecting a distribution list(s) to delete and clicking on the "Delete" button, a confirmation window will open asking you to verify that you wish to delete the list.
- Click on "OK" to confirm.

| Delete Distribution                          | ×         |
|----------------------------------------------|-----------|
| Are you sure you want to delete Lunch Group? |           |
|                                              | Cancel OK |

# Messaging - Manage Distribution Lists - Add a Distribution List

| essaging   Distribution Lis                                      | sts > Add   |                  |                 |                        |                        |                   |
|------------------------------------------------------------------|-------------|------------------|-----------------|------------------------|------------------------|-------------------|
| Search Current Lists                                             | Name        | Enter Name       |                 |                        |                        |                   |
| DL                                                               | Description | Enter Descriptio | n               |                        |                        |                   |
| Description:                                                     |             |                  |                 |                        |                        |                   |
| 1 People                                                         | Assigned G  | roups            |                 |                        |                        | + Add             |
| Lunch Group<br>Description: Lunch<br>Group                       | NAME ^      | EXTERNAL ID      | © DESCRIPTION   | VEHICLES ASSIGNMENT    | © OPERATORS ASSIGNMENT | actions           |
| 2 People                                                         | Assigned O  | perators         |                 |                        |                        | 🕂 Add 🖌           |
| Test DL 1<br>Description: DL 1<br>1 Vehicles                     | NAME ^ E    | MAIL 🗘 JOB T     | TLE             | O LICENSE O EXTERNAL I | ID ORG CODE O AUTHOR   | RZATION © ACTIONS |
| 1 People                                                         | Assigned V  | ehicles          |                 |                        |                        | + Add             |
| Test Group<br>Description: This is a<br>test group<br>O Vehicles | NAME        | * TYPE           | ÷ EXTERNAL ID 1 | © EXTERNAL ID 2        | C MAKE/MODEL/YEAR      | © ACTIONS         |
|                                                                  |             |                  |                 |                        |                        | Go Back Save      |

- The "Add" a Distribution list screen consists of a sidebar on the left allowing you to search through existing distribution lists and select one if desired.
- The main body of the screen contains fields that can be populated in the creation of a new distribution list.
- Enter a name for the list and a description in the text boxes at the top.

| Name            | Enter Name        |  |  |  |  |  |  |
|-----------------|-------------------|--|--|--|--|--|--|
| Description     | Enter Description |  |  |  |  |  |  |
| Assigned Groups |                   |  |  |  |  |  |  |
| NAME ^          | EXTERNAL ID       |  |  |  |  |  |  |

- The following sections, partitioned by green headers, allow you to manage the members of the distribution list:
  - Assigned Groups
  - Assigned Operators
  - Assigned Vehicles
- Any or all the above categories can be added to a distribution list as needed.
- For each of the categories, click on the "+Add" link on the right side of the green header bar to add members to the list.
- A window will open in front of the main screen. Use the search bar at the top or scroll through the list on the left side to locate groups, individuals, or vehicles. As a group/individual/vehicle is highlighted, summary information will display to the right. To select an item for addition to the distribution list, click on the "+" symbol on the right side of the highlighted item. It will then be added to the box labeled "To" in the bottom right of the window. You may continue to add as many recipients as necessary. When finished, click on the blue "Done" button and the window will close.

| Add New Group Assignment |                   |                                  |                |      |  |  |  |
|--------------------------|-------------------|----------------------------------|----------------|------|--|--|--|
| Search Text Q            |                   |                                  |                |      |  |  |  |
| Recipient Type: Groups   | Receiving         |                                  |                |      |  |  |  |
|                          | External ID       | Number of Vehicles               | Number of      |      |  |  |  |
| ALL_ACCESS +             | 2                 | 0                                | Operators<br>4 |      |  |  |  |
| Tampa Only               | Description       |                                  |                |      |  |  |  |
| Test Group               | Default group con | taining 24/7 authorization for a | all members.   |      |  |  |  |
| VAC Test Group           |                   |                                  |                |      |  |  |  |
| VAC Test Group 2         | 10:               |                                  |                |      |  |  |  |
|                          |                   |                                  |                |      |  |  |  |
|                          |                   |                                  | Cancel         | Done |  |  |  |

Members will now be listed, by category, on the main "Add" screen. You may remove
members by using either the "- Remove" link at the top right of the category header row or by
clicking on the carat icon under the Actions column for a member you wish to Remove, then
selecting "Remove."

| Assigned Operators         |          |                                   |             | +        | Add A |
|----------------------------|----------|-----------------------------------|-------------|----------|-------|
| NAME ^ EMAIL 💠 JOB TITLE 💠 |          |                                   | EXTERNAL ID |          |       |
| Temp, Operator 4           | 06575981 | Suspended - Oper Expiration Dates |             | STANDARD | Ŧ     |
|                            |          |                                   |             | Remov    | ve    |

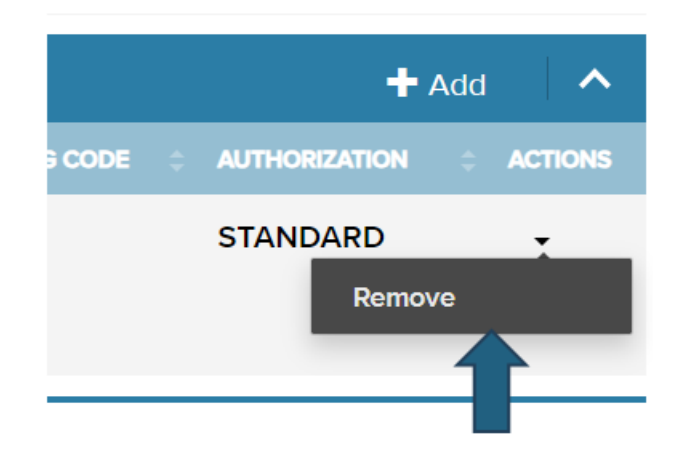

• When finished, click on the "Save" button in the bottom right of the screen.

# Messaging - Manage Distribution Lists - Duplicate a Distribution List

- You can create a new Distribution List by duplicating an existing list.
- From the detail screen of the Distribution List, you wish to duplicate, select "Duplicate" in the bottom right of the screen.
- A new Distribution List profile will open, copying some fields from the list you duplicated. You can edit any duplicated fields and will need to add additional data as necessary.

| lessaging > Distribution List        | ts > Duplicate fro | m Test DL 1 |                            |                                     |                      |                         |       |         |
|--------------------------------------|--------------------|-------------|----------------------------|-------------------------------------|----------------------|-------------------------|-------|---------|
| Search Current Lists                 | Name               | Enter Name  |                            |                                     |                      |                         |       |         |
| DL<br>Description:<br>0 Vehicles     | Description        | DL 1        |                            |                                     |                      |                         |       |         |
| 1 People                             | Assigned G         | roups       |                            |                                     |                      |                         | 🕂 Add | ^       |
| Lunch Group                          | NAME               | EXTERNAL ID | DESCRIPTION                |                                     | © VEHICLES ASSIGNMEN | IT © OPERATORS ASSIGNME |       |         |
| Description: Lunch<br>Group          | ALL_ACCESS         | 2           | Default group containing   | 24/7 authorization for all members. | 0                    | 4                       |       | -       |
| 3 Vehicles<br>2 People               | Tampa Only         | GRP_6       | Group strictly for Tampa V | AC                                  | 2                    | 2                       |       | •       |
| Test DL 1                            |                    |             |                            |                                     |                      |                         |       |         |
| Description: DL 1                    | Assigned O         | perators    |                            |                                     |                      |                         | 🕂 Add | ^       |
| 1 People                             | NAME               | ↑ EMAIL ¢   | JOB TITLE 💠 ACCESS ID 💠    | LICENSE                             | EXTERNAL ID          |                         | DN ÷  | ACTIONS |
| Test Group                           | Temp, Operato      | r 4         | 06575981                   | Suspended - Oper Expiration Dates   |                      | STANDARE                | )     | •       |
| Description: This is a<br>test group |                    |             |                            |                                     |                      |                         |       |         |
| 0 Vehicles                           |                    |             |                            |                                     |                      |                         |       |         |

- The Distribution List detail screen consists of a sidebar on the left allowing you to search through existing distribution lists and select one if desired.
- The main body of the screen contains fields that can be populated in the creation of a new distribution list.
- Enter a name for the list and a description in the text boxes at the top.

| Name            | Enter Name  |  |  |  |  |  |
|-----------------|-------------|--|--|--|--|--|
| Description     | DL 1        |  |  |  |  |  |
| Assigned Groups |             |  |  |  |  |  |
| NAME            | EXTERNAL ID |  |  |  |  |  |

- The following sections, partitioned by green headers, allow you to manage the members of the distribution list:
  - Assigned Groups
  - Assigned Operators
  - Assigned Vehicles
- Any or all the above categories can be added to a distribution list as needed.
- For each of the categories, click on the "+Add" link on the right side of the green header bar to add members to the list.
- A window will open in front of the main screen. Use the search bar at the top or scroll through the list on the left side to locate groups, individuals, or vehicles. As a group/individual/vehicle is highlighted, summary information will display to the right. To select an item for addition to the distribution list, click on the "+" symbol on the right side of the highlighted item. It will then be added to the box labeled "To" in the bottom right of the window. You may continue to add as many recipients as necessary. When finished, click on the blue "Done" button and the window will close.

| Add | New | Group | Assignment |
|-----|-----|-------|------------|
|-----|-----|-------|------------|

| Search Text Q          |                   |                                |              |      |
|------------------------|-------------------|--------------------------------|--------------|------|
| Recipient Type: Groups | Receiving         |                                |              |      |
|                        | External ID       | Number of Vehicles             | Number of    |      |
| ALL_ACCESS             | + 2               | 0                              | Operators    |      |
| Tampa Only             | Description       |                                | 4            |      |
| Test Group             | Default group con | taining 24/7 authorization for | all members. |      |
| VAC Test Group         |                   |                                |              |      |
| VAC Test Group 2       | 10:               |                                |              |      |
|                        |                   |                                |              |      |
|                        |                   |                                | Cancel       | Done |

X

- LL LIFT LINK<sup>®</sup>
  - Members will now be listed, by category, on the main "Add" screen. You may remove
    members by using either the "- Remove" link at the top right of the category header row or by
    clicking on the carat icon under the Actions column for a member you wish to Remove, then
    selecting "Remove."

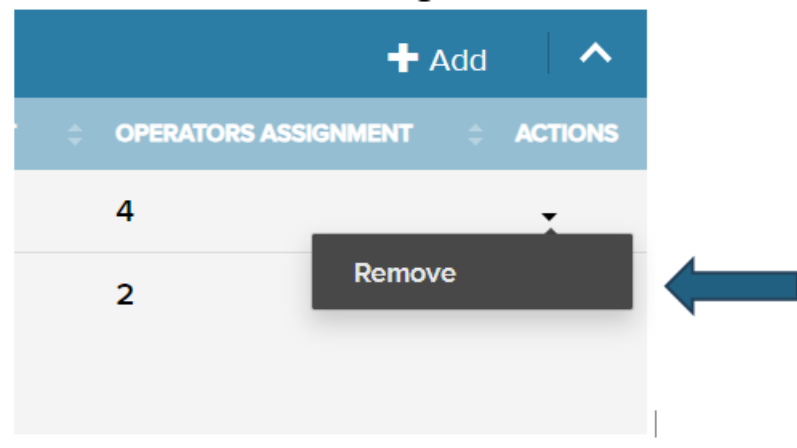

• When finished, click on the "Save" button in the bottom right of the screen.

# Messaging - Manage Distribution Lists - Edit a Distribution List

| lessaging > Distribution Li                                   | ists > Edit: Test DL | 1                |                                                              |                     |                       | ?              |
|---------------------------------------------------------------|----------------------|------------------|--------------------------------------------------------------|---------------------|-----------------------|----------------|
| Search Current Lists                                          | Name                 | Test DL 1        |                                                              |                     |                       |                |
| DL<br>Description:<br>0 Vehicles                              | Description          | DL 1             |                                                              |                     |                       |                |
| 1 People                                                      | Assigned G           | roups            |                                                              |                     |                       | + Add          |
| Lunch Group                                                   | NAME                 | EXTERNAL ID      | DESCRIPTION                                                  | VEHICLES ASSIGNMENT | OPERATORS ASSIGNM     | IENT © ACTIONS |
| Description: Lunch<br>Group                                   | ALL_ACCESS           | 2                | Default group containing 24/7 authorization for all members. | 0                   | 4                     | •              |
| 3 Vehicles<br>2 People                                        | Tampa Only           | GRP_6            | Group strictly for Tampa VAC                                 | 2                   | 2                     | ·              |
| Test DL 1                                                     |                      |                  |                                                              |                     |                       |                |
| Description: DL 1                                             | Assigned O           | perators         |                                                              |                     |                       | + Add          |
| 1 People                                                      | NAME                 | <b>^ Email</b> ≎ | JOB TITLE 👙 ACCESS ID 👙 LICENSE                              | EXTERNAL ID         | ORG CODE 💠 AUTHORIZAT | TION 💠 ACTIONS |
| <b>Test Group</b><br><b>Description:</b> This is a test group | Temp, Operato        | ər 4             | 06575981 Suspended - Oper Expiration Dates                   |                     | STANDAR               | D -            |
| 0 Vehicles                                                    |                      |                  |                                                              |                     | Can                   | cel Save       |

- The "Edit" a Distribution list screen consists of a sidebar on the left allowing you to search through existing distribution lists and select one if desired.
- The main body of the screen contains fields that may be modified as needed.

• At the top, name and description may be edited.

| Name        | Test DL 1 |
|-------------|-----------|
| Description | DL 1      |
| Assigned G  | roups     |

- The following sections, partitioned by green headers, allow you to edit the members of the distribution list:
  - Assigned Groups
  - Assigned Operators
  - Assigned Vehicles
- For each of the categories, click on the "+Add" or "-Remove" links on the right side of the green header bar to manage members in the list.
- After clicking "Add" or "Remove," a window will open in front of the main screen. Use the search bar at the top or scroll through the list on the left side to locate groups, individuals, or vehicles. As a group/individual/vehicle is highlighted, summary information will display to the right. To select an item for addition to or removal from the distribution list, click on the "+" or "" symbol on the right side of the highlighted item. It will then be added to the box labeled "To" in the bottom right of the window. You may continue to add as many recipients as necessary. When finished, click on the blue "Done" button and the window will close.

| Re | cipient Type: Groups |   |
|----|----------------------|---|
|    | VAC Test Group       | ÷ |
|    | VAC Test Group 2     |   |
|    | VAC Test Group 3     |   |
|    | Test Group           |   |

• You may also remove members directly from the main screen by using clicking on the carat icon under the Actions column for a member you wish to Remove, then selecting "Remove."

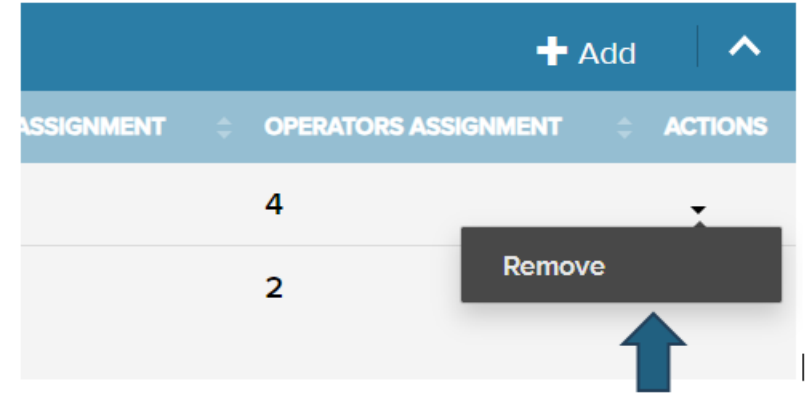

• When finished, click on the "Save" button in the bottom right of the screen.

# Roles

| Roles                |                                                                  | Last Refreshed on: 12/7/2023 10:44:15 A | M Refresh 2 ?  |
|----------------------|------------------------------------------------------------------|-----------------------------------------|----------------|
| 11 results for Roles |                                                                  | Select All Unselect All Add Edit        | Delete Compare |
|                      | DESCRIPTION                                                      | PEOPLE ASSIGNED                         | ACTIONS        |
| Administrator        | System administrator role typically assigned to only a couple of | 8                                       | •              |
| Enable Operator Only | Only has rights to view people driver profiles and update operat | 0                                       | •              |
| П                    | Rights to manage access points WAMs and view reports             | 0                                       | -              |
| Maintenance          | Rights to manage vehicles and Preventative Maintenance           | 1                                       | -              |
| Maps Only            | Rights to view and search through the maps                       | 0                                       | •              |
| MLA SW approval      | ROle for MLA people to view and approve white label              | 6                                       | •              |
| Reports Only         | Right to view and edit reports                                   | 0                                       | •              |
| Roles                |                                                                  | 0                                       | •              |
| Roles 1              |                                                                  | 0                                       | •              |
| Safety Manager       | Rights to edit safety inspection group assignments driver creden | 0                                       | -              |

### **Roles - Main Screen - Overview**

- The Roles module allows you to set up permission-based roles for accessing the system, which you can then assign to appropriate users.
- The main body of the Roles list screen contains the list of existing Roles along with several columns of summary data for each.

| 11 results for Roles |                                                                  | Select All Unselect All Add Edit | Delete Compare |
|----------------------|------------------------------------------------------------------|----------------------------------|----------------|
|                      | * DESCRIPTION                                                    | PEOPLE ASSIGNED                  | : ACTIONS      |
| Administrator        | System administrator role typically assigned to only a couple of | 8                                | •              |
| Enable Operator Only | Only has rights to view people driver profiles and update operat | 0                                | •              |
| π                    | Rights to manage access points WAMs and view reports             | 0                                | •              |
| Maintenance          | Rights to manage vehicles and Preventative Maintenance           | 1                                | •              |
| Maps Only            | Rights to view and search through the maps                       | 0                                |                |
| MLA SW approval      | ROIe for MLA people to view and approve white label              | 6                                | •              |
| Reports Only         | Right to view and edit reports                                   | 0                                | 1.             |
| C Roles              |                                                                  | 0                                | •              |
| Roles 1              |                                                                  | 0                                | •              |

• Actions that may be executed for individual Roles are accessible using the carat icon under the far-right hand column for each record.

| Administrator        | System administrator role typically assigned to only a couple of | 8 | Ţ         |
|----------------------|------------------------------------------------------------------|---|-----------|
| Enable Operator Only | Only has rights to view people driver profiles and update operat | 0 | Duplicate |
| п                    | Rights to manage access points WAMs and view reports             | 0 | •         |
| Maintenance          | Rights to manage vehicles and Preventative Maintenance           | 1 | •         |
| Maps Only            | Rights to view and search through the maps                       | 0 | -         |
| MLA SW approval      | ROIe for MLA people to view and approve white label              | 6 | •         |
| Reports Only         | Right to view and edit reports                                   | 0 | •         |

• The blue buttons on the right side of the screen just above the list allow you to select all, unselect all, add, edit, or delete roles or refresh the data displayed on screen. There is also an option for comparing up to 4 selected roles.

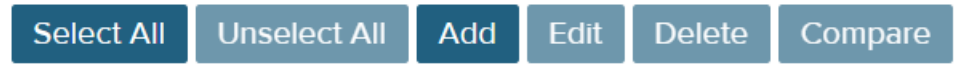

# **Roles - Main Screen - Sorting**

- You can sort the list by any of the columns by simply clicking on the column header.
- For example, if you want to sort by the number of users assigned to the role, click on the People Assigned column header.

| - DESCRIPTION                                                    | PEOPLE ASSIGNED | ÷ ACTIONS |
|------------------------------------------------------------------|-----------------|-----------|
| System administrator role typically assigned to only a couple of | 8               | •         |
| Only has rights to view people driver profiles and update operat | 0               | •         |
| Rights to manage access points WAMs and view reports             | 0               | •         |

# Roles - Main Screen - Select a Role

• To select a Role to work with, simply click on that Role's name. Clicking on the Role name will take you to the detail screen for that Role.

| MLA SW approval | ROle for MLA people to view and approve white label |
|-----------------|-----------------------------------------------------|
| Rept 5 Only     | Right to view and edit reports                      |
| Roles           |                                                     |
| Roles 1         |                                                     |

# Roles - Main Screen - Adding a Role

- To add a Role:
  - Click on the "Add" button from the Roles menu at the top of the screen.
  - Enter details for the Role.
  - When finished, click on the "Save" button at the bottom.

• You can also add a new Role from the detail screen of an existing profile. Click on the "Add" button at the bottom of the screen.

| Select All                                    | Unselect All | Add         | Edit             | Delete | Compare |  |
|-----------------------------------------------|--------------|-------------|------------------|--------|---------|--|
|                                               |              |             |                  |        |         |  |
|                                               | ÷ PEOPLE     | ASSIGNE     | D                | ¢ A    | CTIONS  |  |
| Name                                          |              | Description |                  |        |         |  |
| Enter Name                                    |              | Enter Desc  | ription          |        |         |  |
| elect Role Permission                         | IS           |             |                  |        |         |  |
|                                               | Ø            | Read Only   | <i>i</i><br>Edit |        |         |  |
| Access Points                                 | ۲            | 0           | 0                |        |         |  |
| Batteries                                     | ۲            | 0           | 0                |        |         |  |
| Beacons                                       | ۲            | 0           | 0                |        |         |  |
| Group Assignments                             | ۲            | 0           | 0                |        |         |  |
| Group General Informa                         | ition 🔘      | 0           | 0                |        |         |  |
| Impact Severities                             | ۲            | 0           | 0                |        |         |  |
| Maintenance Intervals                         | ۲            | 0           | 0                |        |         |  |
| Operator Credentials                          | ۲            | 0           | 0                |        |         |  |
| People General Inform                         | ation 🔘      | 0           | 0                |        |         |  |
| People Import                                 | ۲            | 0           | 0                |        |         |  |
| Operator License Rese                         | t 🔘          | 0           | 0                |        |         |  |
| People Software Crede                         | entials 💿    | 0           | 0                |        |         |  |
|                                               | 0            | $\bigcirc$  | 0                |        |         |  |
| People Subscriptions                          | ۲            | 0           |                  |        |         |  |
| People Subscriptions<br>Reports and Dashboard | ds           | 0           | 0                |        |         |  |

 For more information on how to navigate the Role detail screen and explanations of applicable properties and settings for a role profile, please see section on <u>Role Detail Screen</u>.

# Roles - Main Screen - Edit a Role

• There are two methods for editing roles.

#### Method 1

• Select the checkbox next to the Role's name and then choose "Edit" from the menu buttons.

| 11 results for Roles |                                                                  | Select All Unselect All Add Edit | Delete Compare |
|----------------------|------------------------------------------------------------------|----------------------------------|----------------|
| NAME                 |                                                                  | : PEOPLE ASSIGNED                | : ACTIONS      |
| Administrator        | System administrator role typically assigned to only a couple of | 8                                |                |
| Enable Operator Only | Only has rights to view people driver profiles and update operat | o                                |                |
| π                    | Rights to manage access points WAMs and view reports             | o                                |                |
| Maintenance          | Rights to manage vehicles and Preventative Maintenance           | 1                                |                |
| Maps Only            | Rights to view and search through the maps                       | 0                                |                |
| MLA SW approval      | ROIe for MLA people to view and approve white label              | 6                                | •              |
| 1                    |                                                                  |                                  |                |

#### Method 2

• While on the detail screen for a Role, you can click on the "Edit" button in the bottom right of the screen.

| Name<br>MLA SW approval     |           | Description<br>ROIe for MLA people to view and approve white<br>label |                    | Description ROle for MLA people to view and approve white label |  |  |  |   |
|-----------------------------|-----------|-----------------------------------------------------------------------|--------------------|-----------------------------------------------------------------|--|--|--|---|
| elect Role Permissions      |           |                                                                       |                    |                                                                 |  |  |  | ^ |
|                             | Ø<br>None | Read Only                                                             | ø <b>r</b><br>Edit |                                                                 |  |  |  |   |
| Access Points               |           |                                                                       |                    |                                                                 |  |  |  |   |
| Batteries                   |           | ۲                                                                     |                    |                                                                 |  |  |  |   |
| Beacons                     |           | ۲                                                                     |                    |                                                                 |  |  |  |   |
| Group Assignments           |           |                                                                       | ۲                  |                                                                 |  |  |  |   |
| Group General Information   |           |                                                                       | ۲                  |                                                                 |  |  |  |   |
| Impact Severities           |           | ۲                                                                     |                    |                                                                 |  |  |  |   |
| Maintenance Intervals       |           |                                                                       | ۲                  |                                                                 |  |  |  |   |
| Operator Credentials        |           | ۲                                                                     |                    |                                                                 |  |  |  |   |
| People General Information  |           |                                                                       | ۲                  |                                                                 |  |  |  |   |
| People Import               |           | ۲                                                                     |                    |                                                                 |  |  |  |   |
| Operator License Reset      |           |                                                                       | ۲                  |                                                                 |  |  |  |   |
| People Software Credentials |           | ۲                                                                     |                    |                                                                 |  |  |  |   |
| People Subscriptions        |           |                                                                       | ۲                  |                                                                 |  |  |  |   |
| Reports and Dashboards      |           |                                                                       | ۲                  |                                                                 |  |  |  |   |

• After making edits to a profile, click on the Save button at the bottom of the screen.

Note: Default roles cannot be edited.

# **Roles - Main Screen - Delete a Role**

• There are two ways to delete a role.

#### Method 1

- Select the checkbox next to the name of a role, then choose the Delete button in the upper right-hand corner.
- A confirmation window will open. Click on "OK" to confirm that you wish to delete the record (or records).

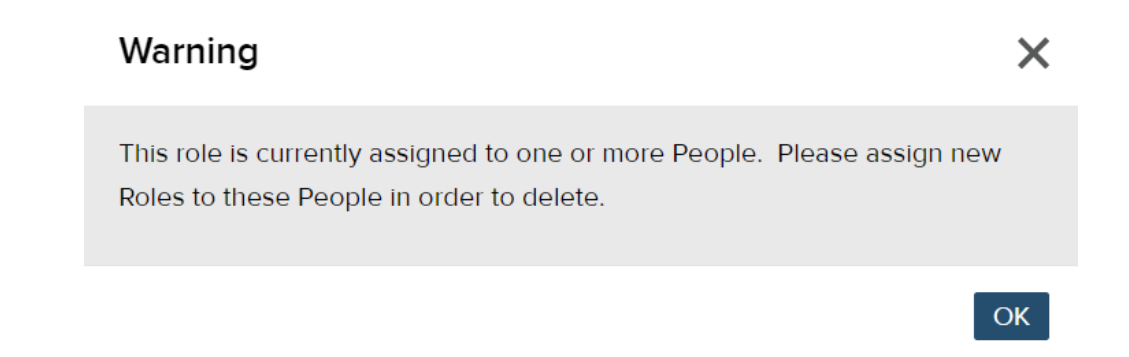

#### Method 2

- Select the carat icon at the far right of a Role row. From the options, click on the "Delete" button.
- A confirmation window will open. Click on "OK" to confirm that you wish to delete the record (or records).

Note: Default roles cannot be deleted.

#### **Roles - Main Screen - Duplicate a Role**

- You can add a Role by duplicating the record of another.
- You can duplicate a Role by clicking on the carat to the far right of the Role list screen. When you click on the arrow, you'll see options to Duplicate, Edit, or Delete. Click on Duplicate.

| Roles          |                                                                  | 0 |                |
|----------------|------------------------------------------------------------------|---|----------------|
| Roles 1        |                                                                  | 0 | <u> </u>       |
| Safety Manager | Rights to edit safety inspection group assignments driver creden | 0 | Delete<br>Edit |
| < 1 2 ×        |                                                                  |   | Duplicate      |

# **Roles - Main Screen - Compare Roles**

• To compare up to 4 roles to see the differences between them, first select the roles you want to compare by clicking on the checkboxes to the left of the role names. Then click on the "Compare" button at the top. Note, default roles cannot be compared.

| 11 results for Roles     |                                                                  | Select All Unselect All Add Edit | Delete Compare |
|--------------------------|------------------------------------------------------------------|----------------------------------|----------------|
| <ul> <li>None</li> </ul> | - DESCRIPTION                                                    | : PEOPLE ASSAULED                | 2 ACTO         |
| Administrator            | System administrator role typically assigned to only a couple of | 8                                | •              |
| Enable Operator Only     | Only has rights to view people driver profiles and update operat | 0                                |                |
| п                        | Rights to manage access points WAMs and view reports             | 0                                |                |
| Maintenance              | Rights to manage vehicles and Preventative Maintenance           | 1                                |                |
| Maps Only                | Rights to view and search through the maps                       | 0                                |                |
| MLA SW approval          | ROle for MLA people to view and approve white label              | 6                                |                |

• A screen will load displaying the list of permissions and a column for each role you selected, indicating the access level granted within the role for each permission.

# COMPARE

□ Show Differences

| ROLES                       | ROLES     | ROLES 1   |
|-----------------------------|-----------|-----------|
| Access Points               | None      | None      |
| Batteries                   | Read Only | None      |
| Beacons                     | None      | None      |
| Group Assignments           | None      | Read Only |
| Group General Information   | None      | None      |
| Impact Severities           | None      | None      |
| Maintenance Intervals       | None      | Edit      |
| Operator Credentials        | None      | None      |
| People General Information  | None      | None      |
| People Import               | None      | None      |
| Operator License Reset      | None      | None      |
| People Software Credentials | None      | None      |
| People Subscriptions        | None      | None      |
| Reports and Dashboards      | None      | None      |

• If you click on the "Show Differences" checkbox, the differences between the roles will be highlighted.

# COMPARE

Show Differences

| ROLES                       | ROLES     | ROLES 1   |
|-----------------------------|-----------|-----------|
| Access Points               | None      | None      |
| Batteries                   | Read Only | None      |
| Beacons                     | None      | None      |
| Group Assignments           | None      | Read Only |
| Group General Information   | None      | None      |
| Impact Severities           | None      | None      |
| Maintenance Intervals       | None      | Edit      |
| Operator Credentials        | None      | None      |
| People General Information  | None      | None      |
| People Import               | None      | None      |
| Operator License Reset      | None      | None      |
| People Software Credentials | None      | None      |
| People Subscriptions        | None      | None      |

• You can remove a role from the comparison by clicking on the "X" in the upper right of the column for that role.

## COMPARE

#### Show Differences

| MLA SW APPROVAL 🗙 | ROLES 🗙                                                                                                    | ROLES 1 🗙                                                                                                    |
|-------------------|----------------------------------------------------------------------------------------------------|----------------------------------------------------------------------------------------------------|
| Read Only         | None                                                                                                    | None                                                                                                    |
| Read Only         | Read Only                                                                                                    | None                                                                                                    |
| Read Only         | None                                                                                                    | None                                                                                                    |
| Edit              | None                                                                                                    | Read Only                                                                                                    |
| Edit              | None                                                                                                    | None                                                                                                    |
| Read Only         | None                                                                                                    | None                                                                                                    |
| Edit              | None                                                                                                    | Edit                                                                                                    |
| Read Only         | None                                                                                                    | None                                                                                                    |
| Edit              | None                                                                                                    | None                                                                                                    |
| Read Only         | None                                                                                                    | None                                                                                                    |
| Edit              | None                                                                                                    | None                                                                                                    |
|                   | MLA SW APPROVAL       ★         Read Only          Read Only          Read Only          Edit          Edit          Read Only          Edit          Read Only          Edit          Read Only          Edit          Read Only          Edit          Read Only          Edit          Edit          Edit          Edit | MLA SW APPROVAL XROLES XRead OnlyNoneRead OnlyRead OnlyRead OnlyNoneEditNoneEditNoneRead OnlyNoneEditNoneRead OnlyNoneEditNoneEditNoneEditNoneRead OnlyNoneRead OnlyNoneEditNoneEditNoneEditNoneRead OnlyNoneEditNoneEditNoneEditNoneEditNone |

# **Roles - Role Detail Screen - Search**

• On the left side of the role profile screen, you will see a role list and search bar that allows you to move to another role profile without going back to the Role List. Click on any role name to open that record.

| earch current role      | MLA SW approval             |           | Description<br>ROle for M | LA people to v | view and approve white |
|-------------------------|-----------------------------|-----------|---------------------------|----------------|------------------------|
| Administrator           |                             |           | label                     |                |                        |
| People assigned: 8      | Select Role Permissions     |           |                           |                | <b>^</b>               |
| Enable Operator<br>Only |                             | Ø<br>None | Read Only                 | Edit           |                        |
| People assigned: 0      | Access Points               |           |                           |                |                        |
| п                       | Batteries                   |           |                           |                |                        |
| People assigned: 0      | Beacons                     |           |                           |                |                        |
|                         | Group Assignments           |           |                           | 0              |                        |
| Maintenance             | Group General Information   |           |                           | 0              |                        |
| People assigned: 1      | Impact Severities           |           |                           |                |                        |
|                         | Maintenance Intervals       |           |                           |                |                        |
| Maps Only               | Operator Credentials        |           |                           |                |                        |
| People assigned: 0      | People General Information  |           |                           |                |                        |
|                         | People Import               |           |                           |                |                        |
| MLA SW approval         | Operator License Reset      |           |                           |                |                        |
| People assigned: 6      | People Software Credentials |           |                           |                |                        |
|                         | People Subscriptions        |           |                           |                |                        |
| Reports Only            | Reports and Dashboards      |           |                           |                |                        |

• You can also use the search bar to find an individual role.

| Search current role                 |   |
|-------------------------------------|---|
| Administrator<br>People assigned: 8 | Î |
| Enable Operator                     |   |

# Roles - Role Detail Screen - Options: Add, Edit

- In the bottom right of the screen are buttons for working with the Role detail screen.
  - The "Go Back" link will take you back to the Role List screen.
  - The "Delete" button allows you to delete a role.
  - The "Add" button allows you to add a new record.
  - The "Edit" button allows you to edit the current record.

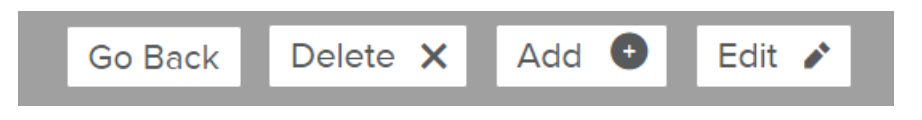

Note: you cannot Delete or Edit a default role.

# **Roles - Role Detail Screen - General Information**

• The first section on the Role detail screen contains the Role name and a field for a description.

| Name        | Description |
|-------------|-------------|
| Test Role 1 | Role 1      |

- To edit this information, click on the "Edit" button on the bottom right of the screen.
- Click on Save when you are finished making updates.

#### Roles - Role Detail Screen - Role Permissions

• The "Select Role Permissions" section contains, on the left, a list of system access permissions. To the right are three access options: None, Read Only, and Edit. The Edit option allows the user access to view and to make edits in the corresponding system area. To edit permissions, click on the "Edit" button on the bottom right of the screen.

| Select Role Permissions     |            |                |            |  |
|-----------------------------|------------|----------------|------------|--|
|                             | Ø<br>None  | ک<br>Read Only | ø<br>Edit  |  |
| Access Points               | $\bigcirc$ | ۲              | 0          |  |
| Batteries                   |            | ۲              |            |  |
| Beacons                     | $\bigcirc$ | ۲              | $\bigcirc$ |  |
| Group Assignments           |            |                | ۲          |  |
| Group General Information   | $\bigcirc$ | $\bigcirc$     | ۲          |  |
| Impact Severities           |            | ۲              |            |  |
| Maintenance Intervals       |            | $\bigcirc$     | ۲          |  |
| Operator Credentials        |            | ۲              |            |  |
| People General Information  |            | $\bigcirc$     | ۲          |  |
| People Import               |            | ۲              |            |  |
| Operator License Reset      | $\bigcirc$ | $\bigcirc$     |            |  |
| People Software Credentials |            | ۲              |            |  |
| People Subscriptions        | $\bigcirc$ | $\bigcirc$     |            |  |
| Reports and Dashboards      |            |                |            |  |

- Once you have chosen options for the list of permissions, or made changes to existing options, click on the Save button at the bottom of the screen.
- See the table below for a description of the permissions.

| Permission                     | Function                                                                                                    |
|--------------------------------|----------------------------------------------------------------------------------------------------|
| Access Points                  | Access points within the Access Point module                                                                                                    |
| Batteries                      | Batteries module                                                                                                    |
| Group<br>Assignments           | Group assignments only in the various modules (group, people, or vehicle). Note: to assign groups in the people or vehicle modules you would need at least edit privilege for that section of that module as well.                                                               |
| Group General<br>Information   | Group module (list and detail views) excluding assignments                                                                                                    |
| Impact Severities              | "Sliders" in the system settings screen (note that you should<br>not need the "system settings" enabled to enable just this<br>section, and enabling system settings will not automatically<br>enable this).                                                                     |
| Maintenance<br>Intervals       | Maintenance criteria module                                                                                                    |
| Operator<br>Credentials        | Operator driver section (must have "people general info" read enabled at a minimum to use this).                                                                                                    |
| People General<br>Information  | People general section (list and detail views) including export                                                                                                    |
| People Import                  | People import wizard (no "read" option)                                                                                                    |
| Operator License<br>Reset      | Operator dropdown for licensed/not licensed/suspended (must<br>have "people general information" read enabled at a minimum<br>to leverage this). There is no read option; it is automatically<br>selected when "edit" is selected for "People driver<br>credentials.".           |
| People Software<br>Credentials | People "software' section including role assignment (must<br>have "people general information" read enabled at a minimum<br>to leverage this). You should not be able to assign anyone else<br>a role with "software role" edit capabilities unless your role has<br>it enabled. |
| People<br>Subscriptions        | People subscription assignment section (must have "people general information" read enabled at a minimum to leverage this).                                                                                                    |

| Permission                      | Function                                                                                                    |
|---------------------------------|----------------------------------------------------------------------------------------------------|
| Reports and<br>Dashboards       | Reports and dashboards section (edit/delete function dependent on individual report setting (note that "read" option means no reports can be created, deleted, saved).                          |
| Sensors Settings                | "Sensors" in the system settings screen (you should not need<br>the "system settings" enabled to enable just this section, and<br>enabling system settings will not automatically enable this). |
| Server Settings                 | "Servers" in the system settings screen (you should not need<br>the "system settings" enabled to enable just this section, and<br>enabling system settings will not automatically enable this). |
| Software Roles                  | Roles Module.                                                                                                    |
| Checklists - Job                | Checklists module for job checklists.                                                                                                    |
| Checklists - Safety             | Checklists module for safety checklists.                                                                                                    |
| System Settings                 | All system settings sections except those explicitly listed separately.                                                                                                    |
| Text Messaging                  | Messaging module.                                                                                                    |
| Vehicle Behavior<br>Assignments | Assign behaviors within the vehicle module.                                                                                                    |
| Vehicle Behavior<br>Profiles    | Behavior modification module.                                                                                                    |
| Vehicle General<br>Information  | Vehicle general section.                                                                                                    |
| Vehicle Status                  | Vehicle status section (no edit option).                                                                                                    |
| Vehicle<br>Troubleshooting      | Vehicle troubleshooting section.                                                                                                    |
| Visibility                      | Visibility module (edit is for settings section). (Applies if licensed.)                                                                                                    |
| Wi-Fi Settings                  | Wi-Fi section of system settings (you should not need the "system settings" enabled to enable just this section, and enabling system settings will not automatically enable this).              |
| Zones                           | Zone creation module.                                                                                                    |
| IQ Dashboard                    | IQ Dashboard module (applies if licensed).                                                                                                    |

# Reporting

| Reporting                                                                                                    |   |                                                               |                                         |               |                   |         |  |
|----------------------------------------------------------------------------------------------------|---|---------------------------------------------------------------|-----------------------------------------|---------------|-------------------|---------|--|
| Search folders                                                                                                    |   | Search Text                                                   | earch Text 129 results for Reports: All |               |                   |         |  |
|                                                                                                    |   | Reports List (Folders)                                        |                                         |               |                   |         |  |
| Recent Reports                                                                                                    | ~ | NAME ^                                                        | FOLDERS                                 | CAST MODIFIED | C REPORT SCHEDULE | ACTIONS |  |
| Operator Usage Detail                                                                                                    |   | Access Control Bypass (ID Optional Mode) History              | Maintenance Planning                    | Aug 3, 2017   | O                 | •       |  |
| Folders All Folders Bit All Folders Bit My Reports Bit Public Reports Bit Administration Bit Aviation Bit Avi |   | Access Point Inventory                                        | System Settings and<br>Diagnostics      | Oct 3, 2016   | O                 | -       |  |
|                                                                                                    |   | Analysis of Usage Daily Vehicle Summaries - Top 10 -<br>Graph | Vehicle Analysis                        | Apr 2, 2018   | O                 | •       |  |
|                                                                                                    |   | Analysis of Usage Daily Vehicle Summaries by Group            | Vehicle Analysis                        | Apr 2, 2018   | O                 | •       |  |
|                                                                                                    |   | Battery Equalizations                                         | Battery and Charger                     | Feb 17, 2022  | O                 | •       |  |
|                                                                                                    |   | Battery Module Logs                                           | Battery and Charger                     | Feb 18, 2022  | O                 | •       |  |
|                                                                                                    |   | Battery Modules with Invalid Vehicle ID                       | Battery and Charger                     | Feb 9, 2022   | O                 | •       |  |
|                                                                                                    |   | Battery Not Charged                                           | Battery and Charger                     | Jan 23, 2019  | ©                 | •       |  |
|                                                                                                    |   | Battery Voltage by Vehicle                                    | Battery and Charger                     | Oct 10, 2018  | ©                 | •       |  |
|                                                                                                    |   |                                                               |                                         |               |                   |         |  |
### Accessing the Reporting Main Page

To access reports from the Home page, select Reporting from the global navigation bar at the top of the page.

|                               | Home Visibility- People Groups A                   | ssets - Messaging | Reporting - Q - Seen     | II (AIPS) Logout   |
|-------------------------------|----------------------------------------------------|-------------------|--------------------------|--------------------|
| Home                          |                                                    | Last Refres       | hed of 7/2023 2:20 t3 PM | tefresh 🛛 Sync 🖬 ? |
| Create new                    | Alerts 💿                                           |                   |                          | ~                  |
| Nothing selected •            | Status                                             | ~                 | Statistics               | ^                  |
| Recent Items                  | HAME                                               | ACTIONS           | 8 Total Vehic            | cles               |
| Test DL 1                     | One or more Service Heartbeats are delayed         | 0 -               | in Uselon break -0% (0)  |                    |
| ♥ 1c:9e:cc:b9:7c:9_           | 4 operator(s) are suspended                        |                   | Available -0% (0)        |                    |
| F Planned 300 hrs maintenance | 1 vehicle(s) are in a restricted zone              | 0 -               | No Comm                  | 70% (6)            |
| O ALWAYS - Forklift Rider     | 2 operator(s) have one or more expired credentials | 2.                | Unavailable 28% (2)      | 0% 100%            |
| Test VAC Checklist 1          | 2 operator(s) have no groups assigned              | 2 .               | 15 Total Ope             | rators             |

### **Reporting Main Page - Reports List**

On the Reporting main page, the Reports List displays a list of all available reports.

| Search folders                          | Search Text                                                   | : All                              |               |                 |         |
|-----------------------------------------|---------------------------------------------------------------|------------------------------------|---------------|-----------------|---------|
|                                         | Reports List (Folders)                                        |                                    |               |                 |         |
| Recent Reports                          | NAME *                                                        | FOLDERS :                          | LAST MODIFIED | REPORT SCHEDULE | ACTIONS |
| Operator Usage Detail                   | Access Control Bypass (ID Optional Mode) History              | Maintenance Planning               | Aug 3, 2017   | 0               | •       |
| Folders                                 | Access Point Inventory                                        | System Settings and<br>Diagnostics | Oct 3, 2016   | 0               | •       |
| - In All Folders                        | Analysis of Usage Daily Vehicle Summaries - Top 10 -<br>Graph | Vehicle Analysis                   | Apr 2, 2018   | 0               | •       |
| Public Reports                          | Analysis of Usage Daily Vehicle Summaries by Group            | Vehicle Analysis                   | Apr 2, 2018   | 0               | •       |
| Administration                          | Battery Equalizations                                         | Battery and Charger                | Feb 17, 2022  | 0               | -       |
| <ul> <li>Battery and Charger</li> </ul> | Battery Module Logs                                           | Battery and Charger                | Feb 18, 2022  | 0               | •       |
| - Impact                                | Battery Modules with Invalid Vehicle ID                       | Battery and Charger                | Feb 9, 2022   | 0               |         |
| Maintenance Planning                    | Destruction of the second                                     | Battani and Charnes                | Ine 23 2010   | ^               |         |

| Access Control Bypass (ID Optional Mode) History              |
|---------------------------------------------------------------|
| Access Point Inventory                                        |
| Analysis of Usage Daily Vehicle Summaries - Top 10 -<br>Graph |
| Analysis of Usage Daily Vehicle Summaries by Group            |
| Battery Equalizations                                         |
| Battery Module Logs                                           |
| Battery Modules with Invalid Vehicle ID                       |
| Battery Not Charged                                           |
| Battery Voltage by Vehicle                                    |
| Beacon Health Verification                                    |

Report names appear as hyperlinks. Clicking on the report name will run the report in its As Saved configuration. This means the report data will run in its native form, reflecting the timeframe when the report was last saved, and including any filters applied to the report at that time.

As you navigate, search, and filter through your reports and reports folders, the Reports List will update to display those results.

### **Reporting Main Page - Recent Reports**

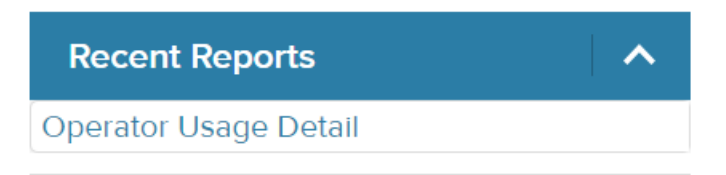

The Recent Reports section displays a list of the most recently generated reports. Having quick access to these reports is helpful if your role requires you to run the same report(s) on a regular basis, or you need to quickly re-run a report. Just locate the report, click on the hyperlink, and it will pull the data and run the report again.

#### **Reporting Main Page - Folders**

The Folders section contains a collection of default report folders built and maintained by Lift Link that cannot be changed by local users.

However, the Public Reports and My Reports folders can be used as locations to save any report, including reports you edit and customize.

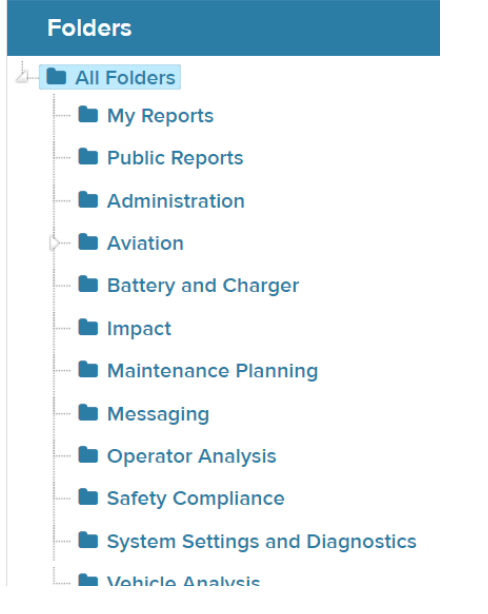

Reports saved in the Public Reports folder can be accessed by anyone who has access to your Lift Link software site. Alternately, you can create, edit, or customize reports and save them to the My Reports folder, a private location that cannot be accessed by other users.

Selecting a folder will result in the main Reports List displaying all reports found within that folder.

#### **Reporting Main Page - Search Folders**

The Search Folders filter allows you to search for specific report folders. Begin entering the name of a folder and results will automatically be displayed as you type.

Search folders

The Search Folders filter also finds reports based on the search term you enter. For example, if you enter the term "checklist," then all reports with the word "checklist" in the name and any reports in folders with the word "checklist" will be displayed.

### **Reporting Main Page - Search Text**

Search Text

The Search Text filter allows you to search for specific reports. Begin entering the name of a report or folder and results will automatically be displayed as you type.

### **Reporting Main Page - Filters Combination Search**

To perform a Combination Search of your reports, select a specific Report Folder...

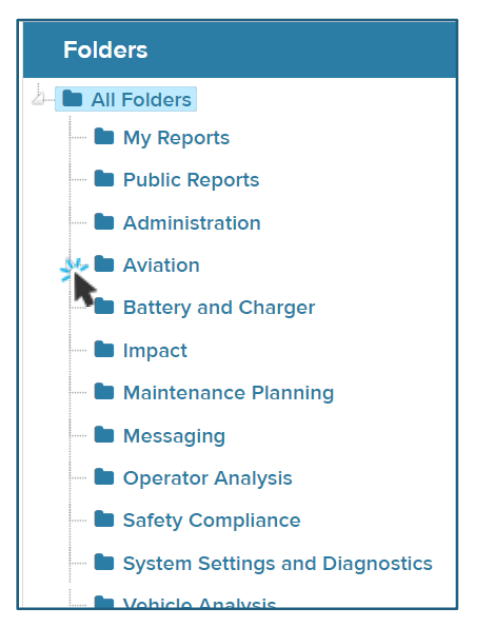

...and enter keywords to filter by search terms found in the reports within that folder.

| Reporting      |             |  |
|----------------|-------------|--|
| Search folders | Search Text |  |

### **Reporting Main Page - Reports List - Column Headers**

The columns in the Reports List display the report:

- Name
- Folder where the report is located
- Last Modified Date
- Schedules icon
- Actions carat to access a drop-down menu

#### **Reports List (Folders)**

| NAME ^                                                        | FOLDERS                            | LAST MODIFIED | REPORT SCHE | DULE ACTIONS |
|---------------------------------------------------------------|------------------------------------|---------------|-------------|--------------|
| Access Control Bypass (ID Optional Mode) History              | Maintenance Planning               | Aug 3, 2017   | O           | •            |
| Access Point Inventory                                        | System Settings and<br>Diagnostics | Oct 3, 2016   | O           | •            |
| Analysis of Usage Daily Vehicle Summaries - Top 10 -<br>Graph | Vehicle Analysis                   | Apr 2, 2018   | O           | •            |
| Analysis of Usage Daily Vehicle Summaries by Group            | Vehicle Analysis                   | Apr 2, 2018   | O           | •            |

# **Reporting Main Page - Sorting the Reports List**

You can sort the Reports List by clicking on the sort icons in the lame, Folder, or Last Modified headers.

#### **Reports List (Folders)**

| NAME ^                                                        | FOLGERS 🗘                          | LAST MODIFIED | REF ORT SCHEDULE | ACTIONS |
|---------------------------------------------------------------|------------------------------------|---------------|------------------|---------|
| Access Control Bypass (ID Optional Mode) History              | Maintenance Planning               | Aug 3, 2017   | O                | •       |
| Access Point Inventory                                        | System Settings and<br>Diagnostics | Oct 3, 2016   | ©                | •       |
| Analysis of Usage Daily Vehicle Summaries - Top 10 -<br>Graph | Vehicle Analysis                   | Apr 2, 2018   | ©                | •       |
| Analysis of Usage Daily Vehicle Summaries by Group            | Vehicle Analysis                   | Apr 2, 2018   | O                | -       |

### **Reporting Main Page - Reports List - Schedules**

Clicking on a Schedules icon opens a window that displays the corresponding report's assigned schedules.

#### Reports List (Folders)

| NAME                                                          | * FOLDERS                          | LAST MODIFIED | ¢ REPC | RT SCHEDULE ACTIO | ٩S |
|---------------------------------------------------------------|------------------------------------|---------------|--------|-------------------|----|
| Access Control Bypass (ID Optional Mode) History              | Maintenance Planning               | Aug 3, 2017   | G      | •                 |    |
| Access Point Inventory                                        | System Settings and<br>Diagnostics | Oct 3, 2016 🎢 | O      | -                 |    |
| Analysis of Usage Daily Vehicle Summaries - Top 10 -<br>Graph | Vehicle Analysis                   | Apr 2, 2018   | O      | -                 |    |
| Analysis of Usage Daily Vehicle Summaries by Group            | Vehicle Analysis                   | Apr 2, 2018   | ©      | -                 |    |

Here you can view existing schedules that have been created for the report. This window also allows you to quickly create a schedule for the report by clicking on the + Create schedule button.

| Subscriptions (Lockouts and Releases Detail) |       |       |          |          |         | e schedule |
|----------------------------------------------|-------|-------|----------|----------|---------|------------|
| Job Name                                     | Owner | State | Last Run | Next Run | Enabled |            |
|                                              |       |       |          |          |         |            |
|                                              |       |       |          |          |         | Close      |

# **Reporting Main Page - Reports List - Actions**

Select the carat icon in the Actions column to Delete, Subscribe to, or Edit the corresponding report.

#### Reports List (Folders)

| NAME ^                                                        | FOLDERS ÷                          | LAST MODIFIED |            | ACTIONS |
|---------------------------------------------------------------|------------------------------------|---------------|------------|---------|
| Access Control Bypass (ID Optional Mode) History              | Maintenance Planning               | Aug 3, 2017   | 0          | •       |
| Access Point Inventory                                        | System Settings and<br>Diagnostics | Oct 3, 2016   | <u>ò</u> r | •       |
| Analysis of Usage Daily Vehicle Summaries - Top 10<br>- Graph | Vehicle Analysis                   | Apr 2, 2018   | O          | •       |
| Analysis of Usage Daily Vehicle Summaries by<br>Group         | Vehicle Analysis                   | Apr 2, 2018   | ©          | •       |
| Battery Equalizations                                         | Battery and Charger                | Feb 17, 2022  | ©          | •       |

### **Reporting Main Page - Navigating the Reports List**

The page numbers located in the lower left of the screen allow you to jump to a specific page.

Use the << and >> arrows to advance to the beginning or end of the Reports List.

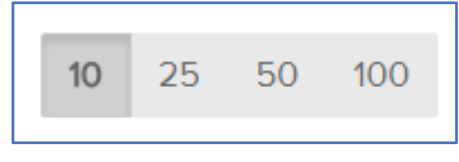

In the bottom right of the screen, you can

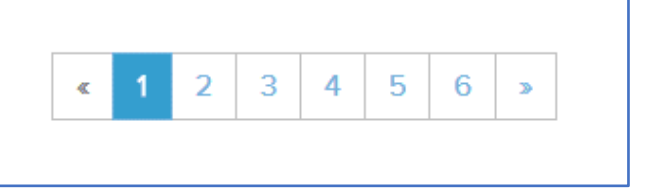

select a pagination button to view 10, 25, 50 or 100 reports at a

time.

### **Running Reports - Reporting Main Screen**

On the Reporting main screen, report names appear in the Recent Reports section and the Reports List as **hyperlinks**.

Click on the report name to run the report in its As Saved configuration.

|                      |                                                                                | Reports List (Maintena               | nce Planning)                   |                  |                    |
|----------------------|--------------------------------------------------------------------------------|--------------------------------------|---------------------------------|------------------|--------------------|
|                      | Recent Reports                                                                 | NAME                                 | FOLDERS                         | LAST MODIFIED    | CREPORT SCHEDULE A |
| 0                    | perator Usage Detail                                                           | Access Control Bypass (ID Optional N | Iode) History Maintenance Plann | ing Aug 3, 2017  | O                  |
|                      | Folders                                                                        | Fault Code Details                   | Maintenance Plann               | ing Aug 15, 2017 | O                  |
| 4                    | All Folders                                                                    | Fault Code Summary                   | Maintenance Plann               | ing Aug 15, 2017 | O                  |
|                      | <ul> <li>My Reports</li> <li>Public Reports</li> <li>Administration</li> </ul> | Lockout Duration - Graph             | Maintenance Plann               | ing Jul 17, 2019 | O                  |
|                      |                                                                                | Lockout Summary                      | Maintenance Plann               | ing Feb 6, 2018  | O                  |
|                      |                                                                                | Lockout Trend - Graph                | Maintenance Plann               | ing Mar 21, 2018 | O                  |
|                      | <ul> <li>Battery and Charger</li> <li>Impact</li> </ul>                        | Lockouts and Releases Detail         | Maintenance Plann               | ing Feb 16, 2023 | O                  |
| Maintenance Planning | Maintenance Planning                                                           | Planned Maintenance Completed Det    | Maintenance Plann               | ing Oct 5, 2023  | O                  |
|                      | Messaging                                                                      | Planned Maintenance On-Time Perfo    | mance Graph Maintenance Plann   | ing Oct 31, 2023 | O                  |
|                      | Operator Analysis                                                              |                                      |                                 |                  |                    |

A load window will appear while the system collects information to display the requested report.

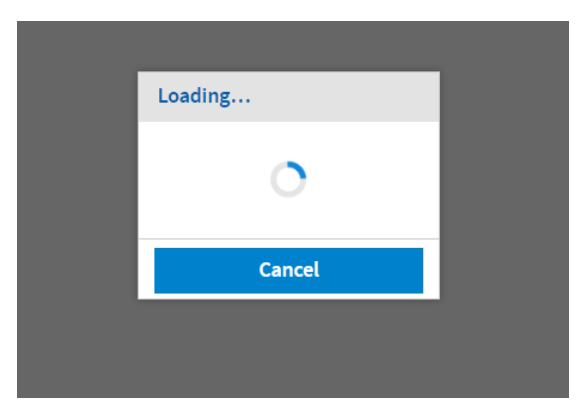

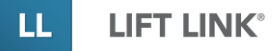

Depending on the report timeframe and the amount of data being pulled for the report, a report load times may vary but should not be excessively long.

# **Running Reports - Report View**

Running a report displays the most recently generated report data in the **Report View** screen. Report View is designed to display report data in a presentable format that makes it easier for you to review and modify the report.

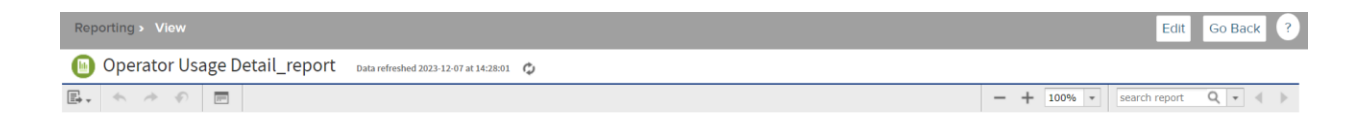

# **Running Reports - Report View Controls**

A set of menu items and navigation controls sits above the report table.

| 🕒 Operato | r Usage Detail      | _report Data refreshed 2023-12-0 | 07 at 14:28:51 🗘         |             |                |               |                        |              |        |
|-----------|---------------------|----------------------------------|--------------------------|-------------|----------------|---------------|------------------------|--------------|--------|
| B. < >    | •                   |                                  |                          |             | - + 1          | 100% 💌 search | report Q -             |              | of 2 🕨 |
|           | Operator Usage Deta | 11                               |                          |             |                |               |                        |              |        |
|           | Vehicle             | Login                            | Logoff                   | Login Hours | Dead Man Hours | Motion Hours  | Travel With Load Hours | End Method   |        |
|           | ADMIN, USER, Embed  | dded                             |                          |             |                |               |                        |              |        |
|           | 60014               | Nov 3, 2023, 2:00:00 AM          | Nov 3, 2023, 4:30:00 AM  | 2.50        | 0.00           | 0.00          | 0.00                   | End of Shift |        |
|           | 60014               | Nov 3, 2023, 12:00:00 AM         | Nov 3, 2023, 2:00:00 AM  | 2.00        | 0.00           | 0.00          | 0.00                   | End of Shift |        |
|           | 60014               | Nov 2, 2023, 10:30:00 PM         | Nov 3, 2023, 12:00:00 AM | 1.50        | 0.00           | 0.00          | 0.00                   | End of Shift |        |
|           | 60014               | Nov 2, 2023, 7:15:00 PM          | Nov 2, 2023, 10:30:00 PM | 3.25        | 0.00           | 0.00          | 0.00                   | End of Shift |        |
|           | 60014               | Nov 2, 2023, 4:15:00 PM          | Nov 2, 2023, 7:15:00 PM  | 3.00        | 0.00           | 0.00          | 0.00                   | End of Shift |        |
|           | 60014               | Nov 2, 2023, 1:15:00 PM          | Nov 2, 2023, 4:15:00 PM  | 3.00        | 0.00           | 0.00          | 0.00                   | End of Shift |        |
|           | 60014               | Nov 2, 2023, 11:30:00 AM         | Nov 2, 2023, 1:15:00 PM  | 1.75        | 0.00           | 0.00          | 0.00                   | End of Shift |        |
|           | 60014               | Nov 2, 2023, 4:30:00 AM          | Nov 2, 2023, 11:30:00 AM | 7.00        | 0.00           | 0.00          | 0.00                   | End of Shift |        |
|           | 60014               | Nov 2, 2023, 2:00:00 AM          | Nov 2, 2023, 4:30:00 AM  | 2.50        | 0.00           | 0.00          | 0.00                   | End of Shift |        |
|           | 60014               | Nov 2, 2023, 12:00:00 AM         | Nov 2, 2023, 2:00:00 AM  | 2.00        | 0.00           | 0.00          | 0.00                   | End of Shift |        |
|           | 60014               | Nov 1, 2023, 10:30:00 PM         | Nov 2, 2023, 12:00:00 AM | 1.50        | 0.00           | 0.00          | 0.00                   | End of Shift |        |
|           | 60014               | Nov 1, 2023, 7:15:00 PM          | Nov 1, 2023, 10:30:00 PM | 3.25        | 0.00           | 0.00          | 0.00                   | End of Shift |        |
|           | 60014               | Nov 1, 2023, 4:15:00 PM          | Nov 1, 2023, 7:15:00 PM  | 3.00        | 0.00           | 0.00          | 0.00                   | End of Shift |        |
|           | 60014               | Nov 1, 2023, 2:54:30 PM          | Nov 1, 2023, 4:15:00 PM  | 1.34        | 0.00           | 0.00          | 0.00                   | End of Shift |        |

The upper-left corner of the Report View displays the toolbar below:

| 🔟 Operator Usage Detail_r                             | eport Data refreshed 2023-11-13 at 21:38:40 |
|-------------------------------------------------------|---------------------------------------------|
|                                                       |                                             |
| The report type & the name of the report              | Impact Summary by Day - Graph_report        |
| Date and time when the report data was last refreshed | Data refreshed 2021-11-03 at 11:39:24       |
| A button to refresh the report data                   | 63                                          |

#### Lift Link Online Help Reporting

The upper-right corner of the **Report View** displays the toolbar below:

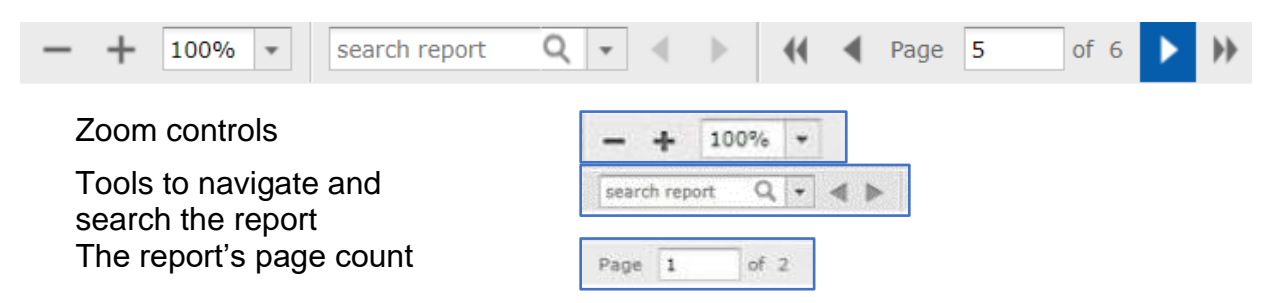

### **Running Reports - Export Report**

In the upper-left corner below the Report Name, the Report View displays the **Export Report** icon.

Click on the icon to access the Export Report tool and select the file format for your report.

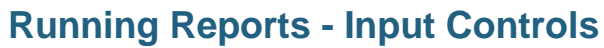

In the upper-left corner, below the Report Name, the Report View displays the **Input Controls** icon.

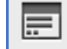

Click on this icon to access the Input Controls.

The **Input Controls** define the basic parameters of your report. This is where you can review settings for the reporting period timeframe, as well as the groups, shifts and default filters applied to the report. It's also where you can access advanced options for modifying your report.

From the Input Controls window, you can customize a report by modifying its Report Period and default filters, as well as adding other filters such as **Vehicle Name** or **Operator Name**.

| 5  | $ \land \land \land$ |
|----|----------------------|
| As | PDF                  |
| As | Excel (Paginated)    |
| As | Excel                |
| As | CSV                  |
| As | DOCX                 |
| As | RTF                  |
| As | ODT                  |
| As | ODS                  |
| As | XLSX (Paginated)     |
| As | XLSX                 |
| Δs | DDTX                 |

| ut Controls           |        |             |          |
|-----------------------|--------|-------------|----------|
|                       |        |             |          |
| * Report Period       |        |             | <b>^</b> |
| Yesterday             |        |             | •        |
| * Wook / Month / Year |        |             |          |
| week/month/real       |        |             |          |
|                       |        |             |          |
| From Date/Time        |        |             |          |
|                       |        |             |          |
| To Date/Time          |        |             |          |
| To Date/Time          |        |             |          |
|                       |        |             |          |
| Compliance Shifts     |        |             |          |
| Available: 3          |        | Selected: 0 |          |
| Search list           |        |             | Q        |
| ALL SHIFTS            |        |             |          |
| Day Shift             |        |             |          |
|                       |        |             |          |
|                       |        |             |          |
| Apply OK Reset        | Cancel | Save        |          |

For instructions on using the Input Controls to edit and modify a report's parameters, see Customizing Reports.

# **Running Reports - Chart Report Values**

Chart Reports with values displayed in the header can be dynamically updated by clicking on the sets you want to include or exclude from view.

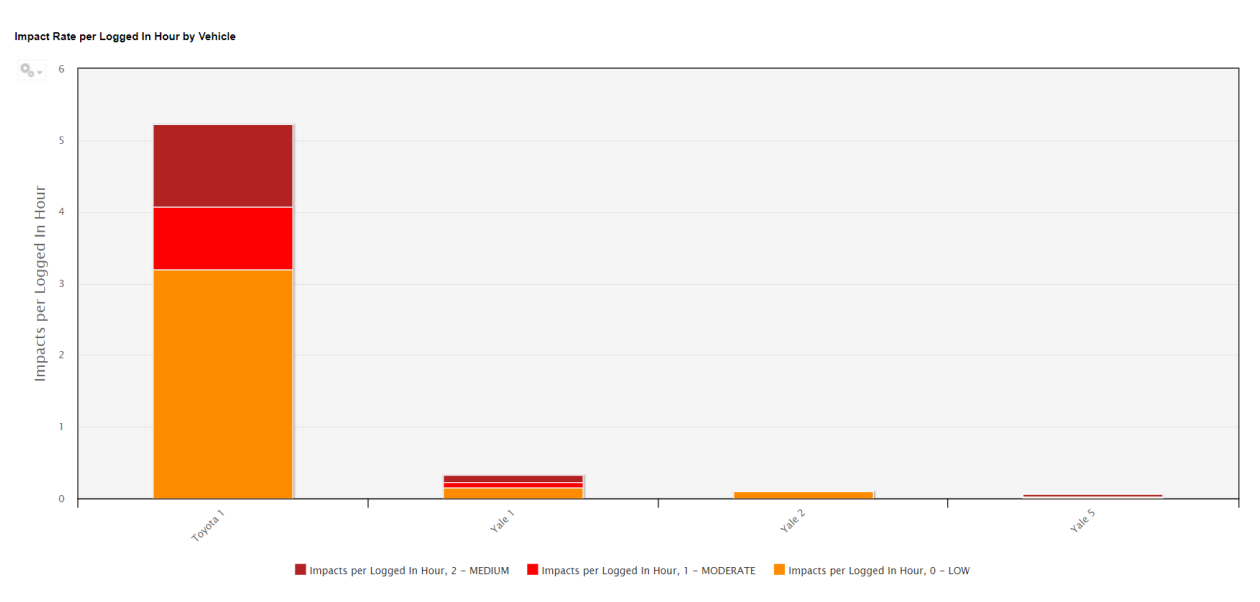

# **Running Reports - Tabular Reports**

In addition to the same tools and features available when you run a Chart Report, Tabular Reports give you access to a subset of additional editing and search capabilities, such as:

- conditional formulas
- column and table layout
- redisplaying the report as you make changes

| impact Detail |                         |              |                   |                  |                    |                                         |
|---------------|-------------------------|--------------|-------------------|------------------|--------------------|-----------------------------------------|
| Vehicle       | Impact Date Time        | Severity     | Status Pre-Impact | Status At Impact | Status Post-Impact | Impact Location                         |
| RT 08207      | Mey 7, 2018 9 16 14 AM  | 1 - NODERATE | Motori            | Motion           | Motion             | Near WAP SC/FC 64<br>6A 9F D (JUnknown) |
| PR 33169      | May 7, 2018 9:13:42 AM  | 2 - MEDIUM   | Unknown           | Motion           | Litt               | Near WAP 5C FC 6<br>8A 9FD (Unknown     |
| RT 08207      | Mey 7, 2018 E 04 10 AM  | 1 - MODERATE | Motion            | Motion           | Motion             | Near WAP, SC/FC-6<br>6A SF D (Durknown  |
| PR 33170      | May 7, 2018 2:20:32 PM  | 2 - MEDIUM   | Motion            | Moton            | Motion             | Near WAP: 5C/FC 6<br>92 33 3 ((Unknown) |
| PR 33170      | Mey 7, 2018 2:10:48 PM  | 0-LOW        | Moton             | Motion           | Motion with Lift   | Near WAP 5C FC 6<br>6A 9D B ([Unknown   |
| PR 33170      | May 7, 2018 12:42:42 PM | 0-LOW        | Motion            | Moton            | Motion with Lift   | Near WAP 5C/FC 6<br>92/33/3 (/Unknown)  |
| PR 33170      | Mey 7, 2018 12 28:16 PM | 0+LOW        | Motion            | Motion           | Motion with Lift   | Near WAP 50,F0.6<br>92.33.3 (Unknown)   |
| PR 33173      | May 7, 2018 11 15 38 AM | 2 - MEDIUM   | Motion            | Motion           | Motion             | Near WAP, 5C FC 6<br>92 35 E (Junknown) |

For instruction on creating and applying conditional formulas, navigating, and modifying column and table layout, and additional editing features of Tabular Reports, see Customizing Reports.

### **Custom Reports**

#### **Customizing Reports - Edit Mode**

To begin customizing a report, run the report and then click the Edit button located in the upper-right corner above the report tool bar.

|                                                                          | Home | Visibility - | People | Groups | Assets - | Messaging | Reporting - | ۰. | Search (Alt+S) | Logout    |
|--------------------------------------------------------------------------|------|--------------|--------|--------|----------|-----------|-------------|----|----------------|-----------|
| Reporting > View                                                         |      |              |        |        |          |           |             |    | Edit           | Go Back ? |
| 🕒 Operator Usage Detail_report 🛛 Data refreshed 2024-01-15 at 18:21:42 🖕 |      |              |        |        |          |           |             |    |                |           |

Or select Edit from the Action column in the Reports List.

#### **Reports List (Folders)**

| NAME                                                       | FOLDERS \$                         | LAST MODIFIED | REPORT SC | HEDULE ACTIONS    |
|------------------------------------------------------------|------------------------------------|---------------|-----------|-------------------|
| Access Control Bypass (ID Optional Mode) History           | Maintenance Planning               | Aug 3, 2017   | G         | •                 |
| Access Point Inventory                                     | System Settings and<br>Diagnostics | Oct 3, 2016   | ©         | •                 |
| Analysis of Usage Daily Vehicle Summaries - Top 10 - Graph | Vehicle Analysis                   | Apr 2, 2018   | ©         | •                 |
| Analysis of Usage Daily Vehicle Summaries by Group         | Vehicle Analysis                   | Apr 2, 2018   | G         |                   |
| Battery Equalizations                                      | Battery and Charger                | Feb 17, 2022  | ©         | Subscribe<br>Edit |
| Battery Module Logs                                        | Battery and Charger                | Feb 18, 2022  | G         | •                 |
| Battery Modules with Invalid Vehicle ID                    | Battery and Charger                | Feb 9, 2022   | G         | •                 |
| Dettern Net Channel                                        | Detterne and Channen               | lan 22, 2010  | •         |                   |

#### **Edit Mode - Input Controls**

When you open a report in Edit Mode, the **Input Controls** automatically appear in the center of the screen.

| Reporting > Edit        |                     |                          | Cancel     |
|-------------------------|---------------------|--------------------------|------------|
| 🗠 Operator List Pul     | olic                | Operator Groups          |            |
| < Topic: VMSOperatorI i |                     | Available: 9 Selected: 0 | Filters    |
|                         |                     | Search list Q            |            |
| Fields                  | Columns             | {All}                    | Data Level |
| Q                       | Dperator x Active x | {Maintenance}            |            |
| Abc Operator            | Operator Groups *   | ALL_ACCESS               |            |
| Abc Last Name           |                     | Master Users             |            |
| Abc First Name          | \$ <sub>6</sub> .   | Tampa Only               |            |
| Abc MI                  | 50                  | Test Group               |            |
| Abc Org Code            |                     | VAC test Group 2         |            |
| Abc Access ID           |                     | VAC Test Group 3         |            |
| Abc Opr Ext ID          | 40                  | ✓ Select All             |            |
| Abc Opr Class           |                     |                          |            |
| Abc Job Title           |                     | Advanced Options         |            |
| Abc Active              | 30                  | Available: 1 Selected: 0 |            |
| 🕒 Active Date           |                     | Search list Q            |            |
| 🕒 Cert Exp Date         |                     |                          |            |
| 🕒 Lic Exp Date          | 20                  |                          |            |
| Med Exn Date            |                     | Apply OK Reset Cancel    |            |
| Measures                | 10                  |                          |            |
| Q                       | 10                  |                          |            |
| 123 Labor Cost          |                     |                          |            |
| 123 Cert Days Left      |                     |                          |            |

### **Edit Mode - Filters**

The upper-right corner of the Edit Mode screen displays filters for the report's columns and rows. Use the **Columns** and **Rows** sliders to adjust how column and row data is filtered in the report. As you adjust the sliders, you will see the data levels adjust accordingly.

| Reporting > Edit                                                              |                                                                                               | Cancal 🗢 🕐                                              |
|-------------------------------------------------------------------------------|-----------------------------------------------------------------------------------------------|---------------------------------------------------------|
| 😑 Lockout Duration - Graph                                                    | U Filters                                                                                     |                                                         |
| C Topic: WISLockoutDe 🕋 🚱 + 🗇 🛷 😰 🔅 📰 🛛 In                                    | Data Level                                                                                    | Filters E >                                             |
| Fields Ecolumna Lockerconfesser, Type II Ecoled, Dar, Sept 1                  |                                                                                               | Data Level                                              |
| Q, Rows Locked. Cort. Date: w                                                 | Columns                                                                                       | Columns                                                 |
| An Lociout_ID                                                                 | 0                                                                                             |                                                         |
| Shift_Start 15                                                                | 1 C C C C C C C C C C C C C C C C C C C                                                       | River .                                                 |
| Shift_End                                                                     | Rows                                                                                          |                                                         |
| Mix Wehicle_Group_Code 12.5                                                   |                                                                                               | <ul> <li>A LOCKOUSREEMAN is not equal to * 1</li> </ul> |
| And Lok_Operator_And_Ve                                                       |                                                                                               | break *                                                 |
| Mik Wh_EH_ID 10 -                                                             |                                                                                               |                                                         |
| Mar Veh_Dt_D_2                                                                | To Date (Time                                                                                 |                                                         |
| Mix Model                                                                     |                                                                                               |                                                         |
| Ne Vehicle_Type                                                               | Compliance Shifts                                                                             |                                                         |
| Measures E                                                                    | Available: 4 Selected: 0                                                                      |                                                         |
| Q, 25-                                                                        | Search list Q                                                                                 |                                                         |
| 128 Row_ID                                                                    | ALL SHIFTS<br>First Shift (1)                                                                 |                                                         |
| va Tear                                                                       |                                                                                               | a a a                                                   |
| 10 Locket, Dar, Days<br>fr Locken/Count 4 - 4 - 4 - 4 - 4 - 4 - 4 - 4 - 4 - 4 | Apply OK Reset Cancel                                                                         | AT WALT WALT                                            |
| fx NewHeasure                                                                 | Days, Critical Resonance Liceland, Dur, Days, HOHA Non-Compliance Liceland, Dur, Days, Impart | > Custom Filter Expression                              |
|                                                                               |                                                                                               | Apply                                                   |

Edit Mode - Menu Options - Saving, Exporting & Editing

The menu bar above the report display contains the following option for saving, exporting, and editing your report:

■ ‡ **↓** < < < <

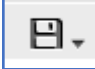

**Save** | To save a default report that you've modified, select **Save As**, rename the report, and choose the **Public Reports** or **My Reports** folder as the save destination.

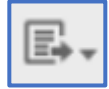

Export | Access the list of available file formats to export your report.

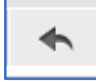

Undo | Undo the last change you made to the report.

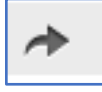

**Redo** | Redo the last change you made to the report after selecting the Undo option.

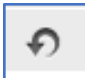

Undo All | Reset the report to its last saved configuration.

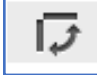

Switch the Groups | Selecting this icon will switch rows and columns. In other words, rows become columns and columns become rows.

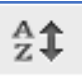

# Set the Sort Order

Access options for sorting data. A window will open with a list of available fields on the left. Use the right arrow to add and the left arrow to remove available fields to and from the **Sort On:** list. Use the up and down arrows to the right of the Sort On: list to adjust the order and use the icon in front of each field name to define whether the field should display data in ascending or descending order.

| Available Fields: |   | Sort On: |   |
|-------------------|---|----------|---|
| Row_ID            | * | Shift_ID | 7 |
| Impact_ID         |   |          |   |
| Shift_Name        |   | •        |   |
| Shift_Start       |   |          |   |
| Shift_End         |   |          |   |
| Vehicle           |   |          |   |
| Veh_Ext_ID        |   |          |   |
| Veh_Ext_ID_2      |   |          |   |
| Make              |   |          |   |
| Model             |   |          |   |
| Year              |   |          |   |
| Vehicle Type      | - |          |   |

# .....

### **Change the Input Values**

Selecting this icon will allow you to adjust the report parameters. The **Input Controls** window will open with options for adjusting the data displayed in the report (for example, the report period, shifts included, groups included, etc.). After making changes, click on the **Apply** button.

| ut Controls           |            |
|-----------------------|------------|
| * Report Period       | A          |
| Year                  | Q          |
| * Week/Month/Year     |            |
| 2016                  | Q          |
| From Date/Time        |            |
|                       |            |
| Compliance Shifts     |            |
| Available: 4 Se       | elected: 0 |
| Search list           | Q          |
| ALL SHIFTS            |            |
| First Shift           |            |
| Second Shift          |            |
| Third Shift           | •          |
|                       |            |
|                       |            |
| Apply OK Reset Cancel |            |

# Edit Mode Menu Options - Display Formats & Display Data

The menu bar above the report also contains an Icon and drop-down menus that allow you to select how your report and its data appear on the screen while in Edit Mode.

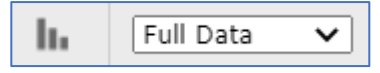

Ø h. R \* Sample Data 🔻 Sample Data Full Data No Data

**Select Visualization Type** | The pop-up menu lets you select how the report data will be displayed.

**Display Data** | The Display Data drop-down menu lets you select how much data will be displayed on screen. Select **Sample Data**, **Full Data**, or **None**.

If you're making several changes and want to see how they impact the report as you modify it, the Sample Data setting lets you quickly view changes as you edit the report.

### **Display Format - Table**

When editing a report displayed as a Table, click on the **Gear Icon Solution** to select whether you want your report's **Detailed Data**, **Totals Data** or both the **Detailed and Totals** displayed on screen. You also have the option to **Hide** or **Show Duplicate Rows** as applicable.

| Detailed Data       | Detailed Data       |
|---------------------|---------------------|
| Totals Data         | Totals Data         |
| Details and Totals  | Details and Totals  |
| Hide Duplicate Rows | Show Duplicate Rows |

### **Display Format - Chart**

| When editing a report displayed as a Chart, | click on the Gea | ar Icon 🤷 to adjus | t the report's Chart |
|---------------------------------------------|------------------|--------------------|----------------------|
| Format.                                     |                  |                    |                      |

### **Chart Report - Chart Format**

The **Chart Format** controls allow you to customize properties of the selected chart type, such as **Axis**, **Labels**, and **Appearance**. You can also access **Advanced** customization options to modify nearly every aspect of the chart report.

| Chart For | mat                 |                                               |                 |
|-----------|---------------------|-----------------------------------------------|-----------------|
|           | Axis Labels App     | bearance Advanced                             |                 |
|           | Property            | Value                                         |                 |
|           | legend.reversed     | true                                          | / 🗇             |
|           | series.shadow       | false                                         | / 🗊             |
|           | yAxis.gridLineWidth | 0                                             | / 🗊             |
|           | yAxis.lineWidth     | 1                                             | / 🗊             |
|           | xAxis.lineWidth     | 1                                             | / 🗇             |
|           | colors              | ["#ffffb2","#fecc5c","#fd8d3c","#f03b20","#bo | 10026"] 🖍 💼     |
|           | xAxis.gridLineWidth | 0                                             | / 🗇             |
|           | xAxis.tickWidth     | 0                                             | / 🗇             |
|           | yAxis.tickWidth     | 1                                             | / 前             |
|           |                     |                                               | Add New Propert |
|           | 6                   |                                               | More Informat   |

From the **Advanced** tab, click on <u>More Information</u> to access a full list of Advanced Chart Formatting commands with definitions and descriptions for every command's Property and Value.

# **Display Format - Crosstab**

Editing a report displayed in a Crosstab view provides a tabular summary of your report and allows you to edit its values within a table format.

| <b>.</b>                          | B. (      | $\sim \Rightarrow \Rightarrow$ | 1 <del>7</del> 21 | 🖻 lı         | Full Data    | ~            |              | Select Visualization Type |                |                |             |             | × |
|-----------------------------------|-----------|--------------------------------|-------------------|--------------|--------------|--------------|--------------|---------------------------|----------------|----------------|-------------|-------------|---|
| Columns                           | Severity  | 🗙 📙 Impact C                   | Count ×           |              |              |              |              |                           | <              |                |             |             |   |
| Rows Date_of_interval ×           |           |                                |                   |              |              |              |              | All Types                 |                |                |             |             |   |
| Impact Summary by Severity by Day |           |                                |                   |              |              | Data Grid    | Crosstab     | Table                     | Column         | Stacked Column |             |             |   |
| S                                 | everity 👻 | 4- SEVERE                      | 3- HIGH           | 2- MEDIUM    | 1- MODERATE  | 0- LOW       | Totals       | Column and Bar            | 1              | -              | _           |             |   |
|                                   | Measures  | Impact Count                   | Impact Count      | Impact Count | Impact Count | Impact Count | Impact Count | Line and Area             |                |                |             |             |   |
| Date_of                           | _Interval | 0                              | 0                 |              |              | 25           | 25           | Dual and Multi Avie       | Percent Column | Bar            | Stacked Bar | Percent Bar |   |
| Oct 24,                           | 2021      | 0                              | 0                 | 6            | 5            | 23           | 35           |                           |                |                |             |             |   |
| Oct 26,                           | Keep      | Only                           | 0                 | 15           | 26           | 99           | 140          | Time Series               |                |                |             | 1           |   |
| Oct 27,                           | Exclud    | le                             | 0                 | 13           | 35           | 78           | 126          | Scatter and Bubble        |                | <u>/</u> ~     | X           |             |   |
| Oct 28,                           |           |                                | 1                 | 12           | 15           | 86           | 114          | Pi                        | Spider Column  | Line           | Spline      | Area        |   |
| Oct 29,                           | 2021      | 0                              | 0                 | 11           | 25           | 90           | 126          | Pie                       |                |                |             |             |   |
| Oct 30,                           | 2021      | 0                              | 0                 | 10           | 21           | 91           | 122          | Range                     |                |                |             |             |   |
| Oct 31,                           | 2021      | 0                              | 0                 | 4            | 3            | 23           | 30           |                           |                |                |             |             |   |
| Totals                            |           | U                              | 1                 | 75           | 136          | 515          | 121          | Gauge                     |                |                |             |             |   |
|                                   |           |                                |                   |              |              |              |              |                           | Stacked Area   | Percent Area   | Area Spline | Spider Line | • |

You can right-click on a row or column to access a list of editing options specific to that section, such as, excluding or only keeping certain sections.

### **Edit Mode - Fields & Measures**

The left side of the Edit Mode screen lists Fields and Measures. These are the building blocks of your reports. When you think about modifying or customizing a report, think about it terms of modifying or customizing the displayable fields and calculable measures that make up the report.

| Reporting > Edit                         |                                                                                                    |                                       |                                                                                 | Cancel 🗢 ?                                  |
|------------------------------------------|----------------------------------------------------------------------------------------------------|---------------------------------------|---------------------------------------------------------------------------------|---------------------------------------------|
| 🙁 Fleet Usage Sum                        | imary                                                                                                    |                                       |                                                                                 |                                             |
| < Topic: VMSUsageSum                     | B. B. ≪ ≫ Ø IZ S E h                                                                                            | Filters E >                           |                                                                                 |                                             |
| Fields                                   | Columns Legin Hours x Notion Hours x                                                                            |                                       |                                                                                 | Data Level                                  |
| ٩                                        | Rows Shift_Start x Shift_Name x                                                                                 | Input Controls                        |                                                                                 | Rows                                        |
| Abc Vehicle                              |                                                                                                    |                                       |                                                                                 |                                             |
| Abx Veh_Ext_ID                           | Ro -                                                                                                    | * Report Period                       |                                                                                 |                                             |
| Abe Make                                 | 230                                                                                                    | Last Full Week                        |                                                                                 |                                             |
| Abe Model                                |                                                                                                    | * Week/Month/Year                     |                                                                                 |                                             |
| Abc Vehicle_Type                         | 200                                                                                                    | · · · · · · · · · · · · · · · · · · · | _                                                                               |                                             |
| Abx Group                                |                                                                                                    | From Date/Time                        |                                                                                 |                                             |
| Abc Group_Code                           | 150                                                                                                    |                                       |                                                                                 |                                             |
| Abx Last_Name                            |                                                                                                    | To Date (Time                         |                                                                                 |                                             |
| Abc First_Name                           | 100                                                                                                    |                                       |                                                                                 |                                             |
| Abe MI                                   |                                                                                                    |                                       |                                                                                 |                                             |
| Measures                                 | 50                                                                                                    | Available: 4 Selected: 1              |                                                                                 |                                             |
| ٩                                        |                                                                                                    | Search list Q                         |                                                                                 |                                             |
| 123 Year                                 |                                                                                                    | ALL SHIFTS                            |                                                                                 |                                             |
| 123 Vehicle_ID                           | 0 PPA _ PPA _ PPA _ PPA                                                                                         | First Shift (1)                       | 1 <sup>22</sup> 2 <sup>24</sup> 2 <sup>14</sup> 2 <sup>14</sup> 2 <sup>14</sup> |                                             |
| 123 Employee_ID                          | 122 21-20 21-20 22-20 12-00 12-00 12-00 12-00 12-00 12-00 12-00 12-00 12-00 12-00 12-00 12-00 12-00 12-00 12-00 |                                       | 21. 01. 20° 1.50° 2.60° 2.20°                                                   |                                             |
| 123 Shift_ID                             | 130° 1131° 1131° 2111° 2111°                                                                                    | Apply OK Reset Cancel A               | (a) 5(a, 3(a), 5(a), 5(a)                                                       | <ul> <li>Custom Elter Exercision</li> </ul> |
| 123 Summary_Count<br>123 PowerUp_hrs_MIN |                                                                                                    | Login Hours Hours                     |                                                                                 | Custom Pitter Expression                    |
| an Douncillo has MAV                     |                                                                                                    |                                       |                                                                                 | shba                                        |

### Fields & Measures - Fields

Fields are content-based data elements that can be displayed in a report. The items in the Fields list represent all the available data content that can be displayed in the current report.

To find a specific field, scroll through the list or enter keywords into the search box.

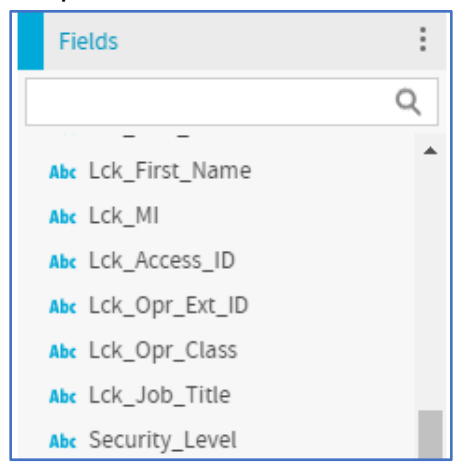

### Fields & Measures - Measures

| Measures            | : |
|---------------------|---|
|                     | Q |
| 123 Row_ID          |   |
| 123 Shift_ID        |   |
| 123 Year            |   |
| 123 Locked_Dur_Days |   |
| fx LockoutCount     |   |
| fx NewMeasure       |   |

**Measures** are formula-based items that can calculate data and display the calculated results on the report. The items in the Measures list represent all the available calculable data elements that can be displayed in the current report.

To find a specific measure, scroll through the list or enter keywords into the search box.

### Adding Fields & Measures to a Report

To add a field or measure to a report, click and hold on the desired element and then drag and drop it into the Columns, Rows or Groups area.

| Topic: VMSDailyVehU           | ∎. ≣.                                                               | ★                        | 2‡ 📼 Iu         | Sample Data 🗸 |  |
|-------------------------------|---------------------------------------------------------------------|--------------------------|-----------------|---------------|--|
| Fields                        | Columns Vehicle x MaxMotionHours x AvgMotionHours x MinMotionHour x |                          |                 |               |  |
| Q                             | Groups                                                              | cle Group 😠              |                 |               |  |
| Abc Vehicle<br>Abc Veh_Ext_ID | ۹۴ An                                                               | alysis of Usage Daily Ve | ehicle Summarie | s by Group    |  |
| Abc Veh_Ext_ID_2              | Vehicle                                                             | MaxMotionHours           | AvgMotionHours  | MinMotionHour |  |
| A A                           |                                                                     |                          |                 |               |  |

Alternately, you can right-click on the field and select **Add to Columns**, **Add to Rows** or **Add to Groups**.

### Lift Link Online Help Reporting

The report editor is designed with built-in logic to prevent it from presenting your with Add to... options that can't be supported based on the report type or its parameters.

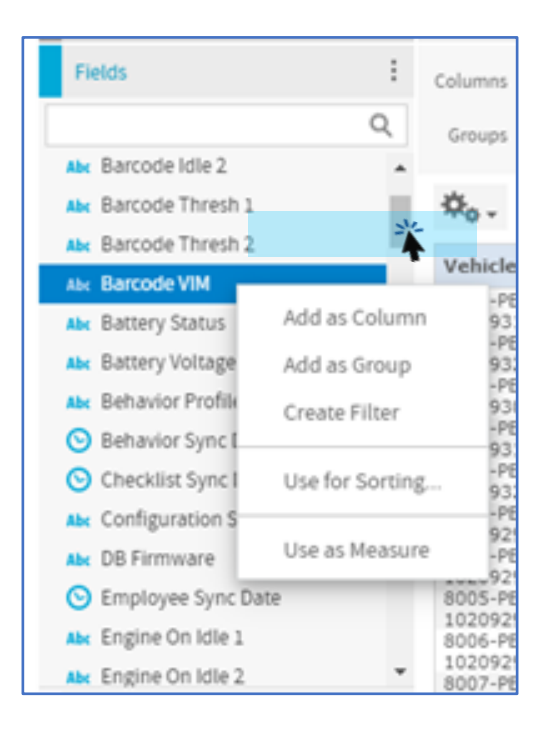

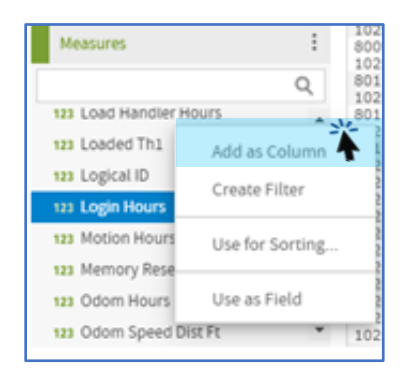

# **Adding Fields & Measures as Report Filters**

To add a Field or Measure as a report filter, click and hold on the desired element and then **drag and drop** it into the Filters section.

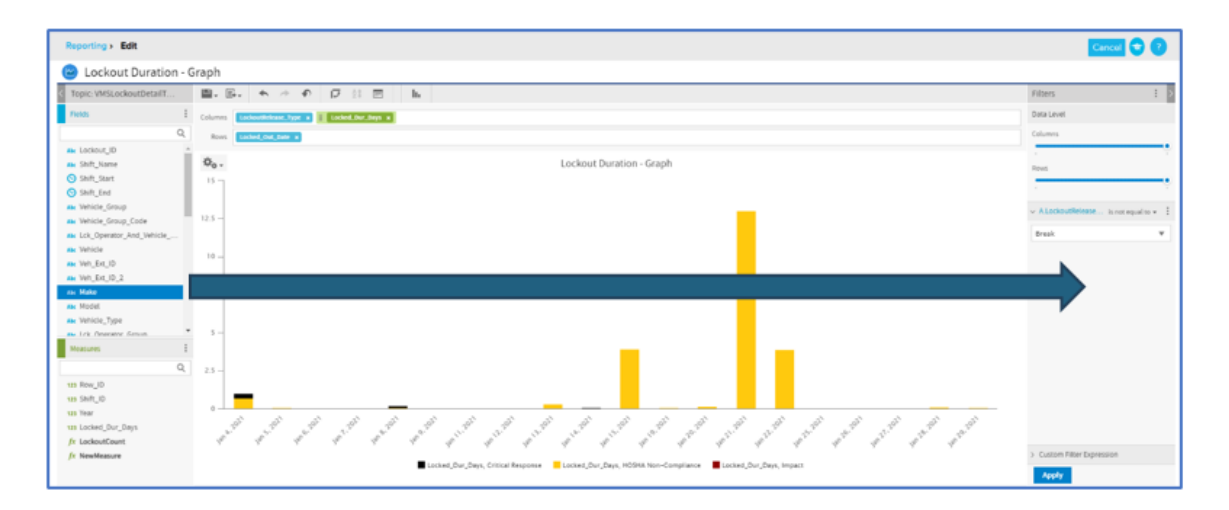

LL LIFT LINK<sup>®</sup>

Alternately, you can right-click on the field and select Create Filter.

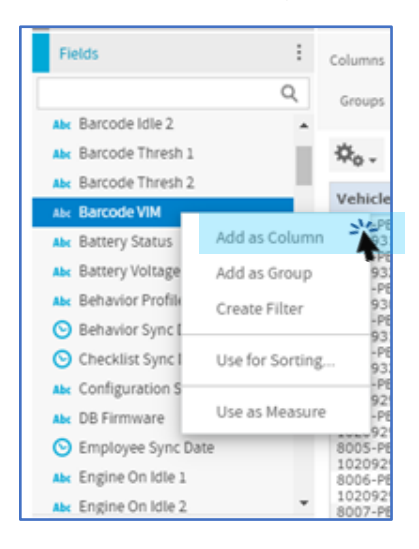

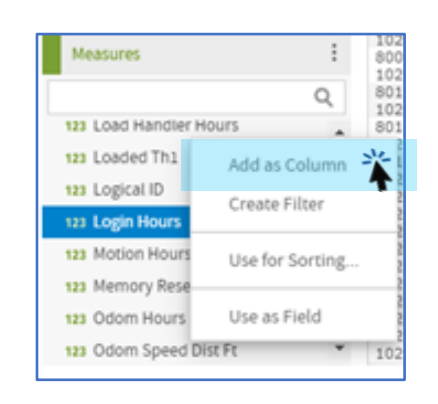

# **Defining Filter Values for Fields & Measures**

On the right side of the screen, under the Filters heading, you'll see a new filter for the field or measure you added.

Click on **equals v** to access the drop-down menu of available filter values. Select the values that will define how your field or measure will be filtered in the report.

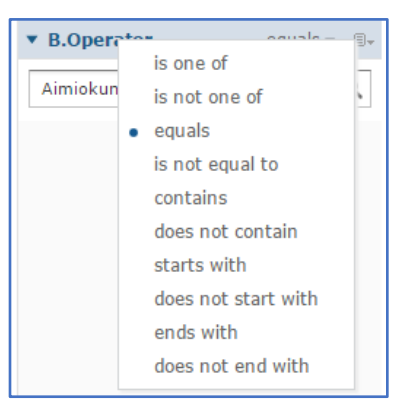

These filter values are like logical or comparison operators you might use to create formulas in Excel or other spreadsheet programs.

After you've set up your filters, click on the **Apply** button and the report will redraw itself using the field and/or measure filters as you defined them.

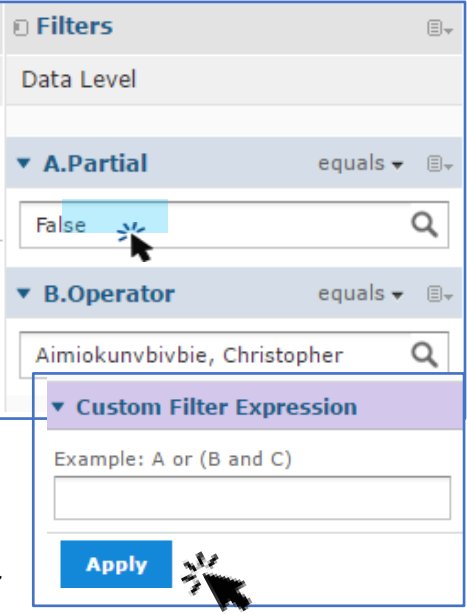

### **Creating a Calculated Field**

To create a new calculated field or measure, click on the icon to the right of the Fields or Measures section header, and select **Create Calculated Field** or **Create Calculated Measure**.

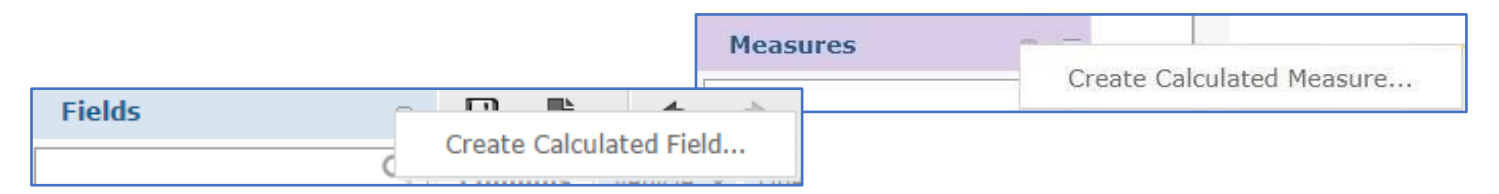

#### The New Calculated Field or Calculated Measure window will appear.

| au nume.                       |             | New Calculated Measure                                        |  |  |  |  |  |
|--------------------------------|-------------|---------------------------------------------------------------|--|--|--|--|--|
| ew Field                       |             |                                                               |  |  |  |  |  |
|                                |             | Measure Name:                                                 |  |  |  |  |  |
| Formula Builder Summary Calcul | lation      | New Measure                                                   |  |  |  |  |  |
| Formula:                       |             |                                                               |  |  |  |  |  |
| Tormana                        |             | Formula Builder Summary Calculation                           |  |  |  |  |  |
|                                |             |                                                               |  |  |  |  |  |
|                                |             | Formula:                                                      |  |  |  |  |  |
| + - * / % (                    | ) : AN      |                                                               |  |  |  |  |  |
|                                |             |                                                               |  |  |  |  |  |
| Fields and Measures:           | Functions:  | + - * / % ( ) : AND OR NOT IN == != > < >= <=                 |  |  |  |  |  |
| Abc Lck_Access_ID              | Absolute    |                                                               |  |  |  |  |  |
| Abc Lck_First_Name             | Attribute   | Fields and Measures: Functions: Function Description:         |  |  |  |  |  |
| Abc Lck_Job_Title              | Average     | Abr Lck_Access_ID  Absolute                                   |  |  |  |  |  |
| Abc Lck_Last_Name              | Boolean     | Abr Lck_First_Name Attribute                                  |  |  |  |  |  |
| Abc LCK_MI                     | Case        | Abr Lck_Job_Title Average                                     |  |  |  |  |  |
| Abc Lck_Operator               | CaseRange   | Abr Lck_Last_Name Boolean                                     |  |  |  |  |  |
| Abc Lck_Operator_And_Veh       | CaseWhen    | Abc Lck_MI Case                                               |  |  |  |  |  |
| Abc Lck_Operator_Group 👻       | Concatenate | Abc Lck_Operator CaseRange                                    |  |  |  |  |  |
| Validate                       |             | Abr Lck_Operator_And_Veh CaseWhen 🗹 Show arguments in formula |  |  |  |  |  |
| vacance                        |             | Abr Lck_Operator_Group 💌 Concatenate 💌                        |  |  |  |  |  |
|                                |             | Validada                                                      |  |  |  |  |  |
| Create Field Cancel            |             | Validate                                                      |  |  |  |  |  |

Enter a name for your new field or measure in the Field Name / Measure Name box.

| New Calculated Field | New Calculated Measure |
|----------------------|------------------------|
| Field Name:          | Measure Name:          |
| New Field            | New Measure            |

Double-click on an element in the Fields and Measures list to add it to your new formula.

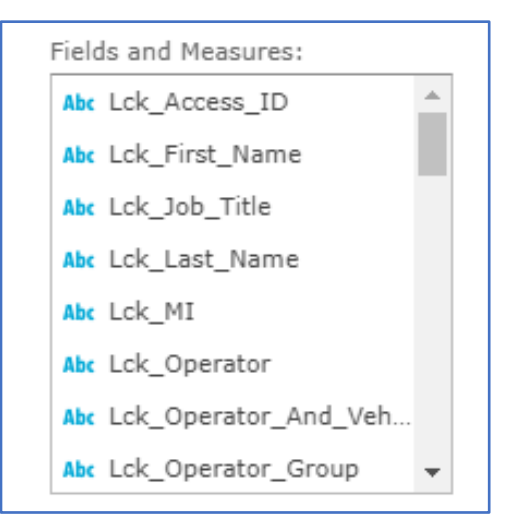

Similarly, double-click on a formula function in the **Functions** list to add it to the formula.

| unctions:   |   | Function Description:       |
|-------------|---|-----------------------------|
| Absolute    |   |                             |
| Attribute   |   |                             |
| Average     |   |                             |
| Boolean     |   |                             |
| Case        |   |                             |
| CaseRange   |   |                             |
| CaseWhen    |   | ✓ Show arguments in formula |
| Concatenate | - |                             |

Click on a Function to see its definition in the **Function Description** box.

| Absolute<br>Attribute | Average The average (mean) value of all inputs based on an |                                                        |   |  |  |
|-----------------------|------------------------------------------------------------|--------------------------------------------------------|---|--|--|
| Average               |                                                            | optional level, which can be Current (default),        |   |  |  |
| Boolean               |                                                            | ColumnGroup, ColumnTotal, RowGroup, RowTotal,<br>Total |   |  |  |
| Case                  |                                                            | Average("NumberFieldName", 'Level')                    |   |  |  |
| CaseRange             |                                                            | Arer age( Hamber Freidhame ) cever )                   | * |  |  |
| CaseWhen              |                                                            | 🗹 Show arguments in formula                            |   |  |  |
|                       |                                                            |                                                        |   |  |  |

Formatted information that you're required to provide for a function is called an **argument**. For example, the **Average** function (shown above) requires that you enter arguments for "NumberFieldName" and "Level."

To have the Function arguments visible in the Formula, check the **Show arguments in formula** box, and the arguments will display as shown below.

| Formula Builder    | Summary Calculation               |
|--------------------|-----------------------------------|
| Formula:           |                                   |
| "Impact_Level" Ave | erage("NumberFieldName", 'Level') |

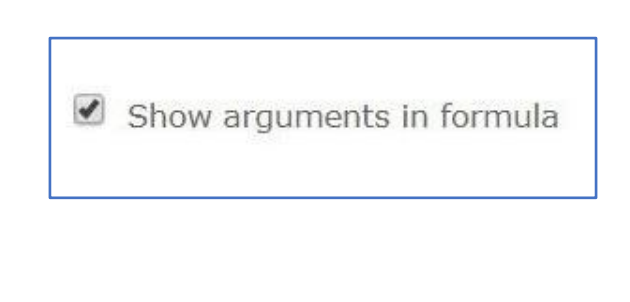

Uncheck the **Show arguments in formula** box if you prefer the Function to appear in the Formula without any definition of argument, as shown below.

| Formula Builder    | Summary Calculation |
|--------------------|---------------------|
| Formula:           |                     |
| "Impact_Level" Ave | erage()             |
|                    |                     |
|                    |                     |

Select the **Operators** your formula requires from the row beneath the formula box.

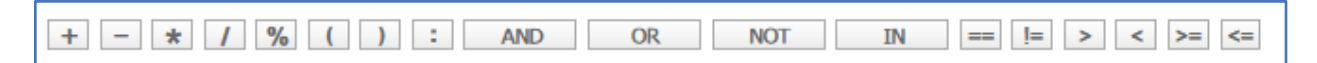

To choose a calculation type, click on the **Summary Calculation** tab and select one of the options from the Calculation drop-down list.

| ormula Builder | Summary Calculation |   |
|----------------|---------------------|---|
| Calculation:   |                     |   |
| CountAll       |                     | • |
| None           |                     |   |
| CountAll       |                     |   |
| CountDistinct  |                     |   |
| Custom         |                     |   |
| Mode           |                     |   |

Once you've finished building your formula, click on the Validate button to make sure it will work.

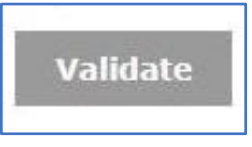

An **invalid formula** will return a message like the one below and provide an explanation of why the formula failed validation.

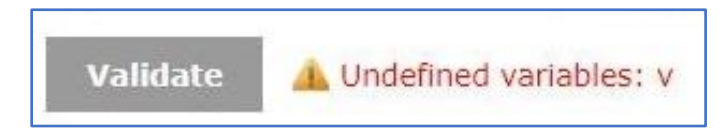

A valid formula will return the following message:

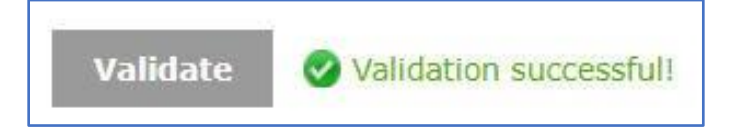

When you are finished, click on the **Create Field / Create Measure** button to save your new calculated measure.

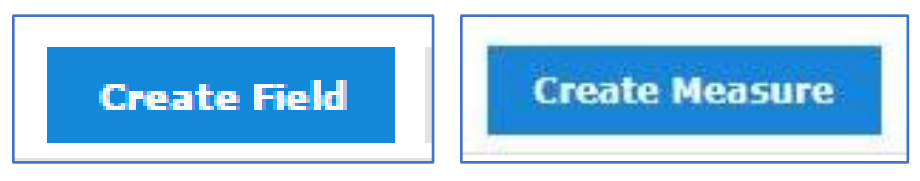

A banner will appear at the top of the screen to confirm that a new field/measure has been added, and your new calculated field/measure will appear in bold in the Fields or Measures list.

### **Creating a Schedule**

To view or create scheduled reports and set up subscribers to receive the reports as scheduled, click on the **Schedules** icon on the right side of a report row.

| Reports List (Folders)                                     |                                    |               |              |                |  |  |  |
|------------------------------------------------------------|------------------------------------|---------------|--------------|----------------|--|--|--|
| NAME -                                                     | FOLDERS 0                          | LAST MODIFIED | C REPORT SCH | HEDULE ACTIONS |  |  |  |
| Access Control Bypass (ID Optional Mode) History           | Maintenance Planning               | Aug 3, 2017   | O            | -              |  |  |  |
| Access Point Inventory                                     | System Settings and<br>Diagnostics | Oct 3, 2016   | ©            | •              |  |  |  |
| Analysis of Usage Daily Vehicle Summaries - Top 10 - Graph | Vehicle Analysis                   | Apr 2, 2018   | *            | •              |  |  |  |
| Analysis of Usage Daily Vehicle Summaries by Group         | Vehicle Analysis                   | Apr 2, 2018   | O            | •              |  |  |  |
| Battery Equalizations                                      | Battery and Charger                | Feb 17, 2022  | O            | •              |  |  |  |
| Battery Module Logs                                        | Battery and Charger                | Feb 18, 2022  | G            | -              |  |  |  |

A pop-up window will open displaying any existing schedules. To set up a new schedule, click on the **+Create Schedule** button in the upper-right corner.

| Subscriptions (Acce | у)    | +Create | schedule |          |         |       |
|---------------------|-------|---------|----------|----------|---------|-------|
| Job Name            | Owner | State   | Last Run | Next Run | Enabled |       |
|                     |       |         |          |          |         | Close |

#### The Add new schedule window will appear.

| Add Report Schedule (Vehicle Usage Detail) |     |
|--------------------------------------------|-----|
| Job Name:                                  |     |
| Enter Job Name                             |     |
| Field is required.                         |     |
| Description:                               |     |
| Enter Description                          |     |
|                                            |     |
| Recurrence:                                |     |
| None V                                     |     |
| Start Date:                                |     |
| Cance                                      | Add |

### **Job Name**

Enter a name to briefly define the purpose of the schedule.

| lob Name:          |  |  |
|--------------------|--|--|
| Enter Job Name     |  |  |
| Field is required. |  |  |

# Description

If needed, enter a more detailed description of the schedule.

#### Description:

Enter Description

### Recurrence

For the **Recurrence Type**, use the drop-down menu to select how often and when the selected report should be scheduled. Recurrence options are:

- None no recurrence
- Simple defined by timeframe values
- Calendar defined by calendar date(s)

| Re | ecurrence:      |   |
|----|-----------------|---|
|    | Recurrence Type |   |
|    | None            | • |
|    | None            |   |
|    | Simple          |   |
| 1  | Calendar        |   |

# **Start Date**

Define the Report Schedule's **Start Date**.

| Start Date:       |         |
|-------------------|---------|
| Immediately       |         |
| On specific date: |         |
|                   | <b></b> |

If the schedule is recurring, define the End Date.

# **Output Options**

Confirm or modify the scheduled report's File Name and select the file Format.

| Output options        |                           |  |  |  |  |  |  |  |
|-----------------------|---------------------------|--|--|--|--|--|--|--|
| File Name:            |                           |  |  |  |  |  |  |  |
| Access_Control_Bypass | _ID_Optional_Mode_History |  |  |  |  |  |  |  |
| Formats:              |                           |  |  |  |  |  |  |  |
|                       | □ csv                     |  |  |  |  |  |  |  |
|                       |                           |  |  |  |  |  |  |  |
|                       |                           |  |  |  |  |  |  |  |

#### Output To:

Select how you want the scheduled report to go out, either via email or FTP.

| Output To: |   |
|------------|---|
| Email      | ~ |
| Email      |   |
| FTP        |   |

#### **Output to Email**

Complete the fields need to enter the email addresses for your scheduled report recipients, as well as a subject line, and a message to be included in the body of the email.

Select whether the scheduled report(s) should be included with the email as an attachment in the previously defined file type or as a Zipped attachment of those files.

Include report files as attachments

Include report files as ZIP attachment

You can also choose to opt out of sending emails for empty reports.

Do not send emails for empty reports

#### **Output to FTP**

To schedule your report to output via FTP, complete the fields to provide the Server Address, Directory name, User Name, Password, and Port. Select whether to enable FTPS. After entering the information, you can make sure the FTP connection works by clicking Test Connection.

### Lift Link Online Help Reporting

| utput To:          |   |                                    |
|--------------------|---|------------------------------------|
| FTP                | T |                                    |
| Server Address:    |   |                                    |
|                    |   | File Handling:                     |
| Directors          |   | Overwrite Files                    |
| Directory.         |   | Sequential File Names by Timestamp |
| Field is required. |   | Timestamp Pattern:                 |
| User Name:         |   | 3333                               |
|                    |   | -                                  |
| Field is required. |   |                                    |
| Password:          |   |                                    |
|                    |   | 5                                  |
| Field is required. |   |                                    |
| Test Connection    |   |                                    |
| Enable FTPS        |   |                                    |
| Port:              |   |                                    |
| 21                 |   |                                    |

For outputting to a network folder, you will need to specify the name of the folder. Choose whether you want new reports in this schedule to overwrite previous reports, if you want the report files to be sequenced by timestamp and, if so, configure the timestamp pattern.

# Add the New Scheduled Report

Click Add to create your new scheduled report.

| Subject:                                                                 |        | -   |
|--------------------------------------------------------------------------|--------|-----|
| Here is the awesome Access Control Bypass History report everyone wanted |        |     |
| Message:                                                                 |        |     |
| The amazing Access Control Bypass History report is attached.            |        |     |
| Include report files as attachments                                      |        |     |
| $^{igodoldoldoldoldoldoldoldoldoldoldoldoldol$                           |        |     |
| Do not send emails for empty reports                                     |        |     |
|                                                                          |        |     |
| <i>X</i>                                                                 | Cancel | Add |

| System Se                                                                                          | ttings                     | ;                       |              |             |                     |           |                        |         |                     |          |
|----------------------------------------------------------------------------------------------------|----------------------------|-------------------------|--------------|-------------|---------------------|-----------|------------------------|---------|---------------------|----------|
|                                                                                                    | Home                       | Visibility <del>-</del> | People       | Groups      | Assets <del>-</del> | Messaging | Reporting <del>-</del> | ¢       | Search (Alt+S)      | Logou    |
| stem Settings                                                                                      |                            |                         |              |             |                     |           | Roles<br>System Se     | ottings | <u>Collapse All</u> | Sync 🛱 ? |
| Batteries                                                                                          |                            |                         |              |             |                     |           |                        |         |                     | <b>^</b> |
| Assume any ID presented that has not syn No ID Pattern Ox O00000FFFFFF                             | chronized as an operator i | ID is a battery         | ID           |             |                     |           |                        |         | Edit 🌶              |          |
| Checklists                                                                                         |                            |                         |              |             |                     |           |                        |         |                     | <b>^</b> |
| Enforce checklist compliance rules for                                                             |                            |                         |              |             |                     |           |                        |         |                     |          |
| <ul> <li>Master/Maintenance Operators</li> <li>Countdown for completing compliance real</li> </ul> | uirement for safety and io | b selection ch          | necklists    |             |                     |           |                        |         |                     |          |
| 10 Minutes                                                                                         |                            |                         |              |             |                     |           |                        |         |                     |          |
| Override non-compliance behavior profile                                                           | assignments, log the oper  | ator off and re         | eset the cou | ntdown inst | ead                 |           |                        |         |                     |          |

The System Settings module is a collection of customizable settings that affect all aspects of the Lift Link system. The settings are broken down into categories separated by green bars. Please note that some of the features covered in this article may not be available to you. Availability is based on your specific site license. Accessibility may be based on role restrictions set by the System Administrator.

To access Systems setting click on the gear icon and select system settings.

| Assets <del>-</del> | Messaging     | Reporting -           | *-<        |
|---------------------|---------------|-----------------------|------------|
|                     | Last Refreshe | c Roles<br>System Set | 0<br>tings |

- Expand All displays all the details for each section.
- Collapse All hides all the details for each section.

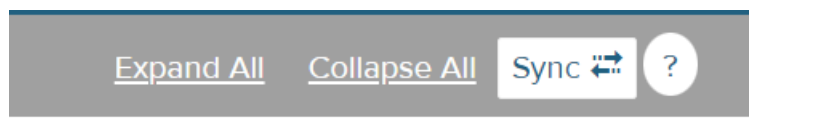

• Click v and A to toggle between displaying and hiding section details.

| Batteries                                                                     | • |
|-------------------------------------------------------------------------------|---|
| Checklists                                                                    |   |
| Enforce checklist compliance rules for           Master/Maintenance Operators |   |

• Search: Expand all sections and use Control+F (or your browser's standard search function) to search for the topic you are interested in.

| ш                                                                                                    | LIFT LINK                                      | Home | Visibility <del>-</del> | People | Groups | Checklist | 1/7 | ^ | ~          | 7    | ×   | Search (Alt+S       |
|----------------------------------------------------------------------------------------------------|------------------------------------------------|------|-------------------------|--------|--------|-----------|-----|---|------------|------|-----|---------------------|
| ystem Sett                                                                                                | ings                                           |      |                         |        |        |           |     |   | <u>Exp</u> | band | All | <u>Collapse All</u> |
| Batteries                                                                                                 |                                                |      |                         |        |        |           |     |   |            |      |     |                     |
|                                                                                                    | _                                              |      |                         |        |        |           |     |   |            |      |     |                     |
| Checklists                                                                                                |                                                |      |                         |        |        |           |     |   |            |      |     |                     |
| Enfor                                                                                                    | ce <mark>checklist</mark> compliance rules for |      |                         |        |        |           |     |   |            |      |     |                     |
| Master/Maintenance Operators                                                                              |                                                |      |                         |        |        |           |     |   |            |      |     |                     |
| Countdown for completing compliance requirement for safety and job selection checklists                   |                                                |      |                         |        |        |           |     |   |            |      |     |                     |
| 10 N                                                                                                    | /inutes                                        |      |                         |        |        |           |     |   |            |      |     |                     |
| Override non-compliance behavior profile assignments for the operator off and reset the countdown instead |                                                |      |                         |        |        |           |     |   |            |      |     |                     |
## **System Settings - Checklists**

Items in this section pertain to safety checklists.

| 2 | hecklists                                                                                                  | ^ |
|---|----------------------------------------------------------------------------------------------------|---|
|   | Enforce checklist compliance rules for                                                                     |   |
|   | Master/Maintenance Operators                                                                               |   |
|   | Countdown for completing compliance requirement for safety and job selection checklists                    |   |
|   | 10 Minutes                                                                                                 |   |
|   | Override non-compliance behavior profile assignments, log the operator off and reset the countdown instead |   |
|   | Enabled                                                                                                    |   |
|   | Safety compliance type                                                                                     |   |
|   | Consecutive Operator Use Per Period                                                                        |   |
|   | Safety compliance period                                                                                   |   |
|   | 01 Day                                                                                                    |   |
|   | Randomize the location of the safety checklist answers                                                     |   |
|   | Yes                                                                                                    |   |
|   | Cancel Save                                                                                                |   |
|   |                                                                                                    |   |

#### Enforce checklist compliance rules for

When checked operators with Master and Maintenance authorization are held to the same compliance rules as Standard operators.

| Checklists           |                                                                                         |
|----------------------|-----------------------------------------------------------------------------------------|
| Enforce checklist co | npliance rules for                                                                      |
| Master/Maintena      | nce Operators<br>leting compliance requirement for safety and job selection checklists  |
| D Minutes            |                                                                                         |
| Override non-compli  | ance behavior profile assignments, log the operator off and reset the countdown instead |
| Enabled              |                                                                                         |
|                      |                                                                                         |

#### Countdown for completing compliance requirement for safety checklists

Determines the number of minutes an operator must complete a safety or job checklist before becoming non-compliant.

| Checklist | S                                                                                 |
|-----------|-----------------------------------------------------------------------------------|
| Enforce   | checklist compliance rules for                                                    |
| 🛛 Mast    | ter/Maintenance Operators                                                         |
| Countdo   | own for completing compliance requirement for safety and job selection checklists |
| 10 Min    | utes                                                                              |

# Override non-compliance behavior profile assignments, log the operator off and reset the countdown instead

When enabled, the Lift Link device automatically logs the operator off and reset the countdown when the countdown expires, thus preventing non-compliance events from happening.

| checklists          |                                                                                           |
|---------------------|-------------------------------------------------------------------------------------------|
| Enforce checklist c | ompliance rules for                                                                       |
| Master/Mainten      | ance Operators                                                                            |
| Countdown for con   | pleting compliance requirement for safety and job selection checklists                    |
| 10 Minutes          |                                                                                           |
| Override non-comp   | liance behavior profile assignments, log the operator off and reset the countdown instead |
| Enabled             |                                                                                           |
|                     |                                                                                           |

## Safety Compliance Type

Determines the rules for a vehicle to be compliant for safety checklists.

- No Compliance Required = Operators do not have to complete checklists, will not be presented a countdown and will not be subject to non-compliance events
- Once per period = Any operator needs to complete the safety checklist within N hours of the last time it was completed
- **Oper/Vcl Pair Per Period** = Each unique operator that uses the vehicle needs to complete the safety checklist within N hours of the last time that operator completed it
- **Consecutive Oper Use Per Period** = The safety checklist needs to be completed every time a different operator accesses the vehicle. When the same operator uses the vehicle

consecutively, they only need to complete the checklist if they haven't completed it within N hours.

- **Once per shift** = Any operator needs to complete the safety checklist the first time the vehicle is accessed for each configured shift (see shift section for configuring shifts)
- **N** = Safety selection compliance period

#### **Safety Compliance Period**

Number of hours the vehicle is compliant after a safety checklist is completed (subject to compliance type rule).

| Checklists                                                                                                 |
|----------------------------------------------------------------------------------------------------|
| Enforce checklist compliance rules for                                                                     |
| Master/Maintenance Operators                                                                               |
| Countdown for completing compliance requirement for safety and job selection checklists                    |
| 10 Minutes                                                                                                 |
| Override non-compliance behavior profile assignments, log the operator off and reset the countdown instead |
| Enabled                                                                                                    |
| Safety compliance type                                                                                     |
| Consecutive Operator Use Per Period                                                                        |
| Safety compliance period 01 Day                                                                            |
| Randomize the location of the safety checklist answers                                                     |

Yes

## Randomize the location of the safety checklist answers

- Yes = Pre-selected answers to checklist questions are randomly determined
- No = The #1 checklist answer is pre-selected for each question

| hecklists             |                                                                                         |
|-----------------------|-----------------------------------------------------------------------------------------|
| Enforce checklist cor | npliance rules for                                                                      |
| Master/Maintena       | ice Operators                                                                           |
| Countdown for comp    | leting compliance requirement for safety and job selection checklists                   |
| 10 Minutes            |                                                                                         |
| Override non-compli   | ance behavior profile assignments, log the operator off and reset the countdown instead |
| Enabled               |                                                                                         |
| Safety compliance ty  | pe                                                                                      |
| Consecutive Opera     | tor Use Per Period                                                                      |
| Safety compliance pe  | ariod                                                                                   |
| 01 Day                |                                                                                         |
|                       |                                                                                         |
| Randomize the locati  | on of the safety checklist answers                                                      |
| Yes                   |                                                                                         |

## **System Settings - Impact Management**

| Im        | pac  | t Mar                 | nager     | nent    | :                    |        |  |      |       |                    |      |     |     |     |                  |       |     |     |      |               |     |     |     |       |      |      | ^       |
|-----------|------|-----------------------|-----------|---------|----------------------|--------|--|------|-------|--------------------|------|-----|-----|-----|------------------|-------|-----|-----|------|---------------|-----|-----|-----|-------|------|------|---------|
|           | Seve | erity Ra              | ange D    | Definit | ions                 |        |  |      |       |                    |      |     |     |     |                  |       |     |     |      |               |     |     |     |       |      |      |         |
| Low < 1.2 |      |                       |           |         | 1.2 ≤ Moderate < 1.7 |        |  |      |       | 1.7 ≤ Medium < 2.2 |      |     |     |     | 2.2 ≤ High < 3.4 |       |     |     |      | Severe: ≥ 3.4 |     |     |     |       |      |      |         |
|           |      | ModeM                 | edit Higt | •       | Severe               |        |  |      |       |                    |      |     |     |     |                  |       |     |     |      |               |     |     |     |       |      |      | Max     |
|           | p    | uu <mark>quu</mark> u | umupm     | ապ      |                      | րուսու |  | պուս | արուս | mhim               | արու | արո | ապա | ապա | milin            | աղուս | աղա | աղա | ապաս | mhin          | արա | աղա | ապա | աստիս | mulm | ապաս | uupun – |
|           | 0    | 1                     | 2         | 3       |                      | 4 5    |  | 6    | 7     | 8                  | 9    | 10  | 11  | 12  | 13               | 14    | 15  | 16  | 17   | 18            | 19  | 20  | 21  | 22    | 23   | 24   | 25      |
|           |      |                       |           |         |                      |        |  |      |       |                    |      |     |     |     |                  |       |     |     |      |               |     |     |     |       |      |      |         |
|           |      |                       |           |         |                      |        |  |      |       |                    |      |     |     |     |                  |       |     |     |      |               |     |     |     | Ca    | ncel | Save |         |

#### Items in this section pertain to the impact sensor data Profile.

- AAA Impact = Standard automated impact calibration process
- Legacy = Custom manual impact calibration process for obsolete hardware

#### **Severity Range Definitions**

Slider bar that determines how the Lift Link device will categorize impacts based on the ratio of the impact to the minimum impact level.

#### Lift Link Online Help Systems Settings

- Low = Minimum impact ratio and this slider cannot be moved
- Moderate = Slider should be moved to the lowest desired ratio that will result in an impact categorized as Moderate; any impacts below this slider will be categorized as Low
- Medium = Slider should be moved to the lowest desired ratio that will result in an impact categorized as Medium; any impacts below this slider will be categorized as Moderate
- High = Slider should be moved to the lowest desired ratio that will result in an impact categorized as High; any impacts below this slider will be categorized as Medium
- Severe = Slider should be moved to the lowest desired ratio that will result in an impact categorized as Severe; any impacts below this slider will be categorized as High
- Max = Maximum impact ratio and this slider cannot be moved

## **System Settings - License**

Items in this section pertain to the licensed features applied to the site.

| ense                                   |                                   |                     |                                 |
|----------------------------------------|-----------------------------------|---------------------|---------------------------------|
| Software License ID                    |                                   | _                   |                                 |
| 0000FFFFFFFFFFFFFFFFFFFFFFFFFFFFFFFFFF | 900FFFF9E5D300C0E000000FF60EFEFFF | Analyze Undo        |                                 |
| VAC license ID                         |                                   |                     |                                 |
| 4-025-482-8718                         | 2-919-235-5832                    |                     |                                 |
| Customer Type                          | System Type                       |                     |                                 |
| General                                | PowerFleet                        |                     |                                 |
| licensing                              |                                   |                     | Pending Licensing Configuration |
| API Redaction                          | Bar Code scanner integration      | Battery RX          |                                 |
| Battery Sense                          | Battery Swap                      | Battery Swap Task   |                                 |
| Battery Voltage Monitoring             | Blank Screen                      | Checklist Interlock |                                 |
| Dead man                               | Fuel Monitoring                   | Display Weight      |                                 |
| Avramp                                 | External Indicator                | Fault Codes         |                                 |
| GPS                                    | Impact                            | Indicator 1         |                                 |
| Indicator 2                            | IQ Dashboard                      | Key on Meter        |                                 |
| Lift Motor 1                           | Lift Motor 2                      | Lift Sense          |                                 |

#### **Software License ID**

Alphanumeric string that defines the license key applied to the site. License keys can be acquired from the Support team. Paste or type a new license into this field to change the license key. The "Analyze" button allows you to see what the pending changes will be to a newly entered license key prior to saving the change.

## Lift Link Device License ID

These two license keys are what appear in a Lift Link device synchronized with the software. They are not editable but will change if a new software license key is entered. When configuring a new Lift Link device, these keys should be entered at the license key entry step. The left box is the top license, the right box is the bottom license.

#### Customer Type

Read-only field based on the license key applied.

#### System Type

Read-only field based on the license key applied.

#### **System Settings - Licensing**

Read-only representation of what features are enabled (check boxes) and disabled (empty boxes) based on the license key entered.

#### **Pending Licensing Configuration**

When applying a new license key and pressing the "Analyze" button, this section displays pending changes (these changes are also highlighted in green text in the licensing section).

#### **System Settings - Maintenance**

Items in this section pertain to the planned maintenance feature.

| Maintenance            |                                                  |  |  |  |  |  |
|------------------------|--------------------------------------------------|--|--|--|--|--|
| Minutes prior to schee | duled maintenance to display message to operator |  |  |  |  |  |
| 5                      |                                                  |  |  |  |  |  |
|                        | Cancel Save                                      |  |  |  |  |  |

#### Minutes prior to scheduled maintenance to display message to operator

The number of minutes before a planned maintenance event is due that a message will be displayed to a vehicle operator.

## **System Settings - Messaging**

Items in this section pertain to the messaging feature.

| Messaging      |                                                      |                                          |
|----------------|------------------------------------------------------|------------------------------------------|
| Time until a m | essage is removed from the 'send' queue and WAMs; it | s then queued again if it is not expired |
| 6              | Minute(s)                                            |                                          |
|                |                                                      | Edit 🖍                                   |

# Time until a message is removed from the 'send' queue; it is then queued again if it is not expired

Minutes a pending message is made available for a Lift Link device before it is re-evaluated for its expiration date. If expired, the message is no longer available.

## **System Settings - Operators**

Items in this section pertain to operators in the system.

| Dperators                                                     |  |  |  |  |  |  |  |  |
|---------------------------------------------------------------|--|--|--|--|--|--|--|--|
| Maintenance Operators Automatic log-off when inactive 01 Hour |  |  |  |  |  |  |  |  |
| Master Operators Global Profiles Assigned Groups              |  |  |  |  |  |  |  |  |
| Master Operators Output alerts for configured events Yes      |  |  |  |  |  |  |  |  |
| Suspend Operator:                                             |  |  |  |  |  |  |  |  |
| Enabled                                                       |  |  |  |  |  |  |  |  |
| Non-compliance events                                         |  |  |  |  |  |  |  |  |
| After 2 Events                                                |  |  |  |  |  |  |  |  |
| Within last 1 Day(s)                                          |  |  |  |  |  |  |  |  |
| Temporary operators Authorization Hours                       |  |  |  |  |  |  |  |  |

#### Maintenance Operators Automatic Log-off When Inactive

Amount of consecutive inactivity that results in Maintenance operators being logged off automatically.

- Use Lift Link device setting = Use the time setting for idle timeout of the behavior profile assigned to the vehicle
- N mins = Operator is logged out after N minutes of inactivity

#### **Master Operators Global Profiles**

- All Vehicles = Master operators can log into any vehicle in the fleet, regardless of the groups the Master operator is assigned to.
- Assigned Groups = Master operators can only log into vehicles that the operator has a valid group assignment for.

## **Master Operators Output Alerts For Configured Events**

- Yes = Output alert (alarm, strobe, etc.) will function for configured events for Standard and Master operators (for applicable vehicles).
- No = Output alert (alarm, strobe, etc.) will function for configured events only for Standard operators (for applicable vehicles).

#### Master Operators Output alerts for configured events

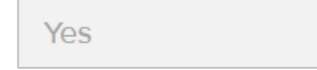

## **Suspend Operator**

When enabled can suspend an operator after a specific number of events and duration.

| Suspend Operator: |  |
|-------------------|--|
| Enabled           |  |

Non-compliance events

| After  | 2      |   | Even | ts     |
|--------|--------|---|------|--------|
| Withir | n last | 1 |      | Day(s) |

#### **Temporary Operators Authorization Hours**

Number of hours a temporary ID is enabled for when assigned at a Lift Link device.

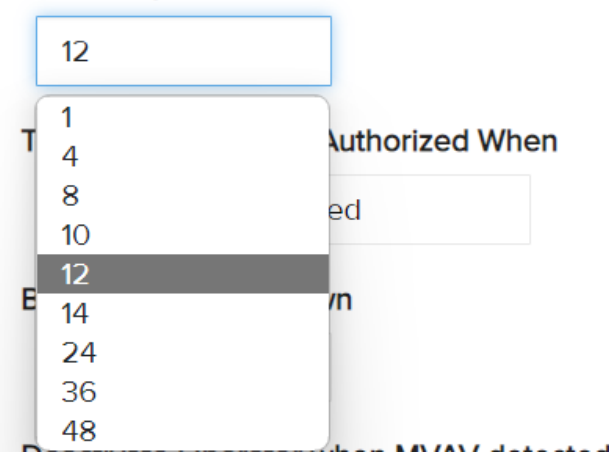

Temporary operators Authorization Hours

#### **Temporary Operators Authorized When**

Determines whether a temporary ID can be used based on the Lift Link device synchronization status.

- Lift Link device partially synced = Allows temporary IDs to be used before the Lift Link device synchronizes
- Lift Link device fully synced = Disabled temporary IDs until the Lift Link device synchronizes

#### Temporary operators Authorized When

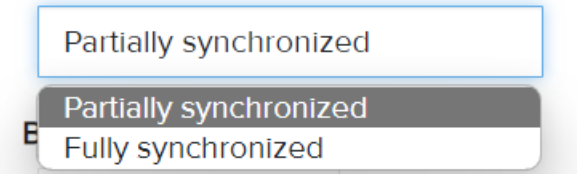

#### **Break Mode Countdown**

Minutes the vehicle is in break mode from the point of activating break mode.

- Disabled = Break mode is not available on the Lift Link devices
- N mins = number of minutes break mode is active for

## **Deactivate Operator When MVAV Detected**

- Checked = Operator is set to 'suspended' when a multiple vehicle access violation occurs
- Unchecked = Operator stays licensed even after a multiple vehicle access violation occurs

## **System Settings - Sensors**

Items in this section pertain to sensors connected to vehicles in the system.

| Sensors                |                       | ~                                                           |
|------------------------|-----------------------|-------------------------------------------------------------|
| Fork Load              |                       |                                                             |
| Lift Drop Filter       |                       | Minutes after lowering forks before trip gap records starts |
| 3                      | seconds               | 5                                                           |
| Output Alert           |                       |                                                             |
| Available              |                       | Activation Pattern                                          |
| Always                 |                       | Constantly On                                               |
| Tow                    |                       |                                                             |
| Minimum tow presen     | ce to create an event | Minimum tow presence percentage                             |
| 17                     | seconds               | 80                                                          |
| Tow full stop filter   |                       |                                                             |
| 32                     | seconds               |                                                             |
| Operator exits vehicle | before stopping       |                                                             |
| Motion versus preser   | nce threshold         |                                                             |
| Disabled               |                       |                                                             |
|                        |                       | Edit 🖍                                                      |

## Fork Load

- Lift Drop Filter = Seconds the forks need to be lowered before a 'drop' is recorded for a trip record
- Minutes after lowering forks before trip gap records starts = Minutes after the load is dropped before the Lift Link device starts a new record recording time between loaded trips

## **Output Alert**

- Available
  - Always = Alarm will trigger if an event happens even if no one is logged in
  - Only When Operator Logged In = Alarm will not trigger if an event happens, and no one is logged in
- Activation Pattern when alarm is triggered (until event is cleared)
  - Cycle on/off every 1/2 second = Alarm will turn on and off 2 times per second
  - Cycle on/off every 1 second = Alarm will turn on and off once per second
  - Cycle on/off every 2 second = Alarm will turn on and off once every 2 seconds
  - Constantly On = Alarm will be on constantly until the event is cleared (typically used for 'creeper mode')
  - Disabled = Alarm will not trigger

## **Operator Exits Vehicle Before Stopping**

• Enables or disables the motion versus presence threshold when operator exits the vehicle.

## **System Settings - Server**

Items in this section pertain to server configuration for the system.

| Server                               |                                                    |                                  | ^                                                             |
|--------------------------------------|----------------------------------------------------|----------------------------------|---------------------------------------------------------------|
| Client alias                         |                                                    |                                  |                                                               |
| Client code                          | Site Code                                          | Facility ID                      | CheckSum                                                      |
| PWLFS                                | 03178                                              | 3178                             | 2                                                             |
| Data Archive                         |                                                    |                                  |                                                               |
| Checklist questions and answers (    | Details)                                           | Checklist questions and answe    | ers (Summary)                                                 |
| 03 Years                             |                                                    | 03 Years                         |                                                               |
| Beacon check-Ins                     |                                                    | Successful debug data used b     | by IDSY Support                                               |
| 06 Months                            |                                                    | 01 Week                          |                                                               |
| Failure debug data used by IDSY S    | Support                                            | Data that is staged for archivin | ng                                                            |
| 01 Month                             |                                                    | 01 Week                          |                                                               |
| Change mode into the software by     | v software users(Detail)                           | Motion operator /vehicle data,   | , including location information and vehicle login statistics |
| 05 Years                             |                                                    | 01 Month                         |                                                               |
| Idle operator/vehicle data, includir | ig location information and vehicle login statisti | cs Diagnostic Errors             |                                                               |
| 03 Months                            |                                                    | 03 Months                        |                                                               |

## **Client Alias**

- Client code = internal code to identify the customer's. Shows up on Lift Link device when Lift Link device is synchronized with software.
- Site code = Lift Link internal code to identify the customer's site name. Shows up on Lift Link device when Lift Link device is synchronized with software.
- Facility ID and CheckSum = unique internal codes associated with each site. Must be consistent with the 'Facility ID' in the Lift Link device Access Control menu.

| C | Client alias |           |             |          |  |  |  |  |  |
|---|--------------|-----------|-------------|----------|--|--|--|--|--|
|   | Client code  | Site Code | Facility ID | CheckSum |  |  |  |  |  |
|   | PWLFS        | 03178     | 3178        | 2        |  |  |  |  |  |

## **Data Archive**

Amount of time the referenced data type is stored in the Lift Link database (and available in the Lift Link software report tool) prior to being archived. Once archived, the data cannot be viewed through the Lift Link database without being restored by a Logisnext Support resource.

## Services - Wi-Fi Debug

- Checked = Writes all Wi-Fi diagnostic data to log files
- Unchecked = Normal mode

| Services     | SSO        |
|--------------|------------|
| 🖉 WiFi debug | SSO Domain |
|              |            |

SSO

## Domain

Schedule Events

• SSO domain name

## Schedule Events

| Enforce people and vehicle expirations     | ForceFull Vehicle Synchronization         | Retries for failed events                 |
|--------------------------------------------|-------------------------------------------|-------------------------------------------|
| Daily                                      | Daily                                     | Daily                                     |
| Distribute Batched Subscriptions           | Reset WAM Date And Time                   |                                           |
| Every 30 Minutes                           | Daily                                     |                                           |
| Update WAM Configuration                   | Send System Health statistics             | Send System Health Performance Statistics |
| Daily                                      | Daily                                     | Daily                                     |
| Automated People feed from external source | Force Incremental Vehicle Synchronization |                                           |
| Daily                                      | Every 4 Hours                             |                                           |

Frequency that each item automatically happens.

- Enforce people and vehicle expirations = reviews assigned license, medical, certification and group expiration dates and suspends access for dates prior to the date/time the event runs
- ForceFull Vehicle Synchronization = All vehicles complete a full synchronization of each category
- Retries for failed events = number of times each of the scheduled events in this category will retry should the initial attempt fail
- Distribute Batched Subscriptions = Sends emails and/or SMS messages for all events that are defined for batch distribution rather than immediate notification
- Daily event timer = Minimum time between executing scheduled events (default 5 seconds)
- Send System Health statistics = Sends health statistics from the Lift Link site to the central Lift Link data repository for system health verification
- Send System Health Performance Statistics = Sends performance statistics from the Lift Link software site to the central data repository for system performance verification
- Automated People feed from external source = Synchronizes people loaded in the Lift Link software from external people management software (when configured)
- Force Incremental Vehicle Synchronization = All vehicles complete a synchronization update based on changes since the last incremental or full synchronization

## Time Settings for data presentation

| Time Settings for data presentation      |                 |  |  |  |
|------------------------------------------|-----------------|--|--|--|
| Time Zone                                | Session Timeout |  |  |  |
| (GMT-05:00) Eastern Time (US and Canada) | 180 minutes     |  |  |  |

- Time Zone: Determines the data and time data is presented in.
- Session Timeout: The timeframe of Lift Link software inactivity prior to an automatic software logoff. Options: 5, 15, 30, 60, 120, or 180 minutes.

## **System Settings - Shifts**

Shifts are used for multiple purposes in the Lift Link software. They can be used for:

- Separating data collection
- Analysis of data in the reporting tool
- Determining checklist compliance of vehicles and operators

Any number of shifts can be configured per day. Regardless of shifts configured, the system automatically creates an end-of-shift record at the site local midnight time daily to allow for daily data comparisons when operators logins span multiple calendar days.

Default shifts are configured in the Lift Link software as follows:

- First Shift = Sunday Through Saturday, 6 am to 2 pm
- Second Shift = Monday Through Friday, 2 pm to 10 pm; Saturday and Sunday, 2 pm to 6 am
- Third Shift = Monday Through Friday, 10 pm to 6 am

| Shifts      |                   |                   |                   |                   |                   |                   |                   |
|-------------|-------------------|-------------------|-------------------|-------------------|-------------------|-------------------|-------------------|
| Shift Name  | Sunday            | Monday            | Tuesday           | Wednesday         | Thursday          | Friday            | Saturday          |
| RA Shift 10 | 02:00 AM-03:00 AM | 02:00 AM-04:30 AM | 02:00 AM-04:30 AM | 02:00 AM-04:30 AM | 02:00 AM-04:30 AM | 02:00 AM-04:30 AM | 02:00 AM-04:30 AM |
| Shift 9     | 03:00 AM-04:30 AM | -                 | -                 | -                 | -                 | -                 | -                 |
| Shift 8     | 04:30 AM-11:30 AM | 04:30 AM-11:30 AM | 04:30 AM-11:30 AM | 04:30 AM-11:30 AM | 04:30 AM-11:30 AM | 04:30 AM-11:30 AM | 04:30 AM-11:30 AM |
| Shift 4     | 11:30 AM-01:15 PM | 11:30 AM-01:15 PM | 11:30 AM-01:15 PM | 11:30 AM-01:15 PM | 11:30 AM-01:15 PM | 11:30 AM-01:15 PM | 11:30 AM-01:15 PM |
| Shift 5(1)  | 01:15 PM-04:15 PM | 01:15 PM-04:15 PM | 01:15 PM-04:15 PM | 01:15 PM-04:15 PM | 01:15 PM-04:15 PM | 01:15 PM-04:15 PM | 01:15 PM-04:15 PM |
| Shift 6     | 04:15 PM-07:15 PM | 04:15 PM-07:15 PM | 04:15 PM-07:15 PM | 04:15 PM-07:15 PM | 04:15 PM-07:15 PM | 04:15 PM-07:15 PM | 04:15 PM-07:15 PM |
| Shift 7     | 07:15 PM-10:30 PM | 07:15 PM-10:30 PM | 07:15 PM-10:30 PM | 07:15 PM-10:30 PM | 07:15 PM-10:30 PM | 07:15 PM-10:30 PM | 07:15 PM-10:30 PM |
| Shift 7(2)  | 10:30 PM-02:00 AM | 10:30 PM-02:00 AM | 10:30 PM-02:00 AM | 10:30 PM-02:00 AM | 10:30 PM-02:00 AM | 10:30 PM-02:00 AM | 10:30 PM-02:00 AM |

## Adding A New Shift

- 1. Click the Clear button in the top section of the configuration view.
- 2. Enter new details for name and shift parameters.
- 3. Click the Add button (note you still need to click "Save" at the bottom of the screen to save the changes to the system).

| Shift Configu        | Iration                |         |           |           |           |          |            |
|----------------------|------------------------|---------|-----------|-----------|-----------|----------|------------|
|                      |                        |         |           |           |           |          |            |
| Shift Name:          |                        |         |           | Shift Des | cription: |          |            |
|                      |                        |         |           | 0         |           |          |            |
| Field is required.   |                        |         |           |           |           |          |            |
| Sunday               | Monday                 | Tuesday | Wednesday | Thursday  | Friday    | Saturday | Select All |
| Please select at lea | st a day to create shi | ft      |           |           |           |          |            |
| Shint Start Time     |                        |         |           |           |           |          |            |
| 12:00 AM             |                        |         |           |           |           |          |            |
|                      |                        |         |           |           |           |          |            |
| Add Clear            |                        |         |           |           |           |          |            |

## **Editing An Existing Shift**

- 1. Click on the shift you want to change in the 'calendar view'
- 2. The details of that shift will appear in the top section of the configuration view
- 3. Change the required fields:

| -                                      |                                 |                                 |                                 |                                 |                                 |                                 |
|----------------------------------------|---------------------------------|---------------------------------|---------------------------------|---------------------------------|---------------------------------|---------------------------------|
| Shift Name:                            |                                 |                                 | Shift Descriptio                | on:                             |                                 |                                 |
| Shift 9                                |                                 |                                 |                                 |                                 |                                 |                                 |
| Sunday<br>Shift Start Time<br>03:00 AM | OMonday OTuesd                  | ay 🗆 Wednesday                  | □Thursday (                     | □Fridey □Setur                  | rday Select All                 |                                 |
|                                        | Sunday                          | Monday                          | Tuesday                         | Wednesday                       | Thursday                        | Friday                          |
| 2 AM                                   |                                 |                                 |                                 |                                 |                                 |                                 |
| AM                                     |                                 |                                 |                                 |                                 |                                 |                                 |
| AM                                     | RA Shift 10 (2:00AM<br>-3:00AM) | RA Shift 10 (2:00AM<br>-4:30AM) | RA Shift 10 (2:00AM<br>-4:30AM) | RA Shift 10 (2:00AM<br>-4:30AM) | RA Shift 10 (2:00AM<br>-4:30AM) | RA Shift 10 (2:00AM<br>-4:30AM) |
| AM                                     | Shift 9 (3:00AM -4:30AM)        |                                 |                                 |                                 |                                 |                                 |
| AM                                     | Shift 8 (4:30AM -11:30AM)       | Shift 8 (4:30AM -11:30AM)       | Shift 8 (4:30AM -11:30AM)       | Shift 8 (4:30AM -11:30AM)       | Shift 8 (4:30AM -11:30AM)       | Shift 8 (4:30AM -11:30AM        |
| AM                                     |                                 |                                 |                                 |                                 |                                 |                                 |
|                                        |                                 |                                 |                                 |                                 |                                 |                                 |

- Shift Name for reference in the UI and report filters
- Shift Description notation for UI only
- Days of the week Picks which days of the week the shift will be applied to (All button selects all 7 days)
- Shift Start Time the time the shift will begin. Note you do not specify a shift end time as the shift will end at the next shift's start time
- Update applies the changes made in the top section to the calendar view (note you still need to click "save" at the bottom of the screen to save the changes to the system)
- Clear Clears all settings for the shift

## **Deleting An Existing Shift**

Click the red 'x' to the left of the "Sunday" column in the in the shift summary section (note you still need to click "save" at the bottom of the screen to save the changes to the system)

| Shift Name  |   | Sunday            | Monday            | Tuesday           | Wednesday         | Thursday          | Friday            |
|-------------|---|-------------------|-------------------|-------------------|-------------------|-------------------|-------------------|
| RA Shift 10 | × | 02:00 AM-03:00 AM | 02:00 AM-04:30 AM | 02:00 AM-04:30 AM | 02:00 AM-04:30 AM | 02:00 AM-04:30 AM | 02:00 AM-04:30 AN |
| Shift 9     | × | 03:00 AM-04:30 AM |                   | -                 | -                 | -                 |                   |
| Shift 8     | × | 04:30 AM-11:30 AM | 04:30 AM-11:30 AM | 04:30 AM-11:30 AM | 04:30 AM-11:30 AM | 04:30 AM-11:30 AM | 04:30 AM-11:30 AM |
| Shift 4     | × | 11:30 AM-01:15 PM | 11:30 AM-01:15 PM | 11:30 AM-01:15 PM | 11:30 AM-01:15 PM | 11:30 AM-01:15 PM | 11:30 AM-01:15 PM |
| Shift 5(1)  | × | 01:15 PM-04:15 PM | 01:15 PM-04:15 PM | 01:15 PM-04:15 PM | 01:15 PM-04:15 PM | 01:15 PM-04:15 PM | 01:15 PM-04:15 PM |
| Shift 6     | × | 04:15 PM-07:15 PM | 04:15 PM-07:15 PM | 04:15 PM-07:15 PM | 04:15 PM-07:15 PM | 04:15 PM-07:15 PM | 04:15 PM-07:15 PM |
| Shift 7     | × | 07:15 PM-10:30 PM | 07:15 PM-10:30 PM | 07:15 PM-10:30 PM | 07:15 PM-10:30 PM | 07:15 PM-10:30 PM | 07:15 PM-10:30 PM |
| Shift 7(2)  | × | 10:30 PM-02:00 AM | 10:30 PM-02:00 AM | 10:30 PM-02:00 AM | 10:30 PM-02:00 AM | 10:30 PM-02:00 AM | 10:30 PM-02:00 AM |

## **System Settings - Vehicles**

Items in this section pertain to vehicle settings in the system.

| Ve | hicles                             |               |             |                    |                   |                        |                 |                | ^ |
|----|------------------------------------|---------------|-------------|--------------------|-------------------|------------------------|-----------------|----------------|---|
|    | New Wireless Upgrade Av            | ailable       | Wirel       | ess upgrade method |                   | Pending F              | irmware Version |                |   |
|    | Get New Firmware                   |               | Tur         | ned Off            |                   | PIBlogo                |                 |                |   |
|    |                                    |               |             |                    |                   |                        |                 |                |   |
|    | Pending Firmware                   | VAC Status    | DB firmware | PIB firmware       | SH firmware       | NR firmware            | XL firmware     | Wi-Fi firmware |   |
|    | VAC Jack upgrade<br>Download Files |               |             |                    |                   |                        |                 |                |   |
|    | Hibernate cycles                   |               |             |                    |                   |                        |                 |                |   |
|    | Minutes from Hibernate to          | wake up       |             |                    | Minutes to remain | awake before re-hibern | ating           |                |   |
|    | 30                                 |               |             |                    | 1                 |                        |                 |                |   |
|    | Languages                          |               |             |                    |                   |                        |                 |                |   |
|    | Available sections on VAC (        | maximum of 4) |             |                    |                   |                        |                 |                |   |
|    | Erench Canadian                    | Castilian     | 🗆 En        | glish              | German            | 🗆 Romani               | an              | Spanish        |   |
|    | Swedish                            | Polish        |             | rtuguese (Brazil)  | 🗆 Italian         |                        |                 |                |   |
|    | Primary language                   |               |             |                    |                   |                        |                 |                |   |
|    | English                            |               |             |                    |                   |                        |                 |                |   |

## Lift Link Device Firmware Upgrade

- New Wireless Upgrade Available "Get New Firmware" button is enabled when new firmware is available for the site; once button is pressed the firmware is saved for distribution to Lift Link devices
- Wireless upgrade method Determines how the firmware is distributed and installed on Lift Link devices
  - Turned off = Firmware will not be sent to Lift Link devices for download
  - Distribute firmware, automatically install = Firmware is sent to all Lift Link devices. Each device installs the firmware as soon as it receives the complete file, and the vehicle is not in use
  - Distribute firmware, Request install by any user = Firmware is sent to all Lift Link devices. Each device prompts anyone who logs in to install the update as soon as it receives the complete file
  - Distribute firmware, Request install by Master user = Firmware is sent to all Lift Link devices. Each device prompts any Master operator who logs in to install the update as soon as it receives the complete file
  - Distribute firmware, Request install by Maintenance user = Firmware is sent to all Lift Link devices. Each device prompts any Maintenance who logs in to install the update as soon as it receives the complete file
  - Distribute firmware, Request install by Admin user = Firmware is sent to all Lift Link devices. Each device prompts an Lift Link user who logs in to install the update as soon as it receives the complete file
- Pending Firmware Version Displays the version of firmware saved for distribution to Lift Link devices
- Pending Firmware This section shows the last known status of each Lift Link device type by firmware type when the screen was last refreshed. Example: "0/3" means zero of three Lift Link devices needing the update have completed the update
- Lift Link device Jack upgrade The 'download files' button allows the software user to download firmware upgrade files to a computer. These files can be copied to a USB drive and Lift Link devices can be upgraded at the device using a Lift Link device Jack (this is an alternative to wireless upgrade)

## Languages

 Each language checked is made available for operators to choose on the Lift Link device. Once chosen, the Lift Link device will display content in that language. You do not need to check the language chosen as the 'Primary Language'. Only 3 languages can be chosen in addition to the primary language.

# Login Options

| Login Options                                                                                           |                                                     |  |  |  |
|----------------------------------------------------------------------------------------------------|-----------------------------------------------------|--|--|--|
| Allow login using keypad entry of operator ID                                                           |                                                     |  |  |  |
| Yes                                                                                                    |                                                     |  |  |  |
| Log off when an operator ID is presented while already logged in                                        |                                                     |  |  |  |
| Yes                                                                                                    |                                                     |  |  |  |
| Access control mode                                                                                     |                                                     |  |  |  |
| Registered ID                                                                                           |                                                     |  |  |  |
| Days a VAC is powered and out of communication range before it automatically transitions to Any ID mode |                                                     |  |  |  |
| Never                                                                                                   |                                                     |  |  |  |
| After last button press back light stays on for                                                         | Turn off the VAC screen while the VAC senses motion |  |  |  |
| 01 Minute                                                                                               | Enabled                                             |  |  |  |
| Display current login usage statistics on VAC                                                           |                                                     |  |  |  |
| Yes                                                                                                    |                                                     |  |  |  |
|                                                                                                    |                                                     |  |  |  |

- Allow login using keypad entry of operator ID
  - Yes = allows operators to use keypad entry of login IDs
  - No = Operators must us electronic IDs to access vehicles
- Log off when an operator ID is presented while already logged in
  - Yes = Logs the operator off when an ID is read by the card reader (the same ID or another ID)
  - No = operators are only logged off by pressing the logoff button, an even lockout, or idle timeout
- Access control mode

Vehicle lockout warning countdown

30

- Any ID = Allows anyone with a compatible ID to log into a Lift Link device, and the Lift Link device will not enforce event shutdowns
- Registered ID = Requires IDs to be synchronized and authorized to log into a Lift Link device and access a vehicle; event shutdowns are enforced
- Days a Lift Link device is powered and out of communication range before it automatically transitions to Any ID mode = safety feature to allow someone to log into a Lift Link device and use a vehicle after the selected number of days out of range
- After last button press back light stays on for = Amount of time the Lift Link device backlight stays on after a button press
  - Turn off the Lift Link device screen while the Lift Link device senses motion
    - Checked = Lift Link device screens is blank when the Lift Link device senses motion
    - Unchecked = Lift Link device display remains on when the Lift Link device senses motion
- Display current login usage statistics on Lift Link device
  - No = Lift Link device uses standard screens while logged in

- Yes = enables a 'Stats' option in the menu. When selected, the operator can see accumulated activity metrics for the current login period.
- Vehicle lockout warning countdown
  - Adjust the vehicle lockout warning time.

## Speed Control

• Can be used to select behavior events and configure with alarm.

#### Speed Control

For behavior events configured with 'Alarm' enabled, limit vehicle speed to

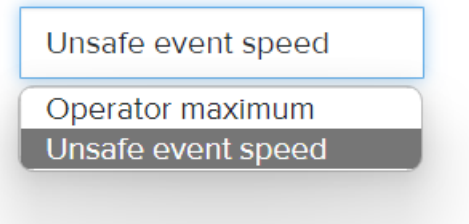

## System Settings - Visibility

Items in this section pertain to location tracking and mapping of vehicles in the system.

| Visibility                                                                  | ▲ 1                                                                   |
|-----------------------------------------------------------------------------|-----------------------------------------------------------------------|
| Automatic asset relocation<br>No                                            | Display events alert icons for events that occurred within the last 1 |
| Display time stamp for every record during playback mode                    | Display WAM communication range                                       |
| Frequency to retrieve system status                                         |                                                                       |
| 12                                                                          |                                                                       |
| Minutes since last detection before map indicates a vehicle is out of range |                                                                       |
| 12                                                                          |                                                                       |
|                                                                             | Cancel                                                                |

## **Automatic Asset Relocation**

Not used, do not change.

#### Display events alert icons for events that occurred within the last

Select the number of events to display icon for. Events are displayed from newest to oldest.

#### Display time stamp for every record during playback mode

- Yes = During breadcrumb playback, each point in the playback will show the date/time the event occurred at the point it occurred.
- No = Points of a breadcrumb trail do not display timestamps; however, the information is available by hovering over the point.

#### Frequency to retrieve system status

• Used to configure the frequency to retrieve the system status.

## Minutes since last detection before map indicates a vehicle is out of range

Minutes of data (not real-time minutes) not being reported by the Lift Link device before the vehicle displays as out of range on the map.

# System Settings - Wi-Fi

| iFi                                     |                   |                  |
|-----------------------------------------|-------------------|------------------|
| Data Encryption type                    |                   |                  |
| Hybrid SSL                              |                   |                  |
| Module Boot Commands (Hit Enter ke      | ey for next line) |                  |
| AT+IWROM=1                              |                   |                  |
| AT+IWSRL=15                             |                   |                  |
| AT+IWSRH=20                             |                   |                  |
| AT+IWPSI=1                              |                   |                  |
|                                         |                   |                  |
|                                         |                   |                  |
|                                         |                   |                  |
| System software host server identificat | tion              |                  |
| Type DNS I                              | Name              | IP Address       |
| Private                                 |                   | 52.251.53.89     |
|                                         |                   | Proprietary Port |
|                                         |                   | 58005            |
|                                         |                   |                  |
|                                         |                   | TLS Port         |
|                                         |                   | 48005            |

Items in this section pertain to Wi-Fi communication between Lift Link devices and the Lift Link software. Security profiles entered in this section are synchronized to Lift Link devices when they connect to the software. This can be used to send new credentials to Lift Link devices when transitioning between profiles. Lift Link devices can synchronize up to 9 'personal' profiles or 1 'enterprise' profile. To enter security profiles, press the "Add security profile" button and follow the onscreen prompts for information.

## Data Encryption Type

• Type of data encryption selected.

## Module Boot Commands (Hit Enter key for next line)

• Various commands that tell the Wi-Fi radio what to do when powering up (either after a shutdown period or when the Lift Link device wakes from power loss or hibernate). Default commands are inserted as required.

Module Boot Commands (Hit Enter key for next line)

AT+IWROM=1 AT+IWSRL=15 AT+IWSRH=20 AT+IWPSI=1

#### **System Software Host Server Identification**

This section identifies the software host server type, DNS name, IP address and Port information.

#### System software host server identification

| Туре    | DNS Name | IP Address       |
|---------|----------|------------------|
| Private |          | 52.251.53.89     |
|         |          | Proprietary Port |
|         |          | 58005            |
|         |          | TLS Port         |
|         |          | 48005            |

#### **Security Profiles**

Configure the Wi-Fi security profiles rules for an individual Lift Link devices or for all Lift Link devices.

#### **Security Profiles**

Profile Rules
Same profile all VACs
Same profile all VACs
Unique profile per VAC
Add Security Profile Download USB file